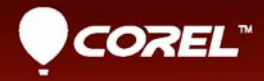

# Corel<sup>®</sup> PRO VideoStudio<sup>®</sup> X8 Benutzerhandbuch

# Corel<sup>®</sup> VideoStudio<sup>®</sup> Pro X8 Benutzerhandbuch

# Inhalt

| Schnellstart                                                  |
|---------------------------------------------------------------|
| Willkommen                                                    |
| Was ist neu in Corel VideoStudio Pro X8?                      |
| Systemanforderungen                                           |
| Hardwarebeschleunigung                                        |
| Vorbereitungen für die Videobearbeitung                       |
| Installation und Deinstallation der Anwendung 19              |
| Starten und Beenden der Anwendung                             |
| Aktualisierung der Anwendung                                  |
| Corel Support Services                                        |
| Über Corel                                                    |
| Lernressourcen 23                                             |
| Konventionen der Dokumentation                                |
| Verwenden des Hilfesystems 24                                 |
| PDF-Version des Corel VideoStudio Pro X8-Benutzerhandbuchs 25 |
| Grundlegendes zur VideoStudio-Terminologie                    |
| Lernen mit Video-Tutorials                                    |
| Verwenden von webbasierten Ressourcen                         |
| Der Arbeitsbereich                                            |
| Kennenlernen der Arbeitsbereiche                              |
| Wechseln zwischen Arbeitsbereichen                            |
| Verwendung des Player-Bereichs                                |

| Verwenden der Symbolleiste                                    | 9  |
|---------------------------------------------------------------|----|
| Anpassen des Arbeitsbereichs                                  | 1  |
| Aufnehmen und Importieren 4                                   | 5  |
| Verwenden der Optionenpalette im Arbeitsbereich "Aufnahme". 4 | -5 |
| Aufnehmen von Videos und Fotos                                | 6  |
| Aufnehmen von Digital Video (DV) 5                            | 51 |
| Verwenden des DV-Schnell-Scans                                | 51 |
| Aufnehmen von analogen Videos                                 | 2  |
| Aus digitalen Medien importieren                              | 2  |
| Scannen und Trennen von Szenen 5                              | 4  |
| Projektgrundlagen                                             | 7  |
| Neue Projekte erstellen und Projekte öffnen5                  | 7  |
| Verwenden von Sofortprojektvorlagen 5                         | 9  |
| Einstellen der Projekteigenschaften6                          | 51 |
| Erstellen benutzerdefinierter Profile 6                       | 52 |
| Bearbeitung mit Smart-Proxy6                                  | 53 |
| Vorschau von Projekten oder Clips 6                           | 5  |
| Aktionen rückgängig machen und wiederholen                    | 57 |
| Zeigen und Ausblenden von Rasterlinien 6                      | 8  |
| Speichern von Projekten 6                                     | 8  |
| Projekte als Smart Packages speichern 6                       | 9  |
| Hinzufügen von Cues und Kapiteln 7                            | 0  |
| Organisieren und Suchen von Medien                            | 5  |
| Verwenden des Archivs                                         | 5  |
| Sortieren, Anzeigen und Filtern von Clips im Archiv 8         | 0  |
| Ändern der Größe von Miniaturen                               | 32 |

| Markieren von Dateien als 3D                                     |
|------------------------------------------------------------------|
| Zeitachse                                                        |
| Wechseln zwischen Zeitachsenansichten                            |
| Anzeigen und Ausblenden von Spuren                               |
| Hinzufügen und Austauschen mehrerer Spuren 90                    |
| Verwenden der Wellenbearbeitung                                  |
| Bearbeiten von Medien                                            |
| Verwenden der Optionenpalette im Arbeitsbereich "Bearbeiten". 95 |
| Umwandeln mehrerer Dateien                                       |
| Hinzufügen von Videoclips 100                                    |
| Fotos hinzufügen 101                                             |
| Ändern der Wiedergabegeschwindigkeit von Videos 103              |
| Verwendung der Funktion "Standbild"                              |
| Ersetzen von Medienclips 109                                     |
| Zuschneiden eines Clips 110                                      |
| Verwenden der Option "Nach Szenen schneiden" 113                 |
| Zuschneiden von Videos in mehrere Clips                          |
| Speichern zugeschnittener Clips                                  |
| Aufnehmen eines Schnappschusses aus einem Videoclip 118          |
| Verbessern von Clips                                             |
| Anpassen des Weißabgleichs                                       |
| Anwenden des Schwenk- und Zoom-Effekts                           |
| Übergänge 127                                                    |
| Hinzufügen von Übergängen                                        |
| Speichern und Löschen von Übergängen                             |
| Titel und Untertitel                                             |

| Verwenden des Schutzbereichs für Titel                                     | 3 |
|----------------------------------------------------------------------------|---|
| Hinzufügen von Titeln mithilfe des Archivs                                 | 4 |
| Titel mit dem Untertitel-Editor hinzufügen                                 | 6 |
| Formatieren von Texten14                                                   | 0 |
| Anwenden von Texteffekten und Animation                                    | 4 |
| Titel in Bild- und Animationsdateien umwandeln                             | 5 |
| Grafiken                                                                   | 7 |
| Hinzufügen von Farbclips                                                   | 7 |
| Hinzufügen von Farbmustern14                                               | 8 |
| Hinzufügen von Hintergründen                                               | 8 |
| Hinzufügen von Objekten oder Einzelbildern                                 | 9 |
| Hinzufügen von Flash-Animationen                                           | 0 |
| Anpassen von Objekten, Einzelbildern und Animationen 15                    | 0 |
| Videofilter                                                                | 3 |
| Anwenden von Filtern                                                       | 3 |
| Markieren von Filtern als Favoriten                                        | 4 |
| Anwenden mehrerer Filter15                                                 | 5 |
| Anpassen von Filtern                                                       | 6 |
| Überlagerungsclips                                                         | 9 |
| Überlagerungsspuren Clips hinzufügen                                       | 9 |
| Anpassen von Überlagerungsclips                                            | 1 |
| Überlagerungsclips kombinieren, um ein Ultra HD-Video (4K) zu<br>erstellen | 3 |
| Anwenden von Bewegung auf einen Überlagerungsclip 16                       | 4 |
| Anpassen der allgemeinen Transparenz von Überlagerungsclips. 16            | 5 |
| Überlagerungsclips Ränder hinzufügen                                       | 5 |
| Überlagerungsclips harmonisch in den Hintergrund einfügen 16               | 6 |

| Hinzufügen eines Maskenbilds                                           | 169 |
|------------------------------------------------------------------------|-----|
| Verwendung von Videomasken mit Überlagerungsclips 1                    | 170 |
| Bewegungsverfolgung 1                                                  | 73  |
| Bewegung von Video-Objekten verfolgen 1                                | 173 |
| Abstimmen der Bewegung auf einen Trackingpfad 1                        | 179 |
| Bewegung anpassen                                                      | 187 |
| Trackingpfade                                                          | 93  |
| Anpassen von Trackingpfaden                                            | 193 |
| Verwenden von Objekten in Trackingpfaden                               | 197 |
| Pfadbibliothek verwenden                                               | 200 |
| Audio 2                                                                | 03  |
| Hinzufügen von Audiodateien                                            | 204 |
| Verwendung des Audio Ducking, um automatisch die Lautstärke anzupassen | 205 |
| Trennen einer Audiospur von einem Videoclip                            | 208 |
| Verwenden der automatischen Musikerstellung                            | 208 |
| Verwenden der Lautstärkeregelung für Clips                             | 209 |
| Zuschneiden und Ausschneiden von Audioclips                            | 210 |
| Strecken der Audiodauer                                                | 211 |
| Anwenden von Ein-/Ausblenden                                           | 212 |
| Verwenden des Soundmischers                                            | 212 |
| Einstellen von Stereokanälen                                           | 213 |
| Verwenden des Surroundsound-Mixers                                     | 214 |
| Mischen von Surroundsound                                              | 214 |
| Audiokanal verdoppeln                                                  | 215 |
| Anwenden von Audiofiltern                                              | 216 |

| Malstudio                                                                 | 9 |
|---------------------------------------------------------------------------|---|
| Arbeiten mit dem Malstudio                                                | 0 |
| Wechseln zwischen den Malstudio-Modi                                      | 3 |
| Erstellen von Bildern und Animationen 224                                 | 4 |
| FastFlick                                                                 | 7 |
| Erstellen eines FastFlick-Projekts                                        | 7 |
| Wahl einer Vorlage (FastFlick)                                            | 8 |
| Hinzufügen von Medienclips (FastFlick)                                    | 8 |
| Bearbeitung von Titeln (FastFlick)                                        | 9 |
| Hinzufügen von Musik (FastFlick)                                          | 1 |
| Anwenden von Schwenk- und Zoomeffekten (FastFlick) 232                    | 2 |
| Festlegen der Filmdauer (FastFlick)                                       | 3 |
| Speichern in Videodateien für die Wiedergabe auf Computern<br>(FastFlick) | 3 |
| Hochladen ins Internet (FastFlick)                                        | 4 |
| Bearbeiten des Films in VideoStudio (FastFlick)                           | 5 |
| Bildschirmaufzeichnung                                                    | 7 |
| Starten eines Bildschirmaufzeichnungsprojekts                             | 7 |
| Bildschirm aufzeichnen                                                    | 9 |
| Stop-Motion-Animation                                                     | 3 |
| Erstellen eines Stop-Motion-Projekts                                      | 3 |
| Aufnehmen von Stop-Motion-Bildern in Corel VideoStudio 245                | 5 |
| Verwenden des erweiterten DSLR-Modus                                      | 7 |
| Speichern und Freigeben                                                   | 1 |
| Auswählen einer Freigabe-Option                                           | 1 |
| Speichern in Videodateien für die Wiedergabe auf Computern . 253          | 3 |

|     | Speichern in Videodateien für Mobilgeräte                                   | 255  |
|-----|-----------------------------------------------------------------------------|------|
|     | Speichern von HTML5-Videodateien                                            | 257  |
|     | Hochladen ins Internet                                                      | 259  |
|     | Erstellen von 3D-Videodateien                                               | 262  |
|     | Erstellen von Videodateien aus einem Teil eines Projekts<br>(zugeschnitten) | 264  |
|     | Erstellen von Audiodateien                                                  | 265  |
|     | Arbeiten mit benutzerdefinierten Profilen im Arbeitsbereich<br>"Ausgeben"   | 266  |
| Bro | ennen von Disks                                                             | 269  |
|     | Speichern eines Projekts auf einer Disk                                     | 269  |
|     | Zusammenstellen von Dateien                                                 | 272  |
|     | Hinzufügen und Bearbeiten von Kapiteln                                      | 273  |
|     | Bearbeiten einer Menüvorlage                                                | 277  |
|     | Erstellen erweiterter Menüs                                                 | 280  |
|     | Anzeigen einer Vorschau des Films und des Menüs vor dem Bren<br>283         | inen |
|     | Brennen Ihres Projekts auf eine Disk                                        | 283  |
|     | Kopieren einer Disk-Image-Datei                                             | 287  |
|     | Erstellen von Disk-Labels                                                   | 288  |
| Та  | stenkürzel                                                                  | 291  |
|     | Tastenkürzel für Menübefehle                                                | 291  |
|     | Tastenkürzel für den Arbeitsbereich                                         | 292  |
|     | Tastenkürzel für den Navigationsbereich                                     | 292  |
|     | Tastenkürzel für die Zeitachse                                              | 294  |
|     | Tastenkürzel für "Video mehrfach zuschneiden"                               | 295  |
|     | Tastenkürzel für Layout-Einstellungen                                       | 295  |
|     | Tastenkürzel für die Bildschirmaufzeichnung                                 | 295  |

| Andere Tastenkürzel                    | 296 |
|----------------------------------------|-----|
| DV-auf-DVD-Assistent                   | 297 |
| Nach Szenen scannen                    | 297 |
| Vorlagen anwenden und auf DVDs brennen | 300 |
| Glossar                                | 303 |
| Zahlen                                 | 317 |

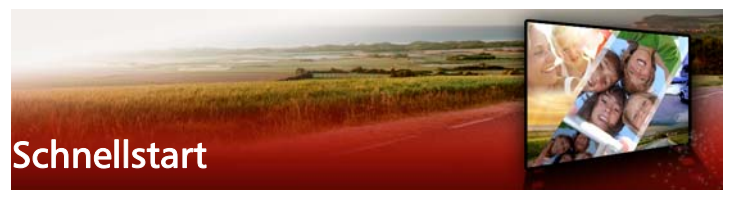

Dieses Tutorial führt Sie durch die wichtigsten Aufgaben. damit Sie sofort mit Corel VideoStudio Pro beginnen können. Sie lernen in diesem Tutorial Folgendes:

- Importieren von Videoclips in das Archiv
- Hinzufügen von Clips und Fotos
- Überprüfen und Zuschneiden von Videoclips
- Titel hinzufügen
- Übergänge anwenden
- Musik hinzufügen
- Speichern und Freigeben

Mit den gleichen grundlegenden Schritten können Sie eine Diashow oder eine Multimedia-Präsentation mit Fotos, Videoclips und Musik erstellen.

Wenn Sie schnell einen Film erstellen möchten, verwenden Sie FastFlick. Weitere Informationen finden Sie unter "FastFlick" auf Seite 227.

Weitere Details zum Starten von Filmprojekten finden Sie unter "Projektgrundlagen" auf Seite 57.

#### Importieren von Videoclips in das Archiv

Beginnen wir mit der gängigsten Situation: Sie sind mit der Aufnahme fertig und haben die Videoclips und Fotos von der Kamera auf den

Computer übertragen. Sie können Corel VideoStudio Pro öffnen und direkt zum Arbeitsbereich **Bearbeiten** und zum **Archiv** wechseln.

Das **Archiv** ist die Quelle für alle Medien, einschließlich Videoclips, Fotos und Musik. Außerdem finden Sie hier Vorlagen, Übergänge, Effekte und eine Vielzahl anderer Medienressourcen, die Sie in Projekten verwenden können.

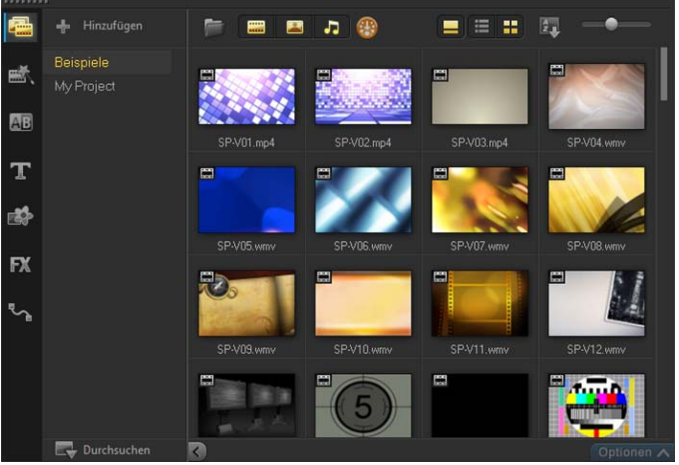

1 Klicken Sie oben im Anwendungsfenster auf die Registerkarte

**Bearbeiten**, um den Arbeitsbereich **Bearbeiten** zu öffnen. Daraufhin wird rechts oben in der Anwendung der **Archivbereich** angezeigt.

2 Erstellen Sie einen Ordner für das Projekt, um alle Videos an einem Ort zu speichern, indem Sie auf die Schaltfläche **Neuen Ordner** 

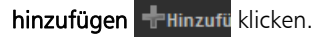

3 Geben Sie einen Namen für den Ordner ein.

4 Klicken Sie oben im Archiv auf die Schaltfläche Mediendateien

**importieren** , wählen Sie die Videoclips und Fotos aus, die Sie verwenden möchten, und klicken Sie auf **Öffnen**.

Sie können die Schaltflächen oben im **Archiv** aktivieren bzw. deaktivieren, um die Miniaturen nach Video, Fotos und Musik zu filtern. Wenn Sie nicht die erwarteten Medien sehen, überprüfen Sie den Status dieser Medienschaltflächen.

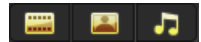

#### Hinzufügen von Clips und Fotos

Zum Hinzufügen von Clips und Fotos in einem Videoprojekt müssen Sie lediglich Miniaturen für die gewünschten Videoclips und Fotos aus dem **Archiv** auf die **Zeitachse** ziehen.

Wenn Sie im Handumdrehen ausgefeilte Ergebnisse erzielen möchten, können Sie eine Sofortprojektvorlage verwenden. Weitere Informationen finden Sie unter "Verwenden von Sofortprojektvorlagen" auf Seite 59.

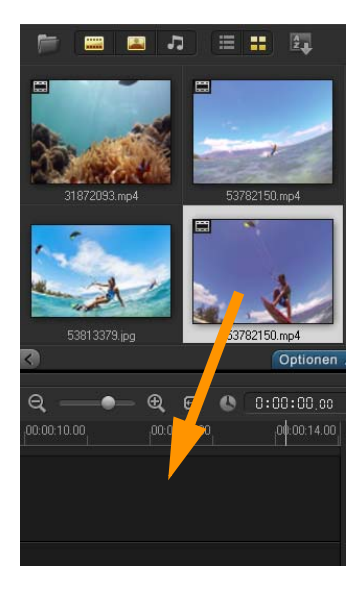

### Überprüfen und Zuschneiden von Videoclips

Ausschlaggebend für den Erfolg eines Videos ist, dass es kurz genug ist, um das Interesse des Publikums wach zu halten. Dazu überprüfen Sie die Videoclips und schneiden sie zu.

- 1 Klicken Sie im Arbeitsbereich **Bearbeiten** auf einen Videoclip auf der **Zeitachse**.
- 2 Klicken Sie im Navigationsbereich des Player-Bereichs auf Clip und dann auf die Schaltfläche Wiedergabe.

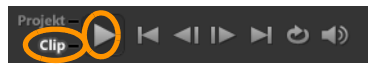

**3** Wenn Sie den Clip überprüft haben, ziehen Sie die orangefarbige **Zuschneidemarkierung** von der ursprünglichen Anfangsposition

an die neue. Die **Scrub-Leiste** befindet sich nun im ausgewählten Einzelbild, das im **Vorschaufenster** angezeigt wird.

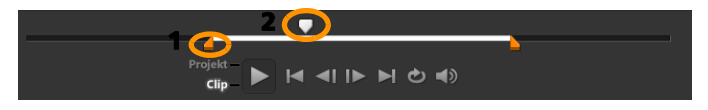

1. Zuschneidemarkierung (eine an jedem Ende) 2. Scrub-Leiste

- 4 Ziehen Sie nun die zweite **Zuschneidemarkierung** von der ursprünglichen Endposition an die neue.
- 5 Klicken Sie auf Wiedergabe.
   Hinweis: Änderungen, die Sie an in das Archiv importierten Dateien vornehmen, haben keine Auswirkung auf die Originaldateien.

Sie können Videoclips auch auf der **Zeitachse** selbst zuschneiden, indem Sie die Griffe an den Enden eines Clips an die gewünschte Stelle ziehen.

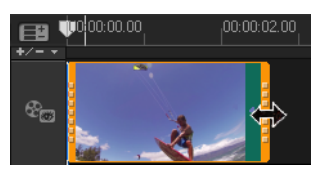

Sie möchten einen Abschnitt in der Mitte bearbeiten? Verwenden Sie Video mehrfach zuschneiden. Weitere Informationen finden Sie unter "Zuschneiden von Videos in mehrere Clips" auf Seite 114.

### Titel hinzufügen

Nun fügen Sie einen Titel hinzu.

- 1 Ziehen Sie die Scrub-Leiste an die gewünschte Position.
- 2 Klicken Sie links neben den Miniaturansichten des Archivs auf die

Schaltfläche Titel 🎞

3 Sie können direkt Text im Vorschaufenster eingeben. Am einfachsten erzielen Sie jedoch einen professionell aussehenden Titel, indem Sie eine der Titelminiaturen aus dem Archiv in die Titelspur auf der Zeitachse ziehen.

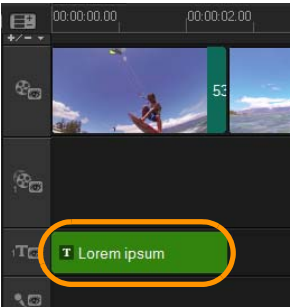

- 4 Sie können den Titel an eine beliebige Position in der **Titelspur** ziehen und die Dauer des Titels anpassen, indem Sie die Griffe an den Enden des Clips an die gewünschte Stelle ziehen.
- 5 Zum Bearbeiten des Titeltexts doppelklicken Sie auf den Titelclip in der Zeitachse, wählen Sie den Text im Vorschaufenster aus und geben Sie den neuen Text ein. Der Text sollte nicht über das Feld hinausragen, das an den Rändern des Vorschaufensters angezeigt wird (der sogenannte Schutzbereich für Titel).

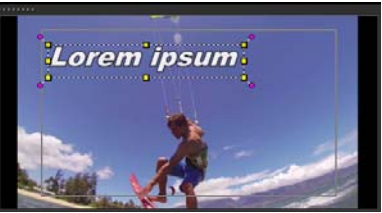

6 Die Optionenpalette f
ür Titel wird unter den Miniaturen im Archiv angezeigt. Mit den Steuerelementen k
önnen Sie den Titeltext formatieren. Sie k
önnen beispielsweise den Text ausrichten und Schriftart, Gr
öße und Farbe 
ändern.

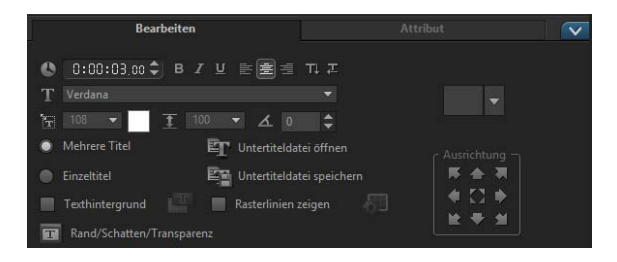

### Übergänge anwenden

Sie können Übergänge zwischen Clips oder Fotos hinzufügen. Mit Übergängen können Sie Ein- und Ausblendeffekte erzielen oder einen Effekt, bei dem ein Foto in das nächste übergeht. Sie haben die Wahl zwischen zahlreichen Übergangsoptionen.

1 Klicken Sie im Archiv auf die Schaltfläche Übergang

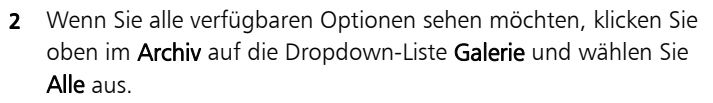

3 Ziehen Sie die Miniatur für den gewünschten Übergang auf die Zeitachse und platzieren Sie sie zwischen zwei Clips oder Fotos.

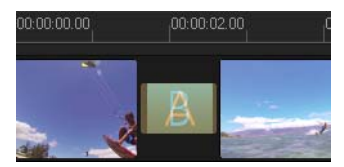

Wenn Sie zwischen allen Clips und Fotos in der Spur den gleichen Übergang anwenden möchten, klicken Sie im **Archiv** mit der rechten Maustaste auf die Übergangsminiatur und wählen Sie **Aktuellen Effekt für die Videospur anwenden** aus. Wenn dadurch bestehende Übergänge ersetzt würden, werden Sie gewarnt.

### Musik hinzufügen

Sie können Songs vom Computer hinzufügen, indem Sie eine Musikdatei aus dem **Archiv** in die **Musikspur** ziehen. Außerdem können Sie mit **Autom. Musikerstellung verwenden** lizenzfreie Musik für das Projekt auswählen.

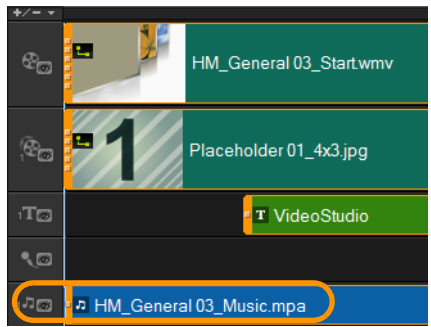

1 Klicken Sie in der Symbolleiste der Zeitachse auf die Schaltfläche

#### Autom. Musikerstellung 🌠

- 1 Experimentieren Sie im Bereich **Autom. Musikerstellung** unter den **Archiv**-Miniaturen mit den verschiedenen Optionen in den Dropdown-Listen. Klicken Sie auf **Ausgewählte Musik wiedergeben**, um sich die Auswahl anzuhören.
- 2 Klicken Sie auf **Zu Zeitachse hinzufügen**, um die Auswahl der **Zeitachse** hinzuzufügen.
- **3** Die Musik wird der **Musikspur** hinzugefügt, die Sie wie andere Clips an eine neue Position auf der **Zeitachse** ziehen und durch Ziehen der Griffe an den Enden zuschneiden können.
- 4 Um die Musik am Ende des Projekts ausblenden zu lassen, klicken

Sie auf die Schaltfläche **Ausblenden** im Bereich **Autom. Musikerstellung**. Wie bei allen Audioclips oder bei Videoclips mit Sound können Sie die Lautstärke der Clips regeln. Weitere Informationen zum Anpassen des Tons finden Sie unter "Audio" auf Seite 203.

#### Speichern und Freigeben

Wenn Sie mit dem Projekt fertig sind, können Sie es speichern und haben verschiedene Möglichkeiten, es freizugeben. In diesem Tutorial laden Sie es direkt ins Internet hoch.

Vor dem Freigeben müssen Sie eine Version des Projekts im programmeigenen VSP-Format speichern. Dadurch gewinnen Sie maximale Flexibilität, falls Sie das Projekt später bearbeiten oder in einem anderen Format ausgeben möchten.

- 1 Klicken Sie auf die Registerkarte **Ausgeben**, um den Arbeitsbereich **Ausgeben** anzuzeigen.
- 2 Klicken Sie auf Datei > Speichern, wählen Sie im Feld Speichern in Ordner einen Speicherort und geben Sie im Feld Dateiname einen Namen ein.
- 3 Um das Video im Internet freizugeben, klicken Sie auf die

Schaltfläche Web und dann auf YouTube, Facebook, Flickr oder Vimeo. Klicken Sie danach auf Anmelden, um sich bei Ihrem Konto anzumelden oder ein Konto zu erstellen. Nachdem Sie sich angemeldet und die Verknüpfung zwischen Corel VideoStudio Pro und dem Konto genehmigt haben, wählen Sie die gewünschten Einstellungen für das Hochladen des Videos aus und klicken auf Start.

# Willkommen

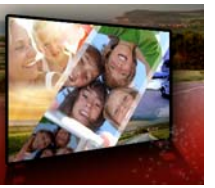

Danke, dass Sie sich für Corel<sup>®</sup> VideoStudio<sup>®</sup> Pro entschieden haben, die Videobearbeitungssoftware, die es Nutzern aller Kenntnisstufen ermöglicht, professionell aussehende Videos zu erstellen.

Corel VideoStudio Pro stellt einen kompletten Satz an Werkzeugen für die Aufnahme, Bearbeitung und Freigabe von Videos, Diashows und Multimedia-Projekten bereit.

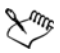

# Welche Funktionen Ihnen zur Verfügung stehen, ist davon abhängig, welche Version der Software Sie besitzen.

Dieser Abschnitt umfasst die folgenden Themen:

- Was ist neu in Corel VideoStudio Pro X8?
- Systemanforderungen
- Hardwarebeschleunigung
- Vorbereitungen für die Videobearbeitung
- Installation und Deinstallation der Anwendung
- Starten und Beenden der Anwendung
- Aktualisierung der Anwendung
- Corel Support Services
- Über Corel

### Was ist neu in Corel VideoStudio Pro X8?

Dank neuer kreativer Funktionen, Verbesserungen beliebter Funktionen und Leistungsoptimierungen können Sie in Corel VideoStudio Pro X8

noch schneller beeindruckende Videos erstellen. Nachfolgend finden Sie eine Liste der wichtigsten Funktionen.

- Audio Ducking: Stellen Sie sicher, dass in Ihren Videos wichtige Tonaufnahmen oder Kommentare nicht in der Hintergrundmusik untergehen. Die Funktion Audio Ducking in VideoStudio Pro X8 erkennt Tonaufnahmen oder Kommentare und senkt automatisch die Lautstärke der Hintergrundgeräusche. Sie können den Pegel und die Empfindlichkeit einstellen, um das gewünschte Ergebnis zu erzielen. Weitere Informationen finden Sie unter "Verwendung des Audio Ducking, um automatisch die Lautstärke anzupassen" auf Seite 205.
- Standbild: Sei es ein wunderschönes Lächeln, Ihr Kind, das gerade ein Tor schießt, oder eine atemberaubende Landschaft: Indem man die Handlung kurz unterbricht und die Aufmerksamkeit auf ein einzelnes Bild lenkt, kann eine besondere Wirkung erzeugt werden. Mit der neuen Standbild-Funktion kann mühelos ein Einzelbild ausgewählt und die Dauer festgelegt werden, um den gewünschten Effekt zu erzielen. Weitere Informationen finden Sie unter "Verwendung der Funktion "Standbild"" auf Seite 107.
- Kreative Überlagerungsoptionen: Sie können neue optische Wirkungen erzeugen, indem Sie festlegen, wie sich Überlagerungsobjekte in den Hintergrund einfügen. Mit den neuen Optionen "Hinzufügen", "Vervielfachen" und "Grauschlüssel" können einzigartige halbtransparente und farbige Resultate erzeugt werden. Mit einer Videomaske können Sie verschiedene Stellen Ihres Videos ein- oder ausblenden, um interessante Spezialeffekte und Titelsequenzen zu kreieren. Weitere Informationen finden Sie unter "Überlagerungsclips harmonisch in den Hintergrund einfügen" auf Seite 166 und "Verwendung von Videomasken mit Überlagerungsclips" auf Seite 170.

- Optimierte Direkt-Bildschirmaufzeichnung: Die Direktaufnahme vom Bildschirm eignet sich ausgezeichnet dafür, Präsentationen, Demos oder Videotrainings um benutzerdefinierte Inhalte zu ergänzen. Mit der optimierten Direkt-Bildschirmaufzeichnung können Sie mühelos sowohl den System- als auch den Mikrofonton erfassen. Snap View ermöglicht die Aufzeichnung in Windows 8.
- Mehr unterstützte Formate: Profitieren Sie von mehr Kompatibilität dank der Unterstützung für den Import von MKV-Dateien. Diese fungieren als Multimedia-Container, die in einer Datei Video-, Audio- und Untertiteldaten enthalten können. Zudem kann nun auch in MOV (H.264-Format) exportiert werden.
- Titel in Alphakanal-Dateien umwandeln: Sie können elegante, professionell wirkende Titel erstellen, indem Sie diese in Alphakanal-Bilder oder -Animationen umwandeln. Die Umwandlung der Titel ermöglicht Ihnen den Zugriff auf eine große Auswahl an Überlagerungseinstellungen und -effekte. Weitere Informationen finden Sie unter "Titel in Bild- und Animationsdateien umwandeln" auf Seite 145.
- NewBlue-Effektpaket: Mit den zusätzlichen Werkzeugen des Branchenleaders NewBlue können Sie fantastische Spezialeffekte erzeugen. Video Essentials II stellt in 10 Plugins über 100 Voreinstellungen bereit, mit denen sich beispielsweise Vignetten erstellen und Farben optimieren und anpassen lassen
- Triple Scoop Music: Erfassen Sie mit dem passenden Soundtrack die Stimmung Ihres Filmes. VideoStudio X8 enthält 17 lizenzfreie Musikspuren von Triple Scoop Music. Weitere Informationen, wie Sie in Ihren Projekten Audiodateien hinzufügen, finden Sie unter "Hinzufügen von Audiodateien" auf Seite 204.

- ScoreFitter: Zu jedem Film gehört ein passender Soundtrack. Die Autom. Musikerstellung verwendet nun die Bibliothek von Scorefitter, eine Sammlung lizenzfreier Geräusche und Songs, die sich automatisch der Länge des Filmes anpassen. Weitere Informationen finden Sie unter "Verwenden der automatischen Musikerstellung" auf Seite 208.
- Optimierte 4K-Hardware-Beschleunigung: Die 4K-Hardware-Beschleunigung ist für kommende Intel-Prozessoren der fünften Generation optimiert.
- XAVC S: XAVC S basiert auf MP4-AVC/H.264 und ist ein neuer Standard für Videokameras, die Auflösungen von bis zu 4K 3840 x 2160 unterstützen.
- **Projekte kombinieren**: Dank der Multiprojektunterstützung können Sie nun neuen Projekten auch bestehende Videoprojekte hinzufügen. Weitere Informationen finden Sie unter "Neue Projekte erstellen und Projekte öffnen" auf Seite 57.
- Kennzeichnung der Miniaturen: Die Miniaturen im Archiv werden nun mit einem Häkchen versehen, wenn die zugehörigen Clips in der Zeitachse verwendet werden. Dies hilft zu vermeiden, dass dasselbe Material erneut verwendet wird.
- Smart Package mit Disk-Einstellungen: Wenn Sie Ihre Projekt-Dateien in einem Smart-Package speichern, können nun alle Disk-Anpassungen, einschließlich Menü- und Kapitelaktualisierungen, einbezogen werden. Weitere Informationen finden Sie unter "Projekte als Smart Packages speichern" auf Seite 69.
- Speicherung und Wiederverwendung benutzerdefinierter Einstellungen: Sie können nun auch benutzerdefinierte Filter- oder Übergangseinstellungen als **Favoriten** speichern und wiederverwenden.

- Linksläufige Titel VideoStudio Pro X8 unterstützt linksläufige Titel und vereinfacht auf diese Weise die Gestaltung von Titeln in linksläufigen Schriften.
- Einfachere Verwaltung des Medienarchivs: Sie können in VideoStudio Pro X8 und späteren Version alle benutzerdefinierten Ordner oder Medien sichern und wiederherstellen.
- HD-Aufnahme: Sie können mit Ihrer Webcam oder einem anderen Aufnahmegerät Videos in HD-Qualität aufnehmen.
- Mehr Bewegungsverfolgungs-Einstellungen: Um Videoinhalte wie Gesichter, Marken, Logos oder Nummernschilder unkenntlich zu machen, können Sie unter verschiedenen Mosaikformen auswählen und die Größe des Effekts besser steuern. Weitere Informationen finden Sie unter "So können Sie Teile von verfolgten Objekten weichzeichnen" auf Seite 199.
- Optimierte Listenansicht im Archiv: Die Listenansicht im Archiv umfasst nun mehr Informationen zu Ihren Mediendateien (wie Auflösung, Bildrate und Start-/ Endzeitpunkt). Weitere Informationen zur Wahl der Ansicht finden Sie unter "Sortieren, Anzeigen und Filtern von Clips im Archiv" auf Seite 80.

# Systemanforderungen

Die optimale Leistung erzielen Sie mit Corel VideoStudio Pro, wenn Ihr System den empfohlenen Spezifikationen entspricht.

#### Minimale Systemanforderungen

- Intel Core Duo-Prozessor mit 1,83 GHz oder AMD Dual Core-Prozessor mit 2,0 GHz
- Betriebssystem Microsoft Windows 8 oder 8.1, Windows 7 SP1 (32-Bit- oder 64-Bit-Editionen)
- 2 GB RAM
- Minimale Bildschirmauflösung:  $1024 \times 768$

- Windows-kompatible Soundkarte
- Windows-kompatibles DVD-ROM-Laufwerk (für Programminstallation)
- Windows-kompatibler DVD-Brenner (für DVD-Ausgabe)

#### Empfohlene Systemausstattung

- Intel Core i5- oder i7-Prozessor oder AMD Phenom II X4- oder X6-Prozessor
- Betriebssystem Microsoft Windows 8.1, Windows 7 (64-Bit-Version), Windows Vista SP2 (32- oder 64-Bit-Version) oder Windows XP SP3
- 4GB RAM oder höher
- 1GB VRAM oder höher
- Minimale Bildschirmauflösung:  $1024 \times 768$
- Windows-kompatible Soundkarte
- Windows-kompatibler Blu-ray-Disk-Brenner (für Blu-ray-Disk- und DVD-Ausgabe)

#### Unterstützte Eingabe-/Ausgabegeräte

- Digitale Spiegelreflexkameras (DSLR)
- Camcorder, die in internen Speicher, auf Speicherkarte, auf DVD oder auf Festplatte aufzeichnen
- USB-Aufnahmegeräte, PC-Kameras, Webcams
- 1394-FireWire-Karten für DV-, D8- oder HDV-Camcorder
- USB Video Class (UVC) DV
- Unterstützung für OHCI-konformes IEEE-1394
- Analoge Aufnahmekarten f
  ür analoge Camcorder (VFW- und WDM-Unterst
  ützung f
  ür Windows XP sowie Broadcast Driver Architecture-Unterst
  ützung f
  ür Windows Vista und Windows 7)
- Analoge und digitale TV-Aufnahmegeräte (Broadcast Driver Architecture-Unterstützung)

- Windows-kompatibles Laufwerk für Blu-ray Disc, DVD-R/RW, DVD+R/RW, DVD-RAM und CD-R/RW
- iPhone, iPad, iPod Classic mit Video, iPod touch, Sony PSP- und Android-Smartphones

# Hardwarebeschleunigung

Je nach Ihren Hardwarespezifikationen können Sie in Corel VideoStudio Pro die Leistung des Systems mithilfe der Hardwarebeschleunigung optimieren.

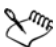

Die Beschleunigung per Hardware-Decoder und -Encoder wird nur von Windows Vista und späteren Versionen des Windows Betriebssystems unterstützt und benötigt mindestens 512 MB VRAM.

# So ändern Sie die Einstellungen für die Hardwarebeschleunigung:

- 1 Wählen Sie Einstellungen > Einstellungen [F6].
- 2 Klicken Sie auf die Registerkarte **Leistung** und wählen Sie unter **Bearbeitung** und **Datei erstellen** die folgenden Optionen:
  - Hardware-Decoder-Beschleunigung aktivieren: Verbessert die Bearbeitungsleistung und die Wiedergabe von Clips und Projekten, indem die Beschleunigungstechnologien der vorhandenen Grafikkarte genutzt werden.
  - Hardware-Encoder-Beschleunigung aktivieren: Verkürzt die Renderingzeit, die zum Erstellen Ihrer Filme benötigt wird.

**Hinweis:** Für optimale Leistung müssen Ihre VGA-Karten den Modus DXVA2 VLD mit Vertex und Pixel Shader 2.0 oder neuere Versionen unterstützen.

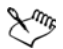

Wenn das Programm die von Ihrem System gebotenen Möglichkeiten zur Hardwarebeschleunigung automatisch erkennen und die optimalen Einstellungen ermitteln soll, wählen Sie unter **Leistungsoptimierung** alle Optionen zur Hardwarebeschleunigung aus, auch **Hardware-Beschleunigungsoptimierung aktivieren**.

Wenn diese Funktion von Ihrem System nicht unterstützt wird, sind einige Optionen zur Hardwarebeschleunigung ausgegraut.

# Vorbereitungen für die Videobearbeitung

Die Videobearbeitung erfordert umfangreiche Computerressourcen. Ihr Computer muss ordnungsgemäß eingerichtet sein, damit die Aufnahme und Bearbeitung von Videos reibungslos durchgeführt werden kann. Im Folgenden finden Sie ein paar Tipps zur Vorbereitung und Optimierung Ihres Computers vor dem Starten von Corel VideoStudio Pro.

- Es wird empfohlen, andere Anwendungen zu schließen, wenn Sie mit Corel VideoStudio Pro arbeiten. Um Unterbrechungen bei der Aufnahme zu vermeiden, deaktivieren Sie am besten das automatische Starten von Software.
- Wenn sich zwei Festplatten im Computer befinden, sollten Sie Corel VideoStudio Pro auf dem Systemlaufwerk (normalerweise C:) installieren und die aufgenommenen Videos auf dem anderen Laufwerk speichern.
- Es ist ratsam, Videodateien auf einer speziellen Festplatte zu speichern.
- Vergrößern Sie die Auslagerungsdatei (Swap-Datei) auf die doppelte Größe des RAM-Speichers.

In Corel VideoStudio Pro können Sie Einstellungen auswählen, anhand derer Sie die Qualität der Wiedergabe und die Geschwindigkeit der

Anwendung aufeinander abstimmen können. Ist die Wiedergabe beispielsweise zwar schnell, aber unscharf? Oder ist die Wiedergabe zu langsam? Die folgenden Tipps sollen Ihnen helfen, die richtigen Einstellungen in Corel VideoStudio Pro zu finden.

- Eine schärfere Vorschau mit höherer Qualität ist möglich, wenn das Computersystem mindestens den empfohlenen Systemanforderungen entspricht. Sie können mit HD-Projekten arbeiten und eine Vorschau des Projekts in HD anzeigen. Weitere Informationen finden Sie unter "Einstellen der Projekteigenschaften" auf Seite 61 und "Vorschau von Projekten oder Clips" auf Seite 65.
- Zum Beschleunigen weniger leistungsstarker Systeme können Sie die Funktion Smart-Proxy verwenden und die Optionen für die Hardwarebeschleunigung überprüfen. Weitere Informationen finden Sie unter "Bearbeitung mit Smart-Proxy" auf Seite 63 und "Hardwarebeschleunigung" auf Seite 17.

# Installation und Deinstallation der Anwendung

Sie können Corel VideoStudio Pro von einer Disk oder über heruntergeladene Installationsdateien installieren.

#### So installieren Sie Corel VideoStudio Pro

- 1 Schließen Sie alle geöffneten Anwendungen.
- Legen Sie die DVD in das DVD-Laufwerk ein oder doppelklicken Sie auf die zugehörige heruntergeladene EXE-Datei.
   Wenn das von einer Disk eingeleitete Setup nicht automatisch

gestartet wird, navigieren Sie auf dem Computer zum DVD-Laufwerk und doppelklicken Sie auf **Setup.exe**.

3 Folgen Sie den Anweisungen auf dem Bildschirm. Hinweis: Neben Corel VideoStudio Pro werden folgende Programme und Treiber automatisch installiert:

- DirectX 2010
- Microsoft Visual C++ 2005 Redistributable Package
- Microsoft Visual C++ 2008 Redistributable Package
- Microsoft Visual C++ 2012 Redistributable Package
- Adobe Flash Player
- Apple QuickTime-Player
- Haali Media Splitter
- Matroska

#### So deinstallieren Sie Corel VideoStudio Pro

- 1 Öffnen Sie in Windows die Systemsteuerung.
- 2 Klicken Sie in der Kategorie **Programme** auf die Verknüpfung **Programm deinstallieren**.
- 3 Klicken Sie im Fenster **Programme und Features** in der Anwendungsliste auf Corel VideoStudio Pro X8.
- 4 Klicken Sie auf **Deinstallieren/ändern**.
- 5 Folgen Sie den Anweisungen auf dem Bildschirm.

# Starten und Beenden der Anwendung

Sie können Corel VideoStudio Pro über den Windows-Desktop oder das Startmenü starten und über das Anwendungsfenster beenden.

### So starten Sie die Anwendung

 Wählen Sie im Startmenü die Option Alle Programme > Corel VideoStudio Pro X8 (WindowsCorel VideoStudio Pro X87 oder früher) aus oder verwenden Sie das Corel VideoStudio Pro X8-Anwendungssymbol oder die entsprechende Kachel auf dem Desktop bzw. auf der Startseite (Windows 8).

#### So beenden Sie die Anwendung

 Klicken Sie oben rechts im Anwendungsfenster auf die Schaltfläche Schließen x.

# Aktualisierung der Anwendung

Sie können nach Produkt-Updates suchen und diese installieren. Updates stellen neue Informationen zur Anwendung bereit.

#### So aktualisieren Sie die Anwendung

• Wählen Sie Hilfe > Nach Updates suchen.

# **Corel Support Services**

Der Support von Corel versorgt Sie schnell mit Informationen zu Produktfunktionen, Spezifikationen, Preisen, Verfügbarkeit, Diensten und Optionen für technische Unterstützung. Aktuelle Informationen zum erhältlichen Support und zu professionellen Services für Corel-Produkte finden Sie unter www.corel.com/support.

# Über Corel

Corel ist ein weltweit führendes Software-Unternehmen, das einige der bekanntesten Produkte für Grafiken, Produktivität und digitale Medien anbietet. Mit unserem umfassenden Portfolio innovativer Software-Produkte haben wir uns einen Namen für einfach zu erlernende und einfach zu benutzende Lösungen gemacht, die den Anwendern helfen, kreativer und produktiver zu arbeiten. Corel hat für seine Produkte Hunderte von Auszeichnungen erhalten.

Unsere weltweit von Millionen von Menschen genutzten Produktlinien umfassen CorelDRAW® Graphics Suite, Corel® Painter, Corel® PaintShop® Pro, Corel® VideoStudio® und Corel® WordPerfect® Office. Weitere Informationen zu Corel finden Sie unter www.corel.com.

# Lernressourcen

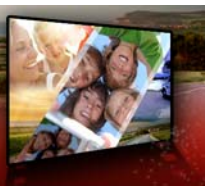

Sie haben verschiedene Möglichkeiten, sich mit der Verwendung von Corel VideoStudio Pro vertraut zu machen: Sie können die Hilfe oder das Benutzerhandbuch durchsuchen, auf die Video-Tutorials im Discovery Center zugreifen oder sich auf der Corel-Website (www.corel.com) umsehen.

Dieser Abschnitt umfasst die folgenden Themen:

- Konventionen der Dokumentation
- Verwenden des Hilfesystems
- PDF-Version des Corel VideoStudio Pro X8-Benutzerhandbuchs
- Grundlegendes zur VideoStudio-Terminologie
- Lernen mit Video-Tutorials
- Verwenden von webbasierten Ressourcen

#### Konventionen der Dokumentation

Die folgende Tabelle beschreibt wichtige Konventionen, die in der Hilfe verwendet werden.

| Konvention               | Beschreibung                                    | Beispiel                                                             |
|--------------------------|-------------------------------------------------|----------------------------------------------------------------------|
| Menü<br>>Menü-<br>Befehl | Ein Menüelement gefolgt<br>von einem Menübefehl | Klicken Sie auf<br>Einstellungen ><br>Einstellungen ><br>Bearbeiten. |

| Konvention         | Beschreibung                                                                                                    | Beispiel                                                                                                    |
|--------------------|----------------------------------------------------------------------------------------------------|----------------------------------------------------------------------------------------------------|
| Dropdown<br>-Liste | Eine Liste mit Optionen, die<br>nach unten aufgeklappt<br>wird, wenn der Benutzer<br>auf einen Abwärtspfeil<br>klickt                                                                               | Wählen Sie in der<br>Dropdown-Liste <b>Profil</b> ein<br>Profil aus.                                                                                                    |
| X <sup>a</sup> m₅  | Ein Hinweis mit<br>Informationen, die für die<br>vorhergehenden Schritte<br>wichtig sind. Beschreibt<br>u.U. Bedingungen, unter<br>welchen das Verfahren<br>durchgeführt werden kann.               | Aktivieren Sie <b>Audio und</b><br><b>Hintergrundvideo</b><br><b>abflachen</b> , wenn Ihr<br>Browser nur eine Audio-<br>und Videospur<br>unterstützt.                                             |
| P                  | Ein Tipp mit Vorschlägen<br>zur Durchführung der<br>vorhergehenden Schritte.<br>Bietet u.U. Alternativen zu<br>den Schritten oder andere<br>Vorteile und<br>Einsatzmöglichkeiten des<br>Verfahrens. | Optimale Ergebnisse<br>erzielen Sie, wenn Sie ein<br>Stativ verwenden, um<br>Fotos zu machen und<br>Videos aufzunehmen, die<br>Sie in Ihr Stop-Motion-<br>Animationsprojekt<br>einbinden möchten. |

# Verwenden des Hilfesystems

Die im Programm verfügbare Hilfe ist die umfangreichste Informationsquelle für Corel VideoStudio Pro. Das Hilfesystem bietet zwei Möglichkeiten für die Suche nach Informationen. Sie können auf der Seite "Inhalt" ein Thema auswählen oder die Suchseite verwenden, um nach bestimmten Wörtern und Ausdrücken zu suchen. Sie können Themen der Hilfe auch drucken.

#### Online-Hilfe und lokale Hilfe

Wenn Sie über eine Internetverbindung verfügen, wird von der Anwendung die Online-Hilfe angezeigt. Wenn Sie online sind, können Sie auf die neuesten und hilfreichsten Links zugreifen. Wenn keine Internetverbindung verfügbar ist, wird die auf Ihrem Computer installierte lokale Hilfe angezeigt.

#### So verwenden Sie das Hilfesystem

- 1 Führen Sie einen der nachstehenden Schritte durch:
  - Klicken Sie auf **Hilfe** > **Hilfethemen**.
  - Drücken Sie F1.
- 2 Klicken Sie im Fenster "Hilfe" auf eine der folgenden Registerkarten:
  - Inhalte: Hilfethemen durchsuchen
  - Suchen: Durchsuchen Sie den gesamten Text der Hilfe nach einem bestimmten Wort oder Satz (in Anführungszeichen). Wenn Sie beispielsweise nach Informationen zu einem bestimmten Werkzeug oder Befehl suchen, können Sie den Namen des Werkzeugs oder Befehls (z.B. Zuschneiden) eingeben. Daraufhin wird eine Liste der relevanten Themen angezeigt.

### PDF-Version des Corel VideoStudio Pro X8-Benutzerhandbuchs

Sie können die PDF-Version des Benutzerhandbuchs für **Corel VideoStudio Pro X8** online anzeigen oder sie auf Ihren Computer oder Ihr Tablet herunterladen. Sie können jederzeit nach Bedarf Seiten drucken. Sie finden die PDF-Datei im Hilfemenü (**Hilfe** > **Benutzer-Guide (PDF)**).

# Grundlegendes zur VideoStudio-Terminologie

Hier erhalten Sie Informationen zu der bei der Videobearbeitung verwendeten Fachsprache. Wir haben eine Liste der am häufigsten in Corel VideoStudio Pro verwendeten Begriffe für die Videobearbeitung zusammengestellt, die Ihnen das Verständnis erleichtern soll. Was ist eine Scrub-Leiste, und was bedeutet Rendern? Diese Informationen finden Sie im "Glossar" auf Seite 303.

### Lernen mit Video-Tutorials

Im Discovery-Center-Fenster (nur in englischer Sprache) finden Sie eine Reihe von Videos, die Sie ansehen können, um sich über die Anwendung und über die Videobearbeitung im Allgemeinen zu informieren.

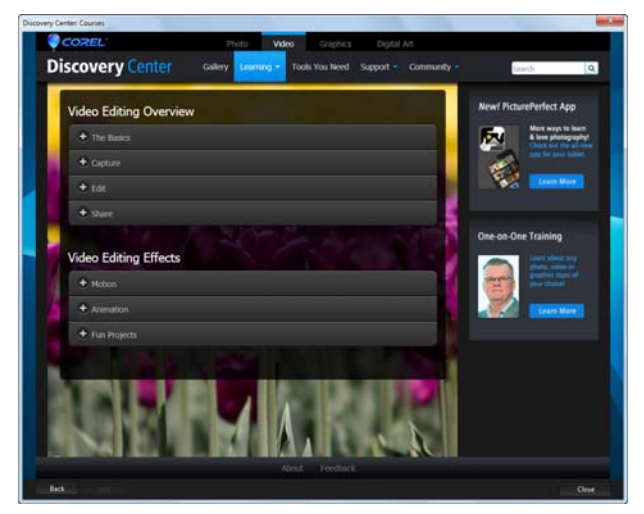

Außerdem finden Sie unter **www.youtube.com/VideoStudioPro** weitere Tutorials.

#### So öffnen Sie das Fenster "Discovery Center"

• Wählen Sie Hilfe > Video-Tutorials aus.
# Verwenden von webbasierten Ressourcen

Über das Hilfemenü von Corel VideoStudio Pro und die Corel-Website können Sie auf eine Reihe von Internetseiten zugreifen, die sich mit Kundensupport und Communitys befassen. Sie finden Ressourcen wie Downloads, Lernprogramme Tipps, Newsletter, Newsgroups und andere Online-Ressourcen.

#### So greifen Sie auf Web-Ressourcen für Corel VideoStudio zu

 Gehen Sie im Internet-Browser zu www.corel.com/videostudio. Dort finden Sie Links zu einer Fülle von Lernressourcen und Community-Links wie beispielsweise Facebook-Beiträge zu VideoStudio (https://www.facebook.com/corelvideostudio) und die Diskussionen im Digital Media-Forum (http://forum.corel.com/ ).

# Der Arbeitsbereich

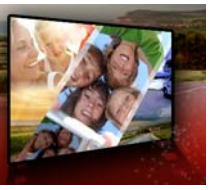

Corel VideoStudio Pro weist drei Arbeitsbereiche auf: Aufnahme, Bearbeiten und Ausgeben. Diese Arbeitsbereiche basieren auf den wichtigsten Schritten bei der Videobearbeitung. Sie können die Bereiche innerhalb der anpassbaren Arbeitsbereiche nach Ihren Vorstellungen neu anordnen und sicherstellen, dass Sie alle benötigten Funktionen auf einen Blick finden.

In diesem Abschnitt werden die folgenden Themen vorgestellt:

- Kennenlernen der Arbeitsbereiche
- Wechseln zwischen Arbeitsbereichen
- Verwendung des Player-Bereichs
- Verwenden der Symbolleiste
- Anpassen des Arbeitsbereichs

# Kennenlernen der Arbeitsbereiche

Corel VideoStudioPro besteht aus drei Hauptarbeitsbereichen:

- Aufnahme
- Bearbeiten
- Ausgeben

Jeder Arbeitsbereich enthält bestimmte Werkzeuge und Steuerelemente, mit denen Sie die jeweilige Aufgabe schnell und effizient bewältigen können.

Sie können die Größe und Position der Elemente auf dem Bildschirm anpassen und erhalten so die volle Kontrolle über die

Bearbeitungsumgebung. Weitere Informationen zur Verwendung eines benutzerdefinierten Layouts für den Arbeitsbereich finden Sie unter "Anpassen des Arbeitsbereichs" auf Seite 41

#### Arbeitsbereich "Aufnahme"

Medienclips können aufgenommen oder direkt auf die Festplatte des Computers importiert werden. Dieser Schritt ermöglicht Ihnen die Aufnahme und den Import von Videos, Fotos und Audioclips.

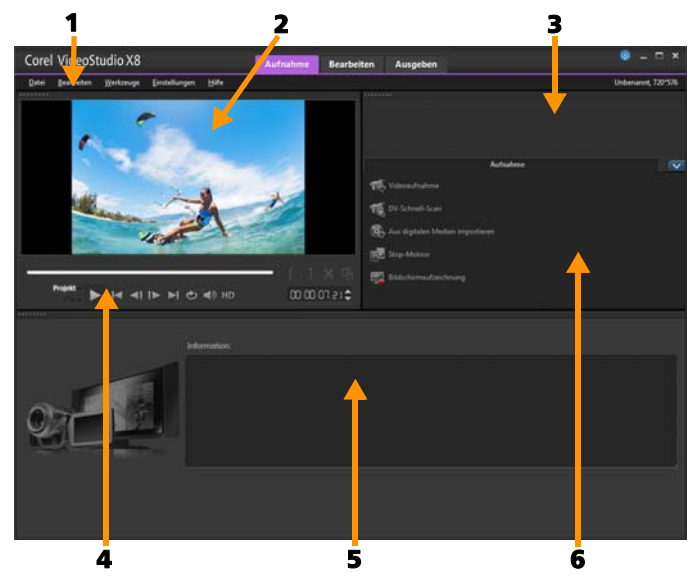

Der Arbeitsbereich **Aufnahme** besteht aus den folgenden Komponenten:

**1. Menüleiste**: Hier finden Sie Befehle zum Anpassen von Corel VideoStudio Pro, zum Öffnen und Speichern von Filmprojekten, zum Arbeiten mit einzelnen Clips usw. **2. Vorschaufenster**: Hier wird das Video angezeigt, das im Player-Bereich wiedergegeben wird.

**3. Archivbereich**: Dieser Bereich dient als Depot für aufgenommene Medienclips.

**4. Navigationsbereich**: Hier finden Sie Schaltflächen für die Wiedergabe und das exakte Zuschneiden im Player-Bereich.

**5. Informationsbereich**: Hier können Sie Informationen zu den Dateien, mit denen Sie arbeiten, anzeigen.

**6. Aufnahmeoptionen**: Hier werden verschiedene Methoden zum Aufnehmen und Importieren von Medien angezeigt.

#### Arbeitsbereich "Bearbeiten"

Beim Öffnen von Corel VideoStudioPro wird als Standardarbeitsbereich der Arbeitsbereich **Bearbeiten** angezeigt. Der Arbeitsbereich **Bearbeiten** und die **Zeitachse** bilden den Mittelpunkt von Corel VideoStudioPro. Hier können Sie Videoclips anordnen, bearbeiten, zuschneiden und Effekte hinzufügen.

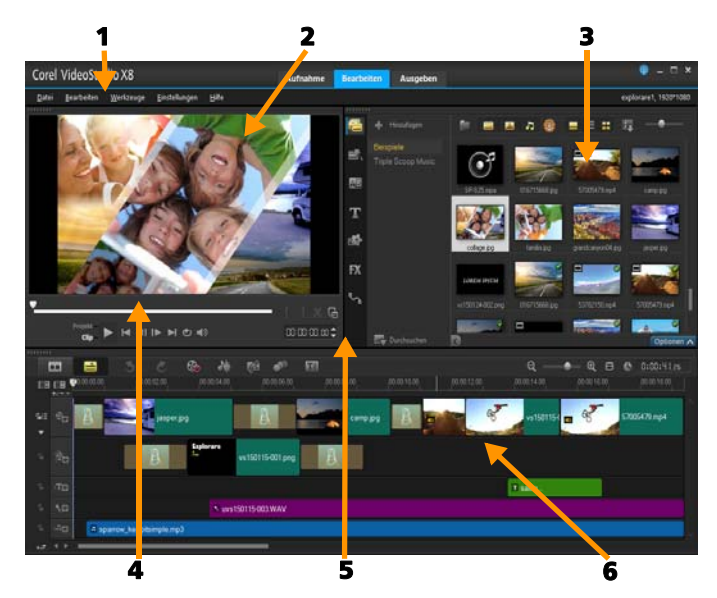

Der Arbeitsbereich **Bearbeiten** besteht aus den folgenden Komponenten:

**1. Menüleiste**: Hier finden Sie Befehle zum Anpassen von Corel VideoStudio Pro, zum Öffnen und Speichern von Filmprojekten, zum Arbeiten mit einzelnen Clips usw.

**2. Vorschaufenster**: Hier wird das Video angezeigt, das im Player-Bereich wiedergegeben wird.

**3.** Archivbereich: Dieser Bereich dient als Depot für alles, was Sie benötigen, um einen Film zu erstellen, wie Video-, Foto- und Musikclip-Beispiele und Ihre importierten Clips. Außerdem finden Sie hier Vorlagen, Übergänge, Titel, Grafiken, Filter und Pfade. Der Bereich **Optionen** wird im **Archivbereich** geöffnet. **4. Navigationsbereich**: Hier finden Sie Schaltflächen für die Wiedergabe und das exakte Zuschneiden im Player-Bereich.

**5. Symbolleiste**: Hier können Sie aus einer Vielzahl von Funktionen für die Inhalte der **Zeitachse** wählen.

**6. Zeitachsenbereich**: Auf der **Zeitachse** stellen Sie die Medienclips für das Videoprojekt zusammen. Zu weiteren Informationen siehe "Zeitachse" auf Seite 85.

# Arbeitsbereich "Ausgeben"

Im Arbeitsbereich **Ausgeben** können Sie fertige Filme speichern und freigeben.

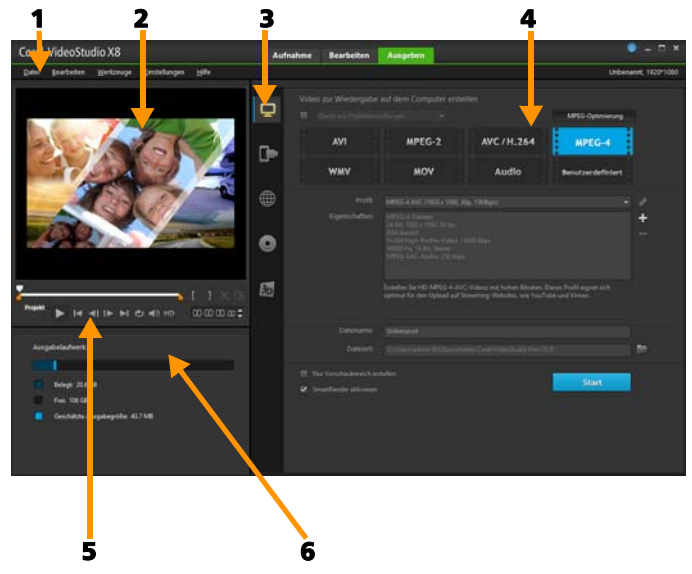

Der Arbeitsbereich **Ausgeben** besteht aus den folgenden Komponenten:

**1. Menüleiste**: Hier finden Sie Befehle zum Anpassen von Corel VideoStudio Pro, zum Öffnen und Speichern von Filmprojekten, zum Arbeiten mit einzelnen Clips usw.

**2. Vorschaufenster**: Hier wird das Video angezeigt, das im Player-Bereich wiedergegeben wird.

**3. Auswahlbereich für Kategorien**: Hier können Sie zwischen den Ausgabekategorien Computer, Gerät, Web, Disk und 3D-Filme wählen. Für HTML5-Projekte können Sie zwischen HTML5-Projekten und Corel VideoStudio-Projekten wählen.

**4. Formatbereich**: Enthält eine Auswahl von Dateiformaten, Profilen und Beschreibungen. Für Internetfreigaben werden die Einstellungen für Ihr Konto angezeigt.

**5. Navigationsbereich**: Hier finden Sie Schaltflächen für die Wiedergabe und das exakte Zuschneiden im Player-Bereich.

 6. Informationsbereich: Hier werden die Informationen zum Ausgabespeicherort und eine Schätzung der Dateigröße angezeigt.

# Wechseln zwischen Arbeitsbereichen

Zur Erleichterung der Filmerstellung sind die benötigten Steuerelemente in Corel VideoStudio Pro in drei Arbeitsbereichen angeordnet, die den verschiedenen Schritten bei der Videobearbeitung entsprechen.

Aufnahme Medienclips können im Arbeitsbereich Aufnahme aufgenommen oder direkt auf die Festplatte des Computers importiert werden. In diesem Arbeitsbereich können Sie Video-, Fotound Audioclips aufnehmen und importieren.

| Bearbeiten | Der Arbeitsbereich <b>Bearbeiten</b> enthält die<br><b>Zeitachse</b> . Das ist das Kernstück von<br>Corel VideoStudio Pro. Hier können Sie Ihre<br>Videoclips anordnen, bearbeiten und schneiden<br>und Effekte hinzufügen. |
|------------|----------------------------------------------------------------------------------------------------|
| Ausgeben   | Im Arbeitsbereich <b>Ausgeben</b> können Sie fertige<br>Filme speichern und freigeben. Sie können die<br>Videodatei speichern, auf eine Disk brennen<br>oder ins Internet hochladen.                                        |

#### So wechseln Sie zwischen den Arbeitsbereichen

- Klicken Sie oben im Anwendungsfenster auf eine der folgenden Registerkarten:
  - Aufnahme
  - Bearbeiten
  - Ausgeben

# Verwendung des Player-Bereichs

Der Player-Bereich besteht aus dem Vorschaufenster und dem Navigationsbereich, in dem Sie Schaltflächen für die Wiedergabe und zum exakten Zuschneiden von Clips finden. Mit den Steuerelementen im Navigationsbereich können Sie sich in einem ausgewählten Clip oder im Projekt bewegen. Verwenden Sie die **Zuschneidemarkierungen** und die **Scrub-Leiste**, um Clips zu bearbeiten. Im Arbeitsbereich **Aufnahme** dient dieser Bereich auch zur Steuerung eines DV- oder HDV-Camcorders.

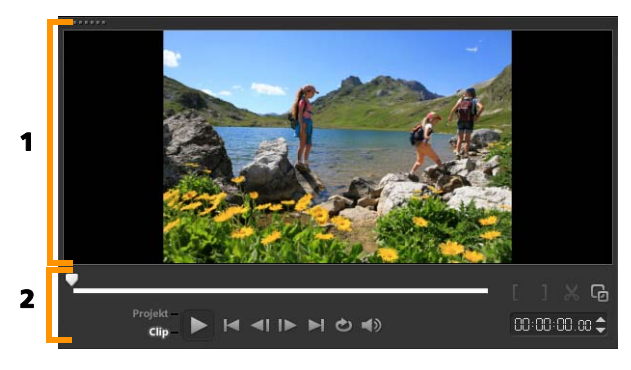

*Der Player-Bereich besteht aus dem Vorschaufenster* (1) und dem Navigationsbereich (2).

#### Der Navigationsbereich

In der folgenden Tabelle werden die im Navigationsbereich verfügbaren Steuerelemente beschrieben.

|                 | Element                    | Beschreibung                                                                                                    |
|-----------------|----------------------------|----------------------------------------------------------------------------------------------------|
|                 | Scrub-Leiste               | Ermöglicht Ihnen, durch ein<br>Projekt oder einen Clip zu<br>navigieren.                                                      |
|                 | Zuschneidema<br>rkierungen | Sie können durch Ziehen der<br>Scrub-Leisten einen<br>Vorschaubereich im Projekt<br>festlegen oder einen Clip<br>zuschneiden. |
| Projekt<br>Clip | Projekt-/Clip-<br>Modus    | Legt eine Vorschau des gesamten<br>Projekts oder eines ausgewählten<br>Clips fest.                                            |

|                 | Element                        | Beschreibung                                                                                                    |
|-----------------|--------------------------------|----------------------------------------------------------------------------------------------------|
| •               | Wiedergabe                     | Ermöglicht die Wiedergabe, das<br>Anhalten und die<br>Wiederaufnahme der Wiedergabe<br>des aktuellen Projekts oder eines<br>ausgewählten Clips.    |
|                 | Home                           | Kehrt zum Startsegment oder Cue zurück.                                                                                                    |
| <b>~</b> I      | Zurück                         | Geht zum vorherigen Bild.                                                                                                    |
|                 | Weiter                         | Geht zum nächsten Bild.                                                                                                    |
|                 | Ende                           | Kehrt zum Endsegment oder Cue<br>zurück.                                                                                                    |
| 6               | Wiederholen                    | Kontinuierliche Wiedergabe.                                                                                                    |
|                 | Systemlautstär<br>ke           | Ermöglicht das Anpassen der<br>Lautstärke der<br>Computerlautsprecher mit Hilfe<br>eines Schiebereglers.                                           |
| HD              | HD-Vorschau                    | Ermöglicht das Anzeigen einer<br>Vorschau für HD-Clips und -<br>Projekte.                                                                          |
| 00:00: IN, IX 🕻 | Timecode                       | Ermöglicht Ihnen, durch Eingabe<br>des exakten Timecodes direkt zu<br>einem Abschnitt Ihres Projekts<br>oder zu ausgewählten Clips zu<br>springen. |
| G               | Vorschaufenst<br>er vergrößern | Vergrößert das Vorschaufenster.                                                                                                    |

|    | Element                                          | Beschreibung                                                                                                    |
|----|--------------------------------------------------|----------------------------------------------------------------------------------------------------|
| *  | Clip trennen                                     | Trennt den ausgewählten Clip.<br>Positionieren Sie die <b>Scrub-Leiste</b><br>an der Stelle, an der Sie den Clip<br>trennen möchten. Klicken Sie<br>dann auf diese Schaltfläche. |
| [] | Markierungsa<br>nfang und<br>Markierungse<br>nde | Legt den Vorschaubereich des<br>Projektes fest oder definiert Start-<br>und Endpunkt beim Zuschneiden<br>eines Clips.                                                            |

Die Schaltfläche **Wiedergabe** im Navigationsbereich erfüllt zwei Aufgaben: Wiedergabe des ganzen Projekts oder Wiedergabe eines ausgewählten Clips.

# So zeigen Sie Projekte oder Clips in der Vorschau an

• Klicken Sie auf Projekt oder Clip und dann auf Wiedergabe.

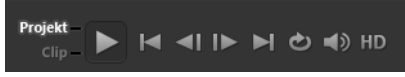

Während der Bearbeitung können Sie die Vorschaufunktion nutzen, um den Fortschritt des Projekts zu verfolgen. Mit **Sofortwiedergabe** können Sie Änderungen am Projekt schnell überprüfen. Die Wiedergabequalität hängt dabei von den Ressourcen Ihres Computers ab.

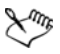

Sie können sich für die Wiedergabe von nur einem Teil des Projekts entscheiden. Der für die Vorschau ausgewählte Bereich mit Bildern wird als **Vorschaubereich** bezeichnet. Er wird auf der Linealpalette durch eine farbige Leiste gekennzeichnet.

#### So geben Sie nur den zugeschnittenen Bereich wieder

- 1 Verwenden Sie die **Zuschneidemarkierungen** oder die Schaltflächen für **Markierungsanfang/-ende**, um den Vorschaubereich auszuwählen.
- 2 Wenn Sie sich den ausgewählten Bereich ansehen möchten, wählen Sie aus, was Sie sehen möchten (**Projekt** oder **Clip**) und klicken Sie auf **Wiedergabe**. Wenn Sie sich den gesamten Clip ansehen möchten, halten Sie die [**Umschalt**]-Taste gedrückt und klicken Sie dann auf **Wiedergabe**.

# Verwenden der Symbolleiste

Die Symbolleiste bietet bequemen Zugriff auf viele Bearbeitungsbefehle. Sie können die Projektansicht wechseln, auf der **Zeitachse** vergrößern oder verkleinern und verschiedene Werkzeuge aufrufen, um das Projekt effizient zu bearbeiten.

| 🖽 📑 🍯 | े 🚱 🎶 🛤               | n 🖓 🔣 🔍 🛶 🔍 🖽 🕲 🔯 🖓 👘                                                                                                    |
|-------|-----------------------|----------------------------------------------------------------------------------------------------|
|       | Element               | Beschreibung                                                                                                    |
|       | Storyboardans<br>icht | Zeigt Ihre Medienminiaturen in<br>chronologischer Reihenfolge<br>an.                                                                                                    |
|       | Zeitachsenansi<br>cht | Erlaubt Ihnen, bildgenaue<br>Bearbeitungen Ihrer Clips auf<br>separaten Spuren<br>durchzuführen und weitere<br>Elemente wie Titel,<br>Überlagerungen,<br>Begleitkommentare und Musik<br>hinzuzufügen und zu<br>positionieren. |
| Č     | Rückgängig            | Macht die letzte Aktion<br>rückgängig.                                                                                                    |

|                 | Element                               | Beschreibung                                                                                                    |
|-----------------|---------------------------------------|----------------------------------------------------------------------------------------------------|
| Ċ               | Wiederherstell<br>en                  | Wiederholt die letzte<br>rückgängig gemachte Aktion.                                                                                                    |
| 8               | Aufnahme-/<br>Aufzeichnung<br>soption | Zeigt den Aufnahme-/<br>Aufzeichnungsoptionsbereich<br>an, in dem Sie Videos<br>aufnehmen, Dateien<br>importieren sowie<br>Begleitkommentare und<br>Schnappschüsse aufzeichnen<br>können.                                                           |
| <del>14</del> - | Soundmischer                          | Startet den Surroundsound-<br>Mixer und die Mehrspur-Audio-<br>Zeitachse, mit denen Sie Ihre<br>Audio-Einstellungen anpassen<br>können.                                                                                                    |
| <b>E</b> 51     | Autom.<br>Musikerstellun<br>g         | Öffnet die Optionenpalette für<br>automatische Musikerstellung,<br>damit Sie Ihrem Projekt<br>Hintergrundmusik in<br>unterschiedlichen Stilen und<br>Stimmungen hinzufügen<br>können. Sie können die Dauer<br>der Musik an Ihr Projekt<br>anpassen. |
| <b>6</b> 71     | Bewegung<br>verfolgen                 | Ruft das Dialogfeld "Bewegung<br>verfolgen" auf. Damit können<br>Sie von bestimmten Elementen<br>in ausgewählten Videoclips<br>Trackingpfade erstellen.                                                                                             |

|                      | Element                                       | Beschreibung                                                                                                    |
|----------------------|-----------------------------------------------|----------------------------------------------------------------------------------------------------|
| eel                  | Untertitel-<br>Editor                         | Startet das Dialogfeld<br>"Untertitel-Editor". Damit<br>können Sie Segmente erkennen<br>und organisieren und so Titel<br>ohne großen Aufwand zu<br>ausgewählten Videoclips<br>hinzufügen. |
| 0<br>Đ               | Vergrößern<br>und<br>Verkleinern              | Hier können Sie die Ansicht der<br><b>Zeitachse</b> mit dem Zoom-<br>Schieberegler und den<br>entsprechenden Schaltflächen<br>anpassen.                                                   |
| Ð                    | Projekt in<br>Zeitachsenfens<br>ter einpassen | Passt Ihre Projektansicht so an,<br>dass die gesamte Zeitachse<br>dargestellt wird.                                                                                                    |
| <b>()</b> 0:00:08.00 | Projektlänge                                  | Zeigt die Gesamtdauer des<br>Projektes an.                                                                                                    |

# Anpassen des Arbeitsbereichs

Der neue Arbeitsbereich zeichnet sich durch bessere Bearbeitungsmöglichkeiten aus. Sie können jetzt die Größe des Programmfensters anpassen und die Größe und Position von Elementen auf dem Bildschirm ändern, um die Bearbeitungsumgebung an Ihre Anforderungen anzupassen.

Jeder Bereich verhält sich wie ein unabhängiges Fenster, das entsprechend Ihrer individuellen Bearbeitungsweise geändert werden kann. Dies ist äußerst hilfreich, wenn Sie große Bildschirme oder zwei Monitore verwenden.

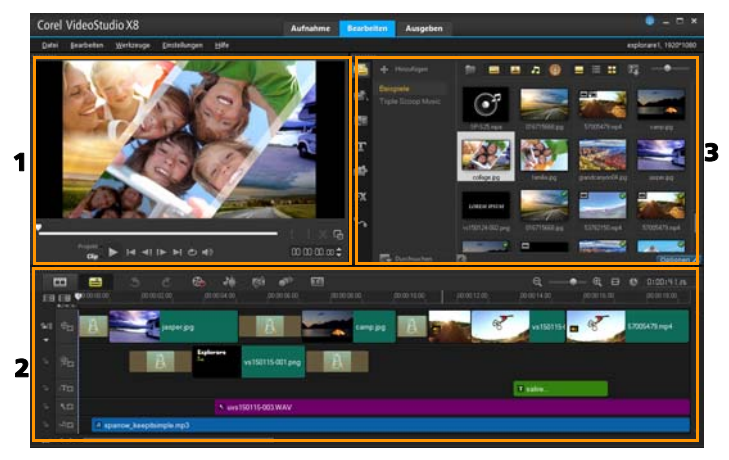

Die Hauptbereiche lauten:

- 1. Player-Bereich: Enthält das Vorschaufenster und den Navigationsbereich.
- 2. Zeitachsenbereich: Enthält die Symbolleiste und die Zeitachse.
- 3. Archivbereich: Enthält das Medienarchiv und den Bereich Optionen.

#### So verschieben Sie eine Palette

• Doppelklicken Sie oben links in die Player-Palette, Zeitachsenpalette oder Archivpalette.

Wenn ein Bereich aktiv ist, können Sie ihn minimieren, maximieren oder seine Größe ändern.

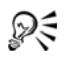

Bei Verwendung von zwei Monitoren können Sie außerdem die Palette aus dem Hauptfenster der Anwendung heraus in den zweiten Anzeigebereich ziehen.

# So passen Sie die Größe des Programmfensters an

- Führen Sie einen der nachstehenden Schritte durch:
  - Klicken Sie auf die Schaltfläche Wiederherstellen und ziehen Sie das Programmfenster an den Ecken auf die gewünschte Größe.
  - Klicken Sie auf die Schaltfläche **Maximieren**, um das Bearbeitungsfenster auf die volle Größe zu ziehen.

#### So docken Sie eine Palette an

1 Klicken Sie auf eine aktive Palette und halten Sie die Maustaste gedrückt.

Der Assistent zum Andocken erscheint.

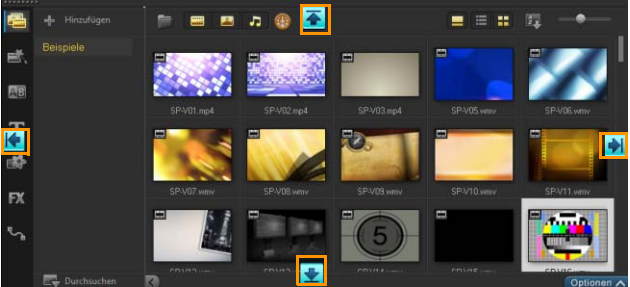

2 Ziehen Sie die Maus über den Assistenten und wählen Sie eine Andockposition, um die Palette auszurichten.

#### So speichern Sie ein benutzerdefiniertes Arbeitsbereich-Layout

• Klicken Sie auf **Einstellungen** > **Layout-Einstellungen** > **Speichern unter** und wählen Sie eine der "Benutzerdefiniert"-Optionen.

#### So laden Sie ein benutzerdefiniertes Arbeitsbereich-Layout

• Klicken Sie auf Einstellungen > Layout-Einstellungen > Wechseln zu und wählen Sie Standard oder eine der von Ihnen gespeicherten benutzerdefinierten Einstellungen.

Weitere Informationen zu den den einzelnen Voreinstellungen zugeordneten Tastenkombinationen finden Sie unter "Tastenkürzel für Layout-Einstellungen" auf Seite 295.

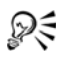

Die Layout-Einstellungen können Sie auch unter **Einstellungen** > **Einstellungen** auf der Registerkarte **Layout der Benutzeroberfläche** ändern.

#### So legen Sie Programmeinstellungen fest

• Klicken Sie auf **Einstellungen** > **Einstellungen** oder drücken Sie **F6**, um das Dialogfeld **Voreinstellungen** zu öffnen.

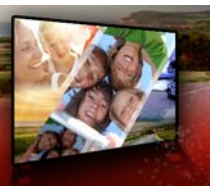

# Aufnehmen und Importieren

Mit Corel VideoStudio Pro können Sie ein Video aufnehmen oder von DVD-Video-, AVCHD- und BDMV-Disks einschließlich Camcordern, die auf Speicherkarten oder im internen Speicher aufzeichnen, DV- oder HDV-Camcordern, Mobilgeräten und analogen oder digitalen TV-Aufnahmegeräten importieren.

Dieser Abschnitt umfasst die folgenden Themen:

- Verwenden der Optionenpalette im Arbeitsbereich "Aufnahme"
- Aufnehmen von Videos und Fotos
- Aufnehmen von Digital Video (DV)
- Verwenden des DV-Schnell-Scans
- Aufnehmen von analogen Videos
- Aus digitalen Medien importieren
- Scannen und Trennen von Szenen

# Verwenden der Optionenpalette im Arbeitsbereich "Aufnahme"

Im Arbeitsbereich **Aufnahme** zeigt Corel VideoStudio Pro das **Archiv** und die **Optionenpalette** an, in der verschiedene Methoden für die Medienaufnahme und den Medienimport zur Verfügung stehen.

In der folgenden Tabelle werden die Optionen im Arbeitsbereich Aufnahme erläutert.

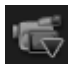

Klicken Sie auf **Videoaufnahme**, um Videomaterial und Fotos vom Camcorder auf dem Computer zu erfassen.

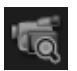

Klicken Sie auf **DV-Schnell-Scan**, um das DV-Band zu scannen und die Szenen auszuwählen.

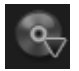

Klicken Sie auf **Aus digitalen Medien importieren**, um Medienclips aus einer Disk im DVD-Video-, AVCHD- oder DBMV-Format oder von der Festplatte hinzuzufügen. Mit dieser Funktion können Sie Videos auch direkt von AVCHD-, Blu-ray-Disk- oder DVD-Camcordern importieren.

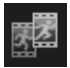

Klicken Sie auf **Stop-Motion**, um unter Verwendung der erfassten Bilder von Ihren Fotos und Ihren Videoaufnahmegeräten sofort Stop-Motion-Animationen zu erstellen.

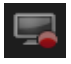

Klicken Sie auf **Bildschirmaufzeichnung**, um Bildschirmaufzeichnungsvideos aller auf dem Bildschirm dargestellten Computeraktionen und -elemente zu erstellen.

# Aufnehmen von Videos und Fotos

Die Schritte für die Aufnahme sind für alle Camcorder-Typen identisch, mit Ausnahme der verfügbaren Aufnahmeeinstellungen in der Optionenpalette für die Videoaufnahme, die für jede Art von Quelle separat ausgewählt werden können.

Die Optionenpalette für die Videoaufnahme besteht aus den folgenden Komponenten:

- Dauer: Stellt die Länge der Aufnahme ein.
- **Quelle**: Zeigt das erkannte Aufnahmegerät an und listet andere auf dem Computer installierte Aufnahmegeräte auf.
- Format: Stellt eine Liste von Optionen bereit, in der Sie ein Dateiformat zum Speichern des aufgenommenen Videos auswählen können.

- Dateiname: Hier können Sie ein Präfix für aufgenommene Dateien festlegen.
- Aufnahmeordner: Hier können Sie den Speicherort für aufgenommene Dateien festlegen.
- Nach Szenen schneiden: Trennt das aufgenommene Video basierend auf Datum und Uhrzeit der Aufnahme in mehrere Dateien.
- Ins Archiv aufnehmen: Hier können Sie einen Archivordner auswählen oder erstellen, in dem Sie das Video speichern möchten.
- **Optionen**: Zeigt ein Menü an, in dem Sie die Aufnahmeeinstellungen ändern können.
- Videoaufnahme: Überträgt Videos von der Quelle auf die Festplatte.
- Einen Schnappschuss machen: Nimmt das angezeigte Videobild als Foto auf.

# So erfassen Sie Videoclips und Fotos von einem Camcorder

- 1 Schließen Sie Ihren Camcorder an Ihren Computer an und schalten Sie ihn ein. Stellen Sie den Modus **Wiedergabe** (oder **VTR/VCR**) ein.
- 2 In der Palette "Aufnahmeoptionen" klicken Sie auf Videoaufnahme.
- 3 Wählen Sie in der Dropdown-Liste **Quelle** das Aufnahmegerät aus.
- 4 Wählen Sie in der Dropdown-Liste Format ein Dateiformat aus. Geben Sie im Feld Aufnahmeordner einen Ordnerspeicherort ein, oder aktivieren Sie das Kontrollkästchen Ins Archiv aufnehmen und wählen Sie in der Dropdown-Liste einen Ordner aus. Hinweis: Klicken Sie auf Optionen, um die Aufnahmeeinstellungen für Ihr Videogerät festzulegen.
- 5 Durchsuchen Sie das Video nach der zu erfassenden Stelle.

**Hinweis:** Falls Sie Videodaten von einem DV- oder HDV-Camcorder aufnehmen, verwenden Sie zum Wiedergeben des Videobands den Navigationsbereich.

- 6 Klicken Sie auf **Videoaufnahme**, wenn sich Ihr aufzunehmendes Video bereits auf dem Cue befindet. Klicken Sie auf **Aufnahme anhalten** oder drücken Sie **[Esc]**, um die Aufnahme zu beenden.
- 7 Wenn Sie ein Bild aus Videodaten aufnehmen möchten, halten Sie das Video am gewünschten Bild an und klicken Sie auf Einen Schnappschuss machen.

**Hinweis:** Wenn sich Ihr Camcorder im Aufnahmemodus (auch als **CAMERA** oder **MOVIE** bezeichnet) befindet, können Sie Videodaten live erfassen.

**Hinweis:** Die im Dialogfeld **Videoeigenschaften** verfügbaren Einstellungen variieren abhängig vom ausgewählten Aufnahmedateiformat.

# So nehmen Sie Videos und Fotos von einer DSLR-Kamera auf

- 1 Schließen Sie Ihre DSLR an Ihren Computer an und schalten Sie ihn ein.
- 2 Klicken Sie auf **Videoaufnahme** und wählen Sie in der Dropdown-Liste **Quelle** das Gerät aus.
- 3 Geben Sie für die gespeicherten Dateien einen Ordner an, indem

Sie auf die Schaltfläche Aufnahmeordner klicken 📁 .

- 4 Klicken Sie auf Videoaufnahme, um mit der Aufnahme zu beginnen. Klicken Sie auf Aufnahme anhalten oder drücken Sie [Esc], um die Aufnahme zu beenden.
- **5** Zum Aufnehmen eines Fotos, während die DSLR an den Computer angeschlossen ist, klicken Sie auf **Einen Schnappschuss machen**.

# So erfassen Sie Videoaufnahmen von einem HDV-Camcorder

- 1 Schließen Sie den HDV-Camcorder mit dem IEEE-1394-Kabel an den IEEE-1394-Anschluss des Computers an.
- 2 Schalten Sie den Camcorder ein, aktivieren Sie den Wiedergabe-/ Bearbeitungsmodus und stellen Sie sicher, dass sich der HDV-Camcorder im HDV-Modus befindet.

Hinweis: Klappen Sie bei HDV-Camcordern von Sony den LCD-Bildschirm auf und prüfen Sie, ob HDVout I-Link angezeigt wird. In diesem Fall ist die Kamera auf den HDV-Modus eingestellt. Wenn DVout I-Link angezeigt wird, drücken Sie rechts unten auf dem Bildschirm P-MENU. Im Menü drücken Sie MENU STANDARD SET VCR HDV/DV und HDV.

3 Klicken Sie im Arbeitsbereich Aufnahme auf Videoaufnahme 📹.

#### So nehmen Sie DVB-T-Video auf

- Klicken Sie im Arbeitsbereich Aufnahme auf Videoaufnahme 
  Hinweis: Bevor Sie mit dem Aufnehmen beginnen, muss die DVB-T-Quelle über eine im Computer installierte kompatible Aufnahmekarte angeschlossen werden.
- 2 Wählen Sie in der Dropdown-Liste **Quelle** die Option **Digitale TV-Quelle** aus.
- **3** Klicken Sie auf **Optionen** und wählen Sie **Videoeigenschaften**. Das Dialogfeld **Videoeigenschaften** wird angezeigt.
- 4 Wählen Sie auf der Registerkarte **Eingabequelle** in der Dropdown-Liste **Eingabequelle** die Option **TV** aus. Klicken Sie auf **OK**.
- **5** Klicken Sie in **Liste Kanäle** auf **Suche starten**, um mit der Suche nach Kanälen zu beginnen.

**Hinweis:** DVB-T-Kanäle werden nicht automatisch gescannt. Scannen Sie die Kanäle manuell, bevor Sie mit der Aufnahme beginnen.

6 Klicken Sie auf Videoaufnahme.

- 7 Klicken Sie auf Ja, wenn Sie gefragt werden, ob Sie mit der Aufnahme und der automatischen Wiederherstellung von DVB-T-Video beginnen möchten.
- **8** Führen Sie die übrigen im Abschnitt über das Aufnehmen von Videos beschriebenen Schritte durch.

## So nehmen Sie Fernsehsendungen auf

- 1 Wählen Sie in der Dropdown-Liste **Quelle** den TV-Tuner aus.
- 2 Klicken Sie auf Optionen > Videoeigenschaften, um das Dialogfeld Videoeigenschaften zu öffnen. Passen Sie bei Bedarf die Einstellungen an.

Klicken Sie auf die Registerkarte **Tuner-Informationen**, um **Antenne** oder **Kabel** auszuwählen, die in Ihrer Region verfügbaren Kanäle zu durchsuchen und andere Schritte durchzuführen.

**3** Bestimmen Sie im Feld **Kanal** die Nummer des Kanals, aus dem Sie aufnehmen möchten.

# So nehmen Sie Video im Format MPEG-2 auf:

- 1 Unter Quelle wählen Sie Ihre Videoquelle.
- 2 Legen Sie unter **Aufnahmeordner** den Zielordner fest, in dem Sie Ihre Clips speichern möchten.
- 3 Klicken Sie auf **Optionen** und wählen Sie **Videoeigenschaften**. Wählen Sie im daraufhin geöffneten Dialogfeld in der Dropdown-Liste **Aktuelles Profil** ein Profil aus.
- 4 Klicken Sie auf OK.
- 5 Klicken Sie auf Videoaufnahme, um die Aufnahme zu starten und Aufnahme anhalten, um Ihre Aufnahmesitzung zu beenden. Der Medienclip wird im MPEG-2-Format im festgelegten Ordner gespeichert.

# Aufnehmen von Digital Video (DV)

Wählen Sie für die Aufnahme von Digital Video (DV) in seinem nativen Format die Option **DV** in der Liste **Format** auf der Optionenpalette. Das aufgenommene Video wird dann als DV-AVI-Datei (.avi) gespeichert.

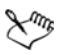

Sie können auch die Option **DV-Schnell-Scan** verwenden, um DV-Video (DV AVI Typ-1 und Typ-2) aufzunehmen.

Klicken Sie bei der Aufnahme von DV in der Optionenpalette auf Optionen und wählen Sie Videoeigenschaften aus, um ein Menü zu öffnen. Wählen Sie unter Aktuelles Profil aus, ob die DV-Daten als DV-Typ-1 oder DV-Typ-2 aufgenommen werden sollen.

# Verwenden des DV-Schnell-Scans

Verwenden Sie diese Option, um ein DV-Gerät nach Szenen für das Importieren zu scannen. Sie können Sie das Datum und die Uhrzeit des Videos hinzufügen.

Weitere Informationen zu dieser Funktion finden Sie unter "DV-auf-DVD-Assistent" auf Seite 297.

# So fügen Sie das Datum und die Uhrzeit des Videos hinzu

- Klicken Sie nach dem Scannen des DV-Bands auf Weiter.
  Daraufhin wird das Dialogfeld Importeinstellungen geöffnet.
- 2 Wählen Sie In Zeitachse einfügen und anschließend Videodatum als Titel hinzufügen aus.

Hinweis: Wenn das Aufnahmedatum während der gesamten Dauer des Videos angezeigt werden soll, wählen Sie **Gesamtes** Video aus. Wenn das Aufnahmedatum nur in einem Teil des Videos angezeigt werden soll, wählen Sie **Dauer** aus und geben Sie die Anzahl der Sekunden an.

# Aufnehmen von analogen Videos

Wenn Sie Videoaufnahmen aus analogen Quellen, z. B. VHS-, S-VHS-, Video-8- oder Hi8-Camcorder/Videorecordern aufnehmen, wird das Video in ein digitales Format umgewandelt, das vom Computer gelesen und gespeichert werden kann. Bevor Sie die Aufnahme durchführen, wählen Sie in der Liste **Format** in der Optionenpalette das Dateiformat, das Sie zum Speichern des aufgenommenen Videos verwenden möchten.

# So legen Sie die Art der Videoquelle fest, von der Sie aufnehmen

- 1 Klicken Sie im Arbeitsbereich **Aufnahme** auf **Optionen** und wählen Sie **Videoeigenschaften** aus.
- 2 Im erscheinenden Dialogfeld können Sie die folgenden Aufnahmeeinstellungen festlegen:
  - Bestimmen Sie auf der Registerkarte **Eingabequelle**, ob Sie NTSC-, PAL- oder SECAM-Video aufnehmen und wählen Sie die **Eingabequelle** (TV, Composite oder S-Video).
  - Auf der Registerkarte **Farbmanager** können Sie die Videoquelle fein einstellen, um Aufnahmen mit guter Qualität zu garantieren.
  - Wählen Sie auf der Registerkarte **Vorlage** die Bildgröße und Komprimierungsmethode, die zum Speichern des aufgenommenen Videos verwendet werden sollen.

# Aus digitalen Medien importieren

Sie können Videos und Fotos im DVD-, AVCHD- und BDMV-Format von Disks, Festplatten, Speicherkarten und digitalen Camcordern importieren.

# So importieren Sie digitale Medien

- 1 Klicken Sie im Arbeitsbereich Aufnahme auf Aus digitalen Medien importieren.
- 2 Klicken Sie auf **Import-Quellordner auswählen** und suchen Sie nach den Ordnern mit den digitalen Medien. Klicken Sie dann auf OK.
- **3** Klicken Sie auf **Start**, um das Dialogfeld **Aus digitalen Medien importieren** zu öffnen.

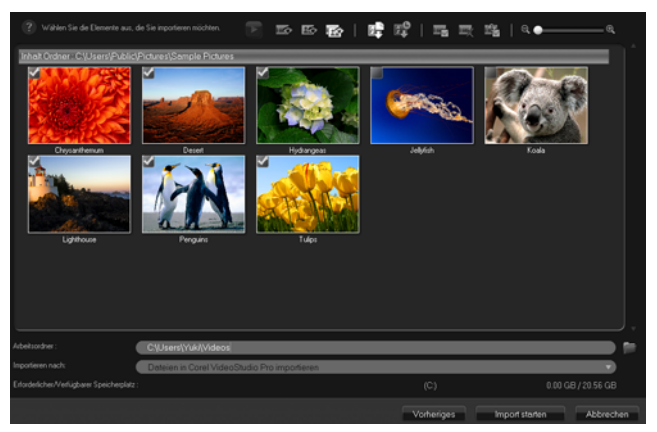

4 Wählen Sie die Medienclips aus, die Sie importieren möchten und klicken Sie auf Import starten. Alle importierten Videos werden der Miniaturenliste im Archiv hinzugefügt.

# So aktivieren Sie den Timecode-Abruf bei AVCHD

- 1 Klicken Sie im Arbeitsbereich Aufnahme auf Aus digitalen Medien importieren.
- 2 Wählen Sie in der Liste Import-Quellordner auswählen den Dateispeicherort aus und klicken Sie auf Start.

- **3** Wählen Sie die zu importierenden Medienclips aus und klicken Sie auf **Import starten**, um die **Importeinstellungen** aufzurufen.
- 4 Wählen Sie unter Importziel In Zeitachse einfügen oder Videodatum als Titel hinzufügen.
- 5 Wählen Sie Gesamtes Video aus, um den Timecode der Videodatei als Titel für die Gesamtdauer des Videos zu importieren. Wählen Sie Dauer aus, um den Timecode als Titel für eine bestimmte Zeitspanne zu importieren. Klicken Sie auf OK, um die Einstellungen zu übernehmen.

Hinweis: Sie können auf alle importierten Videos die gleichen Einstellungen anwenden, und das Dialogfeld Importeinstellungen ausblenden. Dazu aktivieren Sie das Kontrollkästchen Diese Einstellung übernehmen und nicht mehr fragen. Außerdem können Sie wahlweise das gleiche Kontrollkästchen im Dialogfeld Einstellungen auf der Registerkarte Aufnahme aktivieren. Weitere Informationen finden Sie unter "Anpassen des Arbeitsbereichs" auf Seite 41.

# Scannen und Trennen von Szenen

Ein einzelnes DV-Band kann Videos enthalten, die zu verschiedenen Zeitpunkten aufgenommen wurden. Corel VideoStudio Pro erkennt diese Segmente automatisch und speichert sie als separate Dateien.

# So finden Sie Szenen in Ihrem Video

 Ziehen Sie den Shuttle-Slider, um mit unterschiedlichen Geschwindigkeiten vorwärts und rückwärts im Video zu navigieren.

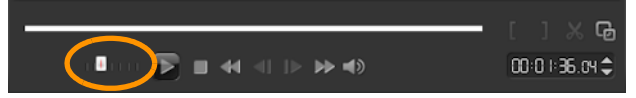

# So verwenden Sie die Option "Nach Szenen schneiden"

- 1 Klicken Sie im Arbeitsbereich Aufnahme auf Videoaufnahme.
- 2 Aktivieren Sie in der Optionenpalette für die Videoaufnahme die Option Nach Szenen schneiden. Corel VideoStudio Pro sucht automatisch nach Aufnahmedatum und -uhrzeit verschiedene Szenen heraus und speichert diese als getrennte Dateien.

# Projektgrundlagen

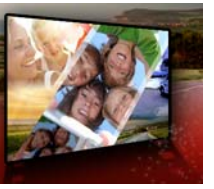

Corel VideoStudio Pro fasst Video, Titel, Ton und Effekte in einem als **Rendern** bezeichneten Prozess zusammen. Die Projekteinstellungen bestimmen, wie Ihr Filmprojekt gerendert wird, wenn Sie eine Vorschau anzeigen. Das fertige Video kann dann auf Ihrem Computer wiedergegeben, auf Disk gebrannt oder in das Internet hochgeladen werden.

Dieser Abschnitt umfasst die folgenden Themen:

- Neue Projekte erstellen und Projekte öffnen
- Verwenden von Sofortprojektvorlagen
- Einstellen der Projekteigenschaften
- Erstellen benutzerdefinierter Profile
- Bearbeitung mit Smart-Proxy
- Vorschau von Projekten oder Clips
- Aktionen rückgängig machen und wiederholen
- Zeigen und Ausblenden von Rasterlinien
- Speichern von Projekten
- Projekte als Smart Packages speichern
- Hinzufügen von Cues und Kapiteln

# Neue Projekte erstellen und Projekte öffnen

Wenn Sie Corel VideoStudio Pro starten, wird automatisch ein neues Projekt geöffnet und Sie können mit der Erstellung Ihres Films beginnen. Neue Projekte basieren immer auf den Standardeinstellungen der Anwendung. Sie können auch HTML5Projekte erstellen, die Sie im Internet veröffentlichen können.

Sie können zuvor gespeicherte Projekte öffnen, und wenn Sie mehrere Projekte kombinieren möchten, können Sie einem neuen Projekt zuvor gespeicherte Projekte hinzufügen.

#### So erstellen Sie ein neues Projekt

• Klicken Sie auf Datei >Neues Projekt [Strg+N].

#### So erstellen Sie ein neues HTML5-Projekt

• Klicken Sie auf Datei > Neues HTML5-Projekt > [Strg + M].

#### So erstellen Sie ein neues FastFlick-Projekt

- 1 Klicken Sie auf **Werkzeuge** > FastFlick.
- 2 Klicken Sie im FastFlick-Fenster auf Menü > Neues Projekt.

Weitere Informationen finden Sie unter "FastFlick" auf Seite 227.

# Öffnen eines ein bestehendes Projekts

• Klicken Sie auf Datei > Projekt öffnen [Strg + O].

# So fügen Sie einem neuen Projekt ein bestehendes Projekt hinzu

- 1 Klicken Sie im Archiv auf die Schaltfläche Medium 🤷 .
- 2 Ziehen Sie eine Projektdatei (.vsp) aus dem Archiv auf die Zeitachse.

Ist die Datei nicht im Archiv, klicken Sie auf die Schaltfläche Mediendateien importieren, navigieren Sie zu einem Projektdateiordner (standardmäßig im Ordner My Projects), wählen Sie die Datei und klicken Sie auf Öffnen. 3 Ziehen Sie die Projektdatei auf die Zeitachse. Alle Spuren, Medien und Elemente des Projekts werden auf der Zeitachse angezeigt. Wenn Sie das Projekt zusammenfassen möchten, um es in eine spezifische Spur einzufügen, drücken Sie die Umschalttaste und halten Sie diese gedrückt, bevor Sie die Maustaste loslassen.

# Verwenden von Sofortprojektvorlagen

Mit Sofortprojektvorlagen können Sie die Filmerstellung anhand vorgefertigter Filmprojekte beschleunigen. Ersetzen Sie einfach die Platzhalterclips und -fotos durch Ihre eigenen Medien, und schon sind Sie fertig. Auf diese Weise können Sie außerdem besonders gut die Komponenten eines Filmprojekts kennenlernen.

Sie können eine Vorlage für den gesamten Film verwenden oder mehrere Vorlagen hinzufügen. Beispielsweise können Sie für Anfang, Mitte und Ende des Films unterschiedliche Vorlagen verwenden. Sie können sogar benutzerdefinierte Vorlagen erstellen und speichern. Wenn Sie zum Beispiel eine Serie von Videos erstellen, können Sie eine Vorlage erstellen, um allen Videos einen einheitlichen Stil zu verleihen.

# So öffnen Sie eine Sofortprojektvorlage

1 Klicken Sie im Arbeitsbereich Bearbeiten auf die Schaltfläche

Sofortprojekt 🛋 im Archiv-Bereich.

2 Klicken Sie in den daraufhin angezeigten Ordnern auf eine Vorlagenkategorie.

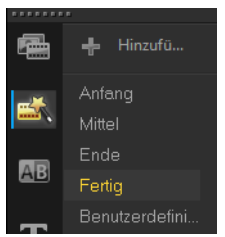

- 3 Um eine Vorschau auf eine Vorlage anzuzeigen, klicken Sie auf die Vorlagenminiatur und dann im **Plaverfenster** auf **Wiedergabe**.
- 4 Klicken Sie mit der rechten Maustaste auf die Vorlagenminiatur und wählen Sie den Einfügepunkt auf der Zeitachse zwischen Am Anfang hinzufügen und Am Ende hinzufügen aus.

Die Vorlage wird der Zeitachse hinzugefügt.

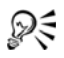

Außerdem können Sie eine Vorlage zum Projekt hinzufügen, indem Sie die Miniatur auf die **Zeitachse** ziehen.

# So ersetzen Sie Clips, Fotos und Musik in einer Sofortprojektvorlage

- 1 Ziehen Sie einen Clip, ein Foto oder eine Musikspur aus dem Archiv auf den entsprechenden Platzhalter für einen Clip, ein Foto oder eine Musikspur.
- 2 Drücken Sie [Strg] und lassen Sie die Maustaste los.

#### So erstellen Sie eine Sofortprojektvorlage

- 1 Öffnen Sie das Videoprojekt, das Sie als Vorlage speichern möchten.
- 2 Klicken Sie auf Datei > Als Vorlage exportieren.
- **3** Klicken Sie auf **Ja**, wenn Sie dazu aufgefordert werden, Ihr Projekt zu speichern.

- 4 Geben Sie einen **Dateinamen**, ein **Thema** und eine **Beschreibung** ein.
- 5 Navigieren Sie zu dem Ordner, in dem Sie Ihre Vorlage speichern möchten und klicken Sie auf **Speichern**.
- 6 Verschieben Sie im Dialogfeld **Projekt als Vorlage exportieren** den Schieberegler, um die Miniatur anzuzeigen, die Sie für die Vorlage verwenden möchten.
- 7 Geben Sie den Pfad und den Ordnernamen an. Wählen Sie in der Dropdown-Liste die Kategorie aus, unter der Sie die Vorlage ablegen möchten.

Es werden auch Details zur Vorlage angezeigt.

8 Klicken Sie auf OK.

# So importieren Sie Projektvorlagen

- 1 Klicken Sie auf **Als Projektvorlage importieren** und navigieren Sie zur \*.vpt-Datei, die Sie importieren möchten.
- 2 Klicken Sie auf Öffnen.

# Einstellen der Projekteigenschaften

**Projekteigenschaften** dienen als Vorlage für Filmprojekte. Die Projekteinstellungen im Dialogfeld **Projekteigenschaften** bestimmen die Erscheinung und Qualität eines Projekts, wenn es auf dem Bildschirm dargestellt wird.

Die Projekteigenschaften basieren auf einem Profil. Sie können ein vorhandenes Profil verwenden oder ein benutzerdefiniertes Profil erstellen. Weitere Informationen zu benutzerdefinierten Profilen finden Sie unter "Erstellen benutzerdefinierter Profile" auf Seite 62.

# So ändern Sie Projekteigenschaften

1 Klicken Sie auf Einstellungen > Projekteigenschaften.

- 2 Wählen Sie die gewünschten Einstellungsoptionen im Dialogfeld Projekteigenschaften.
- 3 Klicken Sie auf OK.

Um das Verzerren der Videobilder zu vermeiden und Bildsprünge zu verhindern, sollten beim Anpassen der Projekteinstellungen die Einstellungen mit den Attributen des Originalfilmmaterials übereinstimmen. Abhängig von der Systemspezifikation ist jedoch bei Projekten mit Dateien mit hoher Auflösung eine Beeinträchtigung der Leistung möglich.

# Erstellen benutzerdefinierter Profile

Filmvorlagen enthalten Einstellungen, die definieren, wie die endgültige Filmdatei erstellt wird. Wenn Sie die von Corel VideoStudio Pro bereitgestellten vordefinierten Profile verwenden oder im **Filmprofil-Manager** eigene Profile erstellen und speichern, sind mehrere Versionen des endgültigen Films möglich. Sie können beispielsweise Profile erstellen, die die Ausgabe mit hoher Qualität für DVD- und Video-Aufnahmen vorsehen, und Profile erstellen, mit denen kleinere Dateien mit niedrigerer Qualität ausgegeben werden, die sich optimal für Web-Streaming und die Verteilung per E-Mail eignen.

Außerdem können Sie im Arbeitsbereich **Ausgeben** Profile auswählen und benutzerdefinierte Profile erstellen, bevor Sie das Filmprojekt ausgeben. Weitere Informationen finden Sie unter "Arbeiten mit benutzerdefinierten Profilen im Arbeitsbereich "Ausgeben"" auf Seite 266.

# So erstellen Sie benutzerdefinierte Profile

1 Klicken Sie auf **Einstellungen** > **Filmprofil-Manager**. Das Dialogfeld **Filmprofil-Manager** wird geöffnet.
- 2 Klicken Sie auf die Registerkarte **Computer** oder **3D**.
- 3 Wählen Sie in der Dropdown-Liste Format ein Dateiformat aus.
- 4 Klicken Sie auf **Neu**.
- 5 Klicken Sie im Dialogfeld Neue Profiloptionen auf die Registerkarte Corel VideoStudio Pro und geben Sie im Feld Profilname einen Namen ein.
- Klicken Sie auf die Registerkarte Allgemein und wählen Sie die gewünschten Einstellungen aus.
  Hinweis: Abhängig vom Typ des ausgewählten Formats stehen

zusätzliche Registerkarten und Einstellungen zur Verfügung.

7 Klicken Sie auf OK.

#### So wählen Sie ein benutzerdefiniertes Profil für ein Projekt aus

- 1 Klicken Sie auf Einstellungen > Filmprofil-Manager. Das Dialogfeld Filmprofil-Manager wird geöffnet.
- 2 Klicken Sie auf die Registerkarte Computer oder 3D.
- 3 Wählen Sie in der Dropdown-Liste Format ein Dateiformat aus.
- 4 Wählen Sie im Bereich **Profil** in der Dropdown-Liste die Option **Persönliche Profile** aus.

Bereits gespeicherte benutzerdefinierte Profile werden in dem Feld unter der Dropdown-Liste aufgeführt.

5 Klicken Sie auf das gewünschte Profil und dann auf Schließen.

### Bearbeitung mit Smart-Proxy

Diese Funktion ermöglicht vor allem eine effizientere Bearbeitung, wenn man mit großen, hochauflösenden Videodateien arbeitet.

Wenn Sie Ihr Projekt bearbeiten und in der Vorschau anzeigen, werden Proxy-Dateien als Ersatz für die großen Videoquelldateien verwendet. Diese Funktion eignet sich besonders für die Bearbeitung von Videos, die in HD aufgenommen wurden und deren Bearbeitung die Ressourcen Ihres Computers stark beanspruchen kann. Dagegen werden die Originalvideoquelldateien verwendet, wenn Sie eine Videodatei rendern.

Proxydateien sind Arbeitskopien von Videodateien mit geringerer Auflösung. Die Auflösung bzw. die Komprimierungsbitrate wird reduziert, um das Bearbeiten hochauflösender Dateien (z. B. HDV und AVCHD) zu beschleunigen. Proxydateien sind quellenbezogen und nicht projektbezogen. Daher können Proxydateien in unterschiedlichen Projekten eingesetzt werden. Smart-Proxy kann auch für andere Videodateiformate verwendet werden und ist nicht auf HD-Dateien beschränkt.

## So aktivieren Sie die Erstellung von Proxydateien

• Klicken Sie auf Einstellungen > Smart-Proxy-Manager > Smart-Proxy aktivieren.

Hinweis: Die Smart-Proxy-Funktion ist standardmäßig aktiviert, wenn die Hardware des Computers die Funktion unterstützt. Sie können jedoch jederzeit die Erstellung von Proxys erzwingen, indem Sie mit der rechten Maustaste auf mindestens eine Datei auf der Zeitachse klicken und Smart-Proxy-Datei erstellen auswählen.

# So richten Sie die Umgebung ein, wenn Smart-Proxy-Dateien erstellt werden

- 1 Wählen Sie Einstellungen > Smart-Proxy-Manager > Einstellungen aus.
- 2 Auf der Registerkarte Leistung des Dialogfelds "Einstellungen" können Sie die Smart-Proxy-Einstellungen anpassen.

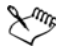

Der **Smart-Proxy-Dateimanager** listet die Quell- und die Proxydateien auf. Sie können diesen Manager verwenden, um Proxydateien zu löschen, die Sie nicht mehr benötigen. Der **Smart-Proxy-Warteschlangenmanager** zeigt die Dateien an, für die Proxys generiert werden.

Im Falle von HDV- und AVCHD-Dateien wird Smart-Proxy automatisch während der Aufnahme und der Verwendung dieser Dateien in Ihrem Projekt aktiviert.

Nach der Aktivierung von Smart-Proxy werden Proxy-Dateien automatisch erstellt und im Projekt verwendet, wenn Sie Videodateien in die **Zeitachse** einfügen.

#### So zeigen Sie die Liste der Videodateien an, die als Proxydateien erstellt werden sollen

- 1 Navigieren Sie zu Einstellungen > Smart-Proxy-Manager > Smart-Proxy-Warteschlangenmanager.
- 2 Wählen Sie die Dateien aus, die Sie in Ihre Warteschlange einfügen möchten.
- 3 Klicken Sie auf OK.

## Vorschau von Projekten oder Clips

Die Schaltfläche **Wiedergabe** im Navigationsbereich des Player-Bereichs erfüllt zwei Aufgaben:

- Wiedergeben des gesamten Projekts
- Wiedergeben eines ausgewählten Clips

Während der Bearbeitung können Sie die Vorschaufunktion nutzen, um den Fortschritt des Projekts zu verfolgen. Mit **Sofortwiedergabe** können Sie Änderungen am Projekt schnell überprüfen. Die Wiedergabequalität hängt von den Ressourcen des Computers ab.

Sie können sich für die Wiedergabe von nur einem Teil des Projekts entscheiden. Der für die Vorschau ausgewählte Bereich mit Bildern wird als **Vorschaubereich** bezeichnet. Er wird im Linealbereich durch eine farbige Leiste gekennzeichnet.

In einem HD-Projekt (High Definition; Hochauflösung) können Sie die HD-Vorschau aktivieren, um eine schärfere Vorschau des Projekts mit höherer Qualität anzuzeigen. Die Geschwindigkeit hängt vom System ab.

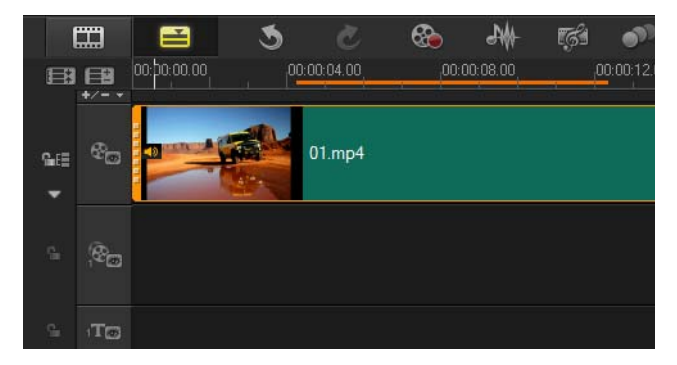

#### So zeigen Sie eine Vorschau eines Projekts oder Clips an

- 1 Klicken Sie im Navigationsbereich des Player-Bereichs auf **Projekt** oder **Clip**.
- 2 Klicken Sie auf Wiedergabe.

Hinweis: Wenn Sie Clip ausgewählt haben, wird nur der zurzeit ausgewählte Clip wiedergegeben.

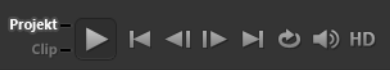

Wenn Sie eine Vorschau für ein HD-Projekt in Full HD anzeigen möchten, aktivieren Sie die Option **HD-Vorschau**.

#### So geben Sie einen Teil eines Projekts oder Clips wieder

- 1 Verwenden Sie die **Zuschneidemarkierungen** oder die Schaltflächen für **Markierungsanfang/-ende**, um den Vorschaubereich auszuwählen.
- 2 Wählen Sie den Vorschaubereich im Navigationsbereich des Player-Bereichs aus und klicken Sie auf **Projekt** oder **Clip**.
- 3 Klicken Sie auf Wiedergabe.

## Aktionen rückgängig machen und wiederholen

Sie können eine Reihe von Aktionen, die Sie beim Arbeiten an Ihrem Film gemacht haben, rückgängig machen oder wiederholen.

#### So machen Sie die letzte Aktion rückgängig

Klicken Sie in der Symbolleiste auf die Schaltfläche Rückgängig
 S.

## So stellen Sie die letzte rückgängig gemachte Aktion wieder her

• Klicken Sie in der Symbolleiste auf die Schaltfläche

## Wiederherstellen 🙋

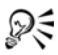

Sie können die Anzahl der Ebenen für die Funktion "Rückgängig" im Dialogfeld **Einstellungen** anpassen.

Sie können auch die Tastenkürzel **[Strg+Z]** und **[Strg+Y]** verwenden, um Aktionen rückgängig zu machen bzw. zu wiederholen.

## Zeigen und Ausblenden von Rasterlinien

Sie können Rasterlinien verwenden, die Ihnen dabei helfen, Bilder und Fotos neu zu positionieren oder deren Größe zu ändern. Rasterlinien erleichtern außerdem das Anordnen von Titeln im Film.

#### So zeigen Sie Rasterlinien an

- 1 Doppelklicken Sie im Schritt **Bearbeiten** auf einen Clip, um die **Optionenpalette** anzuzeigen.
- 2 Klicken Sie auf die Registerkarte Attribut und wählen Sie Clip verzerren aus.

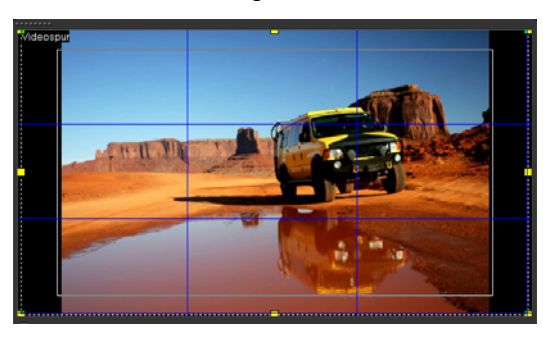

3 Aktivieren Sie Rasterlinien zeigen.

R

Klicken Sie auf 🛺, um die Einstellungen der Rasterlinien anzupassen.

### Speichern von Projekten

Sie können Projekte speichern, um sie später zu bearbeiten oder abzuschließen. Sie können Ihre Arbeit schützen, indem Sie das automatische Speichern in regelmäßigen Abständen aktivieren.

#### So speichern Sie Ihr Projekt

 Klicken Sie auf Datei > Speichern [Ctrl + S].
 Hinweis: Corel VideoStudio Pro-Projektdateien werden im Dateiformat \*.vsp gespeichert. HTML5-Videoprojekte werden im Dateiformat \*.vsh gespeichert.

#### So speichern Sie Ihre Arbeit automatisch

- 1 Klicken Sie auf **Einstellungen** > **Einstellungen** und dann auf die Registerkarte **Allgemein**.
- Wählen Sie die Option Automatisch speichern alle: und geben Sie an, in welchen Abständen das Projekt gespeichert werden soll.
   Hinweis: Für diese Einstellung gilt standardmäßig der Wert "10 Minuten".

R

Speichern Sie Ihr Projekt regelmäßig, um den versehentlichen Verlust Ihrer Arbeit zu verhindern.

## Projekte als Smart Packages speichern

Das Speichern eines Projekts als Smart Package ist nützlich, um Ihre Arbeit zu sichern oder Ihre Dateien zur Weitergabe oder zum Bearbeiten auf einen Laptop oder einen anderen Computer zu übertragen. Mit Hilfe der in Smart Package integrierten Dateikomprimierungstechnologie von WinZip können Sie Ihr Projekt auch in einem Ordner komprimieren oder für die Online-Speicherung vorbereiten.

#### So speichern Sie Projekte mithilfe von Smart Package

- 1 Klicken Sie auf **Datei** > **Smart Package** und wählen Sie aus, ob das Projekt als Ordner oder als Zip-Datei komprimiert werden soll.
- 2 Geben Sie den Ordnerpfad, den Projektordnernamen und den Projektdateinamen an.

Wenn Sie den Tracker oder die Disk-Einstellungen einbeziehen möchten, aktivieren Sie das entsprechende Kontrollkästchen.

- 3 Klicken Sie auf OK.
- R

Sie müssen Ihr Projekt speichern, bevor Sie Smart Package verwenden können.

## Hinzufügen von Cues und Kapiteln

Wenn Sie Cues und Kapitel hinzufügen, erleichtert dies die Navigation im Projekt und ermöglicht das Platzieren von Kommentaren auf der **Zeitachse**. Diese Einsatzpunkt- und Kapitelmarkierungen werden hauptsächlich als Projekthilfen oder Disk-Menü-Kapitel und interaktive Links in HTML5-Projekten verwendet.

Einsatzpunkte dienen als Markierungen, die das Anordnen von Medienclips in einem Projekt erleichtern. Kapitelpunkte geben Disk-Menü-Kapitel oder Hyperlinks an.

## So fügen Sie einem Projekt Cues hinzu

1 Klicken Sie auf Kapitel-/Cue-Menü.

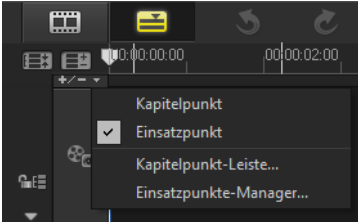

- 2 Klicken Sie auf Einsatzpunkt.
- **3** Ziehen Sie den Cursor an die Stelle, an der Sie einen Einsatzpunkt hinzufügen möchten, und klicken Sie auf die Leiste unter dem

Zeitachsenlineal. Beachten Sie, dass ein blaues Pfeilsymbol hinzugefügt wird.

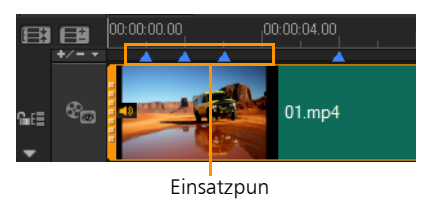

Einsatzpunkt hinzufügen/

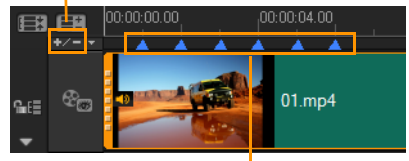

Einsatzpunk

**4** Wiederholen Sie Schritt 3, um weitere Einsatzpunkte hinzuzufügen.

Hinweis: Sie können zum Hinzufügen von Einsatzpunkten auch den Einsatzpunkte-Manager verwenden. Wählen Sie Hinzufügen aus und geben Sie den Timecode und Namen des Einsatzpunkts an, um diesen problemlos identifizieren zu können. Klicken Sie auf OK und dann auf Schließen.

R

Sie können einen Einsatzpunkt auch hinzufügen, indem Sie den Schieberegler der **Zeitachse** an die gewünschte Position des Einsatzpunktes im Projekt ziehen und auf **Einsatzpunkt hinzufügen/entfernen** klicken.

## So fügen Sie Kapitel hinzu:

1 Wählen Sie im Kapitel-/Cue-Menü die Option Kapitelpunkt aus.

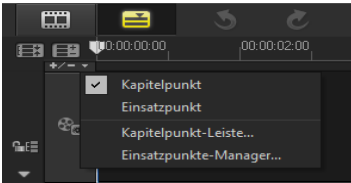

2 Ziehen Sie den Cursor an die Stelle, an der Sie ein Kapitel hinzufügen möchten, und klicken Sie auf die Leiste unter dem Zeitachsenlineal. Beachten Sie, dass ein grünes Pfeilsymbol angezeigt wird, um Kapitelpunkte im Film anzuzeigen.

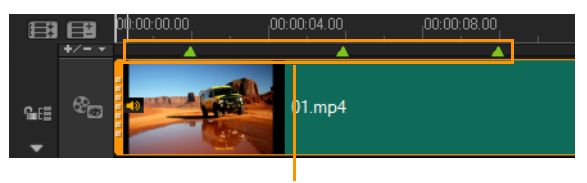

Kapitelpunkte

- **3** Klicken Sie zum Bearbeiten eines Kapitels auf einen Kapitelpunkt und ziehen Sie diesen an eine neue Position.
- 4 Zum Umbenennen eines Kapitels doppelklicken Sie auf einen Kapitelpunkt und geben einen neuen Kapitelnamen ein. Klicken Sie auf **OK**.

Xm,

Wenn Sie Kapitel und Einsatzpunkte entfernen möchten, ziehen Sie die Markierungen an einen Punkt außerhalb des Zeitachsenlineals und lassen Sie die Maustaste los. Sie können auch das Zeitachsenlineal zu einem Kapitel- oder Einsatzpunkt ziehen und dann auf Kapitel hinzufügen/entfernen oder Einsatzpunkt hinzufügen/entfernen klicken.

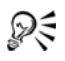

Sie können auch den Schieberegler der **Zeitachse** an die gewünschte Position des Kapitelpunkts im Projekt ziehen. Klicken Sie auf **Kapitelpunkt hinzufügen/entfernen**.

## Organisieren und Suchen von Medien

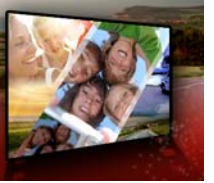

Organisieren Sie die Medienclips im Archiv so, dass Sie bequem und schnell auf Clips für Ihr Projekt zugreifen können. Sie können auch ein Archiv importieren, um Mediendateien und andere Archivinformationen wiederherzustellen.

Dieser Abschnitt umfasst die folgenden Themen:

- Verwenden des Archivs
- Sortieren, Anzeigen und Filtern von Clips im Archiv
- Ändern der Größe von Miniaturen
- Markieren von Dateien als 3D

## Verwenden des Archivs

Das **Archiv** ist ein Aufbewahrungsort für alles, was Sie benötigen, um einen Film zu erstellen: Videoclips, Fotos, Audiodateien, Sofortprojektvorlagen, Übergänge, Titel, Filter, Grafiken und Trackingpfade.

Erstellen Sie ein benutzerdefiniertes Archiv für ein Projekt. Im **Archiv** können Sie Medien auswählen, hinzufügen und löschen. Wenn die Mediendateien vom ursprünglichen Speicherort verschoben werden, können Sie die Verknüpfungen automatisch wiederherstellen. Denken Sie daran, das Archiv zu exportieren, um eine Sicherung auf der Festplatte oder einem externen Speichergerät zu erstellen. Sie können das Archiv dann später importieren.

Nach Abschluss eines Projekts können Sie das **Archiv** zurücksetzen, um die Standardmedienclips wiederherzustellen. Die hinzugefügten

Dateien werden nur aus dem **Archiv** gelöscht, bleiben aber am ursprünglichen Speicherort erhalten. Sie haben immer die Möglichkeit, die Mediendateien erneut in das **Archiv** zu importieren.

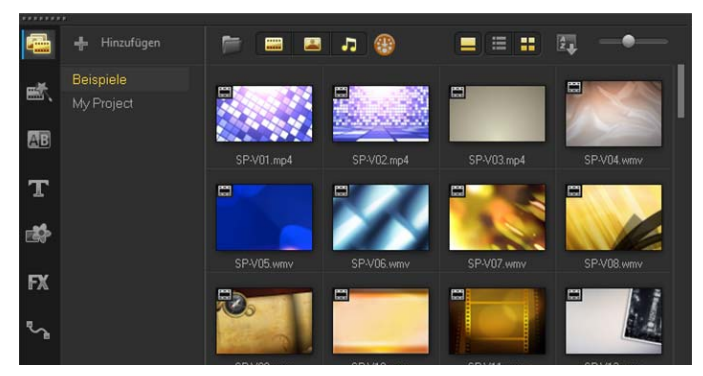

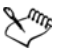

Klicken Sie mit der rechten Maustaste auf einen Clip im **Archiv**, um die Eigenschaften des Clips anzuzeigen und Clips zu kopieren, zu löschen oder nach Szenen zu schneiden.

Außerdem können Sie einen Clip im **Archiv** zuschneiden, indem Sie durch Ziehen der **Scrub-Leiste** im Player-Bereich **Markierungsanfang/Markierungsende** festlegen.

Archivdateien, die Sie in einem Projekt verwenden, werden in der rechten oberen Ecke der Miniatur mit einem grünen Häkchen gekennzeichnet.

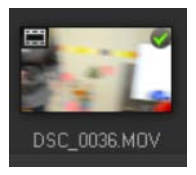

#### Unterstützte Videoformate:

Eingabe: AVI, MKV, MOV (H.264), MPEG-1, MPEG-2, HDV, AVCHD, M2T, MPEG-4, M4V, H.264, QuickTime\*, Windows Media Format,

MOD (JVC MOD-Dateiformat), M2TS, TOD, BDMV, 3GPP, 3GPP2, DVR-MS, SWF, DivX\*, UIS, UISX, WebM, XAVC S

Ausgabe: DVAVI, MOV (H.264), MPEG-2, MPEG-4, H.264, QuickTime\*, Windows Media Format, 3GP, 3GP2, AVCHD, BDMV, DivX\*, UIS, UISX, WebM, XAVC S

\*Zur Aktivierung dieser Option müssen Treiber installiert werden.

#### Unterstützte Bildformate:

Eingabe: BMP, CLP, CUR, EPS, FAX, FPX, GIF87a, IFF, IMG, JP2, JPC, JPG, MAC, MPO, PCT, PIC, PNG, PSD, PXR, RAS, SCT, SHG, TGA, TIF/TIFF, UFO, UFP, WMF, PSPImage, Kamera-RAW (RAW/CRW/CR2/BAY/RAF/ DCR/MRW/NEF/ORF/PEF/X3F/SRF/ERF/DNG/KDC/D25/HDR/SR2/ARW/ NRW/OUT/TIF/MOS/FFF), 001, DCS, DCX, ICO, MSP, PBM, PCX, PGM, PPM, SCI, WBM, WBMP

Ausgabe: BMP, JPG

#### Unterstützte Audioformate:

Eingabe: Dolby Digital Stereo, Dolby Digital 5.1, MP3, MPA, QuickTime, WAV, Windows Media Audio, MP4, M4A, Aiff, AU, CDA, AMR, AAC, OGG

Ausgabe: Dolby Digital Stereo, Dolby Digital 5.1, M4A, OGG, WAV, WMA

#### So wählen Sie Medien im Archiv aus

- Führen Sie im **Archiv** einen der folgenden Schritte durch:
  - Auswählen einer einzelnen Mediendatei: Klicken Sie auf eine Miniatur.
  - Auswählen mehrerer Mediendateien: Halten Sie die [Strg]-Taste gedrückt und klicken Sie dann auf die gewünschten Miniaturen.

• Auswählen einer Abfolge von Mediendateien: Klicken Sie auf die erste Miniatur in der Abfolge, halten Sie die [Umschalttaste] gedrückt und klicken Sie dann auf die letzte Miniatur in der Abfolge.

#### So fügen Sie dem Archiv Medienclips hinzu

- Klicken Sie auf Hinzufügen, um einen neuen Archivordner anzulegen, in dem Sie Ihre Medienclips speichern.
   Hinweis: Sie können benutzerdefinierte Ordner erstellen, um Ihre eigenen Clips von Beispielclips zu trennen oder um alle Clips, die zu einem Projekt gehören, in einem Ordner abzulegen.
- Klicken Sie auf die Schaltfläche Mediendateien importieren importieren, um nach Ihren Dateien zu suchen.
- 3 Wählen Sie die Dateien, die Sie importieren möchten.
- 4 Klicken Sie auf Öffnen.

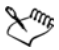

Klicken Sie auf **Durchsuchen**, um den **Datei-Explorer** zu öffnen, in dem Sie Dateien in das **Archiv** oder auf die Zeitachse ziehen und dort ablegen können.

#### So löschen Sie Medienclips aus dem Archiv

1 Wählen Sie im **Archiv** einen Clip aus und drücken Sie auf **[Löschen]**.

Sie können auch im **Archiv** mit der rechten Maustaste auf den Clip und dann auf **Löschen** klicken.

**Hinweis:** Da das **Archiv** Verweise auf die Clips enthält, bleiben sie an ihrem ursprünglichen Speicherort erhalten. Wenn Sie einen Clip im **Archiv** löschen, wird nur der Verweis gelöscht. Auf die ursprüngliche Datei können Sie nach wie vor an ihrem Speicherort zugreifen. 2 Bestätigen Sie, wenn Sie dazu aufgefordert werden, dass Sie die Miniatur aus dem **Archiv** löschen möchten.

# So können Sie Verknüpfungen mit Mediendateien automatisch suchen und wiederherstellen

 Klicken Sie auf Datei > Neu verknüpfen.
 Es wird eine Meldung angezeigt, dass die entsprechende Anzahl an Clips erfolgreich neu verknüpft wurde.
 Hinweis: Wenn die Links zu einigen Clips nicht wiederhergestellt werden, können Sie dies manuell tun, indem Sie auf dem Computer nach der entsprechenden Datei suchen.

### So exportieren Sie ein Archiv

- 1 Klicken Sie auf Einstellungen > Archiv-Manager > Archiv exportieren und geben Sie einen Ordner an, in dem das Archiv gespeichert werden soll.
- 2 Klicken Sie auf OK.

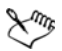

Mit dieser Aktion erstellen Sie eine Sicherung der virtuellen Mediendatei-Informationen des aktuellen Archivs in dem von Ihnen festgelegten Verzeichnis.

#### So importieren Sie ein Archiv

- Klicken Sie auf Einstellungen > Archiv-Manager > Archiv importieren und suchen Sie den Ordner, den Sie importieren möchten.
- 2 Klicken Sie auf OK.

#### So setzen Sie das Archiv zurück

 Klicken Sie auf Einstellungen > Archiv-Manager > Archiv zurücksetzen.

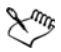

Mit dieser Aktion stellen Sie die Standardeinstellungen für das **Archiv** wieder her und löschen alle von Benutzern hinzugefügten Dateien.

## Sortieren, Anzeigen und Filtern von Clips im Archiv

Es gibt verschiedene Möglichkeiten, Medienclips im Archiv zu sortieren, anzuzeigen und zu filtern:

- Medien können nach Eigenschaften wie Name, Dateityp und Auflösung sortiert werden.
- Medien können als Miniaturen angezeigt werden oder in einer Liste mit Einzelheiten zu den Dateien.
- Medien können gefiltert werden, indem die Medien nach Typ Fotos, Videos und Audiodateien – angezeigt bzw. ausgeblendet werden.

#### So sortieren Sie Medienclips

• Klicken Sie auf die Schaltfläche Clips im Archiv sortieren wählen Sie im Menü eine Sortieren nach-Eigenschaft.

#### So ändern Sie die Medienclip-Ansicht

• Klicken Sie auf Listenansicht I, um Ihre Medienclips in einer Liste mit Dateieigenschaften anzuzeigen, oder klicken Sie auf

Miniaturansicht 🎫 , um Miniaturen anzuzeigen.

Sie können auch auf die Schaltfläche **Titel zeigen/ausblenden** klicken, um die Dateinamen der Medienclips ein- bzw. auszublenden.

| F    |       | 🔳 🎝        |             |           |       | (====================================== | 2              |       |
|------|-------|------------|-------------|-----------|-------|-----------------------------------------|----------------|-------|
| Name |       |            |             |           |       |                                         |                |       |
|      | Video | 2013.10.17 |             |           |       | H.264 High-Profile-Video                | MPEG AAC-Audio | 00:0. |
|      | Video | 2013.10.17 | 00:00:05.00 |           |       | H.264 High-Profile-Video                | MPEG AAC-Audio | 00:0. |
|      | Video | 2013.10.17 |             |           |       | H.264 High-Profile-Video                | MPEG AAC-Audio |       |
|      |       |            |             |           |       | Windows Media Video 9                   |                |       |
|      | Video | 2006 10 13 | 00-00-07 00 | 720 x 480 | 29.97 | Windows Media Video 9                   | N/A            | 00-0  |

In der Listenansicht werden Eigenschaften wie Dateiname, Medientyp, Datum, Dauer, Auflösung, Bilder pro Sekunde (FPS) und Codecs angezeigt.

#### So blenden Sie Medienclips ein bzw. aus

- Klicken Sie auf eine oder mehrere der nachstehenden Schaltflächen:
  - Videos zeigen /ausblenden
  - Fotos zeigen/ausblenden
  - Audiodateien zeigen/ausblenden

#### So ändern Sie die Ansicht des Archivbereichs

• Im **Archivbereich** können Sie Sofortprojektvorlagen, Übergänge, Titel, Grafiken, Filter und Trackingpfade anzeigen.

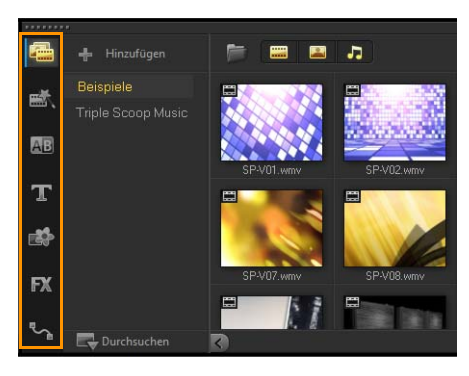

## Ändern der Größe von Miniaturen

Mit Corel VideoStudio Pro können Sie die Größe der Miniaturen anpassen, um leichter auf die verschiedenen Medienclips im **Archiv** zugreifen zu können.

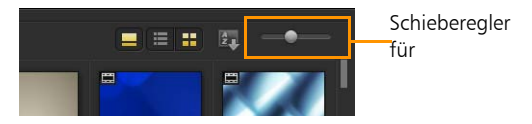

#### So passen Sie die Miniaturgröße an

• Bewegen Sie den Schieberegler nach links oder rechts, um die Miniatur zu verkleinern oder zu vergrößern.

#### Markieren von Dateien als 3D

MVC- und MPO-Clips werden in Corel VideoStudio Pro automatisch erkannt und während des Imports als 3D markiert. Sie können auch 2D-Clips markieren, um den 3D-Effekt zu simulieren, wenn Sie das Projekt als 3D-Film rendern. Markierte 3D-Medienclips werden mit **3D** gekennzeichnet, damit Sie sie leichter finden und für diese Clips die 3D-Bearbeitung verwenden können.

Das Format **Links-Rechts** für 3D nebeneinander ist eine beliebte Wahl zur Übermittlung von Inhalten und wird oft für von 3D-Kameras aufgenommene oder importierte Medienclips verwendet. Die Option **Rechts-Links** wird meist für Medienclips aus dem Web verwendet.

#### So markieren Sie Video- und Fotoclips als 3D

 Klicken Sie mit der rechten Maustaste auf in das Archiv oder die Zeitachse importierte 3D-Dateien und wählen Sie im Kontextmenü die Option Als 3D taggen aus. Das Dialogfeld 3D-Einstellungen wird angezeigt.

| 3D-Einstellungen                                                                                          |                                                               |  |  |  |
|----------------------------------------------------------------------------------------------------|---------------------------------------------------------------|--|--|--|
| Wählen Sie das korrekti                                                                                   | e Format für die Quelle:                                      |  |  |  |
|                                                                                                    | 20                                                            |  |  |  |
|                                                                                                    | Nebeneinander<br>Links-Rechts<br>Links-Rechts<br>Rechts-Links |  |  |  |
|                                                                                                    | Übereinander<br>Linko-Rechts *                                |  |  |  |
|                                                                                                    | Multiview Video Coding                                        |  |  |  |
|                                                                                                    | Multiview-Bid                                                 |  |  |  |
| ▲ Der 30-Clip vellert 30-Attribute, wenn Sie ausschließlich für 2D vorgesehene<br>Einstellungen anwenden. |                                                               |  |  |  |
|                                                                                                    | OK Abbrechen                                                  |  |  |  |

- 2 Wählen Sie eine der folgenden Optionen, um das korrekte Format für 3D-Inhalte festzulegen:
  - 2D die Standardeinstellung, wenn der ausgewählte Clip nicht als 3D erkannt wird.
  - Nebeneinander zeigt 3D-Inhalte durch Aufteilung der horizontalen Auflösung jedes Bilds für das rechte und linke Auge. 3D nebeneinander wird aufgrund der niedrigen Bandbreitenbeanspruchung von vielen Kabelkanälen für die Übermittlung von Inhalten an 3D-Fernseher verwendet. Wählen Sie zwischen den Formaten Links-Rechts und Rechts-Links.
  - Übereinander zeigt 3D-Inhalte durch Aufteilung der vertikalen Auflösung jedes Bilds für das rechte und linke Auge. Durch die höhere Anzahl horizontaler Pixel ist diese Option besser für

Schwenkbewegungen geeignet. Wählen Sie zwischen den Formaten Links-Rechts und Rechts-Links.

- Multiview Video Coding (MVC) erstellt ein hochauflösendes stereoskopisches Video oder ein 3D-Multi-View-Video.
- Multi-View Bild liefert hochwertige stereoskopische Bilder wie z.B. mit 3D-Kameras erstellte Multi-Picture Object-Dateien (MPO).
- 3 Klicken Sie auf OK.

Die Miniatur des Medienclips im **Archiv** und in der **Zeitachse** weist nun eine 3D-Markierung auf.

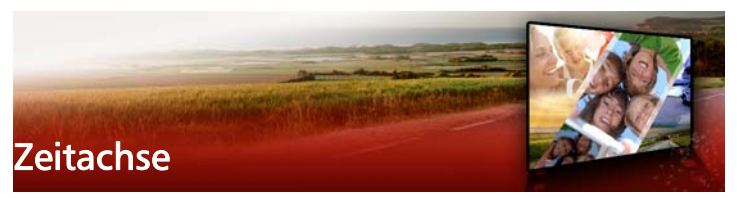

Auf der Zeitachse stellen Sie die Medienclips für Ihr Videoprojekt zusammen.

Dieser Abschnitt umfasst die folgenden Themen:

- Wechseln zwischen Zeitachsenansichten
- Anzeigen und Ausblenden von Spuren
- Hinzufügen und Austauschen mehrerer Spuren
- Verwenden der Wellenbearbeitung

## Wechseln zwischen Zeitachsenansichten

Zwei Arten von Ansichten stehen auf der Zeitachse zur Verfügung: Storyboardansicht und Zeitachsenansicht.

#### Storyboardansicht

Der schnellste und einfachste Weg zum Organisieren Ihrer Fotos und Videos in einem Projekt ist die Nutzung der Storyboardansicht. Jede Miniatur im Storyboard steht für ein Foto, einen Videoclip oder einen Übergang. Miniaturen werden in der Reihenfolge angezeigt, in der Sie in Ihrem Projekt erscheinen. Sie können die Miniaturen ziehen, um sie neu anzuordnen. Die Dauer der einzelnen Clips wird am unteren Rand jeder Miniatur angezeigt. Zusätzlich können Übergänge zwischen den Videoclips eingefügt und ausgewählte Videoclips im Vorschaufenster zugeschnitten werden.

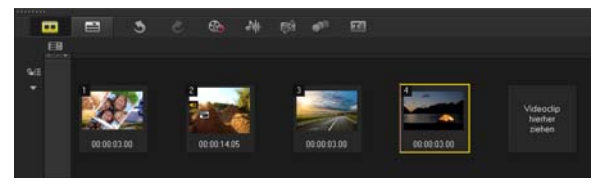

Corel VideoStudio ProStoryboardansicht

## Zeitachsenansicht

Die Zeitachsenansicht bietet Ihnen die umfassendste Anzeige der Elemente in Ihrem Filmprojekt. Sie teilt das Projekt in separate Spuren für Video, Überlagerung, Titel, Kommentar und Musik auf.

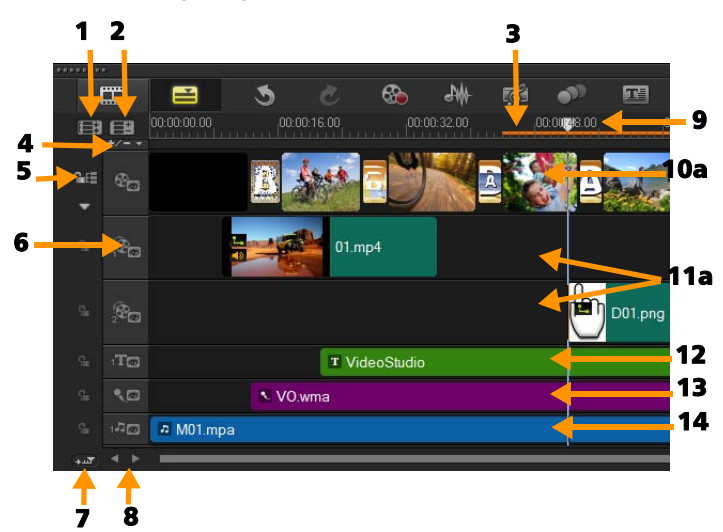

Corel VideoStudio ProZeitachsenansicht

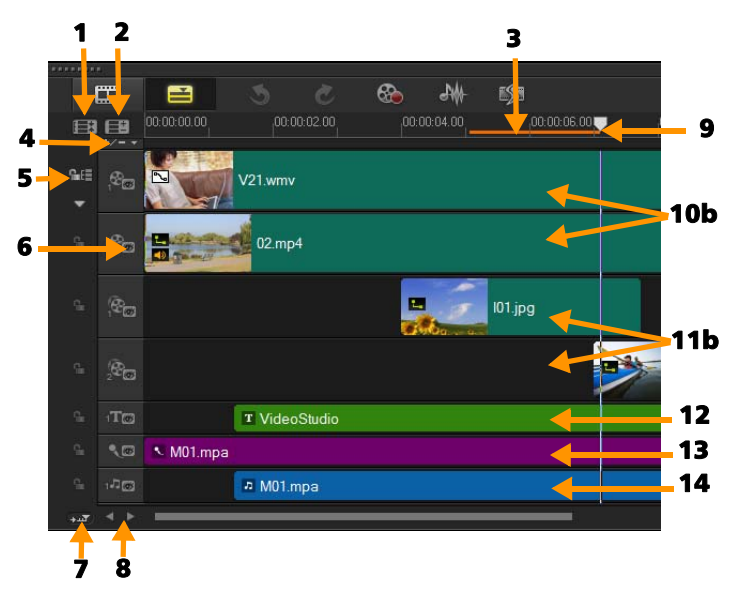

Corel VideoStudio Pro Zeitachse im HTML5-Modus

| Element                                 | Beschreibung                                                                                    |
|-----------------------------------------|-------------------------------------------------------------------------------------------------|
| 1 – Alle sichtbaren<br>Spuren anzeigen  | Zeigt alle Spuren in Ihrem Projekt an.                                                          |
| 2 — Track Manager                       | Verwaltet die Spuren, die auf der <b>Zeitachse</b> sichtbar sind.                               |
| 3 – Ausgewählter<br>Bereich             | Diese Farbleiste repräsentiert den<br>zugeschnittenen oder ausgewählten Teil<br>eines Projekts. |
| 4 – Kapitel/Cue<br>hinzufügen/entfernen | Kapitel- oder Einsatzpunkte im Film festlegen.                                                  |

| Element                                          | Beschreibung                                                                                                    |
|--------------------------------------------------|----------------------------------------------------------------------------------------------------|
| 5 – Wellenbearbeitung<br>aktivieren/deaktivieren | Wenn diese Option aktiviert ist, werden beim<br>Hinzufügen von Clips zur Spur die relativen<br>Positionen der Clips beibehalten. Weitere<br>Informationen finden Sie unter "Verwenden<br>der Wellenbearbeitung" auf Seite 92. |
| 6 – Spurschaltflächen                            | Blendet einzelne Spuren ein bzw. aus.                                                                                                    |
| 7 – Automatisch durch<br>die Zeitachse blättern  | Aktiviert oder deaktiviert den Bildlauf an<br>einer <b>Zeitachse</b> , wenn Sie eine Vorschau<br>eines Clips anzeigen, die über die aktuelle<br>Ansicht hinausreicht.                                                         |
| 8 – Bildlauf-<br>Steuerelemente                  | Verwenden Sie die Schaltflächen <b>Links</b> und <b>Rechts</b> oder ziehen Sie den <b>Rollbalken</b> , um im Projekt zu navigieren.                                                                                           |
| 9 – Zeitachsenlineal                             | Hilft Ihnen dabei, Clip- und Projektlänge<br>festzulegen, indem die Timecode-Abstände<br>des Projektes in<br>Stunden:Minuten:Sekunden:Einzelbildern<br>angegeben werden.                                                      |
| 10a – Videospur                                  | Enthält Videos, Fotos, Grafiken und<br>Übergänge.                                                                                                    |
| 10b – Hintergrundspur<br>(HTML5 Mode)            | Enthält Videos, Fotos, Grafiken und<br>Übergänge in HTML5-Projekten.                                                                                                    |
| 11a –<br>Überlagerungsspuren                     | Enthält Überlagerungsclips, bei denen es<br>sich um Video-, Foto-, Grafik- oder Farbclips<br>handeln kann.                                                                                                    |
| 11b –<br>Überlagerungsspuren<br>(HTML5-Modus)    | Enthält Überlagerungsclips für HTML5-<br>Projekte, bei denen es sich um Foto-, Grafik-<br>oder Farbclips handeln kann.                                                                                                    |
| 12 – Titelspur                                   | Enthält Titelclips.                                                                                                    |
| 13 – Kommentarspur                               | Enthält Clips mit Begleitkommentaren.                                                                                                    |

14 – Musikspur Enthält Musikclips aus Audiodateien.

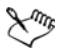

Sie können das Mausrad verwenden, um entlang der **Zeitachse** zu blättern.

Rechtsklicken Sie auf eine Spurschaltfläche und wählen Sie **Alle Medien auswählen**, um alle Medienclips in der Spur auszuwählen.

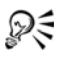

Wenn sich der Mauszeiger über den **Zoom-Steuerelementen** oder dem **Zeitachsenlineal** befindet, können Sie die **Zeitachse** mit dem Mausrad vergrößern oder verkleinern.

# So wechseln Sie zwischen Storyboardansicht und Zeitachsenansicht

• Klicken Sie auf die Schaltflächen links neben der Symbolleiste.

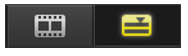

## Anzeigen und Ausblenden von Spuren

Sie können Spuren anzeigen oder ausblenden. Ausgeblendete Spuren werden bei der Wiedergabe oder beim Rendern des Videos nicht angezeigt. Durch selektives Anzeigen oder Ausblenden von Spuren können Sie die Effekte der einzelnen Spuren in einem Projekt sehen, ohne Medienclips immer wieder zu löschen oder neu zu importieren.

#### So können Sie Spuren anzeigen oder ausblenden

• Klicken Sie auf die **Spurschaltfläche** der Spur, die angezeigt oder ausgeblendet werden soll.

- Ein geöffnetes Auge weist darauf hin, dass die Spur sichtbar ist.
- En geschlossenes Auge weist darauf hin, dass die Spur ausgeblendet ist.

## Hinzufügen und Austauschen mehrerer Spuren

Mit dem **Track Manager** erhalten Sie mehr Kontrolle über die **Zeitachse**. Sie können bis zu 20 Überlagerungsspuren, zwei Titelspuren und drei Musikspuren verwenden.

In einem HTML5-Projekt sind bis zu drei Hintergrundspuren, 18 Überlagerungsspuren, zwei Titelspuren und drei Musikspuren möglich.

Standardmäßig ist nur eine Videospur und eine Kommentarspur vorhanden.

#### So fügen Sie Spuren hinzu

- 1 Klicken Sie in der Symbolleiste auf Track Manager.
- **2** Legen Sie in der Dropdown-Liste für jede Spur die Anzahl an Spuren fest, die Sie anzeigen möchten.

| Track Manager             | <b>×</b>  |
|---------------------------|-----------|
| Spuren zeigen/ausblenden: |           |
| Videospur                 | 1 -       |
| Überlagerungsspuren       | 20 🔻      |
| Titelspuren               | 1 -       |
| Kommentarspur             | 1 -       |
| Musikspuren               | 1 •       |
|                           |           |
| Als Standard festlegen OK | Abbrechen |

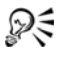

Klicken Sie auf Als Standard festlegen, um aktuelle

Einstellungen als Standard für alle neuen Projekte festzulegen.

#### So tauschen Sie Überlagerungsspuren aus

1 Klicken Sie mit der rechten Maustaste auf die Schaltfläche

"Überlagerungsspur" 🚳 und wählen Sie **Spuren austauschen**.

2 Wählen Sie die entsprechende Überlagerungsspur, die Sie austauschen möchten.

Alle Medien in den ausgewählten Überlagerungsspuren werden ausgetauscht.

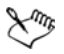

Diese Funktion kann nur verwendet werden, wenn Sie an Projekten mit mehreren Überlagerungsspuren arbeiten.

## Verwenden der Wellenbearbeitung

Verwenden Sie die **Wellenbearbeitung**, um beim Einfügen oder Löschen von Clips die ursprüngliche Synchronisierung der Spuren beizubehalten.

Wenn Sie beispielsweise am Anfang des Videos einen zehn Sekunden langen Clip hinzufügen, werden alle anderen Clips um zehn Sekunden nach rechts verschoben. Dadurch wird die Bearbeitung effizienter, da alle Spuren synchron bleiben.

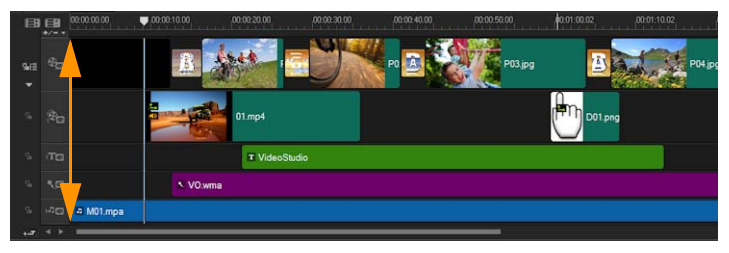

#### Originalzeitachse

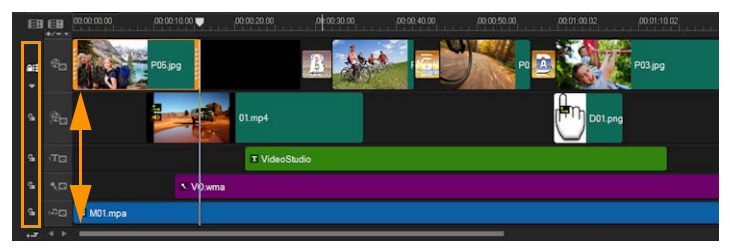

Die Zeitachse nach Einfügen eines Clips auf der Videospur, wenn die Wellenbearbeitung deaktiviert wurde. Nur die Clips auf der Videospur werden verschoben, wenn ein neuer Clip eingefügt wird.

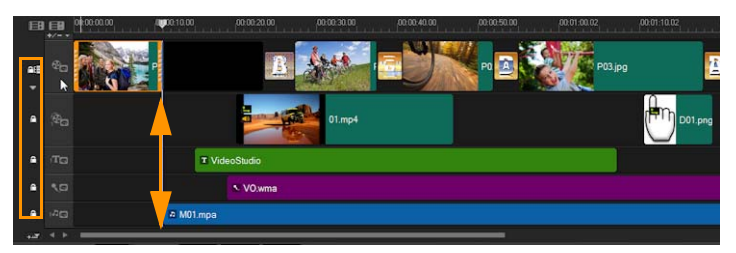

Die Zeitachse nach Einfügen eines Clips auf der Videospur, wenn für einige Spuren die Wellenbearbeitung aktiviert wurde. Clips auf Spuren mit aktivierter Wellenbearbeitung verschieben sich, wenn ein neuer Clip eingefügt wurde, um die ursprüngliche Synchronisation beizubehalten.

### So fügen Sie Clips im Modus "Wellenbearbeitung" ein

- 1 Klicken Sie auf die Schaltfläche Wellenbearbeitung aktivieren/ deaktivieren 🖼, um die Palette zu aktivieren.
- 2 Klicken Sie auf sneben jeder Spur, auf die Sie die Wellenbearbeitung anwenden möchten.
- 3 Verschieben Sie den Clip, der aus dem Archiv eingefügt werden soll, an die gewünschte Position auf der Zeitachse. Sobald sich der neue Clip an seinem Platz befindet, werden alle Clips, auf die die Wellenbearbeitung angewendet wurde, entsprechend verschoben, während ihre relativen Spurpositionen zueinander beibehalten bleiben.

**Hinweis:** Die Wellenbearbeitung funktioniert auch beim Entfernen von Clips.

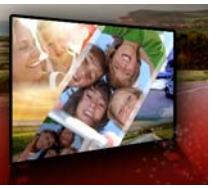

## Bearbeiten von Medien

Videoclips, Fotos und Audioclips bilden die Grundlage eines Projekts, und die Bearbeitung dieser Elemente ist die wichtigste Fähigkeit, die Sie erlernen können.

Dieser Abschnitt umfasst die folgenden Themen:

- Verwenden der Optionenpalette im Arbeitsbereich "Bearbeiten"
- Umwandeln mehrerer Dateien
- Hinzufügen von Videoclips
- Fotos hinzufügen
- Ändern der Wiedergabegeschwindigkeit von Videos
- Verwendung der Funktion "Standbild"
- Ersetzen von Medienclips
- Zuschneiden eines Clips
- Verwenden der Option "Nach Szenen schneiden"
- Zuschneiden von Videos in mehrere Clips
- Speichern zugeschnittener Clips
- Aufnehmen eines Schnappschusses aus einem Videoclip
- Verbessern von Clips
- Anpassen des Weißabgleichs
- Anwenden des Schwenk- und Zoom-Effekts

# Verwenden der Optionenpalette im Arbeitsbereich "Bearbeiten"

Mithilfe der **Optionenpalette** im Arbeitsbereich **Bearbeiten** können Sie die Medien, Übergänge, Titel, Grafiken, Animationen und Filter

ändern, die Sie der **Zeitachse** hinzufügen. Die Anzahl der verfügbaren Registerkarten und Steuerelemente hängt vom ausgewählten Medientyp ab. Wenn Sie beispielsweise einen Videoclip auswählen und im Bereich **Archiv** auf **Optionen** klicken, werden zwei Registerkarten angezeigt: **Video** und **Attribut**.

|    | Video                            |                            | Attribut                     | ~ |
|----|----------------------------------|----------------------------|------------------------------|---|
| 0  | 0:00:10:01 🗘 🔳 0 🔅 🖾             |                            |                              |   |
| DA | 10                               | Video umkehren             | Herunterskalierungsoptionen: |   |
| ٩  | Farbkorrektur                    |                            | Seitenverhältnis beibehalt 🔻 |   |
| 22 | Wiedergabegeschwindigkeit/Zeitra | Nach Szenen schneiden      |                              |   |
|    | Variable Geschwindigkeit         | Video mehrfach zuschneiden |                              |   |
|    |                                  |                            |                              |   |

#### Video: Registerkarte "Video"

- Videodauer: Zeigt die Dauer des ausgewählten Clips in Stunden:Minuten:Sekunden:Einzelbilder an. Sie können den ausgewählten Clip durch Änderung der Clipdauer schneiden.
- **Cliplautstärke**: Ermöglicht die Anpassung der Lautstärke des Audiosegments des Videos.
- Ton aus: Schalten Sie das Audiosegment Ihres Videos stumm, ohne es zu löschen.
- **Ein-/Ausblenden**: Erhöht/verringert langsam die Lautstärke eines Clips für einen weichen Übergang. Wählen Sie **Einstellungen** > **Einstellungen** > **Bearbeiten**, um die Dauer des Ein-/Ausblendens einzustellen.
- Drehen: Dreht den Videoclip.
- Farbkorrektur: Erlaubt Ihnen, Farbton, Sättigung, Helligkeit, Kontrast und Gamma des Videoclips einzustellen. Sie können auch den Weißabgleich des Video- oder Fotoclips anpassen oder automatische Farbtonanpassungen vornehmen lassen.

- Wiedergabegeschwindigkeit/Zeitraffer: Stellen Sie die Wiedergabegeschwindigkeit Ihres Clips ein und verwenden Sie Zeitraffer- und Stroboskop-Effekte.
- Variable Geschwindigkeit: Passen Sie die Wiedergabegeschwindigkeit eines Clips in unterschiedlichen Abständen an.
- Video umkehren: Spielt das Video rückwärts ab.
- Audio trennen: Erlaubt Ihnen, die Audiodaten von der Videodatei zu trennen und in der Kommentarspur zu platzieren
- Nach Szenen schneiden: Trennt eine aufgenommene DV-AVI-Datei auf Basis von Aufnahmezeit und -datum oder Änderungen im Videoinhalt (z.B. Bewegungswechsel, Kamerabewegung, Helligkeitsänderung, usw.).
- Video mehrfach zuschneiden: Mit dieser Option können Sie einzelne Segmente in einem Video auswählen und extrahieren.
- Herunterskalierungsoptionen: Mit dieser Option können Sie das Seitenverhältnis für das Video festlegen.

#### Foto: Registerkarte "Foto"

- Dauer: Stellt die Dauer des gewählten Bildclips ein.
- Drehen: Dreht den Bildclip.
- Farbkorrektur: Erlaubt Ihnen, Farbton, Sättigung, Helligkeit, Kontrast und Gamma des Bildclips einzustellen. Sie können auch den Weißabgleich des Video- oder Bildclips anpassen oder automatische Farbtonanpassungen vornehmen lassen.
- Herunterskalierungsoptionen: Erlaubt Ihnen, das Seitenverhältnis eines Fotos zu ändern, wenn ein Übergang oder Effekt angewendet wird.
- Schwenken und Zoomen: Wendet den Effekt "Schwenken und Zoomen" auf das aktuelle Bild an.

- Voreinstellungen: Bietet verschiedene Voreinstellungen für das Schwenken und Zoomen. Wählen Sie in der Dropdown-Liste eine Voreinstellung aus.
- Anpassen: Ermöglicht es Ihnen, die Art und Weise des Schwenkens und Zoomens im aktuellen Bild zu definieren.

#### Farbe: Registerkarte "Farbe"

- Dauer: Stellt die Dauer des gewählten Farbclips ein.
- **Farbauswahl**: Klicken Sie auf das Farbfeld, um die Farbe anzupassen.

#### Registerkarte "Attribut"

- Maske & Chroma-Key: Ermöglicht das Anwenden von Überlagerungsoptionen wie Masken, Chroma-Keys und Transparenz.
- Ausrichtungsoptionen. Ermöglicht das Anpassen der Objektposition im Vorschaufenster. Legen Sie die Option über das Popup-Menü Ausrichtungsoptionen fest.
- Letzten Filter ersetzen: Ermöglicht es Ihnen, den zuletzt auf einen Clip angewandten Filter zu ersetzen, wenn Sie einen neuen Filter auf den Clip ziehen. Löschen Sie diese Option, wenn Sie Ihren Clips mehrere Filter hinzufügen möchten.
- Angewandte Filter: Listet die Videofilter auf, die auf einen Clip angewendet wurden. Klicken Sie auf oder , um die Reihenfolge der Filter zu ändern. Klicken Sie auf , um einen Filter zu entfernen.
- Voreinstellungen: Bietet verschiedene Filtervoreinstellungen. Wählen Sie in der Dropdown-Liste eine Voreinstellung aus.
- Filter anpassen: Ermöglicht Ihnen die Festlegung des Filterverhaltens über den gesamten Clip.
- **Richtung/Stil**: Ermöglicht Ihnen das Festlegen der Richtung und des Stils für Einleitung und Ausleitung des Clips. Mögliche
Einstellungen sind "Statisch", "Oben/unten", "Links/Rechts", "Oben links/Oben rechts" und "Unten links/Unten rechts". Beim Stil können Sie die Richtung für Einleitung und Ausleitung des Clips definieren über: **Dauer Drehen vor Pause/Dauer des Drehens nach Pause** und **Einblendungs-/Ausblendungs-Bewegungseffekt**.

- **Clip verzerren**: Erlaubt Ihnen, die Größe und die Proportionen des Clips zu verändern.
- Rasterlinien zeigen: Wählen Sie diese Option, um die Rasterlinien anzuzeigen. Klicken Sie auf , um ein Dialogfeld zu öffnen, in dem Sie Einstellungen für die Rasterlinien vornehmen können.
- Erweiterte Bewegung: Öffnet das Dialogfeld Bewegung anpassen, in dem Sie die Bewegung von Überlagerungen und Titeln anpassen können. Weitere Informationen finden Sie unter "Bewegung anpassen" auf Seite 187.

#### Umwandeln mehrerer Dateien

Mit der Funktion Stapelumwandlung können Sie eine große Zahl von Dateien nacheinander in ein anderes Format umwandeln. Sie können auch ein Profil für Stapelumwandlungen erstellen. Auf diese Weise können Sie die Einstellungen für die Stapelumwandlung speichern und auf spätere Stapelumwandlungen anwenden.

#### So führen Sie eine Stapelumwandlung aus

- 1 Klicken Sie auf Datei > Stapelumwandlung.
- 2 Klicken Sie auf **Hinzufügen** und wählen Sie die Dateien aus, die Sie umwandeln möchten.
- 3 Wählen Sie unter Speichern in Ordner einen Ausgabeordner aus.
- 4 Wählen Sie unter **Dateityp** den gewünschten Ausgabetyp aus.

Wenn Sie erweiterte Speicheroptionen festlegen möchten, klicken Sie auf die Schaltfläche **Optionen**.

5 Klicken Sie auf Umwandeln.

Das Ergebnis wird im Dialogfeld **Aufgaben-Bericht** angezeigt. Klicken Sie zur Fertigstellung auf **OK**.

#### So erstellen Sie ein Stapelumwandlungsprofil

- 1 Klicken Sie auf Datei > Stapelumwandlung.
- 2 Wählen Sie im Dialogfeld **Stapelumwandlung** die Einstellungen aus, die Sie als Profil speichern möchten.
- 3 Klicken Sie auf die Schaltfläche **Profil** und wählen Sie **Profil** hinzufügen aus.
- **4** Geben Sie im Dialogfeld **Vorlage hinzufügen** einen Namen für das Profil ein.

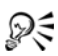

Sie können ein Stapelumwandlungsprofil anwenden, indem Sie auf die Schaltfläche **Profil** klicken und das gewünschte Profil auswählen.

Zum Löschen eines Stapelumwandlungsprofils klicken Sie auf die Schaltfläche **Profil** und wählen die Option **Profil löschen** und dann das zu löschende Profil aus.

## Hinzufügen von Videoclips

Es gibt mehrere Methoden zum Einfügen von Videoclips in die **Zeitachse**:

• Markieren Sie einen Clip im Archiv und ziehen Sie ihn auf die Video- oder Überlagerungsspur. Sie können mehrere Clips markieren, indem Sie **[Umschalt]** drücken.

- Klicken Sie mit der rechten Maustaste auf einen Clip im Archiv und wählen Sie Einfügen in: Videospur oder Einfügen in: Überlagerungsspur.
- Markieren Sie Videodateien in Windows Explorer und ziehen Sie sie dann auf die Video- oder Überlagerungsspur.
- Wenn Sie einen Clip aus einem Datei-Ordner direkt in die Videooder Überlagerungsspur einfügen möchten, klicken Sie mit der rechten Maustaste auf die **Zeitachse**, wählen Sie **Video einfügen** aus und suchen Sie das gewünschte Video.

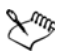

3D-Medienclips werden in Corel VideoStudio Pro unterstützt. Sie können 3D-Medienclips auch markieren, um sie leichter zu finden und mit 3D-Bearbeitungsfunktionen zu bearbeiten. Weitere Informationen finden Sie unter "Markieren von Dateien als 3D" auf Seite 82.

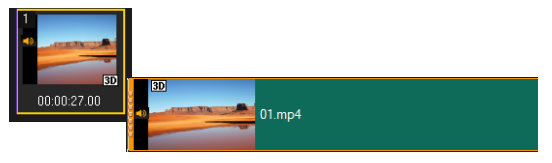

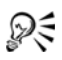

Neben Videodateien können Sie auch Videos von Disks im DVD-Format hinzufügen.

## Fotos hinzufügen

Fotoclips werden wie Videoclips auf der Videospur hinzugefügt. Bevor Sie beginnen, Ihrem Projekt Fotos hinzuzufügen, legen Sie die Bildgröße fest, die Sie für alle Fotos verwenden möchten. Standardmäßig wird die Größe von Corel VideoStudio Pro angepasst, um das Seitenverhältnis des Fotos beizubehalten. PSPIMAGE-Dateien (\*.pspimage) aus Corel PaintShopPro werden in Corel VideoStudio Pro unterstützt. In das **Archiv** importierte PSPIMAGE-Dateien verfügen über einen Mehrschichtindikator, sodass Sie diese von anderen Arten von Medienclips unterscheiden können.

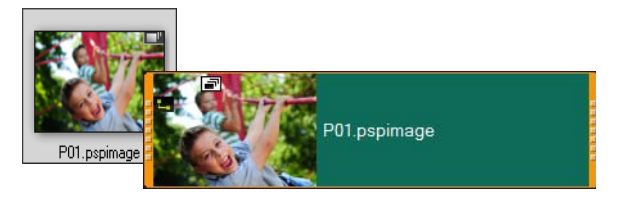

#### So weisen Sie allen eingefügten Fotos die Bildgröße Ihres Projekts zu

- 1 Klicken Sie auf Einstellungen > Einstellungen > Bearbeiten.
- 2 Ändern Sie dann die standardmäßige Herunterskalierungsoptionen in An Projektgröße anpassen.

#### So importieren Sie PSPIMAGE-Dateien in die Zeitachse

- 1 Klicken Sie mit der rechten Maustaste auf einen Clip im Archiv.
- 2 Klicken Sie auf **Einfügen in** und wählen Sie die Spur aus, in die Sie den Medienclip einfügen möchten.
- 3 Wählen Sie eine der folgenden Optionen:
  - Ebenen: erlaubt Ihnen, die Ebenen einer Datei in unterschiedliche Spuren einzufügen
  - Abflachen: erlaubt Ihnen, ein abgeflachtes Bild in eine einzelne Spur einzufügen

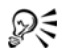

Sie können die Datei auch direkt auf die **Zeitachse** ziehen. Die Ebenen werden dann vom Programm automatisch den verschiedenen Spuren hinzugefügt. Halten Sie **[Umschalt]**  gedrückt und ziehen Sie die Datei, um ein abgeflachtes Bild einzufügen.

## Ändern der Wiedergabegeschwindigkeit von Videos

Sie können die Wiedergabegeschwindigkeit Ihres Videos verändern. Stellen Sie für Ihr Video Zeitlupe ein, um eine Bewegung zu betonen, oder Zeitraffer, um ihm eine komische Note zu verleihen. Mit dieser Funktion können Sie außerdem Zeitraffer- und Stroboskopeffekte in Ihre Videos und Fotos einfügen.

#### So passen Sie die Geschwindigkeits- und Zeitraffer-Attribute Ihres Videoclips an

1 Klicken Sie im Arbeitsbereich Bearbeiten auf Optionen und dann in der Optionenpalette auf Wiedergabegeschwindigkeit/Zeitraffer.

| Wiedergabegeschwindig                                                                                                    | keit/Zeitraffer             | ×      |
|----------------------------------------------------------------------------------------------------|-----------------------------|--------|
| Wie funktioniert der Zeitraffer?:<br>Bsp. Bildwiederholrate: 2 Bilder, Geschwindigkeit: 60%                                              |                             |        |
| Wern die Geschwindigkeit bei 100% beibehalten wird, wird ein<br>Stroboskop-Effekt erzugt       Dauer des Ürginal-Cüps: 00:00:19:10 (485) |                             |        |
| Neue Clipdauer:                                                                                                    | 🚺 : 0 : 19 : 10 🚔 (H:M:S:f) |        |
| Bildwiederholrate:                                                                                                    | 0 Bild(er)                  |        |
| Geschwindigkeit:                                                                                                    | 100 💉 (80 - 1000)%          |        |
| ·                                                                                                    |                             |        |
| Langsam Normal                                                                                                    | S                           | chnell |
| Haiten Sie die Umsch-Taste gedrückt, und ziehen Sie das Ende des<br>Clips, um die Wiedergabegeschwindigkeit zu ändern.                   |                             |        |
|                                                                                                    | Vorschau OK Abbred          | hen:   |

2 Unter Neue Clipdauer: legen Sie die Dauer für Ihren Videoclip fest. Hinweis: Wenn Sie die Originaldauer Ihres Clips beibehalten möchten, ändern Sie den ursprünglichen Wert nicht. 3 Geben Sie in Bildwiederholrate die Anzahl der Bilder an, die während der Videowiedergabe in regelmäßigen Abständen entfernt werden sollen.

**Hinweis:** Ein höherer Wert für die Bildwiederholrate bewirkt einen deutlicheren Zeitraffereffekt in Ihrem Video. Belasten Sie andernfalls den Wert bei **0**, um alle Bilder in Ihrem Videoclip beizubehalten.

4 Verschieben Sie den Schieberegler **Geschwindigkeit** so, wie es Ihren Vorstellungen entspricht (z. B. langsam, normal oder schnell), oder geben Sie einen Wert ein.

**Hinweis:** Je höher der Wert ist, desto schneller ist die Wiedergabe Ihres Clips. (Möglich sind Werte im Bereich von 10–1000 %.)

- **5** Klicken Sie auf **Vorschau**, um die Ergebnisse Ihrer Einstellungen anzuzeigen.
- 6 Klicken Sie auf OK.

#### So wenden Sie Zeitraffer-/Stroboskopeffekte auf Ihre Fotos an

- 1 Klicken Sie auf Datei > Mediendatei in die Zeitachse einfügen > Foto für Zeitraffer/Stroboskop einfügen.
- 2 Suchen Sie die Fotos, die Sie in Ihr Projekt einfügen möchten und klicken Sie auf Öffnen.

Hinweis: Es wird empfohlen, eine mit Ihrer DSLR-Kamera aufgenommene Fotoserie auszuwählen.

**3** Geben Sie in **Behalten** und **Entfernen** die Anzahl der Bilder an, die beibehalten bzw. entfernt werden sollen.

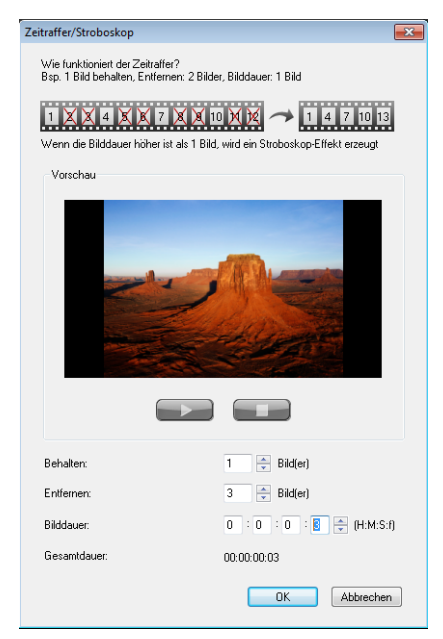

**Hinweis:** Geben Sie beispielsweise unter **Behalten** den Wert 1 und unter **Entfernen** den Wert 3 ein. Das bedeutet, dass dieses Intervall beibehalten wird, um für die ausgewählten Fotos ein Bild zu erhalten und drei zu entfernen.

- 4 Wählen Sie in Bilddauer die Belichtungszeit für jedes Bild aus.
- 5 Verwenden Sie die Steuerelemente für die Wiedergabe, um sich den Effekt der Bildeinstellungen auf Ihre Fotos in der Vorschau anzusehen.
- 6 Klicken Sie auf OK.

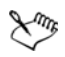

Wenn der Wert der **Bildwiederholrate** größer als 1 und identisch mit der Clipdauer ist, wird ein Stroboskop-Effekt erzeugt. Wenn der Wert der **Bildwiederholrate** größer als 1 ist und die Clipdauer verkürzt wurde, wird ein Zeitraffer-Effekt erzeugt.

R

Halten Sie die **[Umschalttaste]** gedrückt und ziehen Sie das Ende des Clips auf der **Zeitachse** an die gewünschte Stelle, um die Wiedergabegeschwindigkeit zu ändern.

Der schwarze Pfeil bedeutet, dass Sie den Clip verkürzen oder verlängern, während der weiße Pfeil anzeigt, dass Sie die Wiedergabegeschwindigkeit ändern.

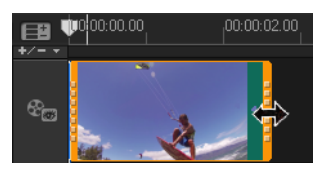

#### So passen Sie die Attribute der variablen Geschwindigkeit Ihres Videoclips an

- 1 Klicken Sie im Arbeitsbereich **Bearbeiten** auf **Optionen** und dann in der Optionenpalette auf **Variable Geschwindigkeit**.
- 2 Ziehen Sie die **Scrub-Leiste** an die Stellen, an denen Sie Schlüsselbilder hinzufügen möchten.
- 3 Klicken Sie auf Schlüsselbild hinzufügen →, um dieses Bild zum Schlüsselbild zu machen. Sie können die Wiedergabegeschwindigkeit bei jedem Schlüsselbild ändern.
- 4 Um die Geschwindigkeit zu erhöhen oder verringern, klicken Sie auf die 善-Schaltflächen oder geben Sie in Geschwindigkeit einen Wert ein.

Sie können auch den Schieberegler von "Langsam" zu "Normal" oder "Schnell" ziehen.

5 Klicken Sie auf Wiedergabe ▶, um eine Vorschau des Effekts zu sehen.

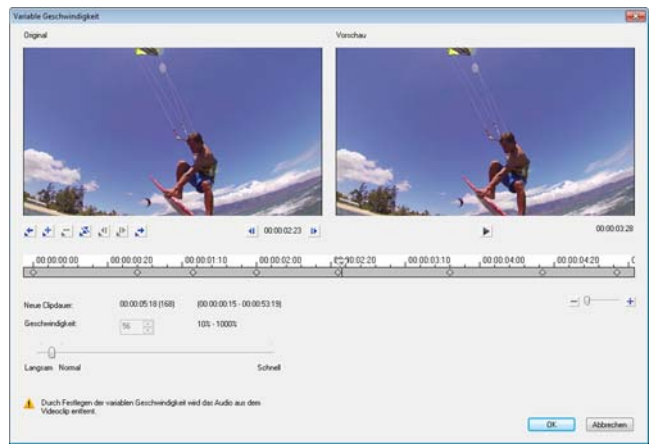

6 Klicken Sie auf OK, wenn Sie fertig sind.

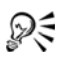

Sie können Ihr Projekt abwechslungsreicher gestalten, indem Sie die Wiedergabegeschwindigkeit eines Clips in unterschiedlichen Abständen ändern.

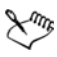

Beim Festlegen der variablen Geschwindigkeit werden die Audiodaten des Videoclips entfernt.

#### So kehren Sie die Videowiedergabe um

• Klicken Sie in der Optionenpalette auf Video umkehren.

## Verwendung der Funktion "Standbild"

Sie können die Standbild-Funktion dazu verwenden, ein spezifisches Einzelbild in Ihrem Video zur Geltung zu bringen. So können Sie die Standbild-Funktion beispielsweise dazu verwenden, ein Bild hervorzuheben, in dem bei einem Sportanlass gerade ein Tor geschossen wird, oder ein Lächeln oder eine Reaktion, die Sie eingefangen haben, besonders hervorzustellen.

Wenn Sie die Standbild-Funktion auf einen Videoclip anwenden, wird der Clip automatisch am Standbild-Punkt geteilt und das von Ihnen gewählte Einzelbild wird als Bilddatei (BMP) eingefügt und am Bildschirm für die von Ihnen festgelegte Dauer anzeigt.

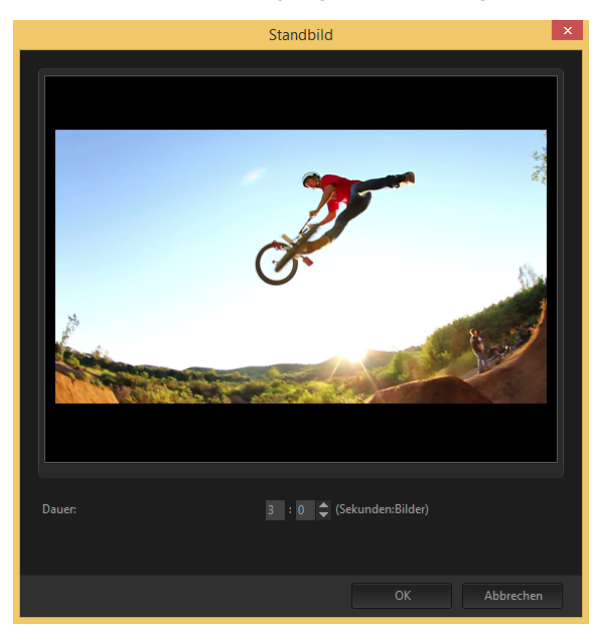

#### So wenden Sie die Standbild-Funktion an

 Wählen Sie in der Zeitachse (Arbeitsbereich Bearbeiten) den Videoclip mit dem Einzelbild aus, das Sie einfrieren oder anhalten möchten. 2 Ziehen Sie den Abspielkopf zum Einzelbild, das Sie verwenden möchten. Das ausgewählte Einzelbild wird im Vorschaufenster angezeigt.

**Hinweis:** Mit den Schaltflächen **Zurück** und **Weiter** im Navigationsfeld können Sie Bild für Bild durch den Clip navigieren, um das gewünschte Bild zu suchen.

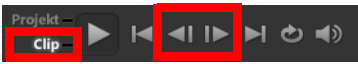

- 3 Klicken Sie in der Menüleiste auf Bearbeiten > Standbild.
- 4 Legen Sie im Dialogfeld Standbild die Dauer fest. Hinweis: Wenn Sie auf den anderen Spuren für die Dauer des Standbilds den Ton unterbrechen möchten, aktivieren Sie das Kontrollkästchen Audio trennen. Dies trennt und unterbricht alle Audio-Spuren (Stimme, Musik, Videoüberlagerungen) für die Dauer des Standbildes.
- 5 Klicken Sie auf OK.

#### Ersetzen von Medienclips

Medienclips auf der **Zeitachse** können an ihrer aktuellen Position ersetzt werden. Wenn Sie einen Clip ersetzen, werden die Attribute des ursprünglichen Clips für den neuen Clip übernommen.

#### So ersetzen Sie einen Clip

- 1 Klicken Sie auf der **Zeitachse** mit der rechten Maustaste auf die Medienclips, die Sie ersetzen möchten.
- 2 Wählen Sie Clip ersetzen aus dem Kontextmenü.

Das Dialogfeld Clip ersetzen/neu verknüpfen wird angezeigt.

**3** Suchen Sie die einzufügenden Medienclips anklicken Sie auf Öffnen.

Der Clip auf der Zeitachse wird automatisch ersetzt.

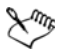

Der eingefügte Clip muss mindestens so lang sein wie der Originalclip.

Halten Sie die Taste **[Umschalt]** gedrückt und klicken Sie auf mehrere Clips, um zwei oder mehr Clips auf der Zeitachse auszuwählen und wiederholen Sie den Vorgang, um mehrere Clips zu ersetzen. Die Anzahl der einzufügenden Clips muss mit der Anzahl der auf der **Zeitachse** ausgewählten Clips übereinstimmen.

## R

Sie können auch einen Videoclip aus dem Archiv auf die Zeitachse ziehen und die **[Strg]**-Taste gedrückt halten, um ihn automatisch einem zu ersetzenden Clip zuzuordnen.

## Zuschneiden eines Clips

Das Beste an der Filmbearbeitung mit Ihrem Computer ist die Leichtigkeit, mit der Sie Ihre Clips trennen und auf das Bild genau zurechtschneiden können.

#### So trennen Sie einen Clip in zwei Teile

- 1 In der Storyboardansicht oder Zeitachsenansicht wählen Sie den Clip, den Sie trennen möchten.
- 2 Ziehen Sie die Scrub-Leiste zu dem Punkt, an dem Sie den Clip trennen möchten.

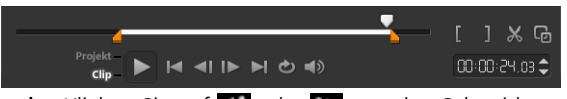

Hinweis: Klicken Sie auf ◀ oder ▶, um den Schneidepunkt genauer zu setzen.

3 Klicken Sie auf K, um den Clip in zwei Clips zu teilen. Wenn Sie einen dieser Clips entfernen möchten, markieren Sie den betreffenden Clip und drücken Sie [Entf].

So schneiden Sie einen Clip mit den Zuschneidemarkierungen und der Funktion zum Zuschneiden einzelner Clips zu

- 1 Doppelklicken Sie auf einen Videoclip im Archiv oder rechtsklicken Sie auf einen Videoclip und wählen Sie **Zuschneiden eines** einzelnen Clips, um das Dialogfeld **Zuschneiden eines einzelnen** Clips zu öffnen.
- 2 Ziehen Sie die Zuschneidemarkierungen, um Markierungsanfang/ Markierungsende des Clips festzulegen.
- 3 Wenn Sie die Genauigkeit beim Zuschneiden erhöhen möchten, klicken Sie auf eine der Zuschneidemarkierungen, halten Sie die Maustaste gedrückt und verwenden Sie die Nach-links- bzw. Nach-rechts-Taste der Tastatur, um Bild für Bild zu schneiden. Die Punkte für Markierungsanfang/Markierungsende können auch durch Drücken von [F3] bzw. [F4] gesetzt werden.

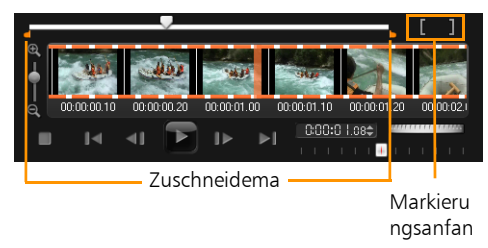

4 Um nur den zugeschnittenen Clip in der Vorschau anzuzeigen, drücken Sie [Umschalttaste+Leertaste] oder halten Sie die [Umschalttaste] gedrückt und klicken Sie auf die Schaltfläche Wiedergabe.

Hinweis: Sie können auch die Zoom-Steuerelemente verwenden, um jedes Bild Ihres Videos auf der Zeitachse anzuzeigen und dann Bild für Bild zu schneiden. Mit der **Bildlaufleiste** können Sie schnell und einfach im Projekt navigieren. Mit einem Mausrad können Sie außerdem auf der Zeitachse navigieren und bei gedrückter **[Strg]**-Taste zoomen.

#### So schneiden Sie einen Clip direkt auf der Zeitachse zu

- 1 Klicken Sie auf einen Clip auf der Zeitachse, um ihn auszuwählen.
- 2 Ziehen Sie die gelben **Zuschneidemarkierungen** an den Seiten des Clips, um seine Länge zu ändern. Im Vorschaufenster wird die Position der Zuschneidemarkierung im Clip angezeigt.

**Hinweis:** Die Sofort-Timecode-Anzeige ist eine Funktion von Corel VideoStudio Pro, mit der Sie Clips mit einem bestimmten Timecode einfügen können. Die Funktion ist beim Beschneiden und Einfügen von überlagernden Clips auf der Zeitachse verfügbar, so dass Sie Anpassungen basierend auf dem angezeigten Timecode vornehmen können. Die Sofort-Timecode-Anzeige wird beispielsweise im Format 00:00:17.05 (03:00–00) angezeigt. 00:00:17.05 gibt den aktuellen Timecode an, auf dem sich der Clip befindet. Der Start-Ende-Bereich (03:00–00) stellt die Dauer der Überlagerung mit dem vorherigen Clip sowie die Überlagerung mit dem nächsten Clip dar.

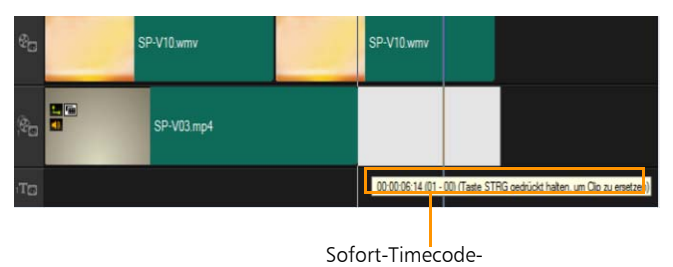

So schneiden Sie einen Clip mit dem Feld "Dauer" zu

- 1 Klicken Sie auf einen Clip auf der Zeitachse, um ihn auszuwählen.
- 2 Klicken Sie in der **Optionenpalette** im Feld **Dauer** auf den Timecode und geben Sie die gewünschte Cliplänge ein.

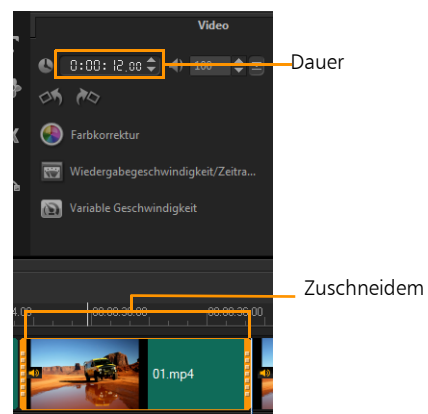

Hinweis: Änderungen im Feld Dauer gelten nur für das Markierungsende. Der Markierungsanfang bleibt unverändert.

## Verwenden der Option "Nach Szenen schneiden"

Verwenden Sie die Funktion **Nach Szenen schneiden** im Arbeitsbereich **Bearbeiten**, damit verschiedene Szenen in einer Videodatei erkannt und automatisch in mehreren Clipdateien gespeichert werden.

Die Art und Weise der Erkennung verschiedener Szenen in Corel VideoStudio Pro hängt vom Typ der Videodatei ab. In aufgenommenen DV-AVI-Dateien können Szenen auf zwei Arten erkannt werden:

- **DV-Aufnahmedauer-Scan** erkennt Szenen anhand von Aufnahmedatum und -zeit.
- **Bildinhalt** erkennt Inhaltsveränderungen wie Bewegungswechsel, Kamerabewegungen, Helligkeitsänderungen usw. und speichert diese in verschiedenen Dateien.

In einer MPEG-1- oder MPEG-2-Datei können Szenen nur anhand von Inhaltsänderungen erkannt werden (also mit **Bildinhalt**).

#### So verwenden Sie "Nach Szenen schneiden" für eine DV-AVIoder MPEG-Datei

- 1 Wählen Sie im Arbeitsbereich **Bearbeiten** auf der **Zeitachse** eine aufgenommene DV-AVI- oder MPEG-Datei aus.
- 2 Klicken Sie auf Optionen und dann in der Optionenpalette auf die Schaltfläche Nach Szenen schneiden . Das Dialogfeld Szenen wird geöffnet.
- **3** Wählen Sie Ihre bevorzugte Scan-Methode aus (**DV**-**Aufnahmedauer-Scan** oder **Bildinhalt**).
- 4 Klicken Sie auf Optionen. Im Dialogfeld Szenenscan-Empfindlichkeit können Sie mit dem Schieberegler die Empfindlichkeit anpassen. Ein höherer Wert bedeutet eine präzisere Szenenerkennung.
- 5 Klicken Sie auf OK.
- 6 Klicken Sie auf Suchlauf. Die Videodatei wird dann von Corel VideoStudio Pro gescannt und alle erkannten Szenen werden aufgelistet.

Sie können einige der erkannten Szenen in einem einzelnen Clip zusammenfassen. Wählen Sie einfach alle Szenen aus, die Sie verbinden möchten und klicken Sie auf **Verbinden**. Das Pluszeichen (+) und die Zahl zeigen an, wie viele Einzelclips in diesem Clip zusammengefügt wurden. Klicken Sie auf **Trennen**, um Verbindungsaktionen rückgängig zu machen.

7 Klicken Sie auf **OK**, um das Video zu trennen.

## Zuschneiden von Videos in mehrere Clips

Die Funktion **Video mehrfach zuschneiden** ist eine weitere Methode, um einen Clip in mehrere Segmente aufzuspalten. Während "Nach Szenen schneiden" die Clips automatisch aufteilt, gibt Ihnen "Video mehrfach zuschneiden" die vollständige Kontrolle über die Clips, die Sie extrahieren möchten. Das erleichtert es Ihnen, nur die gewünschten Szenen einzufügen.

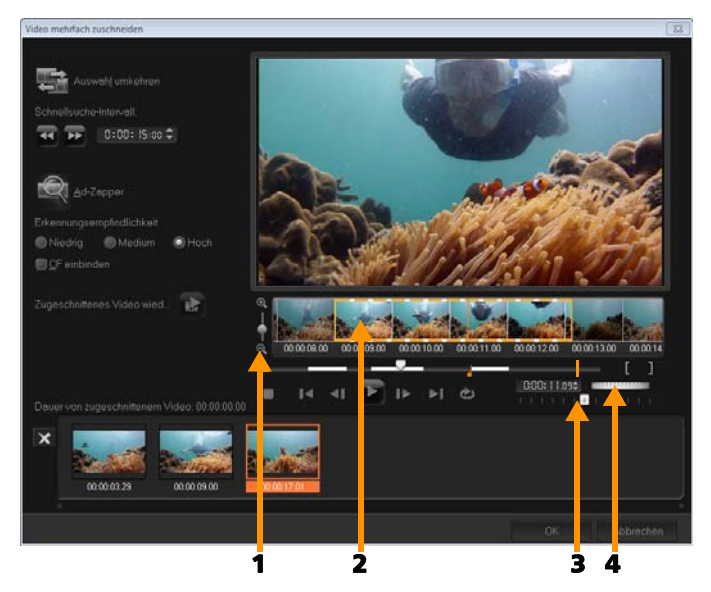

| Element                                            | Beschreibung                                                                                                    |  |
|----------------------------------------------------|----------------------------------------------------------------------------------------------------|--|
| 1 – Zeitachsen-<br>Zoom                            | Ziehen Sie den Schieberegler nach oben und<br>unten, um einen Videoclip in Bilder pro<br>Sekunde zu unterteilen.                              |  |
| 2 – AccuCut-<br>Zeitachse                          | Durchsuchen Sie einen Videoclip Bild für Bild,<br>um die genaue Position für den<br>Markierungsanfang und das Markierungsende<br>festzulegen. |  |
| 3 – Steuerung der<br>Wiedergabegeschwi<br>ndigkeit | Zeigen Sie eine Vorschau auf den Clip in<br>unterschiedlichen<br>Wiedergabegeschwindigkeiten an.                                              |  |

| Element          | Beschreibung                                                                                  |
|------------------|-----------------------------------------------------------------------------------------------|
| 4 – Positionsrad | Verwenden Sie das Positionsrad, um zu<br>unterschiedlichen Teilen des Clips zu<br>navigieren. |

#### So teilen Sie eine Videodatei in mehrere Clips auf

- 1 Wählen Sie im Arbeitsbereich **Bearbeiten** den Clip aus, den Sie zuschneiden möchten.
- 2 Doppelklicken Sie auf den Clip, um die **Optionenpalette** zu öffnen.
- **3** Klicken Sie in der **Optionenpalette** auf **Video mehrfach zuschneiden**.
- 4 Sehen Sie zunächst durch Klicken auf **Wiedergabe** den gesamten Clip im Dialogfeld **Video mehrfach zuschneiden** an, um festzulegen, wie Sie die Segmente markieren möchten.
- 5 Wählen Sie durch Ziehen des Schiebereglers für den Zeitachsen-Zoom die Anzahl der anzuzeigenden Bilder aus. Als kleinste Unterteilung können Sie ein Bild pro Sekunde anzeigen.
- 6 Ziehen Sie die **Scrub-Leiste**, bis Sie an die Stelle im Video gelangen, die Sie als Anfangsbild des ersten Segments verwenden

möchten. Klicken Sie auf Markierungsanfang einstellen

7 Ziehen Sie erneut die **Scrub-Leiste**, und zwar dieses Mal an den Punkt, an dem das Segment enden soll. Klicken Sie auf

#### Markierungsende einstellen

8 Wiederholen Sie die Schritte 4 und 5, bis Sie alle Segmente markiert haben, die Sie beibehalten oder entfernen möchten. Hinweis: Zum Markieren der Segmente können Sie [F3] und [F4] drücken, während Sie das Video abspielen. Sie können auch auf die Schaltfläche Auswahl umkehren slicken oder [Alt+I] drücken, um zwischen dem Markieren von Segmenten, die Sie beibehalten, und dem Markieren von Segmenten, die Sie entfernen möchten, zu wechseln.

Über **Schnellsuche-Intervall** können Sie ein festes Intervall zwischen Bildern festlegen und den Film unter Verwendung des festgelegten Werts durchsuchen.

**9** Klicken Sie auf **OK**, wenn Sie fertig sind. Die Videosegmente, die Sie beibehalten, werden dann in die **Zeitachse** eingefügt.

# Navigations-Steuerelemente im Dialogfeld "Video mehrfach zuschneiden"

| ( <b>4</b> )  | In festen Intervallen rückwärts oder vorwärts im<br>Video navigieren. Standardmäßig bewegen Sie sich<br>mit diesen Schaltflächen in Intervallen von jeweils 15<br>Sekunden vorwärts und rückwärts durch das Video. |
|---------------|----------------------------------------------------------------------------------------------------|
|               | Gibt eine Vorschau des zugeschnittenen Videos<br>wieder.                                                                                                    |
|               | Gibt die Videodatei wieder. Halten Sie die <b>[Umschalt]</b> -<br>Taste gedrückt und klicken Sie dann, um nur die<br>ausgewählten Segmente wiederzugeben.                                                          |
| I I           | Geht zum Start- oder Endbild des zugeschnittenen<br>Segments.                                                                                                    |
| <b>∢I I</b> ► | Geht zum vorherigen/nächsten Bild im Video.                                                                                                    |
| Ċ             | Wiederholt die Wiedergabe des Videos                                                                                                    |

#### Speichern zugeschnittener Clips

Wenn Sie Änderungen vornehmen (z. B. Clips mit der Funktion Nach Szenen schneiden aufteilen, Clips mit der Funktion Video mehrfach zuschneiden extrahieren oder Clips auf manuelle Weise zuschneiden), möchten Sie unter Umständen den Clip dauerhaft ändern und die bearbeitete Datei speichern. Corel VideoStudio Pro schützt Sie vor ungewollten Modifikationen, indem das zugeschnittene Video in einer neuen Datei gespeichert wird und die Originaldatei unverändert erhalten bleibt.

#### So speichern Sie einen zugeschnittenen Clip

- 1 Wählen Sie in der Storyboardansicht, in der Zeitachsenansicht oder im **Archiv** einen zugeschnittenen Clip aus.
- 2 Klicken Sie auf Datei > Zugeschnittenes Video speichern.

## Aufnehmen eines Schnappschusses aus einem Videoclip

Sie können im Arbeitsbereich **Bearbeiten** einen Schnappschuss erstellen. Wählen Sie dazu ein einzelnes Bild auf der **Zeitachse** aus und speichern Sie es als Bilddatei.

#### So nehmen Sie Fotos im Arbeitsbereich "Bearbeiten" auf

- Klicken Sie auf Einstellungen > Einstellungen > Aufnahme. Wählen Sie Bitmap oder JPEG als Schnappschussformat. Hinweis: Wenn Sie JPEG auswählen, können Sie auch die Schnappschussqualität definieren.
- 2 Klicken Sie auf OK.
- 3 Wählen Sie auf der Zeitachse einen Videoclip aus dem Projekt aus.
- 4 Ziehen Sie die **Scrub-Leiste** zu dem Bild, das Sie aufnehmen möchten.
- 5 Klicken Sie auf Bearbeiten > Einen Schnappschuss machen. Der Schnappschuss wird automatisch dem Archiv hinzugefügt und im Arbeitsordner gespeichert.

## Verbessern von Clips

Sie können in Corel VideoStudio Pro das Erscheinungsbild eines Videos oder Bilds verbessern, indem Sie die aktuellen Eigenschaften anpassen.

#### So stellen Sie Farbe und Helligkeit ein

- 1 Markieren Sie auf der **Zeitachse** den Video- oder Bildclip, der verbessert werden soll.
- 2 Ziehen Sie die Schieberegler, um Farbton, Sättigung, Helligkeit, Kontrast oder Gamma des Clips einzustellen.
- Überprüfen Sie im Vorschaufenster, wie sich die neuen Einstellungen auf das Bild auswirken.
   Hinweis: Doppelklicken Sie auf den entsprechenden Schieberegler, um die ursprünglichen Farbeinstellungen des Clips wiederherzustellen.

#### So passen Sie die Tonqualität Ihres Videos oder Bildclips an

- 1 Klicken Sie im Arbeitsbereich **Bearbeiten** auf **Optionen** und dann in der Optionenpalette auf **Farbkorrektur**.
- Klicken Sie auf Automatische Tonanpassung.
   Hinweis: Sie können für den Clip Sehr hell, Heller, Normal,
   Dunkler oder Sehr dunkel angeben, indem Sie auf die Dropdown-Liste Automatische Tonanpassung klicken.

#### So ändern Sie die Größe eines Clips oder verzerren ihn

- 1 Markieren Sie in der Videospur einen Clip und klicken Sie dann in der Optionenpalette auf die Registerkarte **Attribut**.
- 2 Markieren Sie das Optionsfeld **Clip verzerren**. Die gelben Griffe erscheinen. Führen Sie einen oder mehrere der folgenden Schritte aus:
  - Ziehen Sie die gelben Griffe an den Ecken, um die Größe des Clips proportional zu ändern (A).
  - Ziehen Sie die gelben Griffe an den Seiten, um die Größe zu ändern, ohne dass die Proportionen beibehalten werden (**B**).
  - Ziehen Sie die grünen Griffe an den Ecken, um den Clip schräg zu stellen (**C**).

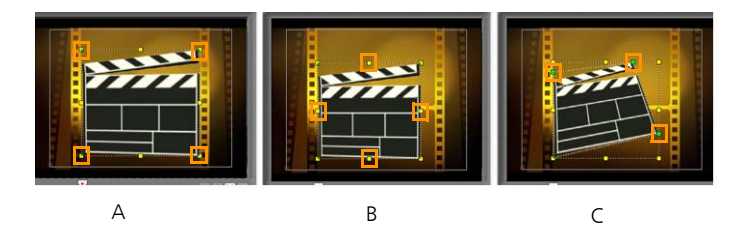

## Anpassen des Weißabgleichs

Durch den Weißabgleich wird die natürliche Farbtemperatur eines Bilds wiederhergestellt, indem unerwünschte Farbmischungen, die ihre Ursache in problematischen Lichtquellen und falschen Kameraeinstellungen haben, entfernt werden.

So kann es z. B. vorkommen, dass ein von Glühlampen beleuchtetes Objekt in einem Bild- oder Videoclip zu rot oder gelb erscheint. Zur Erzielung eines natürlichen Erscheinungsbilds müssen Sie einen Referenzpunkt im Bild festlegen, der die Farbe Weiß repräsentiert. In Corel VideoStudio Pro stehen verschiedene Optionen für die Wahl des Weißpunkts zur Verfügung:

- Automatisch: Hiermit wird automatisch ein Weißpunkt gewählt, der gut auf die Gesamtfarbe des Bilds abgestimmt ist.
- Farbe auswählen: Hiermit können Sie den Weißpunkt im Bild manuell wählen. Wählen Sie mit dem Pipettenwerkzeug einen Referenzbereich, der weiß oder neutral grau sein sollte.
- Voreinstellungen für den Weißabgleich: Hiermit wird der Weißpunkt automatisch je nach Lichtverhältnissen oder Szenario gewählt.
- **Temperatur**: Hiermit können Sie die Farbtemperatur von Lichtquellen in Kelvin (K) angeben. Niedrigere Werte entsprechen dabei Szenarien wie "Glühbirne", "Neonlicht" und "Tageslicht",

wohingegen "Wolke", "Schatten" und "Bedeckt" eine hohe Farbtemperatur aufweisen.

#### So stellen Sie den Weißabgleich ein

- 1 Wählen Sie auf der **Zeitachse** oder im **Archiv** ein Video oder ein Bild aus.
- 2 Klicken Sie im Arbeitsbereich **Bearbeiten** auf **Optionen**, um die Optionenpalette zu öffnen.
- 3 Klicken Sie auf die Registerkarte Video oder Foto und dann auf Farbkorrektur.
- 4 Markieren Sie das Optionsfeld Weißabgleich.
- Legen Sie fest, wie Sie den Weißpunkt bestimmen möchten.
   Wählen Sie eine der verschiedenen Optionen (Automatisch, Farbe auswählen, Voreinstellungen für den Weißabgleich oder Temperatur) aus.

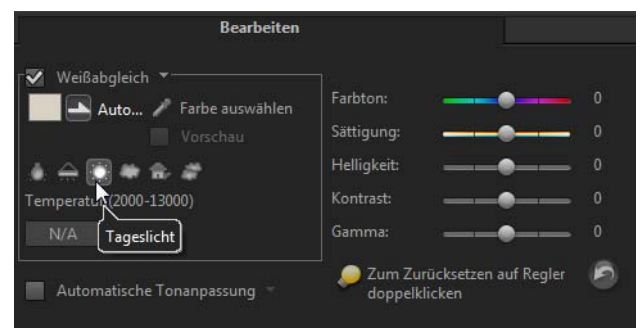

- 6 Wählen Sie bei Auswahl von Farbe auswählen die Option Vorschau, um in der Optionenpalette einen Vorschaubereich anzuzeigen.
- 7 Wenn Sie den Cursor auf den Vorschaubereich ziehen, ändert er sich in ein Pipettensymbol.

- 8 Klicken Sie, um einen Referenzpunkt im Bild festzulegen, der die Farbe Weiß repräsentiert.
- 9 Überprüfen Sie im Vorschaufenster, wie sich die neuen Einstellungen auf das Bild auswirken.
  Hinweis: Klicken Sie auf den Pfeil der Dropdown-Liste
  Weißabgleich, um weitere Optionen für die Farbanpassung anzuzeigen. Wählen Sie als Farbintensität Lebendige Farbe oder Normale Farbe. Bei der Empfindlichkeit des Weißabgleichs können Sie eine der folgenden Optionen wählen: Schwächer, Normal und Kräftiger.

### Anwenden des Schwenk- und Zoom-Effekts

Schwenken und Zoomen wird auf Fotos angewendet und simuliert das Schwenken und Zoomen einer Videokamera. Dies wird auch als "Ken-Burns-Effekt" bezeichnet.

#### So wenden Sie den Schwenk- und Zoom-Effekt auf Fotos an

• Klicken Sie mit der rechten Maustaste auf das Foto in der Zeitachse und wählen Sie Automatisches Schwenken und Zoomen aus.

Hinweis: Sie können Schwenken und Zoomen auch auf ein Foto anwenden, indem Sie in der **Optionenpalette** auf der Registerkarte Foto auf Schwenken und Zoomen klicken.

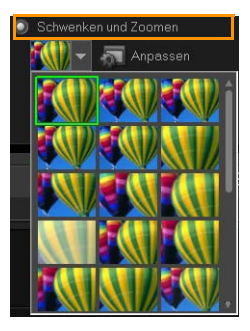

Sie können einen Schwenk- und Zoom-Effekt auch anpassen. Das Verfahren unten zeigt ein Beispiel für das Vergrößern eines Objektes und dann für das Schwenken und Verkleinern, um das gesamte Bild zu zeigen.

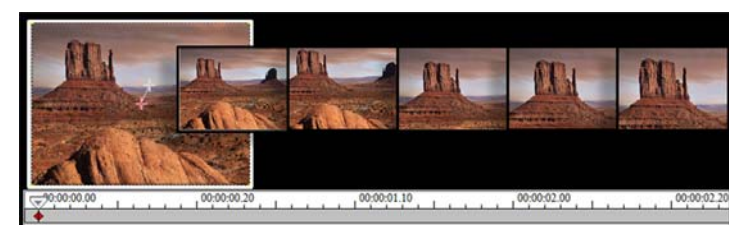

#### So passen Sie den Schwenk- und Zoom-Effekt an

- 1 Wählen Sie auf der Registerkarte Foto unter Schwenken und Zoomen die Option Anpassen aus.
- 2 Im Dialogfeld Schwenken und Zoomen kennzeichnet das Fadenkreuz **H** im Originalfenster die Schlüsselbilder im Bildclip, deren Einstellungen angepasst werden können, um den Schwenkund Zoom-Effekt zu erzeugen.
- **3** Ziehen Sie das **Start**-Schlüsselbild, das im Bildfenster durch ein Fadenkreuz repräsentiert wird, auf den Bereich, mit dem Sie sich befassen wollen.

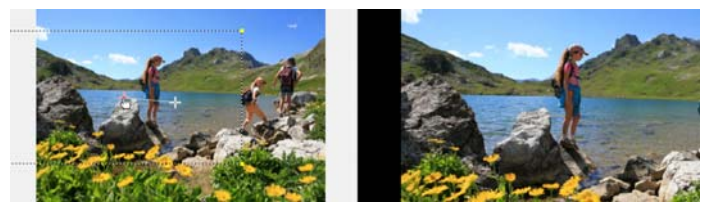

Bild

Vorschau

4 Vergrößern Sie den Bereich, indem Sie das Markierungsfeld minimieren oder den Wert für Vergrößerungsverhältnis erhöhen.

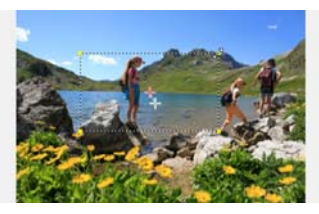

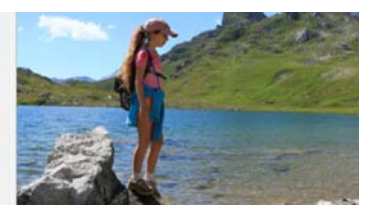

Original

Vorschau

5 Ziehen Sie das Fadenkreuz des Ende-Schlüsselbilds auf den gewünschten Endpunkt.

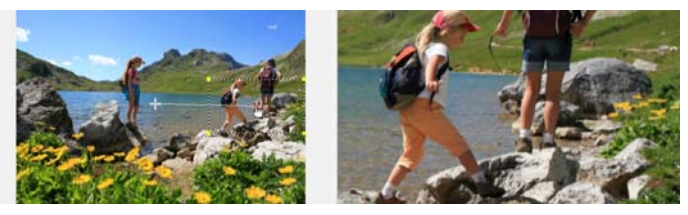

Original

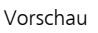

- 6 Klicken Sie auf Wiedergabe ▶, um eine Vorschau des Effekts zu sehen.
- 7 Klicken Sie auf **OK**, um den Effekt auf das Bild anzuwenden.

Mit zusätzlichen Optionen im Dialogfeld "Schwenken und Zoomen" können Sie diesen Effekt weiter anpassen. Klicken Sie auf die **Anker**-Felder, um das Markierungsfeld an feste Positionen im Originalfenster zu verschieben.

R

Wenn Sie einen festen Bereich vergrößern oder verkleinern möchten, ohne das Bild zu schwenken, wählen Sie **Kein** Schwenken.

Wenn Sie einen Einblenden-/Ausblenden-Effekt anwenden möchten, erhöhen Sie die **Transparenz**. Das Bild wird in die **Hintergrundfarbe** überblendet. Klicken Sie auf das Farbfeld, um eine Hintergrundfarbe auszuwählen, oder verwenden Sie Z, um eine Farbe im Bildfenster auszuwählen.

|   | Optionen                           |                              |                   |   |
|---|------------------------------------|------------------------------|-------------------|---|
|   | Anker:                             |                              | 🔲 Kein Schwenken  |   |
|   | Vergrößerungsverhältnis (1001000): | 126 🔿 %                      | Talin, vi         | _ |
|   |                                    | Logarithmische Interpolation | Hintergrundfarbe: |   |
|   | Transparenz (0100):                | 0 🔷 %                        |                   |   |
| ļ |                                    |                              |                   |   |

## Übergänge

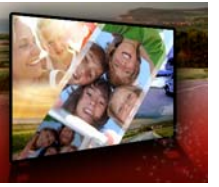

Übergänge sorgen für gleichmäßige Wechsel im Film von einer Szene zur nächsten. Sie können auf einzelne Clips oder zwischen Clips auf allen Spuren auf der Zeitachse angewendet werden. Durch die effektive Benutzung dieser Funktion können Sie Ihrer Arbeit einen professionellen Anstrich verleihen.

Dieser Abschnitt umfasst die folgenden Themen:

- Hinzufügen von Übergängen
- Speichern und Löschen von Übergängen

## Hinzufügen von Übergängen

Das **Archiv** enthält 16 Arten von Übergängen. Für jeden Typ können Sie mit den Miniaturen einen bestimmten Voreinstellungseffekt wählen. Sie können beispielsweise zwischen beliebten Übergangsstilen wie **Auflösen, Überblendung** und **Ausblenden nach Schwarz** auswählen.

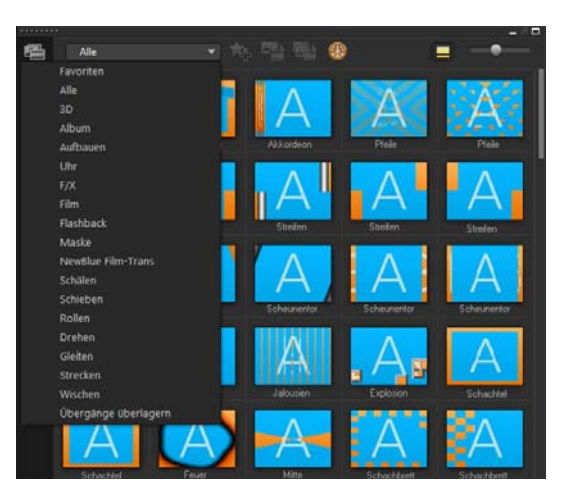

### So fügen Sie einen Übergang hinzu

- Führen Sie im Arbeitsbereich **Bearbeiten** einen der folgenden Schritte durch:
  - Klicken Sie im Archiv auf Übergänge und wählen Sie in der Dropdown-Liste eine der Kategorien aus. Blättern Sie durch die Übergänge im Archiv. Wählen Sie einen Effekt aus und ziehen Sie ihn zwischen zwei Videoclips auf der Zeitachse. Legen Sie den Effekt dort ab, damit er einrastet. Sie können nur jeweils einen Übergang ziehen.
  - Wenn Sie auf einen Übergang im **Archiv** doppelklicken, wird dieser automatisch an der ersten freien Übergangsposition zwischen zwei Clips eingefügt. Wiederholen Sie diesen Vorgang, um einen Übergang am nächsten Schnitt einzufügen. Wenn Sie einen Übergang im Projekt ersetzen möchten, ziehen Sie einen neuen Übergang aus dem Archiv auf die zu ersetzende Übergangsminiatur in der **Storyboardansicht** oder der **Zeitachsenansicht**.

• Überlagerung von zwei Clips auf der Zeitachse.

#### So fügen Sie einen Übergang automatisch hinzu

- 1 Wählen Sie **Einstellungen** > **Einstellungen** und klicken Sie auf die Registerkarte **Bearbeiten**.
- 2 Aktivieren Sie unter Übergangseffekt die Option Übergangseffekt automatisch hinzufügen

Der voreingestellte Übergang wird automatisch zwischen den Clips hinzugefügt.

**Hinweis:** Ein Standardübergang wird immer automatisch zwischen überlagernden Clips hinzugefügt, ungeachtet dessen, ob **Übergangseffekt automatisch hinzufügen** in **Einstellungen** aktiviert ist.

# So fügen Sie einen ausgewählten Übergang allen Clips auf der Videospur hinzu

- 1 Wählen Sie die Miniatur des Übergangs.
- 2 Klicken Sie auf Aktuellen Effekt für die Videospur anwenden oder klicken Sie mit der rechten Maustaste auf den Übergang und wählen Sie Aktuellen Effekt für die Videospur anwenden.

# So fügen Sie allen Clips auf der Videospur zufällige Übergänge hinzu

Klicken Sie auf Zufällige(n) Effekt(e) für die Videospur anwenden

#### So passen Sie einen voreingestellten Übergang an

- 1 Doppelklicken Sie auf einen Übergangseffekt auf der Zeitachse.
- 2 Verändern Sie die Attribute oder das Verhalten des Übergangs in der **Optionenpalette**.

|               |                    | Übergang    |     |
|---------------|--------------------|-------------|-----|
| 0:00:01       | :00 🗘              |             |     |
| 3D-Konfetti-I | NewBlue Film-Trans |             |     |
|               |                    | Or Anpassen |     |
|               |                    |             |     |
|               |                    |             |     |
|               |                    |             |     |
|               |                    |             |     |
|               |                    |             | l l |

P

Führen Sie einen der folgenden Schritte durch, um Übergänge weiter anzupassen:

- Geben Sie unter **Standarddauer des Übergangseffekts** einen Wert für den Übergang zwischen Clips in Sekunden an.
- Wählen Sie in der Dropdown-Liste Voreingestellter Übergangseffekt einen Übergangseffekt aus.
- Klicken Sie unter **Zufällige Effekte** auf die Schaltfläche **Anpassen** und wählen Sie Übergänge aus, die Sie in Ihrem Projekt beim Hinzufügen von Übergängen zwischen Clips verwenden möchten.

## Speichern und Löschen von Übergängen

Sie können Ihre bevorzugten Übergänge aus verschiedenen Kategorien zusammen im Ordner **Favoriten** speichern. Auf diese Weise können Sie ganz einfach nach den am häufigsten verwendeten Übergängen suchen. Sie können auch nicht verwendete Übergänge löschen.

#### So speichern Sie einen Übergang in "Favoriten"

- 1 Wählen Sie die Miniatur des Übergangs.
- 2 Klicken Sie auf **Zu Favoriten hinzufügen** , um den Übergang der Archivliste "Favoriten" hinzuzufügen.

#### So löschen Sie einen Übergang aus einem Projekt

- Führen Sie einen der nachstehenden Schritte durch:
  - Klicken Sie auf den Übergang, der entfernt werden soll und drücken Sie **[Entf]**.
  - Rechtsklicken Sie auf den Übergang und wählen Sie Löschen.
  - Ziehen Sie, um zwei Clips mit einem Übergangseffekt zu trennen.

## Titel und Untertitel

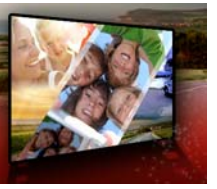

Mit Corel VideoStudio Pro können Sie in Minutenschnelle professionell aussehende Titel mit Spezialeffekten erstellen. Beispielsweise können Sie einen Vorspann und einen Abspann, Überschriften oder Untertitel hinzufügen.

Dieser Abschnitt umfasst die folgenden Themen:

- Verwenden des Schutzbereichs für Titel
- Hinzufügen von Titeln mithilfe des Archivs
- Titel mit dem Untertitel-Editor hinzufügen
- Formatieren von Texten
- Anwenden von Texteffekten und Animation
- Titel in Bild- und Animationsdateien umwandeln

#### Verwenden des Schutzbereichs für Titel

Der Schutzbereich für den Titel ist das weiße Rechteck auf dem Vorschaufenster. Wenn Sie den Text innerhalb des Schutzbereichs für den Titel lassen, ist sichergestellt, dass er an den Kanten nicht abgeschnitten wird.

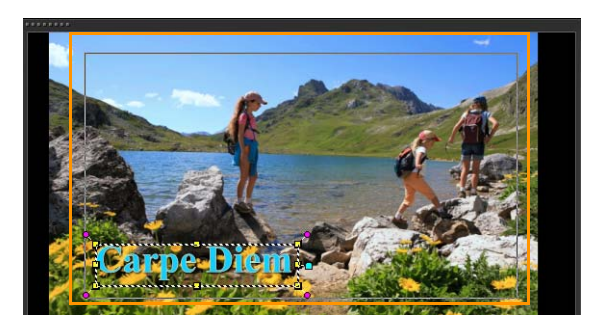

So blenden Sie den Schutzbereich für Titel ein oder aus

- 1 Klicken Sie auf Einstellungen > Einstellungen.
- 2 Klicken Sie auf der Registerkarte Allgemein auf Darstellung des gesicherten Titelbereiches im Vorschaufenster.

## Hinzufügen von Titeln mithilfe des Archivs

Sie können Titel hinzufügen, wenn die Kategorie **Titel** im **Archiv** aktiv ist. Sie können einen oder mehrere einfache Titel hinzufügen oder Voreinstellungen verwenden, um animierte Titel hinzuzufügen, beispielsweise einen rollenden Abspann am Ende des Films. Sie können auch benutzerdefinierte Voreinstellungen speichern.

#### So fügen Sie mehrere Titel direkt im Vorschaufenster hinzu

- 1 Klicken Sie auf **Titel T** in der **Archiv**-Palette.
- 2 Doppelklicken Sie auf das Vorschaufenster.
- **3** Wählen Sie im Bereich **Optionen** auf der Registerkarte **Bearbeiten** die Option **Mehrere Titel** aus.
- 4 Verwenden Sie die Steuerelemente im Navigationsbereich des Player-Bereichs, um den Film zu durchsuchen und das Einzelbild auszuwählen, dem Sie einen Titel hinzufügen möchten.
**5** Doppelklicken Sie auf das Vorschaufenster und geben Sie den Text ein.

Klicken Sie nach der Eingabe auf eine Stelle außerhalb des Textfelds.

**6** Wiederholen Sie die Schritte 4 und 5, um weitere Titel hinzuzufügen.

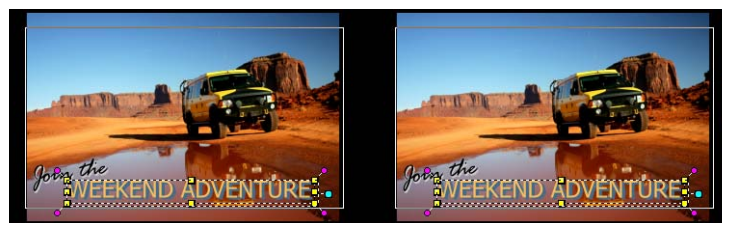

Sie können mehrere Titel zufügen und die Attribute der einzelnen Titel verändern.

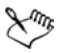

Titelclips können sowohl in Titel- als auch in Video- und Überlagerungsspuren eingefügt werden.

#### So fügen Sie einem Projekt einen voreingestellten Titel hinzu

- 1 Klicken Sie auf **Titel T** in der **Archiv**-Palette.
- 2 Ziehen Sie den vordefinierten Text auf die **Zeitachse** und legen Sie ihn dort ab.

**Hinweis:** Sie können einen vordefinierten Titel ändern, indem Sie im Vorschaufenster auf den betreffenden Titel doppelklicken und neuen Text eingeben. Öffnen Sie die **Optionenpalette**, um die Titelattribute zu bearbeiten.

#### So speichern Sie Ihren Titel als Favoriten-Voreinstellung

 Klicken Sie auf der Zeitachse mit der rechten Maustaste auf den Titelclip und klicken Sie auf Zu Favoriten hinzufügen. Sie können auf die Titelvoreinstellung im Archiv zugreifen, indem Sie in der Dropdown-Liste **Galerie** die Option **Favoriten** auswählen. Wenn Sie spezifische Filteranpassungen für Ihren Titel speichern möchten, klicken Sie in der **Optionenpalette** auf die Registerkarte **Eigenschaften** und nachdem Sie die Filtereinstellungen angepasst haben, klicken Sie rechts neben der Filterliste auf die Schaltfläche **Zu Favoriten hinzufügen** 

# Titel mit dem Untertitel-Editor hinzufügen

Mit dem **Untertitel-Editor** können Sie Titel zu Video- oder Audioclips hinzufügen. Fügen Sie ganz einfach auf dem Bildschirm Kommentare oder Liedtexte für Musikvideos hinzu. Ordnen Sie beim manuellen Hinzufügen von Untertiteln mithilfe von Timecodes die Untertitel exakt zu Clips zu. Darüber hinaus können Sie Untertitel automatisch hinzufügen, indem Sie die **Spracherkennung** verwenden, mit der Sie schneller genauere Ergebnisse erzielen.

### So starten Sie den Untertitel-Editor

- 1 Wählen Sie auf der Zeitachse einen Video- oder Audioclip aus.
- Klicken Sie auf die Schaltfläche Untertitel-Editor
  Das Dialogfeld Untertitel-Editor wird angezeigt.

R

Sie können das Dialogfeld **Untertitel-Editor** auch aufrufen, indem Sie auf der **Zeitachse** mit der rechten Maustaste auf einen ausgewählten Video- oder Audioclip klicken und **Untertitel-Editor** auswählen.

# So fügen Sie Untertitel mit dem Untertitel-Editor manuell hinzu

- 1 Ziehen Sie im Dialogfeld **Untertitel-Editor** die **Scrub-Leiste** oder geben Sie das Video bis zu der Stelle wieder, an der Sie Titel hinzufügen möchten.
- 2 Verwenden Sie die Steuerelemente für die Wiedergabe oder manuelles Scrubbing und klicken Sie auf die Schaltflächen

Markierungsanfang und Markierungsende , um die Dauer der einzelnen Untertitel festzulegen.

Alle manuell hinzugefügten Untertitel-Segmente werden in der Liste **Untertitel** angezeigt.

Hinweis: Sie können auch auf die Schaltfläche Neuen Untertitel

hinzufügen 🕂 klicken, um ein Untertitel-Segment an der aktuellen Position der Scrub-Leiste hinzuzufügen. Wenn Sie auf diese Schaltfläche klicken, während sich die Scrub-Leiste auf einem vorhandenen Untertitel-Segment befindet, erstellt das Programm nahtlos einen Endpunkt des vorhandenen Untertitel-Segments und den Startpunkt eines neuen Untertitel-Segments.

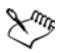

Klicken Sie auf die Schaltfläche **Waveform-Ansicht** , um die Audio-Waveform des Videoclips anzuzeigen. Dies ist beim Ermitteln von Bereichen hilfreich, die signifikante Audiopegel aufweisen.

# So fügen Sie Untertitel mit dem Untertitel-Editor automatisch hinzu

- 1 Wählen Sie im Bereich **Spracherkennung** in den Dropdown-Listen **Sprachaufnahmequalität** und **Empfindlichkeit** Einstellungen aus, die den Merkmalen der Audioqualität in Ihrem Video entsprechen.
- 2 Klicken Sie auf Suchlauf.

Das Programm erkennt Untertitel-Segmente anhand von Audiopegeln automatisch.

Die Untertitel-Segmente werden der Liste **Untertitel** hinzugefügt. **Hinweis:** Die Spracherkennung wird nur aktiviert, wenn Ihr Videoclip Audiodaten enthält.

| Sprachaufnahmequalität: | Ausreichend (I | Mehr Hintergr |  |
|-------------------------|----------------|---------------|--|
| Empfindlichkeit:        |                |               |  |
|                         |                | Suchlauf      |  |
| L                       |                |               |  |

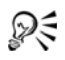

Bessere Spracherkennungsergebnisse erzielen Sie, wenn Sie Videos mit klarer Aussprache und wenig Hintergrundgeräuschen verwenden. Dieses Feature eignet sich besonders gut für Videolernprogramme, Vorträge und Videopräsentationen.

# So importieren Sie Untertiteldateien mit dem Untertitel-Editor

| 1 | Klicken Sie auf die Schaltfläche Untertiteldatei importieren |
|---|--------------------------------------------------------------|
|   | und suchen Sie nach Untertiteldateien, die Sie importieren   |
|   | möchten.                                                     |

2 Klicken Sie auf Öffnen.

Die ausgewählten Untertitel werden in der Liste **Untertitel** angezeigt.

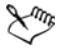

Alle zuvor manuell oder automatisch hinzugefügten Untertitel-Segmente werden zusammen mit den zugehörigen Eigenschaften durch die ausgewählten Untertiteldateien ersetzt.

## So bearbeiten Sie Untertitel mit dem Untertitel-Editor

 Klicken Sie für jeden Untertitel in der Liste Untertitel auf den Standardtext, um das Textfeld zu aktivieren und den gewünschten Text einzugeben. Klicken Sie auf eine Stelle außerhalb des Textfelds, wenn Sie den Text bearbeitet haben.

Wiederholen Sie diesen Schritt für alle Untertitel-Segmente.

|   |             |             | Untertitel                       |
|---|-------------|-------------|----------------------------------|
|   | 00:00:00.03 | 00:00:00.16 | It was a beautiful sunny morning |
|   | 00:00:01.15 | 00:00:02.16 | I decided to take a walk         |
| 3 | 00:00:03.18 | 00:00:05.01 | And see the world                |
|   | 00:00:06.15 | 00:00:07.16 |                                  |
|   | 00:00:09.00 | 00:00:11.01 | Neuen Untertitel hinzufügen      |

2 Mithilfe der folgenden Optionen können Sie die Titel in Ihrem Projekt weiter anpassen:

| Element | Beschreibung                                                                                                    |  |
|---------|----------------------------------------------------------------------------------------------------|--|
|         | Ausgewählte Untertitel entfernen: Löscht das ausgewählte Untertitel-Segment.                                                           |  |
| [+]     | Untertitel verbinden: Führt zwei oder mehrere ausgewählte Untertitel zusammen.                                                         |  |
| ¢.      | Zeitversatz: Führt Zeitversätze für die Ein- und Ausleitung von Untertitel-Segmenten ein.                                              |  |
| Tℯ      | <b>Textoptionen</b> : Ruft ein eigenes Dialogfeld auf, in dem Sie Schriftattribute, Stil und Position von Untertiteln anpassen können. |  |

3 Klicken Sie auf OK.

Alle Segmente in der Untertitelliste werden in der Titelspur auf der Zeitachse angezeigt.

# So speichern Sie Untertiteldateien mit dem Untertitel-Editor

- 1 Klicken Sie auf die Schaltfläche Untertiteldatei exportieren und suchen Sie den Pfad, unter dem Sie die Untertiteldatei speichern möchten.
- 2 Klicken Sie auf Speichern.

#### Formatieren von Texten

Sie können den Text formatieren, indem Sie die Schrift, die Textausrichtung und die Textrichtung ändern. Es ist beispielsweise möglich, eine rechtsläufige, linksläufige oder vertikale Textrichtung zu wählen. Zudem können Sie Ränder und Schatten hinzufügen und den Text drehen. Fügen Sie einen Texthintergrund hinzu, um den Text über eine Form mit Volltonfarbe oder Farbverlauf zu legen, damit er sich abhebt. Sie können auch festlegen, wie lange ein Titelclip anzeigt wird, indem Sie seine Dauer anpassen.

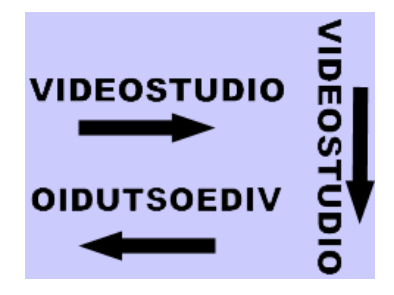

Die Textrichtung ist eine der vielen Formatierungseinstellungen für Titel.

#### So bearbeiten Sie Titel

1 Wählen Sie den Titelclip auf der **Zeitachse** aus und klicken Sie auf das Vorschaufenster, um die Titelbearbeitung zu aktivieren.

2 Ändern Sie die Eigenschaften des Titelclips, indem Sie in der Optionenpalette die verschiedenen Optionen auf den Registerkarten Bearbeiten und Attribut auswählen.

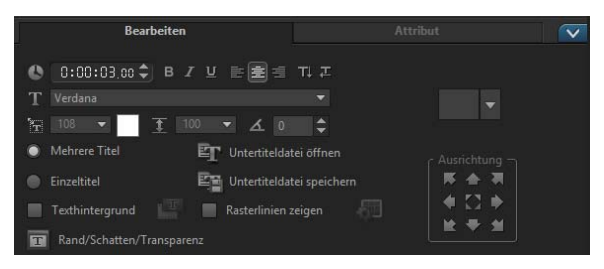

# So drehen Sie den Text im Vorschaufenster

- 1 Doppelklicken Sie auf der Titelspur auf einen Titel.
- 2 Im Vorschaufenster werden um den Text herum gelbe und violette Griffe angezeigt.

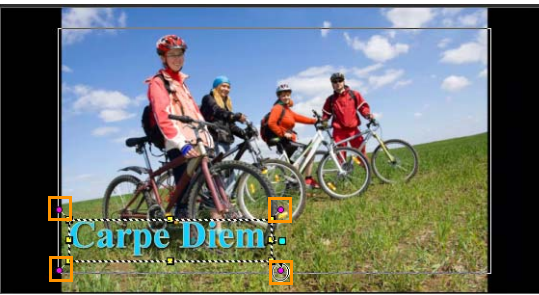

**3** Klicken Sie im Vorschaufenster auf einen violetten Griff und ziehen Sie diesen an die gewünschte Position.

R

Sie können den Text auch mithilfe der **Optionenpalette** drehen. Geben Sie auf der Registerkarte **Bearbeiten** einen Wert für **Gradweise drehen** an, um den Drehwinkel präzise festzulegen.

# So fügen Sie einen Texthintergrund hinzu

- 1 Aktivieren Sie das Kontrollkästchen Texthintergrund.
- 2 Klicken Sie auf die Schaltfläche Texthintergrund-Attribute anpassen [1], um das Dialogfeld Texthintergrund zu öffnen.
- **3** Wählen Sie die Option **Deckende Hintergrundleiste** oder **An Text anpassen** aus.

Wenn Sie **An Text anpassen** ausgewählt haben, wählen Sie in der Dropdown-Liste eine Form aus und legen Sie im Feld **Vergrößern** einen Wert fest.

- 4 Wählen Sie im Bereich **Farbeinstellung** die Option **Durchgehend** oder **Farbverlauf** aus und klicken Sie auf das Farbmuster, um die Hintergrundfarbe festzulegen.
- 5 Wenn Sie **Farbverlauf** ausgewählt haben, klicken Sie auf eine Pfeilschaltfläche, um die Richtung des Farbverlaufs festzulegen, und auf das zweite Farbmuster, um eine zweite Farbe festzulegen.
- **6** Geben Sie in das Feld **Transparenz** einen Wert ein. Mit höheren Zahlen erhöhen Sie die Transparenz.
- 7 Klicken Sie auf OK.

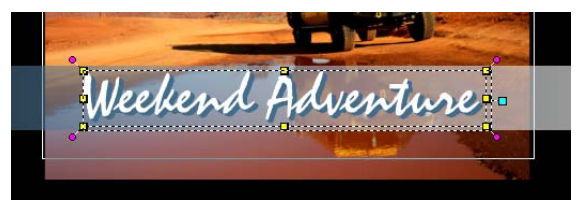

# So verändern Sie die Textumrandung, die Transparenz und fügen Schatten hinzu

• Klicken Sie auf die Schaltffläche **Rand/Schatten/Transparenz** und legen Sie mithilfe des Dialogfelds **Rand/Schatten/Transparenz** die Eigenschaften fest.

| Rand/Schatten/Transparenz |           |
|---------------------------|-----------|
| Rand/Schatten/Transparenz | <b>—</b>  |
| Rand Schatten             |           |
| Transparenter Text        | A         |
| 📝 Äußere Strichgrenze     |           |
| 🔹 0.0 🚔 Linienfarbe:      |           |
|                           |           |
|                           | Abbrechen |
|                           |           |

#### So wenden Sie eine Titelvoreinstellung an

- 1 Klicken Sie auf der **Zeitachse** auf den Titelclip und doppelklicken Sie dann im Vorschaufenster auf den Titel.
- 2 Klicken Sie auf der Registerkarte **Bearbeiten** auf die Dropdown-Liste mit den **Titelstil-Voreinstellungen** und dann auf eine Miniatur, um den Effekt anzuwenden.

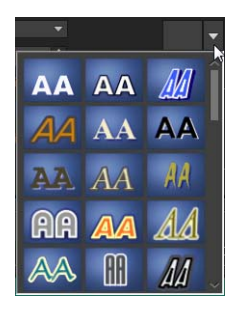

### So passen Sie die Dauer von Titelclips an

- Führen Sie einen der nachstehenden Schritte durch:
  - Ziehen Sie auf der **Zeitachse** die Griffe des Clips an die gewünschte Stelle.

• Wählen Sie den Clip auf der **Zeitachse** aus, öffnen Sie die **Optionenpalette**, klicken Sie auf die Registerkarte **Bearbeiten** und geben Sie im Feld **Dauer** einen Wert ein.

# Anwenden von Texteffekten und Animation

Wenden Sie mit den Textanimationswerkzeugen (z.B. Blenden, Bewegungspfad und Fallen) Bewegung auf Ihren Text an. Sie können auch Filter auf den Text anwenden, indem Sie vordefinierte Titeleffekte wie Blasen, Mosaik oder Wellenmuster verwenden. Die Titelfilter befinden sich in einer separaten **Titeleffekte**-Kategorie.

#### So wenden Sie eine Animation auf den aktuellen Text an:

- 1 Doppelklicken Sie auf der Titelspur auf einen Titel.
- 2 Klicken Sie im Bereich Optionen auf die Registerkarte Attribut.
- 3 Aktivieren Sie die Option Animation und dann das Kontrollkästchen Übernehmen.
- 4 Wählen Sie in der Dropdown-Liste **Animationstyp wählen** eine Kategorie aus und wählen Sie im Feld unter **Übernehmen** die entsprechende vordefinierte Animation aus.
- 5 Klicken Sie auf die Schaltfläche Animationsattribute anpassen

Image: um ein Dialogfeld zu öffnen, in dem Sie die Animationsattribute einstellen können.

6 Bei einigen Animationseffekten können Sie durch Ziehen der **Griffe** für die Länge der Pause im Navigationsbereich des Player-Bereichs festlegen, wie lange der Text nach dem Einblenden angehalten wird.

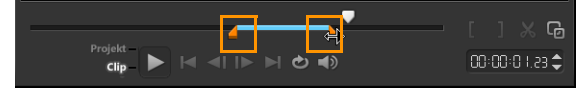

Griffe für die Länge der Pause

## So wenden Sie Titelfilter auf den aktuellen Text an

- Klicken Sie im Archiv auf Filter und wählen Sie in der Dropdown-Liste Galerie die Option Titeleffekte aus. Im Archiv werden die Miniaturen verschiedener Filter in der Kategorie Titeleffekte angezeigt.
- 2 Ziehen Sie die Filterminiatur aus dem **Archiv** auf den Clip auf der **Zeitachse**.

**Hinweis:** Standardmäßig wird ein auf einen Clip angewandter Filter durch einen neuen Filter ersetzt, der auf den Clip gezogen wird. Deaktivieren Sie in der **Optionenpalette** auf der Registerkarte **Attribut** die Option **Letzten Filter ersetzen**, um auf einen einzelnen Titel mehrere Filter anzuwenden.

- **3** Zum Anpassen des Titelfilters klicken Sie im Bereich **Optionen** auf die Registerkarte **Attribut** und führen Sie einen der folgenden Schritte durch:
  - Klicken Sie in der Dropdown-Liste links neben Filter anpassen auf eine Miniatur.
  - Klicken Sie auf **Filter anpassen**. Die verfügbaren Optionen hängen vom ausgewählten Filter ab.

Hinweis: Wenn einem Clip mehrere Titelfilter zugewiesen sind, können Sie die Reihenfolge der Filter ändern, indem Sie auf den Pfeil Filter nach oben verschieben oder Filter nach unten verschieben verschieben klicken, die rechts neben der Filterliste auf der Registerkarte Eigenschaften angezeigt werden. Das Ändern der Anordnung der Titelfilter wird unterschiedliche Auswirkungen auf Ihren Clip haben.

# Titel in Bild- und Animationsdateien umwandeln

Sie können ein Bild in einem Titelclip in eine Bilddatei (PNG) oder Titelclips mit sich bewegenden Elementen in Animationsdateien (UISX) umwandeln. Die PNG- und UISX-Dateien werden als Alphakanal-Dateien gespeichert. Wozu Titel umwandeln? Sie können umgewandelte Titel in Überlagerungsspuren einfügen, wodurch sich mehr Gestaltungsmöglichkeiten ergeben und mehr Eigenschaften benutzt werden können. Weitere Informationen finden Sie unter "Überlagerungsclips" auf Seite 159.

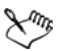

Stellen Sie sicher, dass es sich um den endgültigen Text handelt, bevor Sie den Titel umwandeln; umgewandelter Text kann nicht weiter bearbeitet werden.

# So wandeln Sie einen Titel in ein Bild (PNG) um

- 1 Klicken Sie auf der Zeitachse auf einen Clip in der Titelspur.
- 2 Ziehen Sie den Abspielkopf zum Einzelbild, das Sie als Bild erfassen möchten.
- **3** Klicken Sie mit der rechten Maustaste auf den Clip und wählen Sie die Option **Dieses Bild in PNG konvertieren**.

Die PNG-Datei wird dem Archiv hinzugefügt (Kategorie Fotos).

# So wandeln Sie einen sich bewegenden Titel in eine animierte Datei (UISX) um

- 1 Klicken Sie auf der Zeitachse auf eine **Titelspur**, die sich bewegende Elemente enthält.
- 2 Klicken Sie mit der rechten Maustaste auf den Clip und wählen Sie die Option In Animation konvertieren.

Die UISX-Datei wird dem Archiv hinzugefügt (Kategorie Videos).

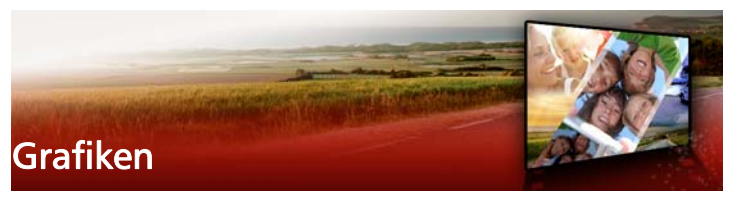

Das Grafikarchiv enthält Farbclips, Objekte, Einzelbilder und Flash-Animationen.

Dieser Abschnitt umfasst die folgenden Themen:

- Hinzufügen von Farbclips
- Hinzufügen von Farbmustern
- Hinzufügen von Hintergründen
- Hinzufügen von Objekten oder Einzelbildern
- Hinzufügen von Flash-Animationen
- Anpassen von Objekten, Einzelbildern und Animationen

# Hinzufügen von Farbclips

Farbclips sind Volltonhintergründe. Sie können die vordefinierten Farbclips verwenden oder neue Farbclips im **Archiv** erstellen. Sie können Sie z. B. schwarze Farbclips als Hintergrund für Abspänne verwenden.

#### So wählen Sie einen Farbclip im Farbenarchiv aus:

- 1 Wählen Sie im Archivbereich die Option **Grafik** und in der Dropdown-Liste **Galerie** die Option **Farbe** aus.
- 2 Wählen Sie eine der im **Archiv** angezeigten Farben aus und ziehen Sie sie auf die Video- oder die Überlagerungsspur.
- 3 Wenn Sie eine nicht im Archiv enthaltene Farbe hinzufügen möchten, klicken Sie neben der Dropdown-Liste Galerie auf die Schaltfläche Hinzufügen. Im Dialogfeld Neuer Farbclip können Sie

unter **Corel-Farbauswahl** oder **Windows-Farbauswahl** eine Farbe auswählen.

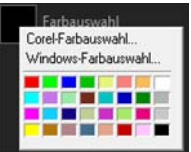

4 Klicken Sie auf die Registerkarte **Optionen**, um die **Dauer** des Farbclips in der Optionenpalette festzulegen.

# Hinzufügen von Farbmustern

Farbmuster eignen sich als dekorative Hintergründe. Sie können die vordefinierten Farbmuster verwenden oder ein Bild hinzufügen, das Sie als neues Farbmuster im **Archiv** verwenden möchten. Sie können beispielsweise ein Farbmuster als Hintergrund für einen Titel einfügen.

### So wählen Sie einen Musterclip im Archiv für Farbmuster aus

- 1 Wählen Sie im **Archivbereich** die Option **Grafik** und in der Dropdown-Liste **Galerie** die Option **Farbmuster** aus.
- 2 Wählen Sie eines der im **Archiv** angezeigten Muster aus und ziehen Sie es auf die Video- oder die Überlagerungsspur.
- 3 Wenn Sie ein nicht im Archiv enthaltenes Muster hinzufügen möchten, klicken Sie neben der Dropdown-Liste Galerie auf das Feld Hinzufügen. Wählen Sie im Dialogfeld Grafiken durchsuchen die Datei aus, die Sie dem Archiv hinzufügen möchten.
- 4 Klicken Sie auf die Registerkarte **Optionen**, um die **Dauer** des Farbclips in der **Optionenpalette** festzulegen.

# Hinzufügen von Hintergründen

Sie können Videos dekorative Hintergründe hinzufügen. Die vordefinierten Hintergründe enthalten eine Vielzahl farbenfroher

Bilder, mit denen Sie das Erscheinungsbild von Videos attraktiver gestalten können.

## So wählen Sie einen Hintergrundclip im Hintergrundarchiv aus

- 1 Wählen Sie im **Archivbereich** die Option **Grafik** und in der Dropdown-Liste **Galerie** die Option **Hintergrund** aus.
- 2 Wählen Sie einen der im **Archiv** angezeigten Hintergründe aus und ziehen Sie ihn auf die Video- oder die Überlagerungsspur.
- 3 Wenn Sie ein nicht im Archiv enthaltenes Muster hinzufügen möchten, klicken Sie neben der Dropdown-Liste Galerie auf das Feld Hinzufügen. Wählen Sie im Dialogfeld Grafiken durchsuchen die Datei aus, die Sie dem Archiv hinzufügen möchten.
- 4 Legen Sie die Dauer des Farbclips in der Optionenpalette fest.

# Hinzufügen von Objekten oder Einzelbildern

Fügen Sie Ihren Videos dekorative Objekte oder Rahmen in Form von Überlagerungsclips hinzu.

#### So fügen Sie ein Objekt oder ein Bild hinzu

- 1 Wählen Sie im Archivbereich die Option Grafik und in der Dropdown-Liste Galerie die Option Objekt oder Grafik aus.
- 2 Wählen Sie im Archiv ein Objekt oder Einzelbild aus und ziehen Sie es auf die Überlagerungsspur auf der Zeitachse.
- **3** Klicken Sie auf die Registerkarte **Optionen**, um die **Optionenpalette** zu öffnen.
- Klicken Sie auf die Registerkarte Attribut, um die Größe des Objekts oder Bildes und dessen Position zu verändern.
   Hinweis: Sie ändern die Größe eines voreingestellten Objekts durch Doppelklicken darauf im Vorschaufenster und Ziehen der gelben Griffe.

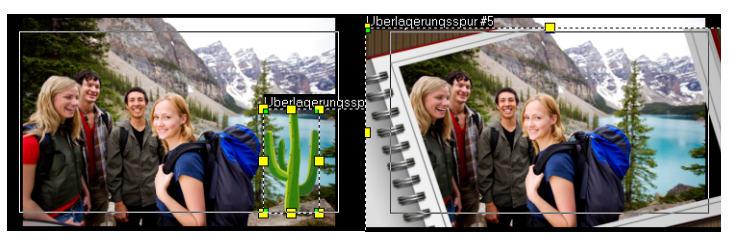

Objekt

Rahmen

# Hinzufügen von Flash-Animationen

Machen Sie Ihre Videos noch lebhafter, indem Sie ihnen Flash-Animationen als Überlagerungsclips hinzufügen.

# So fügen Sie eine Flash-Animation hinzu

- 1 Wählen Sie im **Archivbereich** die Option **Grafik** und in der Dropdown-Liste **Galerie** die Option **Flash-Animation** aus.
- 2 Wählen Sie im Archiv eine Flash-Animation aus und ziehen Sie sie auf die Überlagerungsspur.
- **3** Klicken Sie auf die Registerkarte **Optionen**, um die Optionenpalette zu öffnen.
- **4** Klicken Sie auf die Registerkarte **Attribut** und passen Sie die Flash-Animation an.

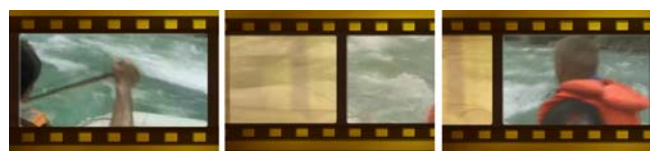

# Anpassen von Objekten, Einzelbildern und Animationen

Verwenden Sie die unterschiedlichen Optionen, die auf den Registerkarten **Bearbeiten** und **Attribut** zur Verfügung stehen, um Ihr Objekt und Ihr Bild anzupassen. Sie können Animation hinzufügen, Transparenz anwenden, Objekt- oder Bildgröße ändern usw.

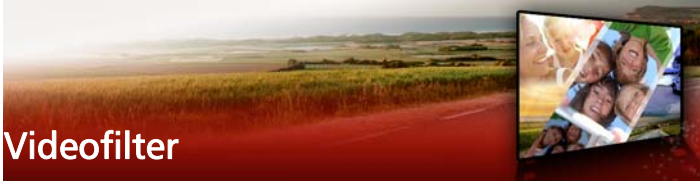

Videofilter sind Effekte, die Sie auf Ihre Clips anwenden können, um deren Stil oder ihr Erscheinungsbild zu ändern. Filter können kreativ genutzt werden, um Clips zu verbessern oder Fehler in Videos zu korrigieren. Sie können beispielsweise einen Clip wie ein Gemälde aussehen lassen oder seinen Farbabgleich verbessern.

Dieser Abschnitt umfasst die folgenden Themen:

- Anwenden von Filtern
- Markieren von Filtern als Favoriten
- Anwenden mehrerer Filter
- Anpassen von Filtern

### Anwenden von Filtern

Mithilfe von Filtern können Sie eine breite Palette von Spezial-Effekten und Korrekturen anwenden. Im **Archiv** finden Sie beispielsweise die folgenden Filter:

- Zuschneiden: Ermöglicht das Zuschneiden von Clips. Sie können das Bild mit dem zugeschnittenen Ergebnis füllen oder einen Rand anzeigen.
- Anti-Shake: Stabilisiert Videos, indem Verwacklungen reduziert werden.
- AutoSkizze: Wendet einen attraktiven Zeicheneffekt auf das Video an.

Filter können allein oder in Kombination mit der Video-, Überlagerungs-, Titel- und Audiospur verwendet werden.

### So wenden Sie einen Videofilter auf ein Foto oder einen Videoclip in der Videospur an

1 Klicken Sie im **Archiv** auf die Schaltfläche **Filter**, um die Miniaturen der verschiedenen Beispielfilter anzuzeigen.

Wenn Sie die Filter im **Archiv** nach Kategorien anzeigen möchten, wählen Sie in der Dropdown-Liste **Galerie** eine Filterkategorie aus.

- 2 Wählen Sie auf der **Zeitachse** den Clip aus und wählen Sie dann unter den im **Archiv** angezeigten Miniaturen den Videofilter aus.
- **3** Ziehen Sie den Videofilter auf die Videospur und legen Sie ihn dort ab.

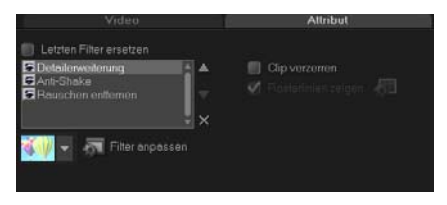

- 4 Klicken Sie in der Optionenpalette auf der Registerkarte Attribut auf Filter anpassen, um die Attribute des Videofilters anzupassen. Die verfügbaren Optionen hängen vom ausgewählten Filter ab.
- **5** Betrachten Sie mit Hilfe des Navigators eine Vorschau Ihres Clips mit angewandtem Videofilter.

# Markieren von Filtern als Favoriten

Sie können Ihre Lieblingsfilter erfassen, indem Sie diese markieren und dann im Ordner **Favoriten** speichern. Auf diese Weise können Sie ganz einfach nach den am häufigsten verwendeten Filtern suchen.

#### So markieren Sie einen Filter als Favoriten

1 Klicken Sie im **Archiv** auf die Schaltfläche **Filter**, um die Miniaturen der verschiedenen Beispielfilter anzuzeigen.

- 2 Wählen Sie unter den im **Archiv** angezeigten Miniaturen den Videofilter aus, den Sie als Favoriten markieren möchten.
- 3 Klicken Sie auf die Schaltfläche Zu Favoriten hinzufügen 🛵, um den Übergang der Archivliste Favoriten hinzuzufügen.

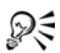

Sie können auch spezifische Filteranpassungen speichern. Klicken Sie in der **Optionenpalette** auf die Registerkarte **Eigenschaften**, passen Sie die Filterliste oder die Einstellungen **Filter anpassen** an und klicken Sie auf die Schaltfläche **Zu Favoriten hinzufügen**, die rechts neben der Filterliste angezeigt wird.

### So können Sie einen bevorzugten Filter suchen und anwenden

- 1 Wählen Sie im Archivbereich im Dropdown-Listenfeld **Galerie** die Kategorie **Favoriten** aus.
- 2 Wählen Sie unter den im **Archiv** angezeigten Miniaturen den bevorzugten Videofilter aus, den Sie verwenden möchten.

# Anwenden mehrerer Filter

Standardmäßig wird ein auf einen Clip angewandter Filter durch einen neuen Filter ersetzt, der auf den Clip gezogen wird. Deaktivieren Sie die Option **Letzten Filter ersetzen**, wenn Sie mehrere Filter auf einen einzelnen Clip anwenden möchten. Corel VideoStudio Pro ermöglicht Ihnen das Anwenden von maximal fünf Filtern auf einen einzelnen Videoclip.

Durch Umschalten der Ansicht können Sie den Filter wählen, der in der Vorschau angezeigt wird. Für den Fall, dass Sie sich entscheiden, Ihr Projekt zu rendern, werden nur aktivierte Filter für Ihren Film verwendet. Wenn mehr als ein Videofilter einem Clip zugewiesen wurde, so können Sie die Reihenfolge der Filter ändern, indem Sie auf oder klicken. Das Ändern der Videofilterreihenfolge hat unterschiedliche Auswirkungen auf Ihren Clip.

# Anpassen von Filtern

Sie können in Corel VideoStudio Pro Videofilter auf verschiedene Weisen anpassen. Eine Möglichkeit ist, Schlüsselbildern Clips hinzuzufügen. Mit Schlüsselbildern legen Sie ein unterschiedliches Attribut oder Verhalten für Ihren Videofilter fest. So können Sie flexibel angeben, wie Ihr Filter an jedem einzelnen Punkt im Clip aussieht und die Intensität eines Effektes über die Zeit variieren.

#### So definieren Sie Schlüsselbilder in Ihren Clips

- 1 Ziehen Sie einen Videofilter aus dem **Archiv** auf die Zeitachse und legen Sie ihn dort ab.
- 2 Klicken Sie auf **Filter anpassen**. Das Dialogfeld für den Videofilter erscheint.

**Hinweis:** Die verfügbaren Einstellungen unterscheiden sich je nach Videofilter.

3 Ziehen Sie in Schlüsselbild-Steuerelemente die Scrub-Leiste oder verwenden Sie die Pfeiltasten, um zu dem Bild zu navigieren, in dem Sie die Attribute Ihres Videofilters verändern möchten.

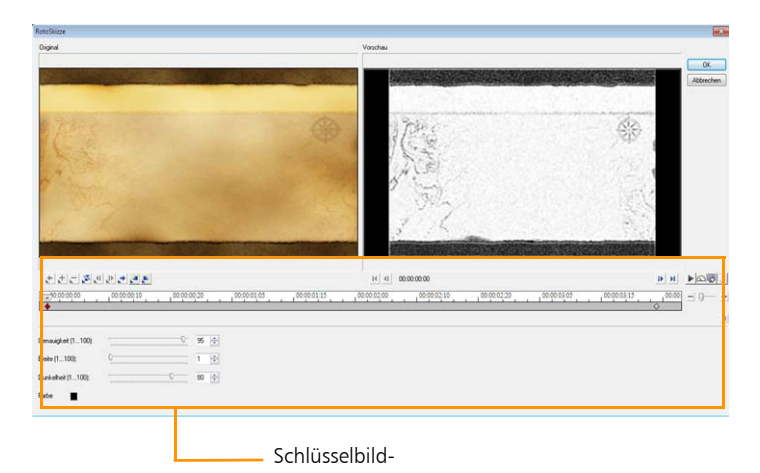

**Hinweis:** Sie können das Mausrad verwenden, um die Zeitachse zu vergrößern oder zu verkleinern, damit Sie Schlüsselbilder präzise einfügen können.

4 Klicken Sie auf Schlüsselbild hinzufügen *∃*, um dieses Bild zum Schlüsselbild zu machen. Sie können die Videofiltereinstellungen für dieses spezielle Bild verändern.

**Hinweis:** Eine Markierung mit der Form eines Diamanten ▲ auf der Leiste mit den **Steuerelementen der Zeitachse** zeigt an, dass ein Bild das Schlüsselbild im Clip ist.

- **5** Wiederholen Sie die Schritte 3 und 4, um Ihrem Clip weitere Schlüsselbilder hinzuzufügen.
- 6 Verwenden Sie die Steuerelemente der **Zeitachse**, um zu einem Schlüsselbild im Clip zu gelangen oder es zu bearbeiten.
  - Um ein Schlüsselbild zu löschen, klicken Sie auf Schlüsselbild entfernen \_\_.
  - Klicken Sie auf **Schlüsselbilder umkehren** [26], um die Abfolge der Schlüsselbilder auf der Zeitachse umzukehren, so dass die

Abfolge mit dem letzten Schlüsselbild startet und mit dem ersten endet.

- Um zum nächsten Schlüsselbild zu gelangen, klicken Sie auf Zum nächsten Schlüsselbild gehen .
- Um zu dem Schlüsselbild vor dem gerade ausgewählten zu gelangen, klicken Sie auf Zum vorherigen Schlüsselbild gehen
   .
- 7 Klicken Sie auf **Einblenden** <u>■</u> und **Ausblenden** <u>▶</u>, um entsprechende Punkte in Ihrem Filter festzulegen.
- 8 Passen Sie die Videofiltereinstellungen Ihren Vorstellungen an.
- P Zeigen Sie eine Vorschau auf die vorgenommenen Änderungen an, indem Sie im Vorschaufenster des Dialogfelds auf Wiedergabe
   klicken.
- 10 Klicken Sie auf OK, wenn Sie fertig sind.

**Hinweis:** Sie können den Clip mit aktiviertem Videofilter im Vorschaufenster oder auf einem externen Gerät (z. B. TV-Monitor oder DV-Camcorder) betrachten.

Klicken Sie auf 🐺 und dann auf 🖳, um das Dialogfeld Wiedergabeoptionen-Vorschau zu öffnen, in dem Sie das Anzeigegerät wählen können.

# Überlagerungsclips

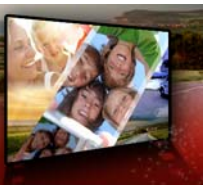

Wenn Sie mehrere Überlagerungsspuren hinzufügen, können Sie Ihren Film noch kreativer bearbeiten. Sie können Clips über ein Hintergrundvideo legen, wobei Teile der Überlagerung transparent sind, eine Videomaske verwenden oder Ihrem Video Objekte und Rahmen hinzufügen und festlegen, wie diese in den Hintergrund eingearbeitet werden.

Dieser Abschnitt umfasst die folgenden Themen:

- Überlagerungsspuren Clips hinzufügen
- Anpassen von Überlagerungsclips
- Überlagerungsclips kombinieren, um ein Ultra HD-Video (4K) zu erstellen
- Anwenden von Bewegung auf einen Überlagerungsclip
- Anpassen der allgemeinen Transparenz von Überlagerungsclips
- Überlagerungsclips Ränder hinzufügen
- Überlagerungsclips harmonisch in den Hintergrund einfügen
- Hinzufügen eines Maskenbilds
- Verwendung von Videomasken mit Überlagerungsclips

# Überlagerungsspuren Clips hinzufügen

Ziehen Sie Mediendateien auf die Überlagerungsspur in der **Zeitachse**, um sie dem Projekt als Überlagerungsclips hinzuzufügen.

# So fügen Sie der Überlagerungsspur einen Clip hinzu

- 1 Wählen Sie im **Archiv** den Medienordner aus, der den Überlagerungsclip enthält, den Sie dem Projekt hinzufügen möchten.
- 2 Ziehen Sie die Mediendatei aus dem Archiv auf die Überlagerungsspur der Zeitachse.

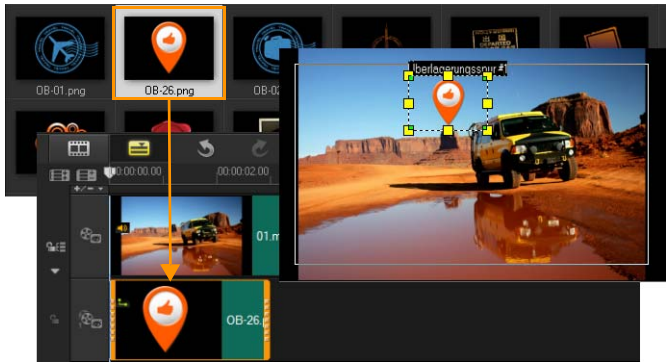

**Hinweis:** Sie können auch Farbclips als Überlagerungsclips verwenden. Weitere Informationen zum Hinzufügen weiterer Spuren finden Sie unter "Hinzufügen und Austauschen mehrerer Spuren" auf Seite 90.

3 Um den Überlagerungsclip anzupassen, klicken Sie auf die Registerkarte Attribut. Der Überlagerungsclip wird auf die vordefinierte Größe gebracht und in der Mitte positioniert. Verwenden Sie die Optionen auf der Registerkarte Attribut, um dem Überlagerungsclip Richtung/Stil zuzuweisen, Filter hinzuzufügen, die Größe des Clips zu ändern, ihn neu zu positionieren und andere Aktionen auszuführen.

# Anpassen von Überlagerungsclips

Wenn Sie wissen, wie Sie Überlagerungsclips und -spuren einsetzen können, können Sie ganz problemlos verschiedene Effekte in Ihren Projekten erzielen.

#### So teilen Sie einen Clip auf den Video- und Überlagerungsspuren

- 1 Klicken Sie auf **Projekt** als Abspielmodus und ziehen Sie den Schieberegler an die Stelle, an der Sie schneiden möchten.
- 2 Klicken Sie auf die Schaltfläche Clip trennen 🔀.

## So positionieren Sie einen Überlagerungsclip neu

- Führen Sie einen der nachstehenden Schritte durch:
  - Ziehen Sie den Überlagerungsclip auf den gewünschten Bereich im Vorschaufenster. Es wird empfohlen, den Überlagerungsclip nicht über den Titelschutzbereich hinausreichen zu lassen.
  - Klicken Sie in der Zeitachsenansicht auf den Überlagerungsclip und dann auf Optionspalette öffnen. Klicken Sie auf der Registerkarte Attribut auf Ausrichtungsoptionen und wählen aus einem Menü mit Positionsoptionen.

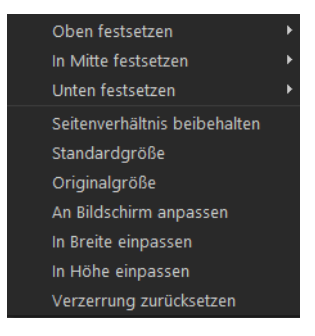

# So ändern Sie die Größe eines Überlagerungsclips

 Im Vorschaufenster ziehen Sie den Griff auf den Überlagerungsclip, um seine Größe zu verändern. Hinweis: Wenn Sie an einem gelben Griff in einer der Ecken ziehen, wird das Seitenverhältnis beim Ändern der Clipgröße beibehalten.

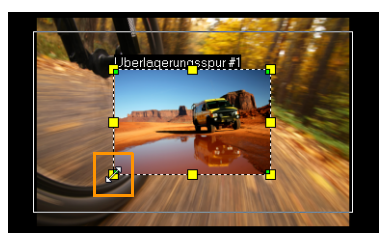

#### So legen Sie die Ausrichtung und Größe des Überlagerungsclips fest

• Klicken Sie auf der Registerkarte **Attribut** auf **Ausrichtungsoptionen** und dann auf eine Option, um den gewünschten Effekt zu erreichen.

Damit verändern Sie die Größe und passen die Position des Überlagerungsclips an.

### So verzerren Sie einen Überlagerungsclip

• Ziehen Sie an den grünen Knoten an jeder Ecke des Umrissfelds, das den Überlagerungsclips umgibt.

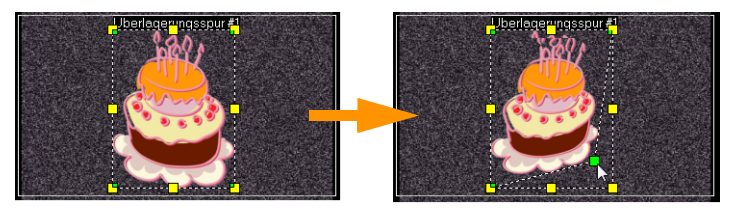

Ziehen Sie an den grünen Knoten, um den Überlagerungsclip zu verzerren.

Wenn Sie den grünen Knoten wählen, wird der Mauszeiger zu einem kleineren Pfeil mit einem kleinen schwarzen Feld am Ende.

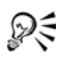

Halten Sie **[Umschalt]** gedrückt, während Sie die grünen Knoten ziehen, damit die Verzerrung nicht über die Grenzen des Cliprahmens ausgedehnt wird.

# Überlagerungsclips kombinieren, um ein Ultra HD-Video (4K) zu erstellen

Einige Ultra HD (4K-Auflösung)-Videos werden erstellt, indem vier mit einer 4K-Kamera aufgenommene Full HD-Dateien kombiniert werden. Dabei können nicht nur Überlagerungseffekte hinzugefügt, sondern mithilfe von Überlagerungsspuren aus HD-Videos ein Ultra HD-Film (4K) zusammengestellt werden.

# So fügen Sie HD-Dateien mit Überlagerungsclips zusammen

1 Wählen Sie im **Archiv** den Medienordner, der die vier HD-Dateien enthält, die Sie zusammenstellen möchten.

Jede Datei stellt einen Quadranten des Ultra HD-Videos (4K) dar.

2 Ziehen Sie die einzelnen Dateien aus dem Archiv auf eine Überlagerungsspur auf der Zeitachse.

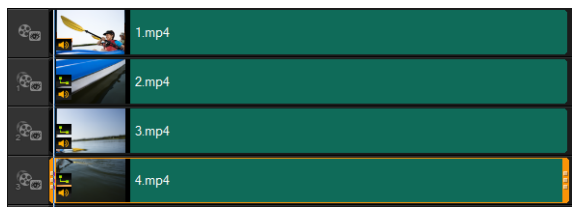

3 Passen Sie die Größe der Überlagerungsclips an, damit sie in das Vorschaufenster passen.

4 Positionieren Sie die Überlagerungsclips neu. Weitere Informationen finden Sie unter "Anpassen von Überlagerungsclips" auf Seite 161.

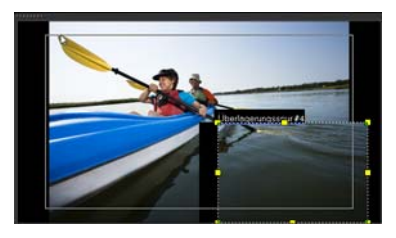

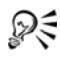

Wenn Sie das Video nicht gerendert haben, kann das Ultra HD-Video (4K) zur leichteren Bearbeitung als VSP-Datei in ein neues Projekt importiert werden.

# Anwenden von Bewegung auf einen Überlagerungsclip

### So wenden Sie Bewegung auf den Überlagerungsclip an

- 1 Wählen Sie auf der Registerkarte **Attribut** unter **Richtung/Stil** die Richtung und den Stil für die Ein- bzw. Ausleitung des Überlagerungsclips auf dem Bildschirm aus.
- 2 Klicken Sie auf einen Pfeil, um anzugeben, wo im Film Ihr Clip einund ausgeleitet werden soll.

Sie können den Clip drehen oder ein- und ausblenden.

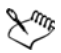

Über die Option **Länge der Pause** wird festgelegt, wie lang die Pause im betreffenden Bereich ist, bevor der Clip aus dem Bildschirm verschwindet. Falls Sie dem Überlagerungsclip Bewegung zugewiesen haben, ziehen Sie an den **Zuschneidemarkierungen**, um **Länge der Pause** festzulegen.

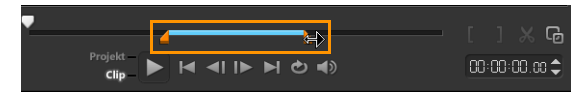

# Anpassen der allgemeinen Transparenz von Überlagerungsclips

Zur Erzeugung eines halbtransparenten Effekts lässt sich die allgemeine Transparenz eines Überlagerungsclips schnell anpassen. Weitere Informationen zur Steuerung der Verschmelzung eines Überlagerungsclips mit dem Hintergrund finden Sie unter "Überlagerungsclips harmonisch in den Hintergrund einfügen" auf Seite 166.

## Anwenden von Transparenz auf den Überlagerungsclip

- 1 Klicken Sie auf der Registerkarte Attribut auf Maske & Chroma-Key.
- 2 Ziehen Sie den Transparenz-Schieberegler, um die Durchsichtigkeit des Überlagerungsclips einzustellen.

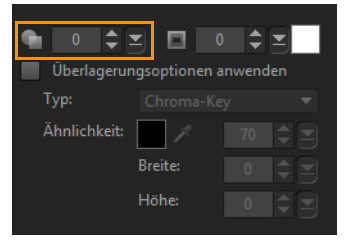

# Überlagerungsclips Ränder hinzufügen

Sie können einem Überlagerungsclip einen Rand hinzufügen. Mit einem weißen Rand beispielsweise können Sie ein Bild wie ein Foto aussehen lassen.

# So fügen Sie einem Überlagerungsclip einen Rand hinzu

- 1 Klicken Sie auf der Registerkarte Attribut auf Maske & Chroma-Key.
- 2 Klicken Sie auf die **Rand**-Pfeiltasten, um die Breite des Rands für den Überlagerungsclip einzustellen.
- **3** Klicken Sie auf das Farbfeld **Rand**, das sich neben den Pfeiltasten befindet, um die Farbe des Rands einzustellen.

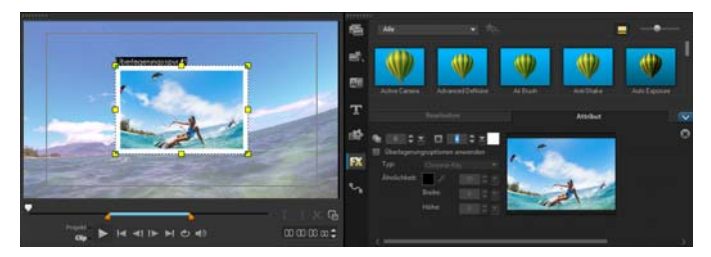

# Überlagerungsclips harmonisch in den Hintergrund einfügen

Mit verschiedenen "Key"-Optionen können Sie festlegen, wie Überlagerungsclips in den Hintergrund eingefügt werden.

- Chroma-Key: Wird dazu verwendet, eine spezifische Farbe aus einem Überlagerungsclip zu entfernen. Wenn Sie beispielsweise ein Motiv vor einem grünen Hintergrund aufnehmen oder einen Teils eines Motivs grün abdecken, kann Chroma-Key dazu verwendet werden, den grünen Bereich zu entfernen. Sie können dann das Motiv vor einem anderen Hintergrund platzieren, um die Umgebung zu ändern oder einen Spezialeffekt zu erzeugen (beispielsweise ein Objekt schweben zu lassen).
- **Grauschlüssel**: Die Transparenz des Überlagerungsclips wird anhand von Tonwerten (helle/dunkle Werte) anstatt Farbwerten bestimmt.

- Vervielfachen: Der Wert der Überlagerungsfarben wird mit den darunter liegenden Farben multipliziert und durch 255 geteilt. Das Ergebnis ist dunkler als die ursprünglichen Farben. Weiß erzeugt keinen Überblendungseffekt; Schwarz blendet immer in Schwarz über. Mit dem Regler Weich einblenden /Deckkraft können Sie die Transparenz anpassen.
- Schlüssel hinzufügen: Die Farbwerte des Überlagerungsclips werden den Werten der darunter liegenden Farben hinzugefügt. Mit dem Regler Weich einblenden /Deckkraft können Sie die Transparenz anpassen.

Welche Einstellungen verfügbar sind, hängt davon ab, welche Art von Key verwendet wird. Experimentieren Sie mit den Einstellungen, bis Sie die gewünschte Wirkung erzielen.

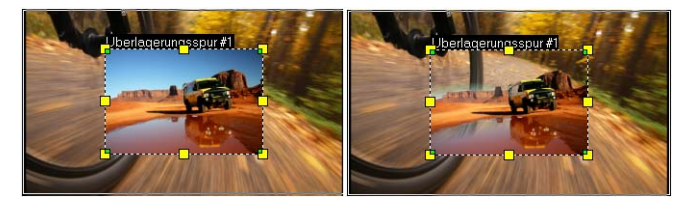

Ohne Chroma-Key

Mit Chroma-Key

#### So fügen Sie mithilfe von Key-Einstellungen einen Überlagerungsclip harmonisch in einen Hintergrund ein

- 1 Klicken Sie auf der Registerkarte Attribut auf Maske & Chroma-Key.
- 2 Aktivieren Sie das Kontrollkästchen Überlagerungsoptionen anwenden und wählen Sie dann im Listenfeld Typ eine der folgenden Einstellungen:
  - Chroma-Key
  - Grauschlüssel

• Vervielfachen

### • Schlüssel hinzufügen

Wenn Sie **Chroma-Key** wählen, benutzen Sie die Pipette , um im Vorschaufenster eine Farbe aufzunehmen und den Farbähnlichkeitswert anzupassen (rechts von der Pipette). Der Transparenzeffekt wird im Vorschaufenster angezeigt.

- **3** Experimentieren Sie mit den folgenden Einstellungen, um das gewünschte Resultat zu erzielen (welche Steuerelemente verfügbar sind, hängt davon ab, welchen Typ Sie wählen):
  - Gamma : Wirkt sich auf den Bildkontrast aus und kann dazu verwendet werden, das Bild gesamthaft aufzuhellen (verschieben Sie den Regler nach rechts) oder zu verdunkeln (verschieben Sie den Regler nach links)
  - Min.: Kann nach rechts verschoben werden, um die hellsten Pixel des Bildes abzudunkeln
  - Max.: Kann nach links verschoben werden, um die dunkelsten Pixel des Bildes aufzuhellen
  - Abschaltung: Kann nach rechts verschoben werden, um einen neuen Schwarzpunkt für das Bild festzulegen (mehr Schwarz im Bild).
  - Schwellenwert: Kann nach links verschoben werden, um einen neuen Weißpunkt für das Bild festzulegen (mehr Weiß im Bild).

Wenn Sie die Optionen **Vervielfachen** oder **Schlüssel hinzufügen** wählen, können Sie mit der Einstellung **Weich einblenden / Deckkraft** auch die Transparenz anpassen.

# R

Sie können einen Überlagerungsclip zuschneiden, indem Sie die Werte für die **Breite** und **Höhe** anpassen.

Sie können die Überblendungseinstellungen umkehren, indem Sie das Kontrollkästchen **Umkehren** aktivieren.

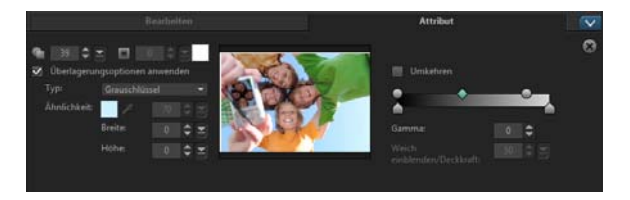

# Hinzufügen eines Maskenbilds

Beim Hinzufügen einer Maske zu einem Überlagerungsclip wird eine Form um ihn herum gesetzt, die Sie undurchsichtig oder transparent machen können.

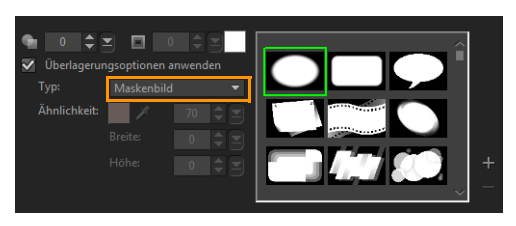

# So fügen Sie ein Maskenbild hinzu

- 1 Klicken Sie auf der Registerkarte Attribut auf Maske & Chroma-Key.
- 2 Klicken Sie auf Überlagerungsoptionen anwenden und wählen Sie dann in der Dropdown-Liste Typ die Option Maskenbild aus.
- **3** Wählen Sie ein Maskenbild aus.
- **4** Überprüfen Sie im Vorschaufenster, wie sich die neuen Einstellungen auf das Bild auswirken.

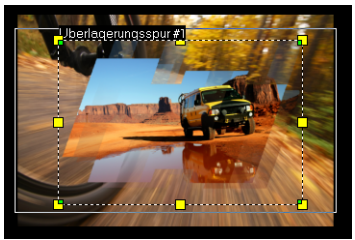

Bevor Sie ein Maskenbild importieren können, müssen Sie zunächst eine Maske für Ihr Projekt erstellen. Klicken Sie auf + und suchen Sie nach der Bilddatei.

**Hinweis:** Sie können jede Bilddatei für eine Maske verwenden. Wenn die Maske nicht im erforderlichen 8-Bit-Bitmap-Format vorliegt, wird sie von Corel VideoStudio Pro automatisch umgewandelt. Sie können Programme wie Corel PaintShop Pro und CorelDRAW verwenden, um eine Bildmaske zu erstellen.

# Verwendung von Videomasken mit Überlagerungsclips

Mit einer Videomaske können die Inhalte eines Überlagerungsclips auf animierte Weise sichtbar gemacht werden. Hinsichtlich ihrer Funktion ist sie ähnlich wie ein Übergang. Es ist möglich, eine bestehende Videomaske anzuwenden, eigene Videomasken zu erstellen und zu importieren oder eine Videomaske zu importieren, die von einem Dritten erstellt wurde.

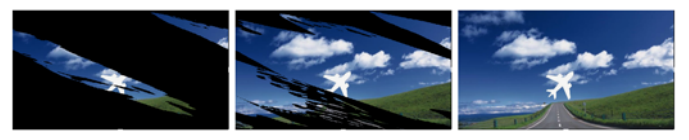

Mit einer Videomaske können auf kreative Weise die darunter liegenden Elemente sichtbar gemacht werden.

Eigene Videomasken lassen sich auf viele verschiedene Weisen erstellen. Sie können beispielsweise ein neues Projekt beginnen und ein
schwarzes und ein weißes Farbmuster aus der Kategorie **Grafiken** im Archiv in die Zeitachse einfügen. Wenden Sie einen Übergang an und passen Sie die Dauer an die beiden Muster an. Speichern Sie das Ergebnis als Videodatei (beispielsweise als MPEG 4, AVI oder MOV). Sie können die Datei dann später als Videomaske importieren.

# So wenden Sie eine Videomaske auf einen Überlagerungsclip an

- 1 Wählen Sie in der Zeitachse einen Überlagerungsclip aus.
- 2 Klicken Sie auf der Registerkarte Attribut auf Maske & Chroma-Key.
- **3** Klicken Sie auf **Überlagerungsoptionen anwenden** und wählen Sie dann in der Dropdown-Liste **Typ** die Option **Videomaske** aus.
- 4 Wählen Sie ein Maske aus.
- **5** Überprüfen Sie im Vorschaufenster, wie sich die neuen Einstellungen auf das Bild auswirken.

# So importieren Sie eine Videomaske

- 1 Wählen Sie in der Zeitachse einen Überlagerungsclip aus.
- 2 Klicken Sie auf der Registerkarte Attribut auf Maske & Chroma-Key.
- **3** Klicken Sie auf **Überlagerungsoptionen anwenden** und wählen Sie dann in der Dropdown-Liste **Typ** die Option **Videomaske** aus.
- 4 Klicken Sie auf die Schaltfläche Maskenobjekt(e) hinzufügen 🖶 und suchen Sie die gewünschte Datei.

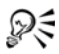

Sie können Dateien aus der Videomaskenliste entfernen, indem Sie zuerst auf die Miniatur der Maske und dann auf die Schaltfläche **Maskenobjekt entfernen** klicken. Sie können im standardmäßigen Ordner für Nutzerinhalte einen Ordner für Videomasken erstellen: **...Documents/Corel** VideoStudio Pro/18.0/.

# Bewegungsverfolgung

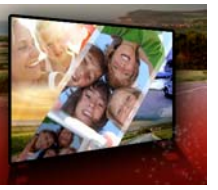

Mit Corel VideoStudio Pro können Sie in Videoclips Trackingpfade erstellen und bestimmte Elemente im Video verfolgen. Durch die Bewegungsverfolgung werden die vielen sich wiederholenden Schritte beim Hinzufügen von Objekten zur **Zeitachse** und die Verwendung von Schlüsselbildern zum Erzeugen von Bewegung überflüssig.

Darüber hinaus können Sie mit der Funktion zum Verfolgen von Bewegung nahtlose optische Täuschungen erzeugen, mit deren Hilfe Titel in Videoclips eingebettet werden können, die der Kamerabewegung folgen, sodass es so aussieht, als befänden sich die Titel von Anfang an im Material!

Dieser Abschnitt umfasst die folgenden Themen:

- Bewegung von Video-Objekten verfolgen
- Abstimmen der Bewegung auf einen Trackingpfad
- Bewegung anpassen

# Bewegung von Video-Objekten verfolgen

Mit der Funktion **Bewegung verfolgen** können Sie die Bewegung eines Punkts oder Bereichs in einem Video verfolgen und automatisch einen Trackingpfad im Prozess erzeugen.

Bewegung verfolgen arbeitet Hand in Hand mit der Funktion Bewegung abstimmen. Mit Bewegung abstimmen können Sie sicherstellen, dass Ihre Überlagerungen und Titel automatisch dem erstellten Trackingpfad folgen.

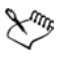

Wenn Sie Überlagerungen und Titel zum Abstimmen des Haupthintergrundvideos lieber manuell animieren, können Sie die Funktion **Bewegung anpassen** verwenden.

## Grundlagen zur Benutzeroberfläche der Bewegungsverfolgung

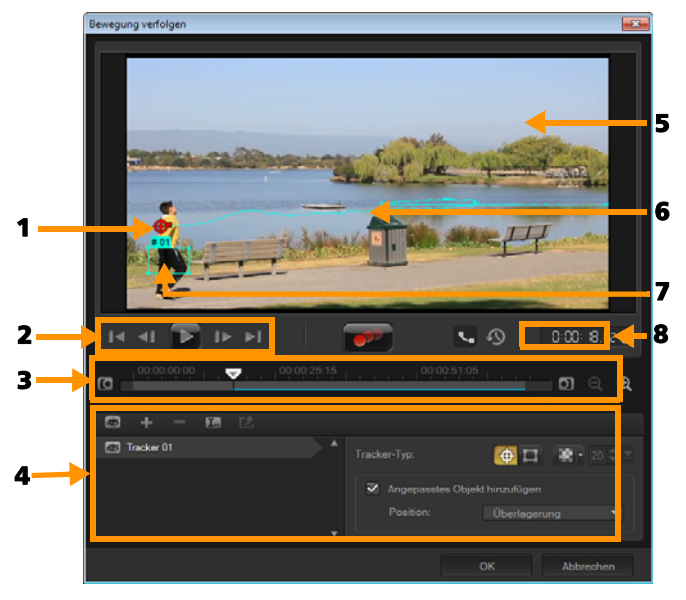

Bewegung verfolgen (Dialogfeld)

| Element     | Beschreibung                                                                                                    |
|-------------|----------------------------------------------------------------------------------------------------|
| 1 – Tracker | Gibt das Objekt an, das zum Erstellen des<br>Trackingpfads verfolgt werden soll.<br>Je nach ausgewähltem Tracker-Typ kann der<br>Tracker auch als Bereich angezeigt werden. |

| Element                                 | Beschreibung                                                                                                    |
|-----------------------------------------|----------------------------------------------------------------------------------------------------|
| 2 – Steuerelement<br>für die Wiedergabe | Schaltfläche für die Steuerung der<br>Videowiedergabe.                                                                                     |
| 3 – Steuerelement<br>der Zeitachse      | Die Videozeitachse mit Zoom-Steuerelementen<br>und Steuerelementen zum Verkürzen/<br>Verlängern des Trackings.                             |
| 4 – Steuerelement<br>des Trackers       | Schaltflächen und Optionen, mit deren Hilfe Sie<br>die Eigenschaften der Tracker, Trackingpfade<br>und angepassten Objekte steuern können. |
| 5 – Vorschaufenster                     | Zeigt das derzeit wiedergegebene Video an.                                                                                                 |
| 6 – Trackingpfad                        | Der Pfad der Bewegung, die vom Programm verfolgt wird.                                                                                     |
| 7 – Angepasstes<br>Objekt               | Stelle, an der das angepasste Objekt eingefügt wurde.                                                                                      |
| 8 – Timecode                            | Damit können Sie durch Eingabe des exakten<br>Timecodes direkt zu einem bestimmten<br>Abschnitt des Videos springen.                       |

## Schaltflächen und Optionen zum Verfolgen von Bewegung

|          | <b>Bewegung verfolgen</b> : Verfolgt die Bewegung<br>des ausgewählten Trackers im Videoclip<br>automatisch.                     |
|----------|----------------------------------------------------------------------------------------------------|
| \$       | Auf Standardposition zurücksetzen: Verwirft alle Aktionen.                                                                      |
| 00       | <b>Tracking verkürzen/Tracking verlängern</b> : Gibt<br>einen Arbeitsbereich im Videoclip an, in dem<br>Bewegung verfolgt wird. |
| <b>A</b> | <b>Vergrößern/Verkleinern</b> : Passt Ihre Ansicht der<br>Videozeitachse an.                                                    |

| ۳_                                                                                | <b>Trackingpfad anzeigen</b> : Blendet den<br>Trackingpfad im Vorschaufenster ein oder aus.                                                                                                    |
|-----------------------------------------------------------------------------------|----------------------------------------------------------------------------------------------------|
| 8                                                                                 | Das Auge auf dem Tracker gibt den<br>entsprechenden Status an. Wenn der Tracker<br>aktiviert ist, wird ein offenes Auge angezeigt<br>und der Tracker ist im Vorschaufenster zu<br>sehen. Ist er deaktiviert, wird das<br>geschlossene Auge angezeigt und der<br>ausgewählte Tracker ist ausgeblendet. |
| + -                                                                               | <b>Tracker hinzufügen/Tracker entfernen</b> : Fügt<br>Tracker hinzu und entfernt Tracker.                                                                                                    |
|                                                                                   | <b>Tracker umbenennen</b> : Benennt den aktiven<br>Tracker um.                                                                                                    |
| 己                                                                                 | In Pfadbibliothek speichern: Speichert die aktiven Pfade in der Pfadbibliothek.                                                                                                    |
| <b>⊕</b> □                                                                        | Tracker als Punkt festlegen/Tracker als Bereich<br>festlegen: Schaltet zwischen der Verwendung<br>des Trackers zum Verfolgen der Bewegung als<br>bestimmten Punkt oder Bereich hin und her.                                                                                                    |
| 22                                                                                | Mosaik anwenden/ausblenden: Wendet einen<br>Mosaikeffekt über dem verfolgten Objekt an.<br>Mit dieser Schaltfläche können Sie den<br>Bereich des verfolgten Objekts<br>weichzeichnen. Sie können ein rechteckiges<br>oder kreisförmiges Mosaik auswählen.                                             |
| 20                                                                                | Mosaikgröße anpassen: Damit können Sie die<br>Größe des Mosaiks festlegen                                                                                                    |
| <ul> <li>Angepasstes Objekt hinzufügen</li> <li>Position: Überlagerung</li> </ul> | Angepasstes Objekt hinzufügen: Mit dieser<br>Option können Sie ein angepasstes Objekt<br>hinzufügen und die Position über die<br>Dropdown-Liste <b>Position</b> oder über das<br>Vorschaufenster anpassen.                                                                                            |

| Abbrechen | Abbrechen: Damit können Sie das Dialogfeld<br>"Bewegung verfolgen" schließen und am<br>Video vorgenommene Änderungen<br>verwerfen.                          |
|-----------|----------------------------------------------------------------------------------------------------|
| ОК        | <b>OK</b> : Mit dieser Option können Sie das<br>Dialogfeld <b>Bewegung verfolgen</b> schließen und<br>den als Videoattribut verfolgten Pfad<br>beibehalten. |

# So rufen Sie das Dialogfeld "Bewegung verfolgen" auf

- Führen Sie einen der nachstehenden Schritte durch:
  - Wählen Sie eine Videodatei in der Videospur und klicken Sie in der **Symbolleiste** auf die Schaltfläche **Bewegung verfolgen**

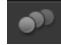

- Klicken Sie auf **Werkzeuge** > **Bewegung verfolgen** und wählen Sie eine Videodatei.
- Klicken Sie mit der rechten Maustaste auf einen Videoclip in der Videospur der Zeitachse und wählen Sie **Bewegung verfolgen**.

#### So verfolgen Sie die Bewegung von Video-Objekten

- 1 Klicken Sie auf Werkzeuge > Bewegung verfolgen.
- 2 Suchen Sie das gewünschte Video und klicken Sie auf Öffnen. Dadurch wird das Dialogfeld **Bewegung verfolgen** geöffnet.

In diesem Beispiel wurde ein Video von einem Jungen, der an einem See entlang geht, gewählt.

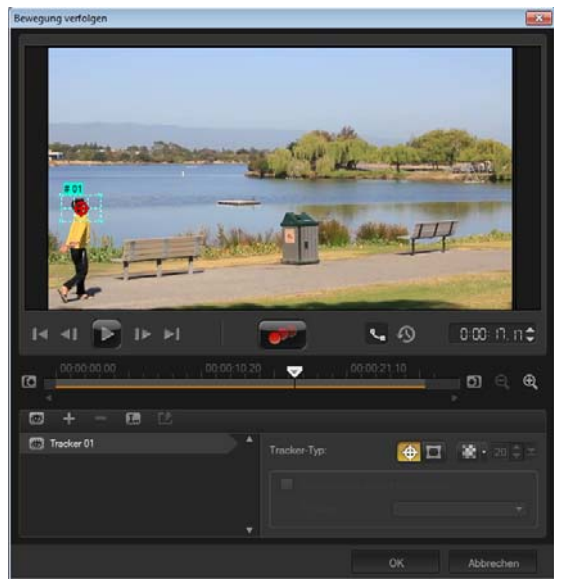

**3** Ziehen Sie den Tracker an die Stelle des Videos, die Sie verfolgen möchten.

Im Beispiel wurde der Tracker auf das Gesicht des Jungen gezogen. Der Bereich wurde vergrößert, um eine Nahaufnahme der Auswahl zu zeigen.

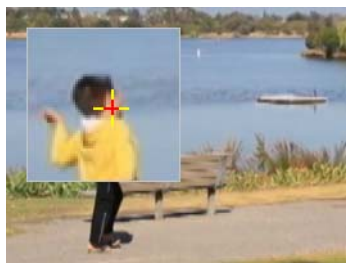

Hinweis: Wenn Sie einen größeren Bereich wählen möchten, klicken Sie unter Tracker-Typ auf die Schaltfläche Tracker als

**Bereich festlegen** Form und Größe des Trackers können Sie durch Ziehen der Eckpunkte anpassen.

4 Klicken Sie auf die Schaltfläche **Bewegung verfolgen** 

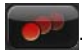

Das Video wird beim Erstellen des Trackingpfads wiedergegeben. Wenn **Trackingpfad anzeigen** aktiviert ist, wird der Trackingpfad nach Abschluss der Verfolgung angezeigt und hervorgehoben.

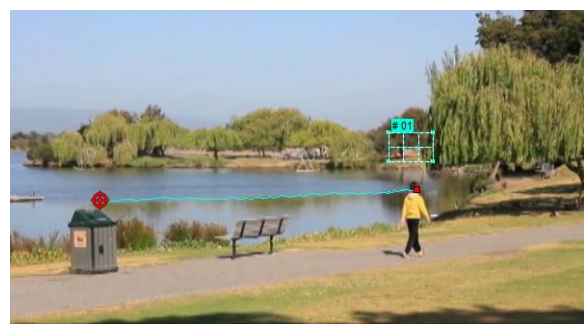

5 Klicken Sie auf OK.

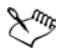

Punkte und Bereiche im Video, die sich im Kontrast von anderen Videoelementen unterscheiden, können leichter verfolgt werden. Wählen Sie möglichst keine Pixel, die mit ähnlichen Pixeln im Video harmonieren.

# Abstimmen der Bewegung auf einen Trackingpfad

Mit der Funktion **Bewegung abstimmen** können Sie die Bewegung von Überlagerungen und Titeln automatisch auf einen Trackingpfad abstimmen und so den Effekt erzeugen, bei dem ein Element einem anderen folgt. So können Sie beispielsweise eine sich bewegende Person in einem Video identifizieren, indem Sie einen Titelnamen auf ihren Trackingpfad abstimmen.

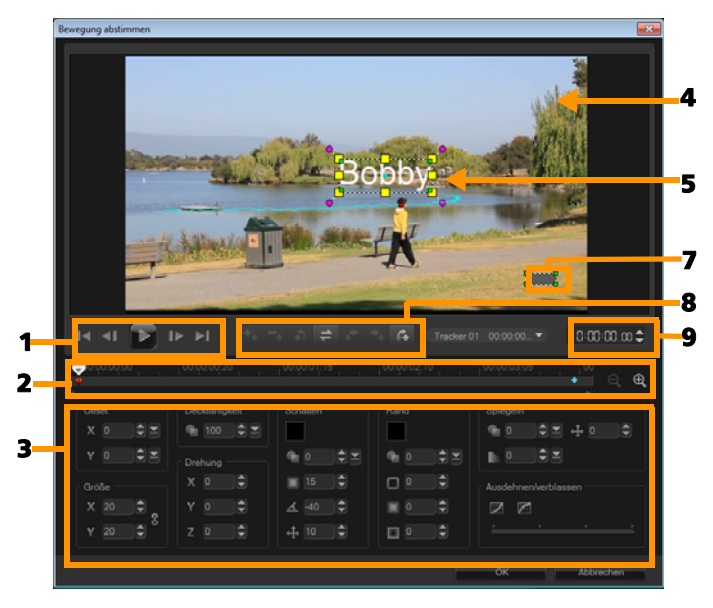

Dialogfeld Bewegung abstimmen

| Element                                  | Beschreibung                                                                                                    |
|------------------------------------------|----------------------------------------------------------------------------------------------------|
| 1 – Steuerelement für<br>die Wiedergabe  | Schaltfläche für die Steuerung der<br>Videowiedergabe.                                                                                                    |
| 2 – Steuerelement der<br>Zeitachse       | Die Videozeitachse mit Zoom-<br>Steuerelementen.                                                                                                    |
| 3 – Attributpalette                      | Definiert die Steuerelemente für Position,<br>Größe, Deckfähigkeit, Drehung, Schatten,<br>Rand, Spiegeln und Ausdehnen/Verblassen.                                                    |
| 4 – Vorschaufenster                      | Zeigt das derzeit wiedergegebene Video an.                                                                                                    |
| 5 – Angepasstes<br>Objekt                | Gibt die Stelle (Titel oder Überlagerung) an,<br>an der das angepasste Objekt eingefügt<br>wurde. Diese Option kann nur im Dialogfeld<br><b>Bewegung abstimmen</b> angewendet werden. |
| 6 – Bewegungspfad                        | Der manuell definierte Pfad der Bewegung.<br>Diese Option wird nur im Dialogfeld<br><b>Bewegung anpassen</b> angezeigt.                                                               |
| 7 – Fenster<br>"Objektverzerrung"        | Steuert die Ausrichtung des Videoclips/<br>Überlagerungsobjekts.                                                                                                    |
| 8 – Steuerelement für<br>Schlüsselbilder | Damit können Sie die Position/den Versatz<br>von Schlüsselbildern hinzufügen, entfernen<br>und steuern.                                                                               |
| 9 – Timecode                             | Damit können Sie durch Eingabe des exakten<br>Timecodes direkt zu einem bestimmten<br>Abschnitt des Videos springen.                                                                  |

# Schaltflächen und Optionen zum Abstimmen und Anpassen von Bewegung

| ++                    | Schlüsselbild hinzufügen: Fügt ein<br>Schlüsselbild hinzu.                                                                                                    |
|-----------------------|----------------------------------------------------------------------------------------------------|
| -                     | Schlüsselbild entfernen: Entfernt ein<br>Schlüsselbild.                                                                                                    |
| 4                     | Zum vorherigen Schlüsselbild gehen: Springt<br>zum zuvor verfügbaren Schlüsselbild.                                                                                           |
| +                     | Schlüsselbilder umkehren: Kehrt die aktuellen<br>Schlüsselbilder um.                                                                                                    |
| *                     | Schlüsselbild nach links verschieben:<br>Verschiebt das aktuelle Schlüsselbild um einen<br>Schritt nach links.                                                                |
| +                     | Schlüsselbild nach rechts verschieben:<br>Verschiebt das aktuelle Schlüsselbild um einen<br>Schritt nach rechts.                                                              |
| Ċ.                    | Zum nächsten Schlüsselbild gehen: Springt<br>zum nächsten verfügbaren Schlüsselbild.                                                                                          |
| Tracker 01 00:00:00 🕶 | Tracker-Menü: Hier können Sie den Tracker<br>auswählen, dem das angepasste Objekt<br>folgen soll. Diese Option wird nur im<br>Dialogfeld <b>Bewegung abstimmen</b> angezeigt. |
| Zurücksetzen          | Zurücksetzen: Verwirft alle Aktionen. Diese<br>Option wird nur im Dialogfeld <b>Bewegung</b><br><b>anpassen</b> angezeigt.                                                    |
| Speichern unter       | Speichern unter: Speichert die aktiven Pfade<br>in der Pfadbibliothek. Diese Option wird nur<br>im Dialogfeld <b>Bewegung anpassen</b> angezeigt.                             |

| Abbrechen | Abbrechen: Mit dieser Option können Sie die<br>Dialogfelder <b>Bewegung anpassen</b> und<br><b>Bewegung abstimmen</b> schließen und am<br>Video vorgenommene Änderungen<br>verwerfen. |
|-----------|----------------------------------------------------------------------------------------------------|
| ОК        | OK: Mit dieser Option können Sie die<br>Dialogfelder <b>Bewegung anpassen</b> und<br><b>Bewegung abstimmen</b> schließen und den als<br>Videoclipattribut verfolgten Pfad speichern.  |

|              | Schlüsselbild hinzufügen       |
|--------------|--------------------------------|
|              | Schlüsselbild entfernen        |
|              | Seitenverhältnis beibehalten   |
|              | Verzerrung zurücksetzen        |
| $\checkmark$ | Fenster Objektverzerrung anzei |
|              | Rasterlinien zeigen            |
| $\checkmark$ | Hintergrund-Video anzeigen     |
|              | F 1 1 1 1 1 1 1 1              |

Kontextmenü zum Anpassen und Abstimmen von Bewegung

#### Kontextmenü zum Anpassen und Abstimmen von Bewegung

| Schlüsselbild<br>hinzufügen     | Fügt ein Schlüsselbild hinzu                                                                                                    |
|---------------------------------|----------------------------------------------------------------------------------------------------|
| Schlüsselbild<br>entfernen      | Entfernt ein Schlüsselbild                                                                                                    |
| Seitenverhältnis<br>beibehalten | Damit wird beim Anpassen der Größe des<br>Videoclips oder des Überlagerungsobjekts das<br>Verhältnis der Breite zur Höhe beibehalten. |
| Verzerrung<br>zurücksetzen      | Stellt nach dem Verzerren des Clips oder<br>Objekts das ursprüngliche Seitenverhältnis<br>wieder her.                                 |

| Fenster<br>"Objektverzerrung"<br>anzeigen  | Blendet das Fenster "Objektverzerrung" ein<br>oder aus, mit dem die Ausrichtung des<br>Videoclips/Überlagerungsobjekts gesteuert<br>wird.      |
|--------------------------------------------|----------------------------------------------------------------------------------------------------|
| Rasterlinien anzeigen                      | Ruft das Fenster <b>Rasterlinienoptionen</b> auf, in dem die Einstellungen für die Rasterlinien geändert werden können.                        |
| Hintergrund-Video<br>anzeigen              | Blendet die anderen Spuren auf der <b>Zeitachse</b><br>ein oder aus.                                                                           |
| Ergebnis in<br>Vorschaufenster<br>anzeigen | Aktiviert oder deaktiviert die gleichzeitige<br>Anzeige von Änderungen im Vorschaufenster.                                                     |
| Anzeigegröße<br>anpassen (Mausrad)         | Ändert die Zoomeinstellungen in 100 %,<br>50 % oder 33 %. Alternativ können Sie die<br>Ansicht mit dem Mausrad vergrößern oder<br>verkleinern. |

#### So rufen Sie das Dialogfeld "Bewegung abstimmen" auf

• Klicken Sie mit der rechten Maustaste auf einen Überlagerungsclip auf der Zeitachse und wählen Sie **Bewegung abstimmen**.

# So stimmen Sie Bewegung auf einen Trackingpfad ab

- 1 Fügen Sie ein Video mit Trackingpfad in die Videospur ein.
- 2 Fügen Sie einen Titelclip in die Überlagerungsspur ein und passen Sie die entsprechenden Eigenschaften an Ihr Projekt an.

In diesem Beispiel wird der Name des Jungen im Video zur Titelspur hinzugefügt.

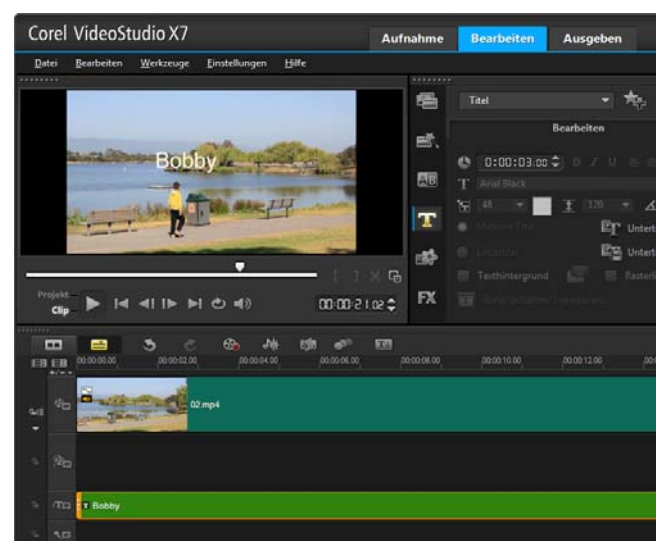

- 3 Klicken Sie mit der rechten Maustaste auf die Titelspur und wählen Sie Bewegung abstimmen. Dadurch wird das Dialogfeld Bewegung abstimmen geöffnet.
- 4 Wenn mehrere Tracker vorhanden sind, wählen Sie den Tracker aus, der abgestimmt werden soll.

Im Beispielvideo wurde Tracker 01 gewählt, der den Trackingpfad des Jungen darstellt.

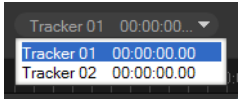

**5** Passen Sie die Eigenschaften Ihres Titels den Anforderungen Ihres Projekts an.

Jedes Mal, wenn Sie einen Wert festlegen, wird ein Schlüsselbild hinzugefügt.

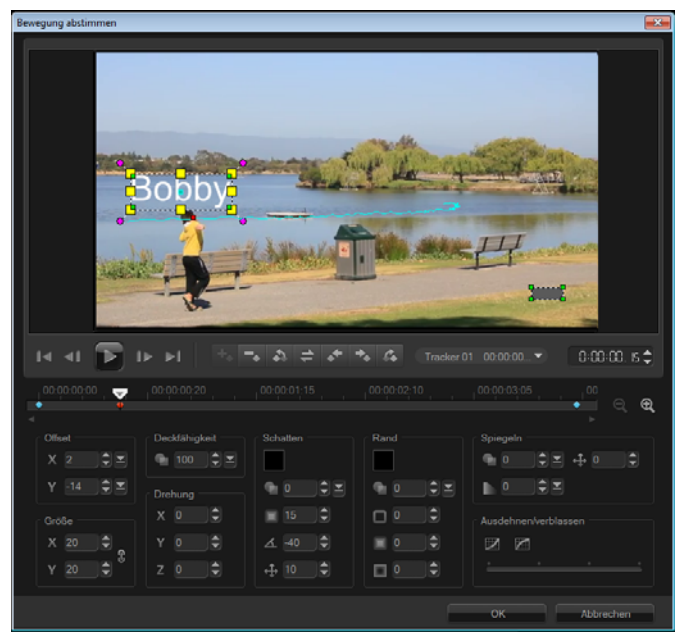

In diesem Beispiel werden die Werte für den **Versatz** angepasst, um den optimalen Abstand zwischen dem Jungen und dem Titel festzulegen. Die Werte für **Größe** und **Deckfähigkeit** werden ebenfalls angepasst, um sicherzustellen, dass der Titel angezeigt wird und dennoch ein wenig transparent ist.

Hinweis: Wenn Sie den Clip um das Video drehen und verschieben müssen, können Sie die Werte für Versatz und Drehung festlegen. Zudem können Sie einen Schatten und einen Rand hinzufügen oder Ihr Bild spiegeln. Wenn Sie auf die

Schaltflächen Ausdehnen/Verblassen 2017 Klicken, können Sie sicherstellen, dass die Bewegung langsam beginnt und langsam aufhört. Ziehen Sie den Schieberegler, um das Timing festzulegen.

6 Spielen Sie das Video ab, um Ihre Animation zu testen. Wenn Sie fertig sind, klicken Sie auf **OK**.

Das Ergebnis unseres Beispielprojekts ist weiter unten dargestellt.

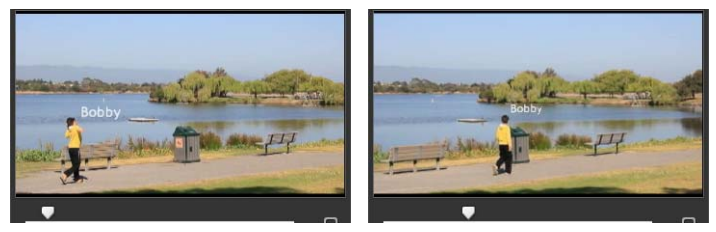

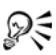

Sie können die Eigenschaften Ihrer Überlagerungen und Titel ändern, indem Sie Schlüsselbilder verwenden, den Tracker ziehen und Werte im Dialogfeld **Bewegung abstimmen** anpassen.

# So heben Sie die Verknüpfung zwischen Überlagerungsclips und Trackingpfaden auf

• Klicken Sie mit der rechten Maustaste auf den Überlagerungsclip und wählen Sie **Bewegung entfernen**.

#### Bewegung anpassen

Wenn Sie die Funktion **Bewegung anpassen** verwenden, können Sie die Bewegung von Überlagerungen und Titeln ohne Bezug zu vorhandenen Trackinginformationen an die Bewegung von Elementen im Hintergrundvideo anpassen. Das bedeutet, dass Sie Ihren eigenen Bewegungspfad festlegen und verschiedene Eigenschaften ändern können, um komplexe Bewegungseffekte zu erzeugen.

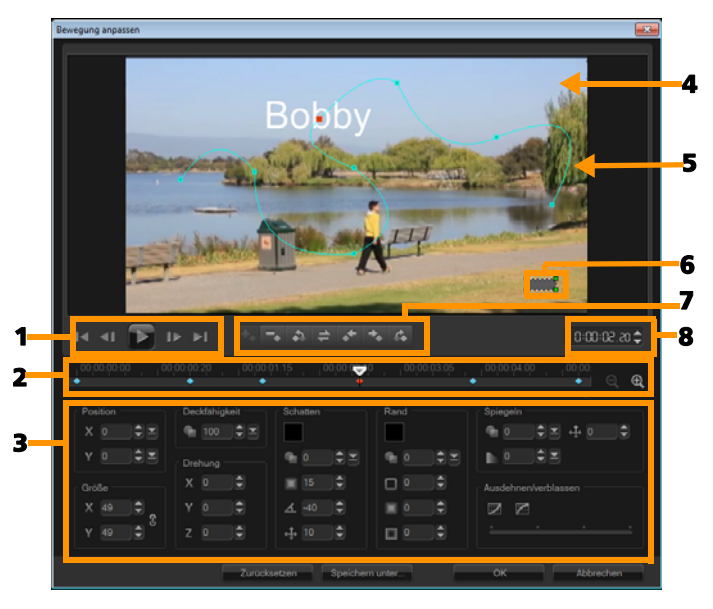

Dialogfeld "Bewegung anpassen"

| Element                                 | Beschreibung                                                                                                    |
|-----------------------------------------|----------------------------------------------------------------------------------------------------|
| 1 – Steuerelement für<br>die Wiedergabe | Schaltfläche für die Steuerung der<br>Videowiedergabe.                                                                             |
| 2 – Steuerelement der<br>Zeitachse      | Die Videozeitachse mit Zoom-<br>Steuerelementen.                                                                                   |
| 3 – Attributpalette                     | Definiert die Steuerelemente für Position,<br>Größe, Deckfähigkeit, Drehung, Schatten,<br>Rand, Spiegeln und Ausdehnen/Verblassen. |
| 4 – Vorschaufenster                     | Zeigt das derzeit wiedergegebene Video an.                                                                                         |

| Element                                  | Beschreibung                                                                                                    |
|------------------------------------------|----------------------------------------------------------------------------------------------------|
| 5 – Bewegungspfad                        | Der manuell definierte Pfad der Bewegung.<br>Diese Option wird nur im Dialogfeld<br><b>Bewegung anpassen</b> angezeigt. |
| 6 – Fenster<br>"Objektverzerrung"        | Steuert die Ausrichtung des Videoclips/<br>Überlagerungsobjekts.                                                        |
| 7 – Steuerelement für<br>Schlüsselbilder | Damit können Sie die Position/den Versatz<br>von Schlüsselbildern hinzufügen, entfernen<br>und steuern.                 |
| 8 – Timecode                             | Damit können Sie durch Eingabe des exakten<br>Timecodes direkt zu einem bestimmten<br>Abschnitt des Videos springen.    |

## So rufen Sie das Dialogfeld "Bewegung anpassen" auf

• Klicken Sie mit der rechten Maustaste auf einen Videoclip auf der Zeitachse und wählen Sie Bewegung anpassen aus.

R

Sie können das Dialogfeld **Bewegung anpassen** auch öffnen, indem Sie in der **Optionenpalette** auf die Registerkarte **Eigenschaften** und dann auf die Option **Erweiterte Bewegung** klicken. Diese Option ist nur verfügbar, wenn in der **Überlagerungsspur** ein Clip ausgewählt ist.

#### So passen Sie einen Bewegungspfad an

 Klicken Sie mit der rechten Maustaste auf ein Hintergrundvideo oder auf einen Überlagerungsclip auf der Zeitachse und wählen Sie Bewegung anpassen aus. Das Dialogfeld Bewegung anpassen wird geöffnet.

In diesem Beispiel wird der Titel mit einem geradlinigen Bewegungspfad angezeigt.

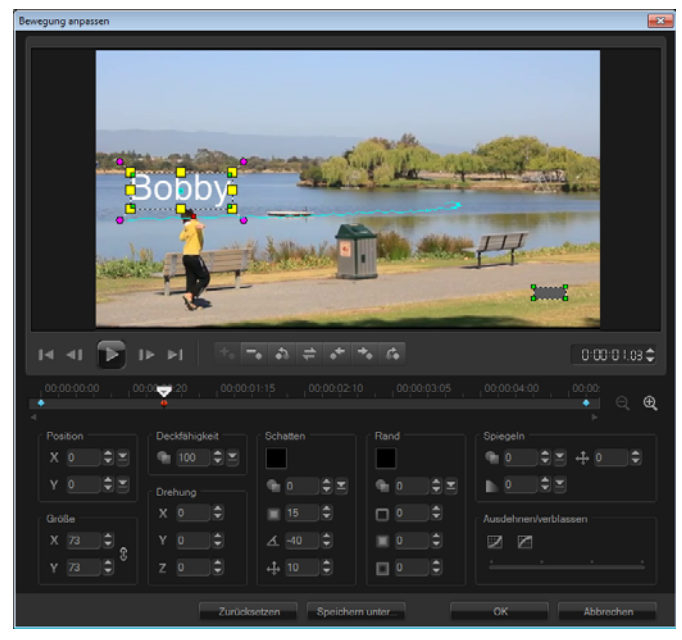

2 Ändern Sie die Form Ihres Bewegungspfads durch Ziehen von Liniensegmenten und Schlüsselbildknoten.

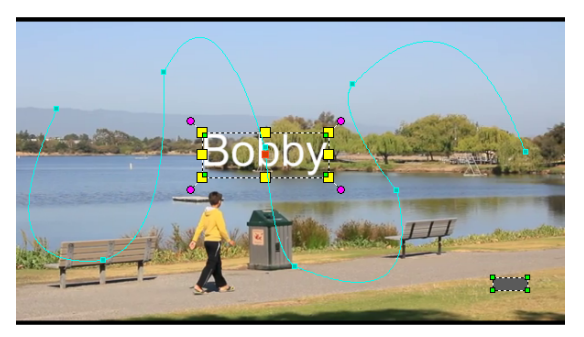

**Hinweis:** Schlüsselbildknoten werden jedes Mal automatisch hinzugefügt, wenn Sie zu einem anderen Bild wechseln und eine Änderung vornehmen. Sie können einen Schlüsselbildknoten auch erstellen, indem Sie die Scrub-Leiste ziehen und auf die

Schaltfläche Schlüsselbild hinzufügen

klicken.

**3** Passen Sie die Eigenschaften Ihres Titels den Anforderungen Ihres Projekts an.

Jedes Mal, wenn Sie einen Wert festlegen, wird ein Schlüsselbild hinzugefügt.

Im folgenden Beispiel wird der Titel nach dem Anpassen der Werte für **Position**, **Größe** und **Drehung** angezeigt.

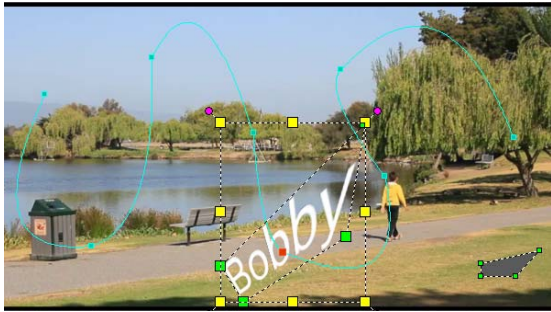

Hinweis: Sie können die Deckfähigkeit ändern, einen Schatten oder Rand hinzufügen und Ihr Bild spiegeln, indem Sie die Werte für Deckfähigkeit, Schatten, Rand und Spiegeln anpassen. Wenn Sie auf die Schaltflächen Ausdehnen/Verblassen 2007/2008 klicken, können Sie sicherstellen, dass die Bewegung langsam beginnt und langsam aufhört. Ziehen Sie den Schieberegler, um die Werte für das Ausdehnen und Verblassen festzulegen.

**4** Spielen Sie das Video ab, um Ihre Animation zu testen. Wenn Sie fertig sind, klicken Sie auf **OK**.

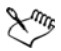

Beim Anpassen eines vorhandenen Trackingpfads werden die vorhandenen Daten einer abgestimmten Bewegung im Video in einen allgemeinen Bewegungspfad konvertiert.

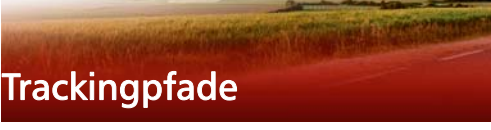

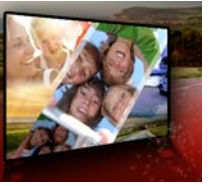

Sie können in Corel VideoStudio Pro bestimmte Punkte oder Bereiche verfolgen, um einen Bewegungspfad zu erstellen. Dieser Pfad gibt die Position des ausgewählten Punkts oder Bereichs innerhalb der Videobildfolge an.

Nach dem Erstellen von Trackingpfaden können Sie angepasste Objekte um den Trackerbereich hinzufügen oder Videoelemente mit dem Tracker weichzeichnen.

Dieser Abschnitt umfasst die folgenden Themen:

- Anpassen von Trackingpfaden
- Verwenden von Objekten in Trackingpfaden
- Pfadbibliothek verwenden

# Anpassen von Trackingpfaden

Durch Zurücksetzen von Trackingpunkten können Sie das Verhalten eines Trackingpfads festlegen oder ändern. Weitere Informationen zum Erstellen von Trackingpfaden finden Sie unter "Bewegung von Video-Objekten verfolgen" auf Seite 173.

# So passen Sie Trackingpfade an

1 Wählen Sie eine Videodatei in der Videospur und klicken Sie in der

Symbolleiste auf die Schaltfläche Bewegung verfolgen

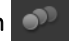

2 Wählen Sie in der Liste der Tracker, den Tracker aus, den Sie anpassen möchten.

- **3** Ziehen Sie die **Scrub-Leiste** zu dem Punkt, an dem Sie den Pfad anpassen möchten.
- 4 Ziehen Sie den Tracker an die neue Position des Schlüsselbilds.
- 5 Klicken Sie auf die Schaltfläche **Bewegung verfolgen**, um den Pfad erneut zu verfolgen. Der Tracker setzt die Verfolgung mit der neuen Schlüsselbildposition fort.

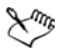

Durch Anpassen der Trackingpunkte können Sie die Bewegung von angepassten Objekten festlegen oder glätten.

# So definieren Sie die Dauer des Trackingpfads

- Ziehen Sie die Scrub-Leiste zu dem Punkt, an dem Sie mit dem Verfolgen der Bewegung beginnen möchten. Klicken Sie auf die Schaltfläche Tracking verkürzen .
- 2 Ziehen Sie die Scrub-Leiste zu dem Punkt, an dem Sie mit dem Verfolgen der Bewegung aufhören möchten. Klicken Sie auf die Schaltfläche Tracking verlängern 1.

Damit ist die Dauer des Trackingpfads festgelegt.

# So verlängern Sie die Dauer des Trackingpfads

- 1 Ziehen Sie die **Scrub-Leiste** zu dem nicht verfolgten Bereich, an dem Sie mit dem Verfolgen der Bewegung aufhören möchten.
- 2 Klicken Sie auf die Schaltfläche Bewegung verfolgen

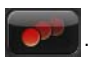

Die Bewegung des verfolgten Objekts und der erweiterte Pfad werden erstellt.

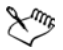

Wenn Sie die **Scrub-Leiste** ziehen und auf die Schaltfläche **Tracking verkürzen I** klicken, wird der aktuelle Pfad entfernt und ein neuer Startpunkt markiert.

# So setzen Sie Trackingpfade zurück

Sie können den aktuellen Trackingpfad zurücksetzen und einen neuen Bereich zum Verfolgen auswählen, indem Sie einen der folgenden Schritte durchführen:

- Ziehen Sie den Trackingpunkt an eine andere Stelle.
- Ziehen Sie die Scrub-Leiste an eine andere Stelle und klicken Sie auf die Schaltfläche Tracking verkürzen
- Klicken Sie auf die Schaltfläche **Zurücksetzen** 🔊

#### So blenden Sie Tracker ein oder aus

• Klicken Sie auf 🐻 oder auf 🔜, um Tracker ein- oder auszublenden.

## So fügen Sie Tracker hinzu

1 Klicken Sie auf die Schaltfläche Neuen Tracker hinzufügen **H**, um einen zweiten Tracker hinzuzufügen. Auf dem Bildschirm wird ein neuer Tracker angezeigt und zur Liste wird ein neuer Tracker hinzugefügt.

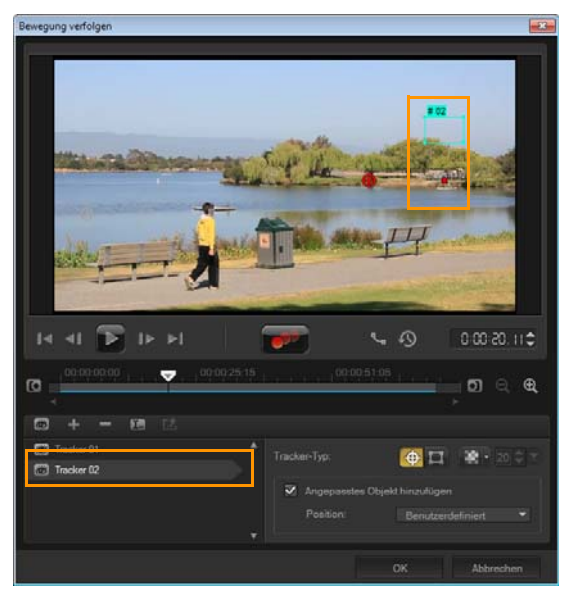

2 Ziehen Sie den Tracker an die Stelle des Videos, die Sie verfolgen möchten.

In unserem Beispiel wird der zweite Tracker an eine feststehende Fischleiter am See gezogen.

3 Klicken Sie auf die Schaltfläche Bewegung verfolgen

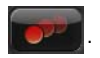

Wenn **Trackingpfad anzeigen** aktiviert ist, werden die Pfade der beiden Tracker angezeigt und der ausgewählte Tracker wird hervorgehoben.

In unserem Beispiel verfolgt Tracker 1 den Jungen, während Tracker 2 die feststehende Fischleiter am See verfolgt. Da die Kamera nach rechts schwenkt, zeigt das Ergebnis den sich nach rechts bewegenden Pfad von Tracker 1 und den sich nach links bewegenden Pfad von Tracker 2.

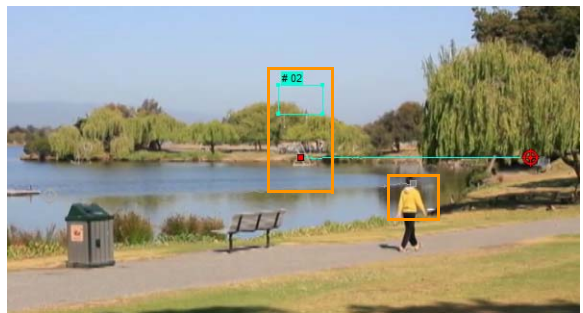

4 Klicken Sie auf OK.

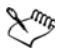

Um einen Tracker zu entfernen, wählen Sie einen Tracker und klicken Sie auf die Schaltfläche **Tracker entfernen**.

#### So benennen Sie Tracker um

- 1 Wählen Sie einen Tracker und klicken Sie auf die Schaltfläche Tracker umbenennen 🔟.
- 2 Geben Sie den neuen Trackernamen im Dialogfeld **Tracker** umbenennen ein.
- 3 Klicken Sie auf OK.

# Verwenden von Objekten in Trackingpfaden

#### So fügen Sie angepasste Objekte hinzu

1 Aktivieren Sie im Fenster **Bewegung verfolgen** die Option **Angepasstes Objekt hinzufügen**.

Im Vorschaufenster wird ein angepasstes Objekt angezeigt.

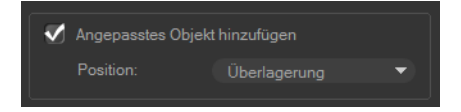

- 2 Passen Sie die Position des angepassten Objekts an, indem Sie einen der folgenden Schritte durchführen:
  - Wählen Sie in der Dropdown-Liste **Position** eine Option aus.
  - Ziehen Sie den Marker des angepassten Objekts im Vorschaufenster an die gewünschte Position.
- **3** Ziehen Sie im Vorschaufenster die Ecken des angepassten Objekts, um die Größe anzupassen.

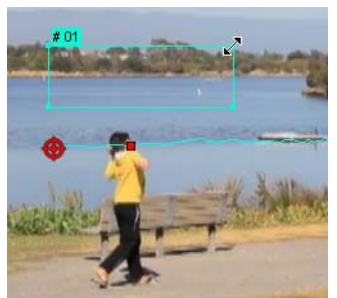

- **4** Fahren Sie mit der Bewegungsverfolgung wie in den vorherigen Verfahren beschrieben fort, um den Trackingpfad zu erstellen.
- 5 Klicken Sie auf OK.

Das Dialogfeld "Bewegung verfolgen" wird geschlossen und zur Überlagerungsspur wird ein Platzhalter hinzugefügt.

6 Suchen Sie im Archiv nach dem gewünschten Medienclip und ziehen Sie ihn auf den Platzhalter auf der Zeitachse. Drücken Sie beim Ziehen auf den Platzhalter die Taste [Strg], um den neuen Medienclip an der Position des Platzhalters auszurichten und den Platzhalter durch den Clip zu ersetzen.

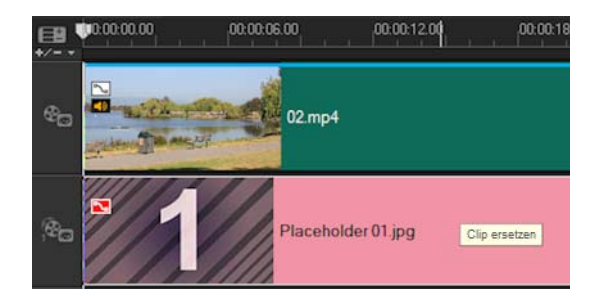

## So können Sie Teile von verfolgten Objekten weichzeichnen

1 Klicken Sie auf die Schaltfläche Mosaik anwenden was Mosaik zu aktivieren, und klicken Sie danach auf den Pfeil neben der Schaltfläche, um ein Mosaik in Form eines Rechtecks oder eines Kreises zu wählen.

Der künftige unscharfe Bereich wird im Vorschaufenster als Raster angezeigt.

2 Passen Sie die Größe des Rasters so an, dass die Teile abgedeckt werden, die Sie weichzeichnen möchten. Ziehen Sie hierzu die Knoten in den Ecken des Rasters oder passen Sie den Wert im Feld Mosaikgröße anpassen an.

**Hinweis:** Wenn Sie diese Funktion aktivieren, werden Optionen für angepasste Objekte ausgegraut.

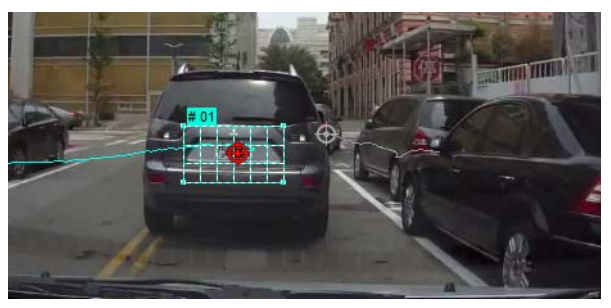

**3** Fahren Sie mit der Bewegungsverfolgung wie in den vorherigen Verfahren beschrieben fort, um den Trackingpfad zu erstellen.

Der Bereich des verfolgten Objekts weist einen mosaikähnlichen Effekt auf, wenn Sie das Video im Vorschaufenster des Hauptprogramms anzeigen.

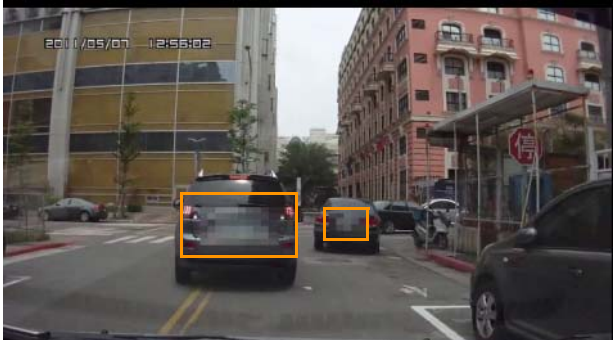

4 Klicken Sie auf OK.

Zusammen mit der Bewegungsverfolgung ist diese Funktion besonders hilfreich beim Weichzeichnen von Elementen, die im Video nicht gezeigt werden sollen. Beispiele hierfür ist das Weichzeichnen von Gesichtern zum Schutz der Identität von Personen oder das Abdecken von Autokennzeichen.

# Pfadbibliothek verwenden

Sie können Bewegungsverhalten zu einem Clip in der Hauptvideospur oder in der Überlagerungsspur hinzufügen, indem Sie einen voreingestellten Pfad aus der Pfadbibliothek auf den Clip auf der Zeitachse ziehen.

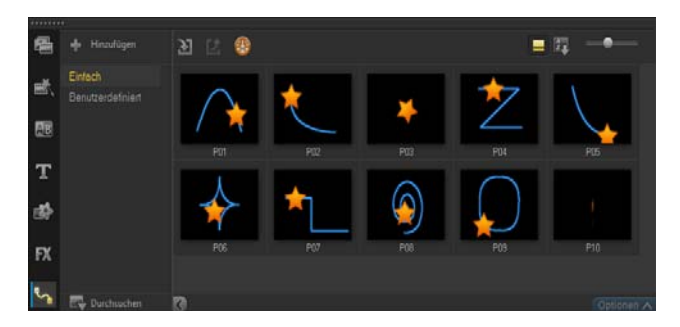

## So speichern Sie Trackingpfade im Dialogfeld "Bewegung verfolgen"

1 Wählen Sie den Namen eines Trackingpfads und klicken Sie auf die Schaltfläche In Pfadbibliothek speichern 🖾.

Das Dialogfeld In Pfadbibliothek speichern wird geöffnet.

- Wählen Sie den Ordner für den Pfad. 2
- Klicken Sie auf **OK**. 3

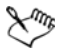

Wählen Sie Alle sichtbaren Pfade exportieren, um alle sichtbaren Trackingpfade zu speichern. Alle gespeicherten Trackingpfade werden in allgemeine Bewegungspfade umgewandelt. Die zuvor zugeordneten Geschwindigkeits- und Zeiteigenschaften werden dabei nicht berücksichtigt.

# So importieren Sie Pfade in die Pfadbibliothek

Klicken Sie auf die Schaltfläche **Pfad importieren** 🔝 . 1

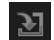

Suchen Sie die Pfaddatei und klicken Sie auf Öffnen. 2

# So exportieren Sie Pfade aus der Pfadbibliothek

- 1 Klicken Sie auf die Schaltfläche **Pfad exportieren 2**. Das Dialogfeld **Pfad exportieren** wird geöffnet.
- 2 Klicken Sie auf die Schaltfläche **Durchsuchen** , um die Pfaddatei zu wählen.
- **3** Geben Sie einen Namen für den Pfadordner ein.
- 4 Klicken Sie auf OK.

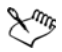

Wenn Sie ein Projekt mit Smart Package exportieren, werden die Trackinginformationen im Projekt ebenfalls exportiert und der entsprechende Pfadordner wird auf dem Computer automatisch erstellt, auf dem das Smart Package geöffnet wird.

# So setzen Sie die Pfadbibliothek zurück

• Klicken Sie auf Einstellungen > Archiv-Manager > Archiv zurücksetzen.

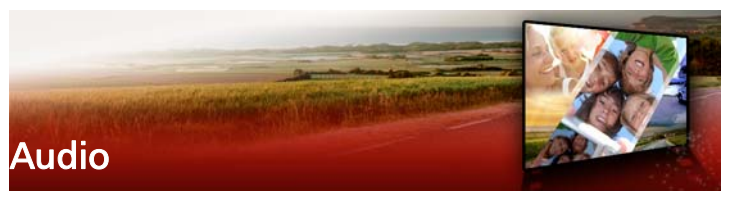

Ton ist eines der Elemente, das für den Erfolg Ihrer Videoproduktion entscheidend ist. Mit Corel VideoStudio Pro können Sie Ihrem Projekt Musik, Kommentare und Soundeffekte hinzufügen.

Die Audiofunktion in Corel VideoStudio Pro besteht aus vier Spuren. Fügen Sie Ihre gesprochenen Kommentare in die **Kommentarspur** und Ihre Hintergrundmusik oder Toneffekte in die **Musikspur** ein.

Dieser Abschnitt umfasst die folgenden Themen:

- Hinzufügen von Audiodateien
- Verwendung des Audio Ducking, um automatisch die Lautstärke anzupassen
- Trennen einer Audiospur von einem Videoclip
- Verwenden der automatischen Musikerstellung
- Verwenden der Lautstärkeregelung für Clips
- Zuschneiden und Ausschneiden von Audioclips
- Strecken der Audiodauer
- Anwenden von Ein-/Ausblenden
- Verwenden des Soundmischers
- Einstellen von Stereokanälen
- Verwenden des Surroundsound-Mixers
- Mischen von Surroundsound
- Audiokanal verdoppeln
- Anwenden von Audiofiltern

# Hinzufügen von Audiodateien

Sie können Ihrem Projekt Audiodateien auf die folgenden Arten hinzufügen:

- Fügen Sie Audiodateien von einem lokalen Laufwerk oder Netzwerk-Laufwerk zum **Archiv** hinzu. (Im Archiv ist lizenzfrei Musik von Triple Scoop enthalten).
- Audio von einer CD rippen
- Clip für Begleitkommentar aufnehmen
- Autom. Musikerstellung verwenden Hinweis: Sie können Audiodaten auch aus einer Videodatei extrahieren.

# So fügen Sie dem Archiv Audiodateien hinzu

Klicken Sie auf Mediendateien importieren ), um Ihren
Computer nach Audiodateien zu durchsuchen.

Nachdem Sie die Audiodateien in das Archiv importiert haben, können Sie diese Ihrem Projekt hinzufügen, indem Sie sie aus dem Archiv auf die Zeitachse ziehen.

# So fügen Sie einen Begleitkommentar hinzu

- 1 Bewegen Sie die **Scrub-Leiste** auf den Bereich des Videos, an dem Sie den Begleitkommentar einfügen möchten.
- 2 Klicken Sie in der Zeitachsenansicht auf die Schaltfläche Aufnahme-/Aufzeichnungsoption und wählen Sie Begleitkommentar. Das Dialogfeld Lautstärke anpassen wird angezeigt.

**Hinweis:** Das Programm warnt Sie, wenn an der aktuellen Cue-Position des Projekts ein Begleitkommentarclip vorhanden ist. Stellen Sie sicher, dass kein Clip ausgewählt ist, indem Sie auf eine leere Stelle der **Zeitachse** klicken.

- 3 Sprechen Sie in das Mikrofon und überprüfen Sie, ob die Pegelanzeige entsprechend reagiert. Mit dem Windows-Audiomischer können Sie die Aufnahmelautstärke des Mikrofons einstellen.
- **4** Klicken Sie auf **Start** und beginnen Sie mit dem Sprechen in das Mikrofon.
- 5 Drücken Sie [Esc] oder [Leer], um die Aufnahme zu beenden.
- 6 Am besten nehmen Sie den Filmkommentar in Sitzungen von 10 bis 15 Sekunden auf. Sie können so leichter schlecht gesprochene Stellen entfernen und neu aufnehmen. Wählen Sie zum Entfernen einfach den Clip auf der **Zeitachse** aus und drücken Sie **[Entf]**.

#### So importieren Sie Musik von einer Audio-CD

 Klicken Sie in der Zeitachsenansicht auf die Schaltfläche Aufnahme-/Aufzeichnungsoption und klicken Sie auf Von Audio-CD importieren.

Das Dialogfeld CD-Audio rippen wird angezeigt.

- 2 Wählen Sie die Spuren, die Sie importieren möchten, in der Spurliste.
- **3** Klicken Sie auf **Durchsuchen** und wählen Sie den Zielordner aus, in dem die importierten Dateien gespeichert werden sollen.
- **4** Klicken Sie auf **Rippen**, um mit dem Importieren der Audiospuren zu beginnen.

# Verwendung des Audio Ducking, um automatisch die Lautstärke anzupassen

Audio Ducking (ein ähnliches Konzept wie das Sidechaining) wird dazu benutzt, die Lautstärke einer Spur automatisch zu senken, damit eine andere Spur besser zu hören ist. Wenn Sie beispielsweise ein Videoprojekt mit Musik und einem Kommentar haben, können Sie mithilfe des Audio Duckings die Musiklautstärke automatisch verringern, wenn der Sprecher spricht. Sie können den Schwellenwert anpassen, der das Absenken der Lautstärke auslöst, sowie auch wie stark die Lautstärke der Hintergrundspur gesenkt wird.

# So verwenden Sie das Audio Ducking

1 Stellen Sie in der Zeitachsenansicht (Arbeitsbereich **Bearbeiten**) sicher, dass sich die Spur, auf die Sie das "Ducking" anwenden möchten, unter dem Video, der Überlagerung oder der Kommentarspur befindet, die Sie besonders hervorheben möchten.

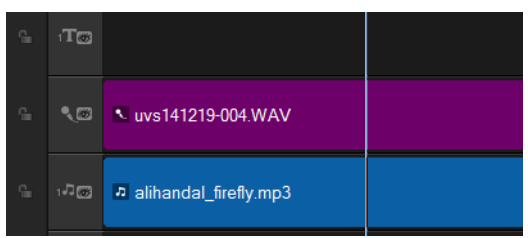

- 2 Klicken Sie mit der rechten Maustaste auf die Musikspur, deren Lautstärke Sie verringern möchten, und wählen Sie die Option Audio Ducking.
- 3 Stellen Sie im Dialogfeld Audio Ducking die folgenden Regler ein:
  - **Ducking-Pegel**: Bestimmt die Lautstärkenreduzierung. Höhere Werte zeigen eine geringere Lautstärke an.
  - Empfindlichkeit: Bestimmt den (von der Spur über der ausgewählten Spur gelesenen) Lautstärkenschwellenwert, der erforderlich ist, damit die Lautstärke gesenkt wird. Um das gewünschte Resultat zu erzielen, ist es wahrscheinlich erforderlich, dass Sie den Empfindlichkeits-Regler nachjustieren.
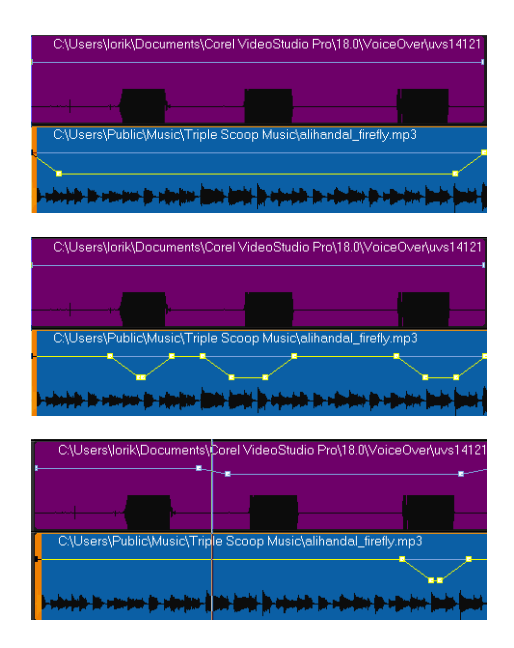

In diesen Beispielen ist die lila Spur der Kommentar und die blaue Spur die Musik. In jedem Beispiel zeigt die gelbe Linie an, wann und wie stark bei der Anwendung verschiedener Empfindlichkeits-Einstellungen für das Audio Ducking die Lautstärke der Musikspur verringert wird. Oben = 0, Mitte = 2 und unten = 30. In diesem Beispiel funktionierte ein Wert von 2 am besten.

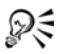

Sie können das Audio Ducking mit Videoclips verwenden, die Audiodateien enthalten (wie beispielsweise Gameplay-Videos). Wie? Fügen Sie den Videoclip in die Zeitachse ein, klicken Sie mit der rechten Maustaste auf den Clip und wählen Sie die Option **Audio trennen**. Ziehen Sie die sich daraus ergebende Audiospur auf eine Musikspur. Sie können dann auf der Kommentarspur Ihren Kommentar aufnehmen und auf die Musikspur Audio Ducking anwenden.

Sie können die Resultate des Audio Ducking manuell anpassen, indem Sie auf der gelben Lautstärkenlinie Knoten für Schlüsselbilder verschieben, hinzufügen und entfernen.

# Trennen einer Audiospur von einem Videoclip

Sie können mit Corel VideoStudio Pro den Audioteil eines vorhandenen Videoclips als Audiospur trennen.

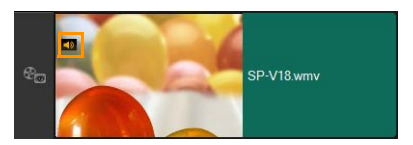

Für Videoclips, die Audio enthalten, wird ein Audiosymbol angezeigt.

#### So trennen Sie eine Audiospur von einem Videoclip

- 1 Wählen Sie den Videoclip aus.
- 2 Klicken Sie mit der rechten Maustaste auf den Videoclip und wählen Sie **Audio trennen** aus.

Dadurch wird eine neue Audiospur erstellt.

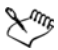

Wenn Sie eine Audiospur von einem Videoclip getrennt haben, können Sie einen Audiofilter auf die Audiospur anwenden. Weitere Informationen finden Sie unter "Anwenden von Audiofiltern" auf Seite 216.

# Verwenden der automatischen Musikerstellung

Mit der Funktion **Autom. Musikerstellung** von Corel VideoStudio Pro können Sie anhand lizenzfreier Musik aus der Bibliothek von ScoreFitter ganz einfach professionelle Tonspuren erstellen. Die Musikstücke sind in verschiedenen Variationen verfügbar, damit Sie für die richtige Stimmung in Ihren Videoproduktion sorgen können.

# So fügen Sie mit der Autom. Musikerstellung Musik hinzu

1 Klicken Sie in der Symbolleiste auf die Schaltfläche Autom.

# Musikerstellung 🚮

Die Palette Autom. Musikerstellung wird geöffnet.

- 1 Wählen Sie in der Liste **Kategorie** die gewünschte Art von Musik aus.
- 2 Wählen Sie einen Song aus der Liste Song aus.
- **3** Wählen Sie in der Liste **Version** die Version des Songs.

Um Ihre Auswahl anzuhören, klicken Sie auf die Schaltfläche

#### Ausgewählten Song wiedergeben. 🕅

1 Wenn Sie den gewünschten Song gefunden haben, klicken Sie auf

die Schaltfläche Zu Zeitachse hinzufügen 🖗

**Hinweis:** Aktivieren Sie die Option **Automatisch zuschneiden**, um den Audioclip automatisch zuzuschneiden oder auf die gewünschte Dauer zu kürzen.

# Verwenden der Lautstärkeregelung für Clips

Die Lautstärkeregelung finden Sie auf der Registerkarte **Musik und Stimme**. Die Cliplautstärke wird als Prozentsatz der ursprünglich aufgenommenen Lautstärke angegeben. Die Werte reichen von **0** bis **500** %, wobei **0** % den Clip komplett stumm schaltet und **100** % die Originallautstärke beibehält.

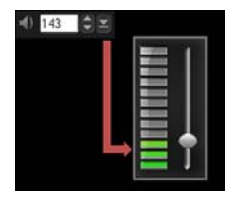

# Zuschneiden und Ausschneiden von Audioclips

Nach der Aufnahme von Stimme oder Musik können Sie die Audioclips auf der **Zeitachse** ganz einfach zuschneiden.

#### So schneiden Sie Audioclips zu

- Führen Sie einen der nachstehenden Schritte durch:
  - Ziehen Sie einfach einen der Griffe am Anfang oder Ende, um einen Clip zu kürzen.

**Hinweis:** Auf der **Zeitachse** besitzt ein ausgewählter Audioclip zwei Griffe, die zum Zuschneiden verwendet werden können.

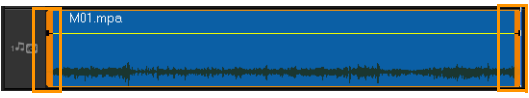

• Ziehen Sie die Zuschneidemarkierungen.

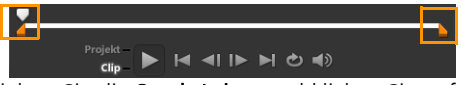

• Verschieben Sie die Scrub-Leiste und klicken Sie auf die Schaltflächen Markierungsanfang / Markierungsende.

# So trennen Sie den Audioclip

• Klicken Sie auf **Clip trennen** K, um den Clip zu teilen.

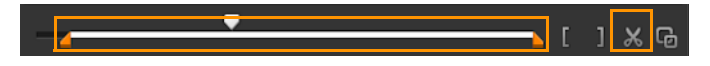

# Strecken der Audiodauer

Mit der Funktion zum Strecken der Länge können Sie einen Audioclip im Einklang mit der Videodauer strecken, ohne die Tonhöhe zu verzerren. Normalerweise erhalten Sie einen verzerrten Ton, wenn Sie Audioclips strecken, um sie in das Projekt einzupassen. Mit der Funktion zum Strecken hört sich der Audioclip so an, als würde er mit einer langsameren Geschwindigkeit wiedergegeben.

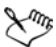

Wenn Sie einen Audioclip um 50–150 % strecken, wird der Ton nicht verzerrt. Falls Sie diese Grenzen überschreiten, kann er sich verzerrt anhören.

#### So strecken Sie einen Audioclip

- 1 Klicken Sie auf der **Zeitachse** oder im **Archiv** auf einen Audioclip und öffnen Sie die **Optionenpalette**.
- 2 Klicken Sie auf Wiedergabegeschwindigkeit/Zeitraffer auf der Registerkarte Musik und Stimme, um das Dialogfeld Wiedergabegeschwindigkeit/Zeitraffer zu öffnen.
- 3 Geben Sie einen Wert unter **Geschwindigkeit** ein, oder verschieben Sie den Schieberegler, um die Geschwindigkeit des Audioclips zu ändern. Eine geringere Geschwindigkeit macht den Clip länger, während eine höhere Geschwindigkeit ihn kürzer macht.

**Hinweis:** Sie können unter **Zeitstreckungsdauer** bestimmen, wie lange der Clip wiedergegeben wird. Die Geschwindigkeit des Clips wird automatisch auf die angegebene Dauer eingestellt. Die Funktion schneidet den Clip nicht zu, wenn Sie eine kürzere Dauer einstellen.

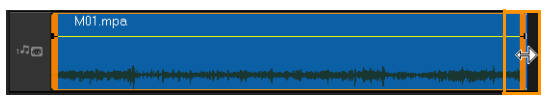

Sie können die Dauer eines Audioclips in der Zeitachse strecken, indem Sie die [Umschalt]-Taste gedrückt halten und dann die Griffe am ausgewählten Clip ziehen.

# Anwenden von Ein-/Ausblenden

Hintergrundmusik, die ein- und ausgeblendet wird, wird häufig verwendet, um gleichmäßige Übergänge zu erzielen.

#### So wenden Sie einen Ausblendeeffekt auf Ihre Audioclips an

• Klicken Sie auf Einblenden ,,, und Ausblenden III...

# Verwenden des Soundmischers

Wenn Kommentare, Hintergrundmusik und die Audiodaten im Videoclip miteinander harmonisieren sollen, muss die relative Lautstärke der Clips entsprechend eingestellt werden.

#### So überblenden Sie die verschiedenen Audiospuren in Ihrem Projekt

1 Klicken Sie in der Symbolleiste auf die Schaltfläche Soundmischer

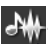

Hinweis: Wenn der Audiotyp in den Projekteigenschaften unter Audioeinstellungen auf 3/2 eingestellt ist, wird der Surroundsound-Mixer angezeigt. Wenn der Audiotyp auf den Stereomodus 2/0 eingestellt ist, wird der 2-Kanal-Mixer angezeigt. Sie können diese Einstellungen überprüfen, indem Sie auf Einstellungen > Projekteigenschaften gehen, im Dialogfeld Projekteigenschaften auf Bearbeiten und dann im Dialogfeld Profiloptionen bearbeiten auf die Registerkarte Komprimierung klicken.

Weitere Informationen zur Verwendung des **Surroundsound-Mixers** finden Sie unter "Verwenden des Surroundsound-Mixers" auf Seite 214.

Weitere Informationen zur Verwendung des 2-Kanal-Mixers finden Sie unter "Einstellen von Stereokanälen" auf Seite 213.

# Einstellen von Stereokanälen

Stereodateien (zwei Kanäle) haben zwei Wellenformen, eine für den linken und eine für den rechten Kanal.

#### So verwenden Sie den Stereomodus

- 1 Gehen Sie auf Einstellungen > Projekteigenschaften.
- 2 Wählen Sie im Dialogfeld **Projekteigenschaften** ein Format in der Dropdown-Liste **Projektformat** aus.
- 3 Klicken Sie auf Bearbeiten.
- 4 Klicken Sie im Dialogfeld **Profiloptionen bearbeiten** auf die Registerkarte **Komprimierung**.
- 5 Wählen Sie in der Dropdown-Liste Audioformat die Option Dolby Digital-Audio aus.
- 6 Wählen Sie im Bereich Audioeinstellungen in der Dropdown-Liste Audiotyp die Option 2/0 (L, R) aus.
- 7 Klicken Sie in der Symbolleiste auf die Schaltfläche Soundmischer
- 8 Klicken Sie auf die Musikspur.
- 9 Klicken Sie in der Optionenpalette auf Wiedergabe.
- **10** Klicken Sie in der Mitte des Surroundsound-Mixers auf das Musiknotensymbol und nehmen Sie die Einstellung entsprechend Ihrer bevorzugten Wiedergabeposition vor.

Hinweis: Durch Verschieben des Notensymbols wird der Sound aus der von Ihnen bevorzugten Richtung verstärkt.

**11** Ziehen Sie den Regler **Lautstärke**, um den Lautstärkepegel der Audioausgabe einzustellen.

# Verwenden des Surroundsound-Mixers

Im Gegensatz zur Stereowiedergabe, für die zwei Audiokanäle verwendet werden, verfügt das Surroundsound-System über fünf separate Audiokanäle, die in einer Datei kodiert sind und über fünf Lautsprecher sowie einen Subwoofer ausgegeben werden.

Der Surroundsound-Mixer besitzt alle erforderlichen Steuerungselemente für eine optimale Klangwiedergabe, wobei die Audioausgabe über die 5.1-Konfiguration mit mehreren Lautsprechern erfolgt. Sie können mit Hilfe des Mixers auch die Lautstärke der Stereodateien einstellen und den Eindruck hervorrufen, der Ton würde zwischen den Lautsprechern ändern.

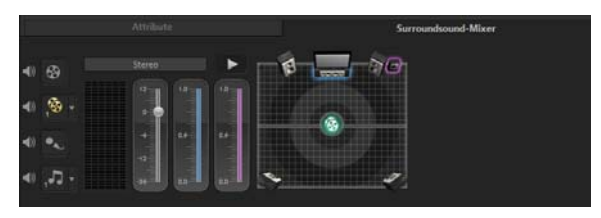

# Mischen von Surroundsound

Alle Audiokanäle des Surroundsoundsystems verfügen über mehrere ähnliche Steuerelemente, die Sie in der Stereokonfiguration dieser Palette finden, sowie einige weitere spezielle Steuerelemente.

- **6-Kanal-VU-Meter**: Vorn links, vorn rechts, Mitte, Subwoofer, Surround links, Surround rechts.
- Mitte: Regelt die Lautstärke des mittleren Lautsprechers.
- Subwoofer: Steuert die Ausgabe von niedrigen Frequenzen.

#### So verwenden Sie den Surroundsound-Modus

- 1 Gehen Sie auf Einstellungen > Projekteigenschaften.
- 2 Wählen Sie im Dialogfeld **Projekteigenschaften** ein Format in der Dropdown-Liste **Projektformat** aus.
- **3** Klicken Sie auf **Bearbeiten**.
- 4 Klicken Sie im Dialogfeld **Profiloptionen bearbeiten** auf die Registerkarte **Komprimierung**.
- 5 Wählen Sie in der Dropdown-Liste Audioformat die Option Dolby Digital-Audio aus.
- 6 Wählen Sie im Bereich Audioeinstellungen im Dropdown-Listenfeld Audiotyp die Option 3/2(L,C,R,SL,SR) aus.
- 7 Klicken Sie in der Symbolleiste auf die Schaltfläche Soundmischer
- 8 Klicken Sie in der Mitte des Surroundsound-Mixers auf das Musiknotensymbol. Ziehen Sie es je nach der von Ihnen bevorzugten Wiedergabeposition zu einem der sechs Kanäle. Wiederholen Sie die bei der Aktivierung des Stereomodus durchgeführten Schritte 1 und 2.
- 9 Ziehen Sie die Schieberegler Lautstärke, Mitte und Subwoofer, um die Audiowiedergabe einzustellen.
   Hinweis: Sie können die von ihnen eingestellte Soundposition Ihres Tracks auch über Video, Überlagerung und Kommentareinstellen. Klicken Sie hierzu auf die Schaltfläche für Ihren bevorzugten Titel und wiederholen Sie die Schritte 2 bis 3.

# Audiokanal verdoppeln

Audiodateien trennen manchmal Stimmen vom Hintergrund-Audio und platzieren die Daten in unterschiedlichen Kanälen. Durch Verdoppeln eines Audiokanals können Sie den anderen Kanal stumm schalten.

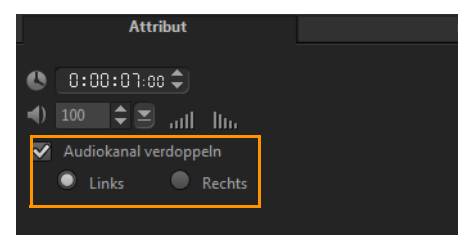

Um einen Audiokanal zu duplizieren, klicken Sie in der Symbolleiste auf **Soundmischer** . Klicken Sie auf die Registerkarte **Attribut** und wählen Sie **Audiokanal verdoppeln**. Wählen Sie aus, welchen Audiokanal Sie verdoppeln möchten: **Links** oder **Rechts**.

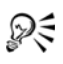

Mit dem Mikrofon aufgenommene Begleitkommentare werden nur auf einem Kanal aufgenommen. Durch Duplizieren zwischen den Kanälen mit dieser Funktion können Sie die Audiolautstärke verbessern.

# Anwenden von Audiofiltern

Sie können in Corel VideoStudio Pro Filter auf Audioclips in den Spuren für **Musik** und **Kommentar** anwenden.

#### So wenden Sie Audiofilter auf eine Audiospur an

- 1 Klicken Sie auf einen Audioclip und öffnen Sie die Optionenpalette.
- 2 Klicken Sie auf der Registerkarte Musik und Stimme auf Audiofilter.

Das Dialogfeld Audiofilter wird angezeigt.

**3** Wählen Sie in der Liste **Verfügbare Filter** die gewünschten Audiofilter aus und klicken Sie auf **Hinzufügen**.

| Audiofilter                                                                                                    |         |                                                                |                                         |
|----------------------------------------------------------------------------------------------------|---------|----------------------------------------------------------------|-----------------------------------------|
| Verfügbare Filter:                                                                                                    |         |                                                                | Angewandte Filter:                      |
| Echo<br>Hall<br>Klicken entfernen<br>Lange Wiederholung<br>Langes Echo<br>Lautstärkenangleichung<br>New®lue Audio-Schilf<br>New®lue Automatisch Stummschalten | 4 III > | Hinzufügen>> <td>Klicken entfernen<br/>Lange Wiederholung</td> | Klicken entfernen<br>Lange Wiederholung |
|                                                                                                    | Ok      | Optionen                                                       | rechen                                  |

**Hinweis:** Ein Audiofilter kann angepasst werden, wenn die Schaltfläche **Optionen** aktiviert ist. Klicken Sie auf "Optionen", um ein Dialogfeld zu öffnen, in dem Sie die Einstellungen für einen bestimmten Audiofilter definieren können.

4 Klicken Sie auf OK.

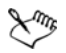

Wenn Sie einen Audiofilter auf einen Videoclip anwenden möchten, müssen Sie zuerst den Audioteil des Videos als Audiospur trennen. Weitere Informationen finden Sie unter "Trennen einer Audiospur von einem Videoclip" auf Seite 208.

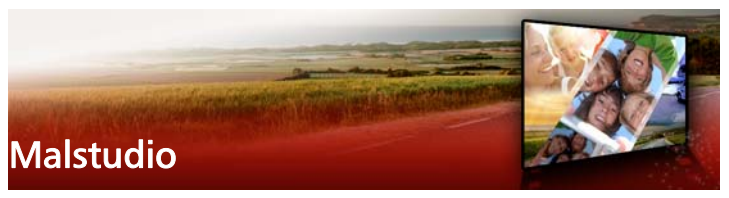

Das Malstudio ist eine Funktion von Corel VideoStudio Pro, mit der Sie Mal-, Zeichen- und Schreibstriche als Animationen oder Standbilder aufzeichnen können, um sie als Überlagerungseffekt auf Projekte anzuwenden.

Dieser Abschnitt umfasst die folgenden Themen:

- Arbeiten mit dem Malstudio
- Wechseln zwischen den Malstudio-Modi
- Erstellen von Bildern und Animationen

# Arbeiten mit dem Malstudio

Das Fenster **Malstudio** enthält alle Werkzeuge, die Sie benötigen, um Animationen oder Zeichnungen aufzuzeichnen und zu speichern. In der folgenden Tabelle finden Sie die Steuerelemente und Funktionen des Fensters **Malstudio**.

#### Grundlagen zur Benutzeroberfläche des Malstudios

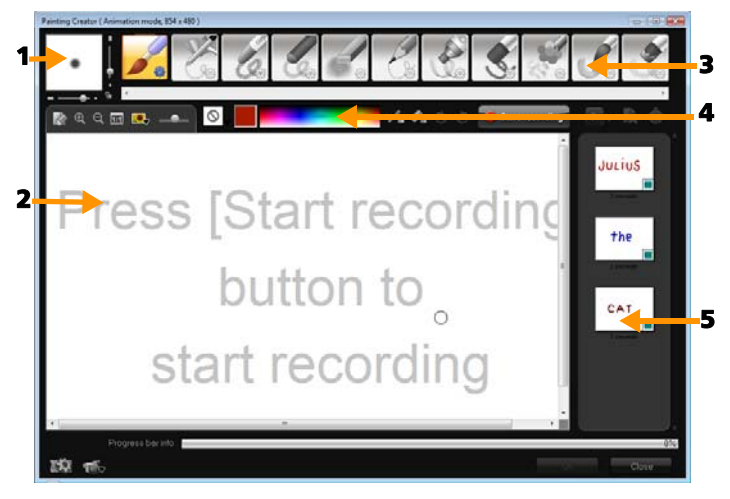

| Element                          | Beschreibung                                                                                                  |
|----------------------------------|----------------------------------------------------------------------------------------------------|
| 1 – Pinselstärke                 | Definiert die Dicke Ihrer Pinselspitze mit einer<br>Reihe von Schiebereglern und einem<br>Vorschaufeld.       |
| 2 – Leinwand/<br>Vorschaufenster | Der Malbereich.                                                                                               |
| 3 – Pinselpalette                | Wählen Sie aus einer Vielzahl von<br>Zeichenmedien, Pinsel-/Werkzeugspitzen und<br>Transparenzfunktionen aus. |

| Element         | Beschreibung                                                                                                    |
|-----------------|----------------------------------------------------------------------------------------------------|
| 4 – Farbpalette | Hier können Sie die Farbe mit der <b>Windows-</b><br>Farbauswahl oder der <b>Corel-Farbauswahl</b><br>auswählen oder festlegen. Sie können Farbe<br>auch durch Klicken auf die Pipette auswählen. |
| 5 – Galerie     | Enthält Miniaturen der Animationen und<br>Standbilder, die Sie erstellt haben.                                                                                                    |

# Malstudio – Steuerelemente und Schieberegler

| 1. Contraction of the second second s | Schaltflächen "Neu/Löschen": Rufen eine<br>neue Leinwand oder ein neues<br>Vorschaufenster auf.                                                                                                    |
|----------------------------------------------------------------------------------------------------|----------------------------------------------------------------------------------------------------|
| ହ୍ ତ୍                                                                                                    | Schaltflächen "Vergrößern" und<br>"Verkleinern": Erlauben Ihnen das<br>Vergrößern und Verkleinern der Ansicht<br>Ihres Bildes.                                                                                                    |
| 1:1                                                                                                    | Originalgröße: Stellt die Leinwand oder<br>das Vorschaufenster in Originalgröße<br>wieder her.                                                                                                    |
|                                                                                                    | Schaltfläche und Schieberegler<br>"Hintergrundbild": Wenn Sie auf die<br>Schaltfläche Hintergrundbild klicken,<br>können Sie Bilder als Referenz für Ihre<br>Malarbeit verwenden und die Transparenz<br>mit dem Schieberegler steuern. |
| $\bigcirc$                                                                                                    | Schaltfläche "Texturoption": Erlaubt<br>Ihnen die Auswahl und Verwendung von<br>Texturen für Ihre Pinselspitzen.                                                                                                    |
| 1.                                                                                                    | Werkzeug "Pipette": Erlaubt Ihnen die<br>Auswahl einer Farbe in der Farbpalette<br>oder in umgebenden Objekten.                                                                                                    |

| Ø                | Schaltfläche "Radiermodus": Hiermit<br>können Sie Ihr Bild/Ihre Animation<br>teilweise oder ganz löschen.                                                                                               |
|------------------|----------------------------------------------------------------------------------------------------|
| 3                | Schaltfläche "Rückgängig":<br>Rückgängigmachen/Wiederholen von<br>Aktionen im Standbild- und<br>Animationsmodus.                                                                                        |
| 2                | Schaltfläche "Wiederholen":<br>Rückgängigmachen/Wiederholen von<br>Aktionen im Standbild- und<br>Animationsmodus.                                                                                       |
| Aufnahme starten | Schaltflächen "Aufnahme starten" und<br>"Schnappschuss": Zeichnen die<br>Malsitzung auf oder fügen das Bild der<br>Galerie hinzu. Die Schaltfläche<br>Schnappschuss erscheint nur im<br>Standbildmodus. |
|                  | Schaltfläche "Wiedergabe/Stopp": Gibt<br>Ihre derzeitige Animation wieder und<br>stoppt die Wiedergabe. Nur im<br>Animationsmodus aktiviert.                                                            |
| ×                | Schaltfläche "Löschen": Löscht eine<br>Animation oder ein Bild aus dem Archiv.                                                                                                    |
| Ġ                | Schaltfläche "Dauer ändern": Ändert die Dauer des ausgewählten Clips.                                                                                                    |
| T .              | Schaltfläche Einstellung: Ruft das<br>Dialogfeld "Einstellungen" auf.                                                                                                    |

| •€> ©⊽    | Schaltfläche "Zu Animations- bzw.<br>Standbild-Modus wechseln": Erlaubt das<br>Umschalten zwischen dem<br>Animationsmodus und dem<br>Standbildmodus.                     |
|-----------|----------------------------------------------------------------------------------------------------|
| ОК        | Schaltfläche "OK": Schließt das Malstudio<br>und fügt die Animationen im *.uvp-<br>Format und die Bilder im *.png-Format in<br>das Archiv von Corel VideoStudio Pro ein. |
| Schließen | Schaltfläche "Schließen": Schließt das<br>Fenster Malstudio.                                                                                                    |

#### So starten Sie das Malstudio

• Klicken Sie auf Werkzeuge > Malstudio.

#### So importieren Sie Animationen und Bilder in das Archiv

 Wählen Sie im Fenster Malstudio die Miniaturen aus, die Sie in die Galerie aufnehmen möchten, und klicken Sie auf OK.
 Die Animationen und Standbilder werden von Corel VideoStudio Pro automatisch dem gerade ausgewählten Ordner im Archiv hinzugefügt. Animationen werden im UVP-Format und Bilder im PNG-Format gespeichert.

# Wechseln zwischen den Malstudio-Modi

Sie haben die Wahl zwischen zwei Malstudio-Modi: Animationsmodus und Standbildmodus.

#### So wählen Sie zwischen Malstudio-Modi:

- Klicken Sie auf eine der folgenden Schaltflächen:
  - Animationsmodus : Erlaubt Ihnen, ganze Malsitzungen aufzunehmen und in die Zeitachse einzubetten.

• Standbildmodus : Erlaubt Ihnen, Bilddateien mit den unterschiedlichen Werkzeugen zu erstellen, genau wie in jedem anderen Bildprogramm.

Hinweis: Standardmäßig wird das Malstudio im Animationsmodus gestartet.

# So ändern Sie die Standarddauer für Clips

- Klicken Sie auf Einstellungen III.
   Das Dialogfeld Einstellungen wird angezeigt.
- 2 Erhöhen oder reduzieren Sie auf der Registerkarte Allgemein die Standard-Makrodauer.
   Hinweis: Klicken Sie auf OK.

# Erstellen von Bildern und Animationen

Sie können im Fenster **Malstudio** Animationen aufzeichnen oder Standbilder speichern. Sie können die Animationen wiedergeben und sie in Standbilder umwandeln. Unterschiedliche Pinselstriche können Sie erzielen, indem Sie die Pinseleinstellungen anpassen. Sie können beim Zeichnen auch ein Referenzbild verwenden.

#### So nehmen Sie eine gemalten Animation auf

- 1 Klicken Sie auf Aufnahme starten.
- 2 Malen Sie Ihr Standbild unter Verwendung der verschiedenen Pinsel und Farben auf der Leinwand bzw. im Vorschaufenster und klicken Sie auf die Schaltfläche **Aufnahme anhalten**, wenn Sie fertig sind.

Hinweis: Die gemalte Animation wird automatisch in der Galerie gespeichert.

# So malen Sie ein Standbild

• Malen Sie das Standbild mithilfe der verschiedenen Pinsel und

Farben auf der Leinwand bzw. im Vorschaufenster. Wenn Sie fertig sind, klicken Sie auf die Schaltfläche **Schnappschuss**. **Hinweis:** Die Malerei wird automatisch in der **Galerie** gespeichert.

#### So spielen Sie Ihre gemalten Animationen ab

 Klicken Sie in der Galerie auf eine Animationsminiatur und dann auf die Schaltfläche Wiedergabe .

#### So wandeln Sie Ihre Animation in ein Standbild um

• Klicken Sie in der Galerie mit der rechten Maustaste auf die Animationsminiatur und wählen Sie **Animation zu Standbild umformen** aus.

**Hinweis:** Sie können das Standbild als Anfangs- oder Endclip Ihrer Animation verwenden.

#### So legen Sie die Pinseleinstellungen fest

- 1 Klicken Sie auf **Einstellungen** 🍪.
- Ändern Sie die Pinseleigenschaften, um den gewünschten Pinselstrick-Effekt zu erzeugen.
   Hinweis: Die Optionen können je nach Malwerkzeug variieren.
- 3 Klicken Sie auf OK.

#### So verwenden Sie ein Referenzbild

- Klicken Sie auf **Hintergrundbildoptionen I**; das Dialogfeld **Hintergrundbildoptionen** wird geöffnet. Stellen Sie die folgenden Optionen ein:
  - Auf Standardhintergrundfarbe verweisen: Erlaubt Ihnen die Auswahl einer Hintergrund-Volltonfarbe für Ihr Bild oder Ihre Animation.
  - Aktuelles Zeitachsenbild: Verwendet das Videobild, das momentan auf der Zeitachse angezeigt wird.

• Bild anpassen: Erlaubt Ihnen das Öffnen eines Bildes und dessen Verwendung als Hintergrund für Ihr Bild oder Ihre Animation.

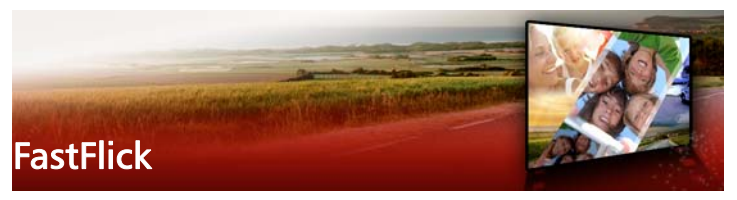

Corel bietet eine schnelle und einfache Möglichkeit zum Erstellen eigener Filme an. Mit Corel<sup>®</sup> FastFlick können Sie im Handumdrehen ein beeindruckendes Projekt zusammenstellen. Dazu müssen Sie lediglich eine Vorlage auswählen, Medienclips hinzufügen und den Film speichern.

Dieser Abschnitt umfasst die folgenden Themen:

- Erstellen eines FastFlick-Projekts
- Wahl einer Vorlage (FastFlick)
- Hinzufügen von Medienclips (FastFlick)
- Bearbeitung von Titeln (FastFlick)
- Hinzufügen von Musik (FastFlick)
- Anwenden von Schwenk- und Zoomeffekten (FastFlick)
- Festlegen der Filmdauer (FastFlick)
- Speichern in Videodateien für die Wiedergabe auf Computern (FastFlick)
- Hochladen ins Internet (FastFlick)

# Erstellen eines FastFlick-Projekts

Wenn Sie FastFlick starten, können Sie sofort ein neues Projekt beginnen oder ein bestehendes Projekt öffnen, um es zu bearbeiten.

#### So erstellen Sie ein FastFlick-Projekt

Klicken Sie im VideoStudio-Fenster auf Werkzeuge > FastFlick.
 Daraufhin wird das FastFlick-Fenster angezeigt.

#### So öffnen Sie ein bestehendes FastFlick-Projekt

• Klicken Sie in FastFlick auf den Pfeil **Menü > Projekt öffnen**.

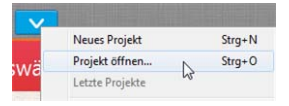

# Wahl einer Vorlage (FastFlick)

Im Lieferumfang von FastFlick ist eine Reihe von Vorlagen mit verschiedenen Motiven enthalten.

#### So wählen Sie eine Vorlage aus

- 1 Klicken Sie auf die Registerkarte Vorlage auswählen.
- 2 Wählen Sie in der Dropdown-Liste ein Motiv aus.

Sie können wahlweise alle Motive anzeigen oder ein bestimmtes Motiv in der Liste auswählen.

- **3** Klicken Sie in der Miniaturenliste auf eine Vorlage.
- 4 Um eine Vorschau der Vorlage anzuzeigen, klicken Sie auf die

Schaltfläche Wiedergabe 🕑 .

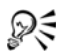

Die ausgewählte Vorlage ist mit einem orangefarbigen Kästchen markiert. Die Miniatur der Vorlage wird außerdem auf der Registerkarte **Ihre Vorlage** angezeigt, wenn Sie die anderen Registerkarten öffnen.

# Hinzufügen von Medienclips (FastFlick)

Sie können beim Erstellen eines Films Fotos, Videoclips oder eine Kombination aus Medienclips verwenden.

#### So fügen Sie Medienclips hinzu

- 1 Klicken Sie auf die Registerkarte Medien hinzufügen.
- Klicken Sie auf die Schaltfläche Medien hinzufügen Das Dialogfeld Medien hinzufügen wird geöffnet.
- **3** Wählen Sie die Mediendateien aus, die Sie hinzufügen möchten, und klicken Sie auf **Öffnen**.

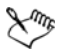

Sie können Medien auch hinzufügen, indem Sie Foto- und Videodateien aus einem Ordner in Windows-Explorer in das FastFlick-Fenster ziehen.

# Bearbeitung von Titeln (FastFlick)

FastFlick-Vorlagen verfügen über integrierte Titelclips. Sie können den Platzhaltertext durch eigenen Text ersetzen, Stil und Farbe der Schrift ändern und sogar Effekte wie Schatten und Transparenz hinzufügen.

#### So bearbeiten Sie einen Titel

1 Ziehen Sie auf der Registerkarte **Medien hinzufügen** die **Scrub-Leiste** auf den Teil des Filmclips, der mit einem violetten Balken markiert ist.

Damit aktivieren Sie die Schaltfläche Titel bearbeiten 🔞 .

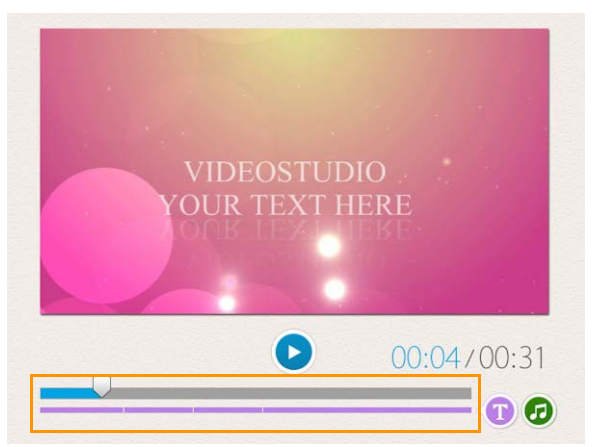

- 2 Klicken Sie auf die Schaltfläche **Titel bearbeiten** oder doppelklicken Sie im Vorschaufenster auf den Titel.
- **3** Zum Ändern des Schriftstils wählen Sie in der Dropdown-Liste **Schriftart** eine Schriftart aus.
- 4 Um die Schriftfarbe zu ändern, klicken Sie zuerst auf die

Schaltfläche **Farbe** 📃 und dann auf ein Farbfeld.

Sie können auch die **Corel-Farbauswahl** oder die **Windows-Farbauswahl** aufrufen, indem Sie in der Liste auf die entsprechende Option klicken.

- 5 Zum Hinzufügen eines Schattens aktivieren Sie das Kontrollkästchen Schatten.
- 6 Um die Farbe des Schattens zu ändern, klicken Sie auf die

Schaltfläche **Farbe** unter dem Kontrollkästchen und klicken danach auf ein Farbfeld oder starten eine Farbauswahl.

7 Zum Anpassen der Transparenz klicken Sie auf den nach unten zeigenden Pfeil neben Transparenz und ziehen Sie den Schieberegler. Sie können auch in das Feld **Transparenz** klicken und einen neuen Wert eingeben.

- 8 Zum Verschieben des Titels ziehen Sie das Textfeld an eine neue Position auf dem Bildschirm.
- **9** Um das Bearbeiten eines Titels zu beenden, klicken Sie auf eine Stelle außerhalb des Textfelds.

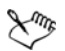

Corel VideoStudio bietet erweiterte Funktionen für das Bearbeiten von Titeln. Wenn Sie ein Projekt in FastFlick fertig gestellt haben und Titel in Corel VideoStudio bearbeiten möchten, klicken Sie auf die Registerkarte **Speichern und freigeben** und dann auf **In VideoStudio bearbeiten**.

# Hinzufügen von Musik (FastFlick)

Die meisten Vorlagen enthalten integrierte Musik, die Sie beibehalten oder ersetzen können. Sie können eigene Musik hinzufügen, Musik löschen und die Reihenfolge der Audiodateien ändern. Außerdem können Sie Audio-Normalisierung anwenden, um die Lautstärke aller Musikclips einzupegeln.

# So fügen Sie Hintergrundmusik hinzu

- Klicken Sie auf der Registerkarte Medien hinzufügen auf die Schaltfläche Musik bearbeiten 
   O
- 2 Klicken Sie unter **Musikoptionen** auf **Musik hinzufügen**. Das Dialogfeld **Musik hinzufügen** wird geöffnet.
- 3 Wählen Sie die Audiodateien aus und klicken Sie auf Öffnen.

# So ordnen Sie Audioclips neu an

1 Klicken Sie auf der Registerkarte **Medien hinzufügen** auf die Schaltfläche **Musik bearbeiten**.

- 2 Klicken Sie in der Liste Musikoptionen auf eine Audiodatei.
- 3 Klicken Sie auf die Schaltfläche Nach oben 🔺 oder die

Schaltfläche **Nach unten** , um die Anordnung der Audiodateien zu ändern.

#### So löschen Sie eine Audiodatei

1 Klicken Sie auf der Registerkarte Medien hinzufügen auf die

Schaltfläche Musik bearbeiten 🕝 .

 Klicken Sie auf den Titel einer Audiodatei und dann auf die Schaltfläche Löschen × .

#### So wenden Sie Audio-Normalisierung an

1 Klicken Sie auf der Registerkarte Medien hinzufügen auf die

Schaltfläche Musik bearbeiten 🥝 .

2 Aktivieren Sie das Kontrollkästchen Audio-Normalisierung, um die Lautstärke aller Musikclips einzupegeln.

# Anwenden von Schwenk- und Zoomeffekten (FastFlick)

Gestalten Sie Filme oder Diashows interessanter, indem Sie den Fotos Schwenk- und Zoomeffekte hinzufügen. Mit FastFlick wird der Effekt ohne Aufwand für Sie auf alle Fotos im Projekt angewendet.

#### So wenden Sie Schwenken und Zoomen auf Fotos an

1 Klicken Sie auf der Registerkarte **Medien hinzufügen** auf die

Schaltfläche Optionen 🏼 🗱

2 Aktivieren Sie unter Schwenk- und Zoomoptionen für Foto das Kontrollkästchen Intelligentes Schwenken und Zoomen.

# Festlegen der Filmdauer (FastFlick)

Sie können das Verhältnis zwischen der Dauer des Projekts und der Musik bestimmen.

#### So legen Sie die Filmdauer fest

1 Klicken Sie auf der Registerkarte Medien hinzufügen auf die

Schaltfläche Optionen 🇱 .

- 2 Wählen Sie unter Filmdauer eine der folgenden Optionen aus:
  - Musik auf Filmdauer anpassen: Der Musikclip wird automatisch so angepasst, dass er bis zum Ende des Films wiedergegeben wird.
  - Film auf Musikdauer anpassen: Der Filmclip wird automatisch so angepasst, dass er bis zum Ende der Musikspur wiedergegeben wird.

# Speichern in Videodateien für die Wiedergabe auf Computern (FastFlick)

Sie haben in FastFlick die Möglichkeit, Filmprojekte in Videodateiformaten zu speichern, die Sie auf Computern wiedergeben können.

# So erstellen Sie eine Videodatei für die Wiedergabe auf Computern

1 Klicken Sie auf der Registerkarte Speichern und freigeben auf die

Schaltfläche Computer 모 .

- 2 Klicken Sie auf eine der folgenden Schaltflächen, um das Profil für das Video anzuzeigen und auszuwählen:
  - AVI
  - MPEG-2

- AVC/H.264
- MPEG-4
- WMV
- 3 Wählen Sie in der Dropdown-Liste Profil eine Option aus.
- 4 Geben Sie im Feld Dateiname einen Dateinamen ein.
- 5 Geben Sie im Feld Dateiort den Speicherort für die Datei an.
- 6 Klicken Sie auf Film speichern.

# Hochladen ins Internet (FastFlick)

Sie können Ihre Filme online freigeben, indem Sie Ihre Videos auf YouTube, Facebook und Flickr oder Vimeo hochladen. Sie können in FastFlick auf Ihre Konten zugreifen. Wenn Sie noch kein Konto haben, werden Sie aufgefordert, ein Konto zu erstellen.

Bei der ersten Anmeldung über FastFlick werden Sie aufgefordert, die Verbindung zwischen dem Online-Konto und FastFlick zu autorisieren. Diese Autorisierung ermöglicht den Austausch begrenzter Informationen im Zusammenhang mit dem erfolgreichen Hochladen des Videos.

Wie bei jedem Video-Upload dauert es in der Regel eine Weile, bis das Video bereitgestellt wird.

# Xm,

Beachten Sie die Nutzungsbedingungen von YouTube, Facebook, Flickr und Vimeo in Bezug auf das Urheberrecht an Videos und Musik.

#### So laden Sie ein Video in YouTube, Facebook, Flickr oder Vimeo hoch

1 Klicken Sie auf der Registerkarte Speichern und freigeben auf die

Schaltfläche Ins Internet hochladen 🚇 .

- 2 Klicken Sie auf eine der folgenden Schaltflächen:
  - YouTube
  - Facebook
  - Flickr
  - Vimeo

Wenn Sie sich anmelden müssen, wird die Schaltfläche **Anmelden** angezeigt. Klicken Sie auf die Schaltfläche, um sich anzumelden. Wenn Sie sich zum ersten Mal anmelden, werden Sie aufgefordert, die Verbindung zwischen Corel VideoStudio Pro und dem Online-Konto zu autorisieren.

- Geben Sie die erforderlichen Informationen wie Videotitel, Beschreibung, Datenschutzeinstellungen und zusätzliche Tags ein.
- **4** Wählen Sie in der Dropdown-Liste **Qualität** die gewünschte Videoqualität aus.
- 5 Geben Sie im Feld Dateiname einen Dateinamen ein.
- 6 Geben Sie im Feld **Dateiort** den Speicherort für eine Kopie der Datei an.
- 7 Klicken Sie auf Ihren Film hochladen.

# Bearbeiten des Films in VideoStudio (FastFlick)

FastFlick ist so konzipiert, dass Sie in drei einfachen Schritten einen Film fertig stellen können. Sie haben jedoch immer die Möglichkeit, das Projekt in VideoStudio weiter zu bearbeiten.

#### So bearbeiten Sie einen Film in VideoStudio

• Klicken Sie auf der Registerkarte **Speichern und freigeben** auf **In VideoStudio bearbeiten**.

Die Projektdateien werden automatisch auf der Zeitachse platziert.

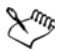

Nach dem Import des FastFlick-Projekts in VideoStudio können Sie den Film wie jedes andere VideoStudio-Projekt bearbeiten.

Weitere Informationen finden Sie unter "Zeitachse" auf Seite 85.

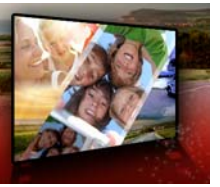

# Bildschirmaufzeichnung

Zeichnen Sie mit der Bildschirmaufzeichnungsfunktion in Corel VideoStudio Pro Computeraktionen und Mausbewegungen auf. Mit dieser Funktion können Sie in wenigen, einfachen Schritten Videos erstellen, für die eine visuelle Darstellung erforderlich ist. Außerdem können Sie den Aufzeichnungsbereich definieren, um ihn stärker zu betonen und Begleitkommentare einfügen.

Dieser Abschnitt umfasst die folgenden Themen:

- Starten eines Bildschirmaufzeichnungsprojekts
- Bildschirm aufzeichnen

# Starten eines Bildschirmaufzeichnungsprojekts

#### So öffnen Sie das Fenster für die Bildschirmaufzeichnung

- Führen Sie einen der nachstehenden Schritte durch:
  - Klicken Sie im Arbeitsbereich Aufnahme auf Bildschirmaufzeichnung, um die Symbolleiste Bildschirmaufzeichnung aufzurufen. Das Hauptfenster von Corel VideoStudio Pro wird im Hintergrund minimiert und die Symbolleiste Bildschirmaufzeichnung wird angezeigt.
  - Klicken Sie unter Aufnahme-/Aufzeichnungsoption auf Bildschirmaufzeichnung .
  - Wählen Sie Corel ScreenCap X7 aus der Programmliste im Startmenü (Windows 7 oder niedriger) aus oder klicken Sie auf die Programmkachel auf der Startseite (Windows 8).

Der Rahmen für den Aufzeichnungsbereich deckt automatisch den ganzen Bildschirm ab und wird zusammen mit der Symbolleiste **Bildschirmaufzeichnung** angezeigt.

# Grundlagen zur Symbolleiste für die Bildschirmaufzeichnung

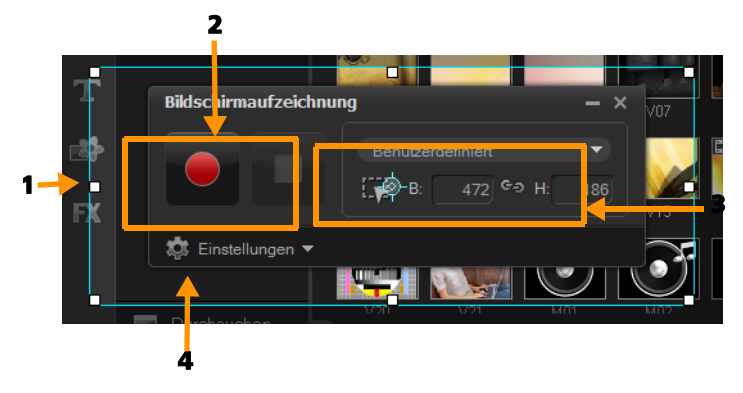

| Element                          | Beschreibung                                                          |
|----------------------------------|-----------------------------------------------------------------------|
| 1: Rahmen für den                | gibt den zu erfassenden Anzeigebereich an                             |
| Aufzeichnungsberei               | Dieser deckt standardmäßig den ganzen                                 |
| ch                               | Bildschirm ab.                                                        |
| 2:<br>Aufzeichnungssteue<br>rung | enthält die Schaltflächen zur Steuerung der<br>Bildschirmaufzeichnung |
| 3: Abmessungen                   | gibt das aktive Programm an, das                                      |
| des                              | aufgezeichnet werden soll und in den Feldern                          |
| Aufzeichnungsberei               | "Breite" und "Höhe" die genauen                                       |
| chsrahmens                       | Abmessungen des Aufzeichnungsbereichs                                 |
| 4: Einstellungen                 | erlaubt Ihnen, Datei-, Audio-, Anzeige- und                           |
| (Standardansicht)                | Tastenkürzeleinstellungen vorzunehmen                                 |

# Bildschirm aufzeichnen

Konfigurieren Sie zuerst die Videoeinstellungen, bevor Sie die Bildschirmaufzeichnung vornehmen.

#### So konfigurieren Sie die Videoeinstellungen

- 1 Klicken Sie auf Einstellungen.
- 2 Legen Sie unter Dateieinstellungen die folgenden Angaben fest:
  - Dateiname: Geben Sie für Ihr Projekt einen Dateinamen ein.
  - Speichern unter: Legen Sie den Speicherort für die Videodatei fest.
  - Ins Archiv aufnehmen: Aktivieren Sie diese Option, um die Bildschirmaufzeichnung automatisch ins Archiv zu importieren, und geben Sie den Speicherpfad im Archiv an.

**Hinweis:** Bildschirmaufzeichnungen werden im Archiv automatisch im Ordner **Beispiele** gespeichert. Klicken Sie auf **H**, um einen neuen Ordner hinzuzufügen und den Speicherort der Datei zu ändern.

- Format: Wählen Sie in der Dropdown-Liste eines der verfügbaren Formate aus.
- **Bildrate**: Damit können Sie die beim Aufzeichnen zu verwendende Anzahl Bilder festlegen.

**Hinweis:** Eine geringere Bildrate eignet sich zum Hochladen von Videos ins Internet, da sie eine kleinere Dateigröße ergibt, jedoch mit geringerer Genauigkeit bei der Bildschirmdynamik. Eine höhere Bildrate ergibt eine größere Dateigröße und eignet sich am besten für detaillierte Präsentationen zur Erfassung der tatsächlichen Bildschirmdynamik.

**3** Führen Sie unter **Audioeinstellungen** > **Stimme** einen der folgenden Schritte durch:

- Klicken Sie auf **Stimmenaufnahme aktivieren**, um einen Kommentar aufzuzeichnen. Klicken Sie auf die Schaltfläche **Audio prüfen**, um die Spracheingabe zu testen.
- Klicken Sie auf **Stimmenaufnahme deaktivieren O**, um die Kommentaraufzeichnung zu deaktivieren.
- **4** Aktivieren bzw. deaktivieren Sie **Internes Audiosignal** und ziehen Sie den Schieberegler an die gewünschte Position.
- 5 Unter Steuerungseinstellungen sind folgende Optionen verfügbar:
  - Mausklickanimation: Ermöglicht das Einbeziehen von Mausklicks in die Bildschirmaufnahme.
  - Tastaturkürzel F10/F11 aktivieren: Schaltet die Tastenkürzel für die Bildschirmaufzeichnung ein und aus.

**Hinweis:** Tritt ein Konflikt zwischen den Tastenkürzeln für die Bildschirmaufzeichnung und dem Programm auf, das Sie aufzeichnen möchten, sollten Sie diese Funktion deaktivieren, um versehentliche Unterbrechungen und Pausen während der Aufzeichnung zu vermeiden.

6 Wählen Sie unter Bildschirmeinstellungen ein Anzeigegerät aus. Hinweis: Das Programm erkennt die Anzahl der auf Ihrem System verfügbaren Anzeigegeräte automatisch. Standardmäßig ist die Option Primärer Monitor ausgewählt.

# So erstellen Sie eine Bildschirmaufzeichnung

- 1 Wählen Sie eine der folgenden Optionen:
  - Vollbild: Erlaubt Ihnen, den gesamten Bildschirm aufzuzeichnen. Wenn Sie die Symbolleiste **Bildschirmaufzeichnung** öffnen, wird diese Option standardmäßig aktiviert.
  - Benutzerdefiniert: Erlaubt Ihnen, den Aufzeichnungsbereich festzulegen. Die Abmessungen des Aufzeichnungsbereichs werden angezeigt. Sie können auch ein Anwendungsfenster festlegen, das aufgezeichnet werden soll. Wählen Sie dazu aus der Liste aktiver Programme eine Option aus.

- 2 Klicken Sie auf Einstellungen, um mehr Optionen anzuzeigen. Hinweis: Wenn Sie Kommentare oder interne Audiosignale einfügen möchten, müssen Sie vor Aufzeichnungsbeginn die entsprechenden Einstellungen aktivieren und konfigurieren.
- **3** Klicken Sie auf **Aufnahme starten/fortsetzen**, um die Bildschirmaufzeichnung zu starten.

Alle Aktivitäten innerhalb des angegebenen Aufzeichnungsbereichs werden erfasst. Die Bildschirmaufzeichnung beginnt nach der Rückwärtszählung. Hinweis: Sie können F10 drücken, um die Aufnahme anzuhalten und F11, um die Bildschirmaufzeichnung anzuhalten oder fortzusetzen.

4 Klicken Sie auf **Aufnahme anhalten**, um die Bildschirmaufzeichnung zu beenden.

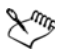

Die Bildschirmaufzeichnung wird dem Archiv und dem angegebenen benutzerdefinierten Ordner hinzugefügt. Anschließend können Sie das Video in die Corel VideoStudio Pro-Zeitachse importieren und den Clip zuschneiden oder Effekte und Titel hinzufügen.

Weitere Informationen finden Sie unter "Bearbeiten von Medien" auf Seite 95 und "Titel und Untertitel" auf Seite 133.

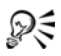

Zum Erstellen von Videos mit hoher Qualität verwenden Sie das entsprechende WMV-Profil (Windows Media Video) im Arbeitsbereich **Ausgeben**. Sie können auch **Gleich wie erster Videoclip** aktivieren, um die Einstellungen der Bildschirmaufzeichnung beim Rendern des Videos zu verwenden.

Weitere Informationen finden Sie unter "Speichern in Videodateien für die Wiedergabe auf Computern" auf Seite 253.
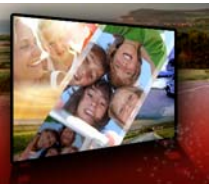

# Stop-Motion-Animation

Mit aufgenommenen Bildern von DV/HDV-Camcordern, Webcams oder DSLR-Kameras oder mit importierten Fotos können Sie direkt in Corel VideoStudio Pro Stop-Motion-Animationen erstellen und zu Videoprojekten hinzufügen.

Dieser Abschnitt umfasst die folgenden Themen:

- Erstellen eines Stop-Motion-Projekts
- Aufnehmen von Stop-Motion-Bildern in Corel VideoStudio
- Verwenden des erweiterten DSLR-Modus

# Erstellen eines Stop-Motion-Projekts

Optimale Ergebnisse erzielen Sie, wenn Sie ein Stativ verwenden, um Fotos zu machen und Videos aufzunehmen, die Sie in Ihr Stop-Motion-Animationsprojekt einbinden möchten.

### So öffnen Sie das Fenster "Stop-Motion"

 Klicken Sie im Arbeitsbereich Aufnahme auf Stop-Motion, um das Fenster Stop-Motion zu öffnen.
 Hinweis: Alternativ können Sie das Fenster Stop-Motion öffnen, indem Sie unter Aufnahme-/Aufzeichnungsoption auf Stop-Motion klicken.

### So erstellen Sie ein neues Stop-Motion-Animationsprojekt

1 Klicken Sie auf **Erstellen**, um ein neues Stop-Motion-Projekt zu erstellen.

**Hinweis:** Wenn Sie ein vorhandenes Projekt geöffnet haben, werden Sie aufgefordert, Ihre Arbeit zu speichern, bevor Sie fortfahren.

- 2 Geben Sie in **Projektname** einen Namen für Ihr Stop-Motion-Projekt ein.
- **3** Legen Sie unter **Aufnahmeordner** den Zielordner fest, in dem Sie Ihre Clips speichern möchten.
- 4 Legen Sie fest, wo das Stop-Motion-Projekt gespeichert werden soll, indem Sie in der Dropdown-Liste in **Im Archiv speichern** einen vorhandenen Archivordner auswählen.

**Hinweis:** Sie können auch einen neuen Archivordner erstellen. Klicken Sie hierzu auf **Neuen Ordner hinzufügen**.

# So öffnen Sie ein vorhandenes Stop-Motion-Animationsprojekt

- Klicken Sie auf Öffnen und suchen Sie nach dem Stop-Motion-Animationsprojekt, mit dem Sie arbeiten möchten.
   Hinweis: In Corel VideoStudio Pro werden Stop-Motion-Animationsprojekte im Format Ulead Image Sequence (\*.uisx) erstellt.
- 2 Klicken Sie auf Öffnen, um das Projekt zu aktivieren.

### So importieren Sie Bilder in ein Stop-Motion-Animationsprojekt

1 Klicken Sie auf **Importieren** und suchen Sie nach den Fotos, die Sie in Ihr Stop-Motion-Animationsprojekt einbinden möchten.

Hinweis: Wenn keine Fotos im Ordner angezeigt werden, klicken Sie auf **Durchsuchen**.

2 Klicken Sie auf Öffnen.

Ihre Fotos werden automatisch in das Stop-Motion-Animationsprojekt eingebunden.

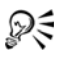

Eine Serie mit Ihrer DSLR im Automatik-/Dauermodus gemachter Fotos ist ein gutes Beispiel für Stop-Motion-Animationsprojekte.

### So geben Sie Ihr Stop-Motion-Animationsprojekt wieder

• Klicken Sie auf Wiedergabe.

### So speichern Sie Ihr Stop-Motion-Animationsprojekt

• Klicken Sie auf **Speichern**. Ihr Projekt wird automatisch in den von Ihnen festgelegten Aufnahme- und Archivordnern gespeichert.

#### So beenden Sie Stop-Motion

• Klicken Sie auf **Beenden**, um zu Ihrem Videoprojekt zurückzukehren.

### Aufnehmen von Stop-Motion-Bildern in Corel VideoStudio

### So nehmen Sie Bilder auf

- 1 Schließen Sie die Webcam, den DV/HDV-Camcorder oder die DSLR an Ihren Computer an.
- 2 Es wird ein Meldungsfeld angezeigt, in dem Sie bestätigen können, dass Sie das Gerät verwenden möchten. Klicken Sie auf OK.
- **3** Wenn mehrere Geräte angeschlossen sind, wählen Sie das gewünschte Aufnahmegerät in der Dropdown-Liste aus.
- 4 Ändern Sie die gewünschten Stop-Motion-Einstellungen.
- **5** Klicken Sie auf **Einzelbildaufnahme**, um Bilder manuell aufzunehmen.

# Stop-Motion-Einstellungen (Registerkarte)

- **Bilddauer**: Mit dieser Option können Sie die Belichtungszeit für jedes Bild wählen. Eine höhere Bildrate bewirkt eine kürzere Belichtungszeit für jedes Bild.
- Aufnahmeauflösung: Damit können Sie die Bildschirm-Aufnahmequalität einstellen. Welche Optionen verfügbar sind, ist von den Einstellungen Ihres Aufnahmegeräts abhängig.
- Automatische Aufnahme: Klicken Sie auf Automatische Aufnahme aktivieren, um das Programm so zu konfigurieren, dass Aufnahmen in vordefinierten Abständen automatisch gemacht werden. Klicken Sie auf die Schaltfläche Uhrzeit einstellen um die Einstellungen für Aufnahmefrequenz und Gesamt-Aufnahmedauer anzupassen.
- Zwiebelschale: Damit können Sie den Schieberegler von links nach rechts verschieben, um die Deckfähigkeit des neu aufgenommenen Bildes und des zuvor aufgenommenen Bildes einzustellen. Aufgenommene Bilder werden automatisch auf der Stop-Motion-Zeitachse angezeigt.

# So nehmen Sie Bilder mit einer Webcam oder einem DV/HDV-Camcorder auf

- 1 Schalten Sie, wenn Sie einen DV/HDV-Camcorder verwenden, diesen in den Wiedergabe-/Bearbeitungsmodus und stellen Sie sicher, dass im DV/HDV-Camcorder der DV/HDV-Modus eingestellt ist.
- 2 Bewegen Sie Ihr Objekt im Aufnahmemodus zwischen den einzelnen Aufnahmen, um die Bewegung in den Bildern darzustellen.
- 3 Wenn Sie eine mit einem DV/HDV-Camcorder gemachte Aufnahme verwenden, können Sie Bildschirmaufnahmen während der Videowiedergabe machen.

# So nehmen Sie Bilder mit einer DSLR auf

1 Wenn eine unterstützte DSLR angeschlossen ist, wird die Schaltfläche Autofokus AF automatisch aktiviert. Sie können diese Einstellung beibehalten oder auf die Schaltfläche Manueller

Fokus MF klicken.

**Hinweis:** Wenn von der DSLR Autofokus nicht unterstützt wird, wird automatisch die Schaltfläche "Manueller Fokus" aktiviert und die Schaltfläche "Autofokus" ausgegraut.

- 2 Auf unterstützten DSLRs können die Live-View-Fokusanzeige aktivieren, indem Sie auf die Schaltfläche Fokus einblenden klicken.
- 3 Ändern Sie ggf. die folgenden DSLR-Einstellungen: ISO, Weißabgleich, Belichtungswert, Mess-Modus und Bildqualität. Corel VideoStudio Pro verwendet die DSLR-Einstellungen für Modus, Blende und Verschlusszeit.
- 4 Sie können in den erweiterten Modus wechseln, indem Sie auf die

Schaltfläche Vergrößern klicken.

# Verwenden des erweiterten DSLR-Modus

Corel VideoStudio Pro imitiert den Sucher der Kamera und ermöglicht den raschen Zugriff auf DSLR-Funktionen und -Einstellungen.

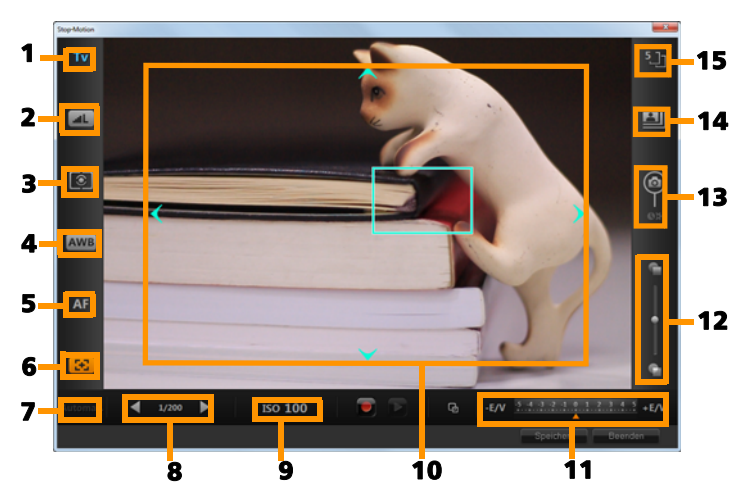

| Element              | Beschreibung                                                                                                    |
|----------------------|----------------------------------------------------------------------------------------------------|
| 1 – Modus            | Zeigt Informationen zum ausgewählten<br>Kameramodus an.                                                         |
| 2 – Bildqualität     | Damit können Sie die Bildgröße und -<br>qualität festlegen.                                                     |
| 3 – Mess-Modus       | Damit können Sie den Mess-Modus durch<br>Auswahl aus den voreingestellten Optionen<br>Ihrer Kamera festlegen.   |
| 4 – Weißabgleich     | Damit können Sie den Weißabgleich durch<br>Auswahl aus den voreingestellten Optionen<br>Ihrer Kamera festlegen. |
| 5 – Fokusanzeige     | Zeigt Informationen zur ausgewählten<br>Fokuseinstellung an.                                                    |
| 6 – Fokus einblenden | Zeigt Live-View-Fokusführungen auf dem<br>Bildschirm an.                                                        |

| Element                           | Beschreibung                                                                                                    |
|-----------------------------------|----------------------------------------------------------------------------------------------------|
| 7 – Blende                        | Zeigt die Blendeneinstellungen der Kamera<br>an. Diese Option ist deaktiviert, wenn sich<br>die DSLR im P- oder Tv-Modus befindet.                           |
| 8 – Verschlusszeit                | Zeigt die Verschlusszeiteinstellungen der<br>Kamera an. Diese Option ist deaktiviert,<br>wenn sich die DSLR im P- oder Av-Modus<br>befindet.                 |
| 9 – ISO                           | Damit können Sie die ISO-Einstellung durch<br>Auswahl aus den voreingestellten Optionen<br>Ihrer Kamera anpassen.                                            |
| 10 – Live-View-<br>Fokusführungen | Damit können Sie den Fokusbereich durch<br>Klicken auf die Pfeile oder durch Ziehen des<br>Fokusbereichsfelds anpassen.                                      |
| 11 – Belichtungswert              | Damit können Sie die Einstellung für<br>Belichtungswertkompensation wählen.                                                                                  |
| 12 – Zwiebelschale                | Damit können Sie durch Verschieben des<br>Schiebereglers die Deckfähigkeit des neu<br>aufgenommenen Bildes und des zuvor<br>aufgenommenen Bildes einstellen. |
| 13 – Automatische<br>Aufnahme     | Aktiviert die Funktion für die automatische<br>Aufnahme.                                                                                                    |
| 14 –<br>Aufnahmeauflösung         | Damit können Sie die Bildauflösung<br>festlegen. Sie können eine der<br>voreingestellten Optionen wählen oder die<br>Einstellungen auf Ihrer DSLR verwenden. |
| 15 – Bilddauer                    | Damit können Sie die Belichtungszeit für jedes einzelne Bild festlegen.                                                                                      |

#### DSLR-Geräte, die Stop-Motion unterstützen

Canon EOS-1Ds Mark III, EOS-1D Mark IV, EOS-1D Mark III, EOS 1D X, EOS 5D Mark III, EOS 5D Mark II\*, EOS 7D\*, EOS 40D, EOS 50D\*, EOS

60D\*, EOS 60Da\*, EOS 650D/Rebel T4i, EOS 600D/Rebel T3i, EOS 1100D/Rebel T3, EOS 550D/Rebel T2i, EOS 500D/Rebel T1i, EOS 450D/ Rebel XSi, EOS 1000D/Rebel XS, EOS-1D C, EOS 6D, EOS M

\*Unterstützte Modelle zeigen die Live-View-Fokusführungen an.

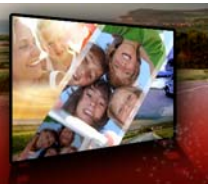

# Speichern und Freigeben

Das fertige Filmprojekt können Sie nun speichern und freigeben. Beim Speichern des Projekts werden alle Dateien kombiniert und es wird eine einzige Videodatei erstellt. Dieser Vorgang wird als Rendern bezeichnet.

Sie können Ihren Film als Videodatei speichern, die auf einem Computer oder einem Mobilgerät wiedergegeben werden kann, das Projekt einschließlich Menüs auf eine Disk brennen oder den Film direkt in ein Konto bei YouTube, Facebook, Flickr oder Vimeo hochladen.

Dieser Abschnitt umfasst die folgenden Themen:

- Auswählen einer Freigabe-Option
- Speichern in Videodateien für die Wiedergabe auf Computern
- Speichern in Videodateien für Mobilgeräte
- Speichern von HTML5-Videodateien
- Hochladen ins Internet
- Erstellen von 3D-Videodateien
- Erstellen von Videodateien aus einem Teil eines Projekts (zugeschnitten)
- Erstellen von Audiodateien
- Arbeiten mit benutzerdefinierten Profilen im Arbeitsbereich "Ausgeben"

# Auswählen einer Freigabe-Option

Corel VideoStudio Pro verfügt über die folgenden Freigabekategorien:

- **Computer**: Speichern Sie den Film in einem Dateiformat, das die Wiedergabe auf Computern ermöglicht. Sie können diese Option auch verwenden, um die Tonspur des Videos in einer Audiodatei zu speichern. Weitere Informationen finden Sie unter "Speichern in Videodateien für die Wiedergabe auf Computern" auf Seite 253 und "Erstellen von Audiodateien" auf Seite 265.
- Gerät: Speichern Sie den Film in einem Dateiformat, das die Wiedergabe auf Mobilgeräten, Spielekonsolen oder Kameras ermöglicht. Weitere Informationen finden Sie unter "Speichern in Videodateien für Mobilgeräte" auf Seite 255.
- HTML5: Wenn Sie zu Beginn des Projekts die Option Datei > Neues HTML5-Projekt ausgewählt oder ein HTML5-Projekt geöffnet haben, steht diese Ausgabeoption im Arbeitsbereich Ausgeben zur Verfügung. Dieses Format ist mit vielen verschiedenen Browsern, einschließlich Safari, kompatibel. Weitere Informationen finden Sie unter "Speichern von HTML5-Videodateien" auf Seite 257.
- Web: Laden Sie den Film direkt in YouTube, Facebook, Flickr oder Vimeo hoch. Der Film wird im optimalen Format für die ausgewählte Website gespeichert. Weitere Informationen finden Sie unter "Hochladen ins Internet" auf Seite 259.
- **Disk**: Speichern und brennen Sie den Film auf eine Disk oder SD-Karte. Weitere Informationen finden Sie unter "Brennen von Disks" auf Seite 269.
- **3D-Film**: Speichern Sie den Film in einem Format für die 3D-Wiedergabe. Weitere Informationen finden Sie unter "Erstellen von 3D-Videodateien" auf Seite 262.
- VideoStudio-Projekt: Wenn Sie zu Beginn des Projekts die Option Datei > Neues HTML5-Projekt ausgewählt haben, können Sie eine Kopie im programmeigenen Corel VideoStudio Pro-Format (\*.vsp) speichern. Weitere Informationen finden Sie unter "So speichern

Sie ein HTML5-Projekt als Corel VideoStudio Pro-Projekt (VSP)" auf Seite 259.

# Speichern in Videodateien für die Wiedergabe auf Computern

Sie haben in Corel VideoStudio Pro die Möglichkeit, Filmprojekte in Videodateiformaten zu speichern, die Sie auf Computern wiedergeben können.

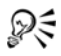

Bevor Sie das gesamte Projekt in eine Filmdatei rendern, müssen Sie es zunächst als Corel VideoStudio Pro-Projektdatei (\*.vsp) speichern, indem Sie auf **Datei** > **Speichern** oder **Speichern unter** klicken. So können Sie jederzeit zu Ihrem Projekt zurückkehren und Änderungen vornehmen.

# So erstellen Sie eine Videodatei für die Wiedergabe auf Computern

1 Klicken Sie im Arbeitsbereich Ausgeben auf die Schaltfläche

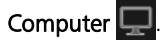

- 2 Klicken Sie auf eine der folgenden Schaltflächen, um das Profil für das Video anzuzeigen und auszuwählen:
  - AVI
  - MPEG-2
  - AVC/H.264
  - MPEG-4
  - WMV
  - MOV
  - Audio
  - Benutzerdefiniert

Wenn Sie die Projekteinstellungen für die Videodatei verwenden möchten, aktivieren Sie über den Schaltflächen das Kontrollkästchen **Gleich wie Projekteinstellungen**.

**3** Wählen Sie in der Dropdown-Liste **Profil** oder **Format** eine Option aus.

Wenn Sie ein benutzerdefiniertes Profil erstellen möchten, klicken

Sie auf die Schaltfläche **Benutzerdefiniertes Profil erstellen +**. Weitere Informationen finden Sie unter "Arbeiten mit benutzerdefinierten Profilen im Arbeitsbereich "Ausgeben"" auf Seite 266.

- 4 Geben Sie im Feld Dateiname einen Dateinamen ein.
- 5 Geben Sie im Feld Dateiort den Speicherort für die Datei an.
- 6 Legen Sie eine der folgenden Optionen fest:
  - Nur Vorschaubereich erstellen: Rendert nur den Abschnitt des Videos, der im Vorschaubereich zwischen den Zuschneidemarkierungen ausgewählt ist.
  - SmartRender aktivieren: Analysiert, ob Abschnitte eines Videos bereits gerendert wurden, und rendert nur die neuen oder überarbeiteten Abschnitte. Dadurch können Sie beim Rendern viel Zeit sparen.
- 7 Klicken Sie auf Start.

Xmr,

Drücken Sie die **[Esc]**-Taste, um das Rendern abzubrechen.

Beim Rendern des Videos wird eine Statusleiste angezeigt. Mit den Schaltflächen in der Statusleiste können Sie die folgenden Aufgaben durchführen:

- Klicken Sie auf der Fortschrittsleiste auf die Schaltfläche Pause/Wiedergabe 
  , um das Rendern zu unterbrechen und fortzusetzen.
- Klicken Sie auf die Wiedergabe-Schaltfläche
   , um beim Rendern die Vorschau zu aktivieren oder durch Anhalten der Vorschau das Rendern zu beschleunigen.

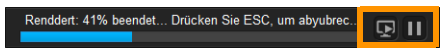

Die Statusleiste für Rendern

# Speichern in Videodateien für Mobilgeräte

Sie können Filmprojekte in Dateiformaten speichern, die Sie auf einer Vielzahl von Mobilgeräten wiedergeben können, beispielsweise auf Smartphones, Tablets und Spielekonsolen. Corel VideoStudio Pro enthält eine Reihe von Profilen, mit denen Ihr Video für bestimmte Geräte optimiert wird.

# So erstellen Sie eine Videodatei für ein tragbares Gerät oder einen Camcorder

1 Klicken Sie im Arbeitsbereich Ausgeben auf die Schaltfläche Gerät

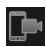

- 2 Klicken Sie auf eine der folgenden Schaltflächen, um das Profil für das Video anzuzeigen und auszuwählen:
  - DV: Wandeln Sie das Projekt in eine DV-kompatible Videodatei um, die auf einen DV-Camcorder zurückübertragen werden kann. Schließen Sie den Camcorder an den Computer an,

schalten Sie den Camcorder ein und aktivieren Sie den Modus Wiedergabe/Bearbeiten. Ausführliche Anweisungen enthält das Handbuch zum Camcorder.

- HDV: Wandeln Sie das Projekt in eine HDV-kompatible Videodatei um, die auf einen HDV-Camcorder zurückübertragen werden kann. Schließen Sie den Camcorder an den Computer an, schalten Sie den Camcorder ein und aktivieren Sie den Modus **Wiedergabe/Bearbeiten**. Ausführliche Anweisungen enthält das Handbuch zum Camcorder.
- Mobilgerät: Erstellt eine MPEG-4-AVC-Datei in HD, die mit den meisten Tablets und Smartphones (beispielsweise iPad, iPhone und Android-Geräte) kompatibel ist.
- **Spielkonsole**: Erstellen Sie mit PSP-Geräten kompatible MPEG4 AVC-Videodateien.
- 3 Wählen Sie in der Dropdown-Liste **Profil** eine Option aus.
- 4 Geben Sie im Feld Dateiname einen Dateinamen ein.
- 5 Geben Sie im Feld Dateiort den Speicherort für die Datei an.
- 6 Legen Sie eine der folgenden Optionen fest:
  - Nur Vorschaubereich erstellen: Rendert nur den Abschnitt des Videos, der im Vorschaubereich zwischen den Zuschneidemarkierungen ausgewählt ist.
  - SmartRender aktivieren: Analysiert, ob Abschnitte eines Videos bereits gerendert wurden, und rendert nur die neuen oder überarbeiteten Abschnitte. Dadurch können Sie beim Rendern viel Zeit sparen.
- 7 Klicken Sie auf Start.

Drücken Sie die **[Esc]**-Taste, um das Rendern abzubrechen.

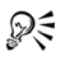

Sie können das Video auch im Arbeitsbereich **Bearbeiten** auf einen DV-Camcorder zurückübertragen, indem Sie mit der rechten Maustaste im **Archiv** auf einen Videoclip klicken und **DV-Aufnahme** auswählen.

# Speichern von HTML5-Videodateien

Wenn Sie zu Beginn des Projekts die Option **Datei** > **Neues HTML5-Projekt** auswählen, wird im Arbeitsbereich **Ausgeben** die Ausgabeoption **HTML5-Dateien** angezeigt.

HTML5-Projekte können Hyperlinks und Kapitel enthalten. Dieses Videoformat ist mit Browsern kompatibel, die die HTML5-Technologie unterstützen. Dazu gehören die meisten aktuellen Browser und der auf iPhone, iPad und iPod touch verwendete Browser Safari.

Sie können HTML5-Videoprojekte direkt in Cloud-basierten Speicherdiensten wie Dropbox und Google Drive speichern. Weitere Informationen zum Freigeben über diese Cloud-basierten Dienste finden Sie in der Hilfe zu Dropbox oder Google Drive.

Weitere Informationen zum Starten eines HTML5-Projekts finden Sie unter "Erstellen neuer Projekte" auf Seite 11.

#### Speichern eines HTML5-Projekts als bearbeitbares Corel VideoStudio Pro-Projekt

Wenn Sie das Projekt später bearbeiten und in anderen Formaten als HTML5 ausgeben möchten, können Sie eine Kopie des Projekts im programmeigenen Corel VideoStudioPro-Format (\*.vsp) speichern.

### So erstellen Sie einen HTML5-Videoordner

1 Klicken Sie im Arbeitsbereich Ausgeben auf die Schaltfläche

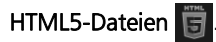

- 2 Ändern Sie gegebenenfalls die folgenden Einstellungen:
  - WebM: Aktivieren Sie im Bereich Videoformat das Kontrollkästchen für das WebM-Format, wenn Sie dieses verwenden möchten. (Empfohlen)
  - Abmessungen: Wählen Sie in der Dropdown-Liste die Bildschirmauflösung und das Seitenverhältnis aus.
  - Audio und Hintergrundvideo abflachen: Aktivieren Sie dieses Kontrollkästchen im Bereich Abmessungen, wenn Sie nicht sicher sind, ob der Browser mehrere Video- oder Audiospuren unterstützt. (Empfohlen)
- 3 Geben Sie im Feld Projektordnername einen Namen ein.
- 4 Geben Sie im Feld Dateiort den Speicherort für den Ordner an. Wenn Sie den Ordner in einem Cloud-basierten Speicherdienst speichern möchten, suchen Sie nach dem lokalen Ordner für Ihren bevorzugten Dienst.
- 5 Legen Sie eine der folgenden Optionen fest:
  - Nur Vorschaubereich erstellen: Rendert nur den Abschnitt des Videos, der im Vorschaubereich zwischen den Zuschneidemarkierungen ausgewählt ist.
  - SmartRender aktivieren: Analysiert, ob Abschnitte eines Videos bereits gerendert wurden, und rendert nur die neuen oder überarbeiteten Abschnitte. Dadurch können Sie beim Rendern viel Zeit sparen. Die Option ist jedoch für die WebM-Ausgabe nicht verfügbar.
- 6 Klicken Sie auf Start.

Sie können das Video aus dem Ausgabeordner anzeigen, indem Sie im Browser die Datei **Index.html** öffnen.

Sure of the second second seco

Drücken Sie die **[Esc]**-Taste, um das Rendern abzubrechen.

Beim Rendern des Videos wird eine Statusleiste angezeigt. Mit den Schaltflächen in der Statusleiste können Sie die folgenden Aufgaben durchführen:

- Klicken Sie auf der Fortschrittsleiste auf die Schaltfläche Pause/Wiedergabe 
  , um das Rendern zu unterbrechen und fortzusetzen.
- Klicken Sie auf die Wiedergabe-Schaltfläche
   , um beim Rendern die Vorschau zu aktivieren oder durch Anhalten der Vorschau das Rendern zu beschleunigen.

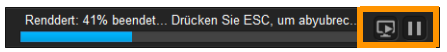

Die Statusleiste für Rendern

### So speichern Sie ein HTML5-Projekt als Corel VideoStudio Pro-Projekt (VSP)

- Klicken Sie im Arbeitsbereich Ausgeben auf die Schaltfläche VideoStudio-Projekt .
- 2 Geben Sie im Feld Thema die Informationen zum Thema ein.
- **3** Geben Sie im Feld **Beschreibung** eine Beschreibung für das Projekt ein.
- **4** Wählen Sie in der Dropdown-Liste **Dateiformat** eine VSP-Version aus.
- 5 Geben Sie im Feld Dateiname einen Dateinamen ein.
- 6 Geben Sie im Feld Dateiort den Speicherort für das Projekt an.
- 7 Klicken Sie auf Start.

# Hochladen ins Internet

Geben Sie Videoprojekte online frei, indem Sie die Videos zu YouTube (im 2D- und 3D-Format), Facebook, Flickr und Vimeo hochladen. Sie können in Corel VideoStudio Pro auf Ihre Konten zugreifen. Wenn Sie noch kein Konto haben, werden Sie aufgefordert, ein Konto zu erstellen.

Bei der ersten Anmeldung über Corel VideoStudio Pro werden Sie aufgefordert, die Verbindung zwischen dem Online-Konto und Corel VideoStudio Pro zu autorisieren. Diese Autorisierung ermöglicht den Austausch begrenzter Informationen im Zusammenhang mit dem erfolgreichen Hochladen des Videos.

Wie bei jedem Video-Upload dauert es in der Regel eine Weile, bis das Video bereitgestellt wird.

Xmr,

Beachten Sie die Nutzungsbedingungen von YouTube, Facebook, Flickr und Vimeo in Bezug auf das Urheberrecht an Videos und Musik.

### So laden Sie ein Video in YouTube, Facebook, Flickr oder Vimeo hoch

1 Klicken Sie im Arbeitsbereich Ausgeben auf die Schaltfläche Web

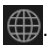

- 2 Klicken Sie auf eine der folgenden Schaltflächen:
  - YouTube
  - Facebook
  - Flickr
  - Vimeo

Wenn Sie sich anmelden müssen, wird die Schaltfläche **Anmelden** angezeigt. Klicken Sie auf die Schaltfläche, um sich anzumelden. Wenn Sie sich zum ersten Mal anmelden, werden Sie aufgefordert, die Verbindung zwischen Corel VideoStudio Pro und dem Online-Konto zu autorisieren.

- 3 Geben Sie die erforderlichen Informationen wie Videotitel, Beschreibung, Datenschutzeinstellungen und zusätzliche Tags ein. Wenn Sie ein 3D-Video zu YouTube hochladen möchten, aktivieren Sie unter dem Feld Datenschutz das Kontrollkästchen Als 3D-Video speichern.
- 4 Aktivieren Sie eine der folgenden Optionen:
  - **Projekt hochladen**: Sie können die Standardeinstellungen akzeptieren oder in der Dropdown-Liste ein Profil auswählen. Geben Sie im Feld **Dateiname** einen Namen ein und wählen Sie einen **Dateiort** aus.
  - Datei hochladen: Wählen Sie im Dialogfeld Videodatei öffnen eine gespeicherte Videodatei aus und klicken Sie auf Öffnen.
- 5 Legen Sie eine der folgenden Optionen fest:
  - Nur Vorschaubereich erstellen: Rendert nur den Abschnitt des Videos, der im Player-Bereich zwischen den Zuschneidemarkierungen ausgewählt ist.
  - SmartRender aktivieren: Analysiert, ob Abschnitte eines Videos bereits gerendert wurden, und rendert nur die neuen oder überarbeiteten Abschnitte. Dadurch können Sie beim Rendern viel Zeit sparen.
- 6 Klicken Sie auf Start.

Nach Abschluss des Uploads wird eine Meldung angezeigt.

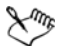

Wenn Sie sich mit einem anderen Nutzerkonto anmelden möchten, klicken Sie zuerst auf die Schaltfläche **Abmelden**, die unter den Schaltflächen **YouTube**, **Facebook**, **Flickr** und **Vimeo** angezeigt wird. Anschließend können Sie sich mit einem anderen Nutzerkonto anmelden.

YouTube unterstützt zurzeit nur 3D-Dateien im MP4-Format. Vergewissern Sie sich daher beim Hochladen bereits gespeicherter 3D-Videos, dass die ältere Datei kompatibel ist. Side-by-Side 3D wird empfohlen.

# Erstellen von 3D-Videodateien

Mit Corel VideoStudio Pro können Sie 3D-Videodateien erstellen oder reguläre 2D-Videos in 3D-Videodateien umwandeln. Informieren Sie sich unbedingt in den Anweisungen für das jeweilige 3D-Wiedergabegerät, welche Dateitypen und Geräte Sie zum Anzeigen des 3D-Videos benötigen. Möglicherweise benötigen Sie beispielsweise nur eine generische Anaglyphenbrille (rot und blau) oder eine spezielle polarisierte Brille für die Anzeige auf einem polarisierten TV-Bildschirm.

# So erstellen Sie 3D-Videodateien

1 Klicken Sie im Arbeitsbereich Ausgeben auf die Schaltfläche 3D-

Film 🜆

- 2 Klicken Sie auf eine der folgenden Schaltflächen:
  - MPEG-2
  - AVC/H.264
  - WMV
  - MVC
- **3** Wählen Sie in der Dropdown-Liste **Profil** oder **Format** eine Option aus.

Wenn Sie ein benutzerdefiniertes Profil erstellen möchten, klicken

Sie auf die Schaltfläche **Benutzerdefiniertes Profil erstellen +**. Weitere Informationen finden Sie unter "Arbeiten mit benutzerdefinierten Profilen im Arbeitsbereich "Ausgeben"" auf Seite 266.

4 Wählen Sie eine der folgenden Optionen für die 3D-Umwandlung aus:

- **Anaglyph**: Benötigt die generische 3D-Anaglyphenbrille zum Ansehen eines 3D-Videos ohne speziellen Bildschirm.
- Nebeneinander: Benötigt eine polarisierte 3D-Brille und einen kompatiblen polarisierten Bildschirm, um 3D-Videos anzusehen.
- 5 Geben Sie im Feld Dateiname einen Dateinamen ein.
- 6 Geben Sie im Feld Dateiort den Speicherort für die Datei an.
- 7 Legen Sie eine der folgenden Optionen fest:
  - Nur Vorschaubereich erstellen: Rendert nur den Abschnitt des Videos, der im Player-Bereich zwischen den Zuschneidemarkierungen ausgewählt ist.
  - SmartRender aktivieren: Analysiert, ob Abschnitte eines Videos bereits gerendert wurden, und rendert nur die neuen oder überarbeiteten Abschnitte. Dadurch können Sie beim Rendern viel Zeit sparen.
- 8 Klicken Sie auf Start.

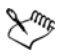

Drücken Sie die [Esc]-Taste, um das Rendern abzubrechen.

Beim Rendern des Videos wird eine Statusleiste angezeigt. Mit den Schaltflächen in der Statusleiste können Sie die folgenden Aufgaben durchführen:

- Klicken Sie auf der Fortschrittsleiste auf die Schaltfläche Pause/Wiedergabe 
  , um das Rendern zu unterbrechen und fortzusetzen.
- Klicken Sie auf die Wiedergabe-Schaltfläche
   , um beim Rendern die Vorschau zu aktivieren oder durch Anhalten der Vorschau das Rendern zu beschleunigen.

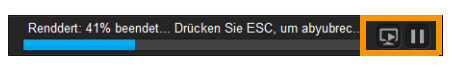

Die Statusleiste für Rendern

# Erstellen von Videodateien aus einem Teil eines Projekts (zugeschnitten)

Sie können für jede der Freigabekategorien ein Video aus einem Teil eines Projekts anstatt aus dem gesamten Projekt erstellen, indem Sie die **Zuschneidemarkierungen** unter dem Fenster **Vorschau** verwenden und das Kontrollkästchen **Nur Vorschaubereich erstellen** aktivieren.

Weitere Informationen zur Verwendung des Player-Bereichs finden Sie unter "Verwendung des Player-Bereichs" auf Seite 35.

# So erstellen Sie eine Videodatei aus einem zugeschnittenen Bereich

- Klicken Sie im Arbeitsbereich Ausgeben auf eine Freigabekategorie, klicken Sie auf eine Ausgabeoption und wählen Sie die Einstellungen aus.
- 2 Vergewissern Sie sich, dass das Kontrollkästchen Nur Vorschaubereich erstellen aktiviert ist.
- 3 Klicken Sie im Player-Bereich auf Projekt.
- 4 Wählen Sie einen Bereich aus, indem Sie die orangefarbigen Zuschneidemarkierungen an die gewünschten Start- und Endpunkte ziehen.

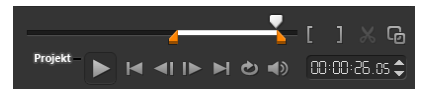

Nur der Bereich zwischen den orangefarbigen Zuschneidemarkierungen wird gerendert.

5 Klicken Sie rechts unten im Arbeitsbereich Ausgeben auf Start.

# Erstellen von Audiodateien

Sie können in Corel VideoStudio Pro eine Audiodatei aus einer vorhandenen Videodatei erstellen. Dies ist besonders dann nützlich, wenn Sie den gleichen Soundtrack mit einem anderen Satz von Bildern verwenden oder eine Live-Aufnahme in Audiodateien umwandeln möchten. Corel VideoStudio Pro macht es Ihnen leicht, für Ihr Projekt eine Audiodatei im M4a-, OGG, WAV- oder WMA-Format zu erstellen.

#### So erstellen Sie eine Audiodatei:

1 Klicken Sie im Arbeitsbereich Ausgeben zuerst auf die Schaltfläche

Computer 🖵 und dann auf Audio.

2 Wählen Sie in der Dropdown-Liste **Format** ein Audiodateiformat aus.

Wenn Sie die Einstellungen für das Format anpassen möchten,

klicken Sie auf die Schaltfläche **Optionen** und passen Sie nach Bedarf die Einstellungen auf den Seiten **Profil** oder **Eigenschaften** an.

- 3 Geben Sie im Feld Dateiname einen Dateinamen ein.
- 4 Geben Sie im Feld Dateiort den Speicherort für die Datei an.
- 5 Legen Sie eine der folgenden Optionen fest:
  - Nur Vorschaubereich erstellen: Rendert nur den Abschnitt des Videos, der im Player-Bereich zwischen den Zuschneidemarkierungen ausgewählt ist.
  - SmartRender aktivieren: Analysiert, ob Abschnitte eines Videos bereits gerendert wurden, und rendert nur die neuen oder überarbeiteten Abschnitte. Dadurch können Sie beim Rendern viel Zeit sparen.
- 6 Klicken Sie auf Start.

# Arbeiten mit benutzerdefinierten Profilen im Arbeitsbereich "Ausgeben"

Vor dem Ausgeben von Projekten im Arbeitsbereich **Ausgeben** können Sie in den Freigabekategorien **Computer** und **3D-Film** benutzerdefinierte Profile für die meisten Videodateiformate erstellen und speichern. Nur die Ausgabeformate **Audio** und **Benutzerdefiniert** unterstützen keine benutzerdefinierten Profile.

Weitere Informationen zu benutzerdefinierten Profilen finden Sie unter "Arbeiten mit benutzerdefinierten Profilen im Arbeitsbereich "Ausgeben"" auf Seite 266.

# So erstellen Sie ein benutzerdefiniertes Profil im Arbeitsbereich "Ausgeben"

1 Klicken Sie im Arbeitsbereich Ausgeben auf die Schaltfläche

Computer 🖵 oder auf die Schaltfläche 3D-Film 🜆

- 2 Klicken Sie auf die Schaltfläche eines Ausgabeformats.
- **3** Klicken Sie in der Dropdown-Liste **Profil** auf ein vorhandenes Profil, um dieses als Ausgangspunkt für das benutzerdefinierte Profil zu verwenden.
- Klicken Sie auf die Schaltfläche Benutzerdefiniertes Profil erstellen
   +.
- 5 Klicken Sie im Dialogfeld Neue Profiloptionen auf die Registerkarte Corel VideoStudio und geben Sie im Feld Profilname einen Namen ein.
- 6 Klicken Sie auf die Registerkarte **Allgemein** und wählen Sie die gewünschten Einstellungen aus.

**Hinweis:** Abhängig vom Typ des ausgewählten Formats stehen zusätzliche Registerkarten und Einstellungen zur Verfügung.

7 Klicken Sie auf OK.

Das benutzerdefinierte Profil wird in der Dropdown-Liste **Profil** angezeigt.

# So bearbeiten Sie ein benutzerdefiniertes Profil im Arbeitsbereich "Ausgeben"

- 1 Wählen Sie im Arbeitsbereich **Ausgeben** das Ausgabeformat aus, für das Sie das Profil erstellt haben, und wählen Sie das Profil in der Dropdown-Liste **Profil** aus.
- 2 Klicken Sie auf die Schaltfläche Benutzerdefiniertes Profil

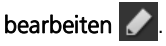

3 Ändern Sie im Dialogfeld **Profiloptionen bearbeiten** die gewünschten Einstellungen und klicken Sie auf **OK**.

# So löschen Sie ein benutzerdefiniertes Profil im Arbeitsbereich "Ausgeben"

- 1 Wählen Sie im Arbeitsbereich **Ausgeben** das Ausgabeformat aus, für das Sie das Profil erstellt haben, und wählen Sie das Profil in der Dropdown-Liste **Profil** aus.
- 2 Klicken Sie auf die Schaltfläche Benutzerdefiniertes Profil löschen

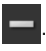

# Brennen von Disks

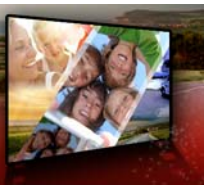

Mit Corel VideoStudio Pro können Sie Projekte als DVD-, AVCHD- oder Blu-ray-Disk brennen. Sie können Ihr Projekt aber auch auf eine SD-Karte exportieren.

Dieser Abschnitt umfasst die folgenden Themen:

- Speichern eines Projekts auf einer Disk
- Zusammenstellen von Dateien
- Hinzufügen und Bearbeiten von Kapiteln
- Bearbeiten einer Menüvorlage
- Erstellen erweiterter Menüs
- Anzeigen einer Vorschau des Films und des Menüs vor dem Brennen
- Brennen Ihres Projekts auf eine Disk
- Kopieren einer Disk-Image-Datei
- Erstellen von Disk-Labels

# Speichern eines Projekts auf einer Disk

#### So geben Sie Ihr Projekt auf eine Disk aus

- 1 Klicken Sie im Arbeitsbereich Ausgeben auf die Schaltfläche Disk.
- 2 Wählen Sie eines der folgenden Ausgabeformate aus:
  - DVD
  - AVCHD
  - Blu-ray
  - SD-Karte

Ein neues Fenster wird angezeigt, in dem Sie die Disk-Ausgabe anpassen können.

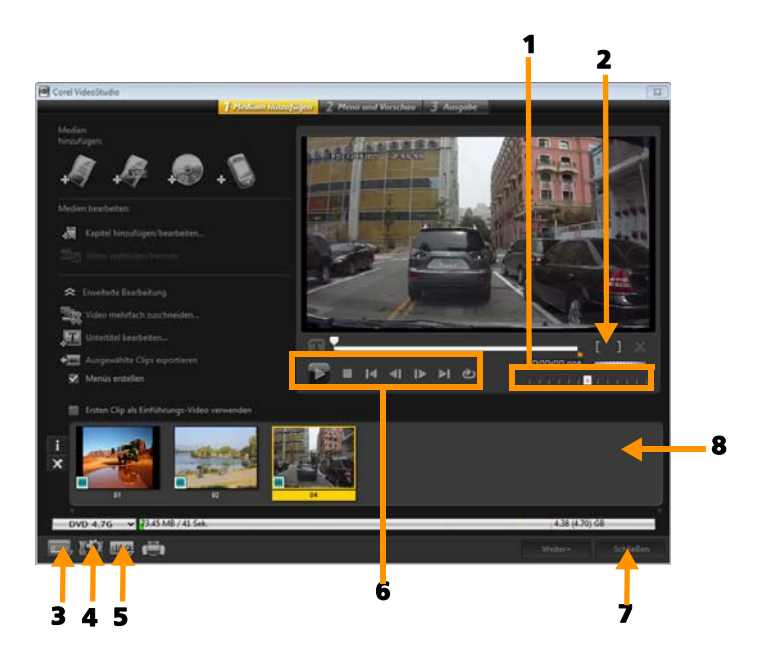

| Element                           | Beschreibung                                     |
|-----------------------------------|--------------------------------------------------|
| 1 –<br>Positionsschieberegle<br>r | Ermöglicht das Springen zu bestimmten<br>Szenen. |
| 2 –                               | Legt den Vorschaubereich des Projektes fest      |
| Markierungsanfang/                | oder definiert Start- und Endpunkt beim          |
| Markierungsende                   | Zuschneiden eines Clips.                         |
| 3 – Einstellungen                 | Ermöglicht den Zugriff auf das Dialogfeld        |
| und Optionen                      | Einstellungen und den Diskvorlagen-Manager.      |

| 4 –<br>Projekteinstellungen                | Hier können Sie bestimmen, wie das<br>Filmprojekt gerendert wird, wenn Sie eine<br>Vorschau anzeigen. |
|--------------------------------------------|----------------------------------------------------------------------------------------------------|
| 5 – Anzeige-<br>Seitenverhältnis<br>ändern | Sie können zwischen den Seitenverhältnissen<br>4:3 und 16:9 wählen.                                   |
| 6 – Navigationsfeld                        | Enthält Schaltflächen für die Wiedergabe.                                                             |
| 7 – Schaltfläche<br><b>Schließen</b>       | Schließt das Dialogfeld <b>Disk erstellen</b> und öffnet das Dialogfeld <b>Speichern unter</b> .      |
| 8 – Medienclipliste                        | Zeigt die hinzugefügten Medienclips als<br>Miniaturen an.                                             |

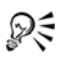

Das VideoStudioPro-Projekt kann zum Brennen im Dialogfeld **Disk erstellen** angezeigt werden, auch wenn Sie es nicht als \*.vsp-Datei gespeichert haben.

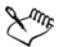

Importierte Videos werden mit Hilfe des Verfahrens "Letterbox" oder "Pillarbox" automatisch auf das korrekte Seitenverhältnis gebracht (gemäß der Definition im Dialogfeld "Diskvorlagen-Manager").

### So speichern Sie ein Disk-Ausgabeprojekt

- 1 Klicken Sie im Disk-Ausgabefenster auf die Schaltfläche **Schließen**. Das Fenster **Speichern unter** wird geöffnet.
- 2 Geben Sie im Feld Dateiname einen Dateinamen ein.
- **3** Wählen Sie in der Dropdown-Liste **Speichern in Ordner** einen Dateiort aus.
- 4 Wählen Sie in der Dropdown-Liste **Speichern unter** ein Dateiformat aus.

Sie können ein Dateiformat auswählen, das mit früheren Versionen von VideoStudio kompatibel ist.

5 Klicken Sie auf Speichern.

**Hinweis:** Ein Häkchen 📝 auf der Schaltfläche für das Disk-Format weist darauf hin, dass das Disk-Projekt gespeichert wurde. Klicken Sie auf die zuvor ausgewählte Schaltfläche für das Disk-Format, um mit der Disk-Ausgabe fortzufahren. Sie können das Disk-Projekt auch später bearbeiten. Klicken Sie auf **Datei > Projekt öffnen** und wählen Sie die gespeicherte VideoStudio Pro-Projektdatei (\*.vsp) aus.

# Zusammenstellen von Dateien

Sie können Videos oder VideoStudio Pro-Projektdateien (\*.vsp), die Sie in Ihren endgültigen Film einbinden möchten, importieren.

# So fügen Sie Videos hinzu

 Klicken Sie auf Videodateien hinzufügen. Suchen Sie den Ordner, in dem die Videos gespeichert sind. Wählen Sie einen oder mehrere Videoclips.

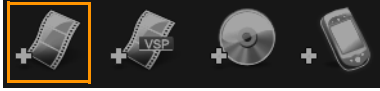

2 Klicken Sie auf Öffnen.

Hinweis: Nachdem ein Videoclip zur Medienclipliste hinzugefügt wurde, sehen Sie möglicherweise eine schwarze Miniatur, die durch ein schwarzes erstes Bild des Videoclips verursacht sein kann. Um dies zu ändern, klicken Sie auf den Videoclip und verschieben den Positionsschieberegler zur gewünschten Szene. Klicken Sie mit der rechten Maustaste und wählen Sie **Miniatur ändern**.

### So fügen Sie VideoStudio Pro-Projekte hinzu

1 Klicken Sie auf VideoStudio-Projektdateien hinzufügen. Suchen Sie den Ordner, in dem die Projekte gespeichert sind.

Wählen Sie ein oder mehrere Projekte, die Sie hinzufügen möchten.

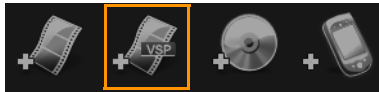

2 Klicken Sie auf Öffnen.

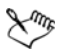

Sie können auch Videos von DVD-, AVCHD- und BDMV-Disks hinzufügen.

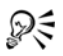

Zudem haben Sie die Möglichkeit, Videoclips und VideoStudioPro-Projekte mithilfe des Positionsschiebereglers, mit Markierungsanfang/-ende sowie mit den Navigationssteuerelementen zu schneiden. Durch Schneiden eines Videos können Sie dessen Länge genau bestimmen.

# Hinzufügen und Bearbeiten von Kapiteln

Diese Funktion ist nur verfügbar, wenn die Option **Menüs erstellen** aktiviert wurde. Durch das Hinzufügen von Kapiteln können Sie Untermenüs erstellen, die mit dem zugehörigen Videoclip verknüpft sind. Wenn Sie dem VideoStudio-Projekt Kapitelpunkte hinzufügen, werden diese automatisch in Disk-Menükapitel umgewandelt. Weitere Informationen finden Sie unter "Hinzufügen und Bearbeiten von Kapiteln" auf Seite 273.

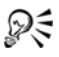

Für einen Videoclip können Sie bis zu 99 Kapitel erstellen.

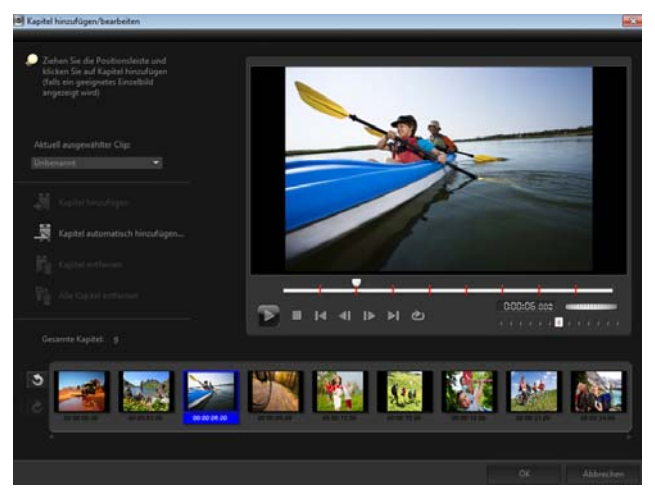

Jedes Kapitel ist wie ein Lesezeichen für einen Videoclip und wird als Video-Miniatur in einem Untermenü dargestellt. Wenn auf ein Kapitel geklickt wird, beginnt die Wiedergabe des Videos beim ausgewählten Kapitel.

Ist die Option **Menü erstellen** nicht aktiviert, gelangen Sie direkt zum Vorschauschritt, ohne dass Menüs erstellt werden, nachdem Sie auf **Weiter** geklickt haben.

# P

Wenn Sie eine Disk mit nur einem VideoStudioPro-Projekt oder Videoclip erstellen, wählen Sie nicht die Option **Ersten Clip als Einführungs-Video verwenden**, falls Sie Menüs erstellen möchten.

# So erstellen oder bearbeiten Sie mit einem Videoclip verknüpfte Kapitel

1 Wählen Sie ein Video aus der Medienclipliste aus.

- 2 Klicken Sie auf Kapitel hinzufügen/bearbeiten.
- 3 Ziehen Sie den Positionsschieberegler, um zu einer Szene zu gehen, die Sie als Kapitelpunkt definieren möchten und klicken Sie auf Kapitel hinzufügen. Sie können auch auf Kapitel automatisch hinzufügen klicken, um VideoStudio Pro automatisch Kapitel auswählen zu lassen.

**Hinweis:** Wenn Sie die Funktion **Kapitel automatisch hinzufügen** verwenden möchten, muss Ihr Video mindestens eine Minute lang sein oder Szenenwechsel-Informationen enthalten.

- **4** Wiederholen Sie Schritt 3, um weitere Kapitelpunkte hinzuzufügen.
- 5 Klicken Sie auf OK.

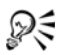

Kapitel, die Sie nicht behalten möchten, können Sie auch mit der Funktion **Kapitel entfernen** oder **Alle Kapitel entfernen** löschen.

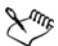

Wenn Sie auf **Kapitel automatisch hinzufügen** klicken und bei Ihrem Video handelt es sich um eine AVI-Datei im DV-Format, erkennt das Programm automatisch Szenenwechsel und fügt entsprechend Kapitel hinzu. Bei MPEG-2-Dateien verwendet das Programm Szenenwechsel-Informationen, um Kapitel automatisch zu erzeugen.

#### Erstellen von Disk-Menüs

Mithilfe von Disk-Menüs kann man bequem durch die Inhalte einer Disk navigieren und die entsprechenden Abschnitte des Videos, die man sehen möchten, bequem auswählen.

In Corel VideoStudio Pro können Sie Disk-Menüs erstellen, indem Sie Menüvorlagen anwenden und diese entsprechend den Anforderungen Ihrer Projekte bearbeiten.

## So wenden Sie eine Menüvorlage an

- Wählen Sie auf der Seite 1 Medium hinzufügen die Option Menü erstellen und klicken Sie auf Weiter. Sie werden auf die Seite 2 Menü und Vorschau weitergeleitet.
- 2 Klicken Sie auf der Registerkarte **Galerie** auf die Miniatur der Menüvorlage, um sie anzuwenden.

# So wenden Sie Layout-Einstellungen auf andere Menüseiten an

 Klicken Sie auf der Registerkarte Bearbeiten auf Layout-Einstellungen und wählen Sie Auf alle Seiten dieses Menüs anwenden.

# So fügen Sie Menüs Hintergrundmusik hinzu

1 Klicken Sie auf der Registerkarte Bearbeiten auf die Schaltfläche

Hintergrundmusik einstellen **()** und wählen Sie aus dem Menü eine Audiodatei aus, die als Hintergrundmusik verwendet werden soll.

2 Wählen Sie im Dialogfeld **Audiodatei öffnen** die Audiodatei aus, die verwendet werden soll.

**Hinweis:** Klicken Sie auf die Schaltfläche **Audioeigenschaften einstellen** , um die Dauer der Audiowiedergabe anzupassen und Ein- und Ausblendeffekte anzuwenden.

# So fügen Sie Menüs Hintergrundbilder oder -videos hinzu

1 Klicken Sie auf der Registerkarte Bearbeiten auf die Schaltfläche

Hintergrund einstellen und wählen Sie aus dem Menü eine Bild- oder Videodatei aus, die als Hintergrundbild oder -video verwendet werden soll.

2 Wählen Sie im Dialogfeld **Bilddatei öffnen** bzw. **Videodatei öffnen** die gewünschte Bilddatei oder das gewünschte Video aus.

# So fügen Sie Bewegungsmenüs hinzu

- 1 Wählen Sie auf der Registerkarte **Bearbeiten** die Option **Bewegungsmenü** aus.
- 2 Passen Sie die Dauer der Video-Miniatur an, indem Sie im Feld Dauer die Anzahl der Sekunden festlegen.

Hinweis: Die Verwendung von Bewegungsmenüs erhöht die Dateigröße. Stellen Sie anhand des Indikators für belegten Disk-Speicherplatz und des Werts **Benötigter Menüspeicherplatz** sicher, dass die Dateigröße die Grenzen der ausgewählten Ausgabe nicht überschreitet.

# Bearbeiten einer Menüvorlage

Wählen Sie auf der Registerkarte **Bearbeiten** Optionen aus oder klicken Sie im **Vorschaufenster** auf Menüobjekte, um eine Menüvorlage zu bearbeiten. Außerdem können Sie neuen Text, Verzierungen und Notizenmenüs hinzufügen. Benutzerdefinierte Vorlagen können dann als neue Menüvorlagen gespeichert werden.

Wenn Sie Blu-ray-Disks erstellen, können Sie erweiterte Menüs erstellen, die ohne Unterbrechung der Wiedergabe verwendet werden können. Das bedeutet, dass der Inhalt der Disk während der Wiedergabe durchsucht werden kann.

### So bearbeiten Sie den Textstil in Menüs

- 1 Rechtsklicken Sie im Vorschaufenster auf ein Textobjekt und wählen Sie **Schriftattribute**.
- 2 Ändern Sie die Textattribute im Dialogfeld Schriftart.

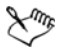

Wenn Sie auf der Registerkarte **Bearbeiten** auf **Schriftart-Einstellungen** klicken, wird ebenfalls das Dialogfeld **Schriftart** geöffnet.

# So können Sie die Größe von Menüobjekten ändern, diese drehen und verzerren

• Klicken Sie im Vorschaufenster auf das Menüobjekt und ziehen Sie die Griffe oder Knoten.

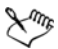

Rechtsklicken Sie im Vorschaufenster und wählen Sie **Auf 0-Grad-Winkel einstellen** oder **Objektverzerrung entfernen**, um den ursprünglichen Zustand von Objekten wiederherzustellen.

# So richten Sie ein einzelnes Menüobjekt aus

• Klicken Sie im Vorschaufenster auf das Menüobjekt und ziehen Sie es an die gewünschte Position.

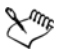

Rechtsklicken Sie auf das Vorschaufenster und wählen Sie Rasterlinie zeigen, um beim Ziehen der Menüobjekte die Rasterlinien als Referenz zu verwenden. Wählen Sie **An Raster** ausrichten, um das Objekt beim Ziehen an der nächsten Rasterlinie auszurichten.

Stellen Sie sicher, dass sich die Objekte innerhalb des TV-Schutzbereichs befinden (dargestellt durch einen Rahmen mit gestrichelter Linie).

### So richten Sie mehrere Menüobjekte aus

- 1 Wählen Sie die Objekte im Vorschaufenster aus, indem Sie die **[Strg]**-Taste drücken.
- 2 Klicken Sie mit der rechten Maustaste, klicken Sie auf **Ausrichten** und wählen Sie aus den folgenden Optionen aus:
  - Links/Oben/Rechts/Unten: Verschiebt alle ausgewählten Objekte (außer das Modelobjekt) horizontal, um die linke/obere/rechte/ untere Seite an der linken/oberen/rechten/unteren Seite auszurichten.
- Vertikal zentrieren: Verschiebt alle ausgewählten Objekte vertikal zur Mitte des obersten/untersten Objekts.
- Horizontal zentrieren: Verschiebt alle ausgewählten Objekte horizontal zur Mitte des Objekts ganz links/rechts.
- **Mitte**: Verschiebt alle ausgewählten Objekte zur Mitte des Objekts ganz oben/unten/links/rechts.
- Gleicher Abstand vertikal: Verschiebt alle ausgewählten Objekte (außer oberstes/unterstes Objekt) vertikal so, dass sie vertikal in gleichem Abstand verteilt sind. Dieses Menüelement ist nur verfügbar, wenn mindestens drei Objekte ausgewählt sind.
- Gleicher Abstand horizontal: Verschiebt alle ausgewählten Objekte (außer Objekt ganz links/rechts) horizontal so, dass sie horizontal in gleichem Abstand verteilt sind. Dieses Menüelement ist nur verfügbar, wenn mindestens drei Objekte ausgewählt sind.
- Gleiche Breite/Höhe: Passt die Größe aller ausgewählten Objekte (außer Modellobjekt) an die Breite/Höhe des Modellobjekts an.
- Gleiche Breite und Höhe: Passt die Größe aller ausgewählten Objekte (außer Modellobjekt) an die Breite und Höhe des Modellobjekts an.

## So ordnen Sie Menüobjekte in der Z-Reihenfolge an

- Rechtsklicken Sie im Vorschaufenster auf das Menüobjekt, klicken Sie auf **Anordnen** und wählen Sie zwischen den folgenden Ausrichtungsoptionen:
  - Nach vorne: Bringt das ausgewählte Objekt eine Ebene nach vorne.
  - Nach hinten: Bringt das ausgewählte Objekt eine Ebene nach hinten.
  - Nach oben : Bringt das ausgewählte Objekt nach oben.
  - Nach unten: Bringt das ausgewählte Objekt auf die Ebene, die sich direkt über dem Hintergrundobjekt befindet.

## So kopieren Sie Formeigenschaften von Menüobjekten und fügen diese ein

• Rechtsklicken Sie im Vorschaufenster auf das Menüobjekt und wählen Sie Formeigenschaften kopieren oder Formeigenschaften einfügen.

**Hinweis:** Sie können Attribute wie Breite, Höhe, Drehwinkel, Verzerrung, Transparenz, Schatten und Glanzlichter kopieren und einfügen. Textbegrenzungen können allerdings nicht kopiert werden.

## So fügen Sie Menüfilter und Übergangseffekte hinzu

- 1 Klicken Sie im Vorschaufenster auf ein Menüobjekt.
- 2 Wählen Sie auf der Registerkarte **Bearbeiten** den Filter oder die Effekte, die angewendet werden sollen.
  - Bewegungspfad anwenden: Wendet auf Menüobjekte wie Titel, Miniatur-Schaltflächen und Navigationsschaltflächen einen vordefinierten Bewegungspfad an.
  - Menü In/Aus: Öffnet Auswahlfilter und Übergangseffekte.
    Wenn eine Menüvorlage einen Menü In-Effekt enthält, dauert dieser standardmäßig 20 Sekunden.

Einige Vorlagenmenüs haben Audioeffekte für **Menü In**- und **Menü Aus**-Übergänge. Diese Audioeffekte können allerdings nicht geändert oder gelöscht werden.

## Erstellen erweiterter Menüs

Erweiterte Menüvorlagen bestehen aus drei unterschiedlichen Ebenen für Hintergrundeinstellungen, Titelmenüs und Kapitelmenüs. Sie können Menüobjekte in der aktuell ausgewählten Ebene bearbeiten.

Die untenstehende Illustration zeigt den Aufbau eines Disk-Menüs.

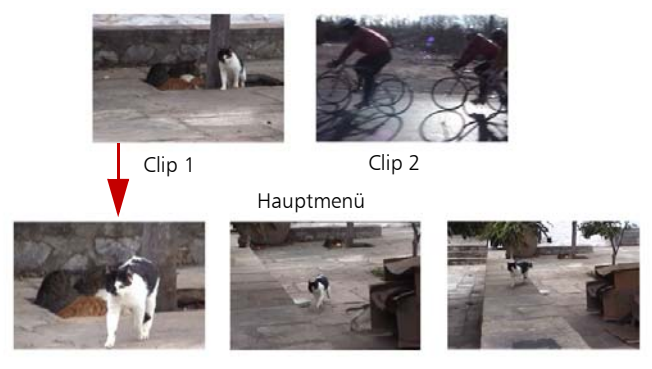

Untermenü 1

In diesem Beispiel hat Clip 1 drei Kapitel; wenn Sie auf die Video-Miniatur für Clip 1 klicken, gelangen Sie zum Untermenü 1. Wie Sie sehen, sind Clip 2 keine Kapitel zugeordnet; wenn Sie auf Clip 2 klicken, beginnt die Videowiedergabe beim Anfang.

## So fügen Sie ein Titelmenü hinzu

• Klicken Sie auf der Registerkarte **Bearbeiten** auf **Erweiterte Einstellungen** und wählen Sie **Titelmenü hinzufügen**.

## So fügen Sie Kapitelmenüs hinzu

• Klicken Sie auf der Registerkarte **Bearbeiten** auf **Erweiterte Einstellungen** und wählen Sie **Kapitelmenü erstellen**.

## So zeigen Sie die Miniaturnummer von Menüobjekten an

• Klicken Sie auf der Registerkarte **Bearbeiten** auf **Erweiterte Einstellungen** und wählen Sie **Miniaturnummer anzeigen**.

## So erstellen Sie eine Menüvorlage:

- 1 Klicken Sie auf der Registerkarte **Bearbeiten** der Seite **2 Menü und Vorschau** auf **Anpassen**. Das Dialogfeld **Menü benutzerdefinieren** wird angezeigt.
- 2 Stellen Sie die folgenden Optionen ein:
  - Hintergrundmusik einstellen: Ermöglicht die Auswahl einer Audiodatei, die als Hintergrundmusik verwendet wird.
  - Hintergrund einstellen: Ermöglicht die Auswahl einer Bild- bzw. Videodatei, die als Hintergrundbild bzw. -video verwendet wird.
  - Schriftart-Einstellungen: Ermöglicht das Anwenden von Textattributen.
  - Schwenken und Zoomen: Ermöglicht das Anwenden von Schwenk- und Zoomeffekten.
  - Bewegungsfilter : Ermöglicht das Anwenden von Bewegungseffekten.
  - Menü In/Menü Aus: Ermöglicht das Anwenden von Menübewegungseffekten.
- 3 Wählen Sie im Dropdown-Menü entweder Rahmen, Navigationsschaltfläche oder Layout, um die zugehörigen vordefinierten Miniaturen anzuzeigen. Doppelklicken Sie auf eine Miniatur, um sie anzuwenden.

Hinweis: Sie können im Vorschaufenster auch die Größe von Menüobjekten ändern, sie verzerren, drehen und verschieben.

4 Klicken Sie auf **Vorlage hinzufügen**, um die Vorlage dem Ordner **Favoriten** hinzuzufügen.

Hinweis: Verwenden Sie beim Arbeiten im Dialogfeld **Menü** benutzerdefinieren das Dialogfeld **Schriftart**, um die Textgröße entsprechend anzupassen. Sie können das Dialogfeld **Schriftart** auch öffnen, indem Sie mit der rechten Maustaste auf den Text klicken und **Schriftattribute** auswählen.

# Anzeigen einer Vorschau des Films und des Menüs vor dem Brennen

Sie sollten sich jetzt ansehen, wie Ihr Film aussieht, bevor Sie ihn auf eine Disk brennen. Klicken Sie auf **Wiedergabe**, um sich Ihren Film anzusehen und das Menü auf Ihrem Computer zu testen. Verwenden Sie hier die Navigationssteuerelemente, so wie Sie eine normale Fernbedienung eines DVD-Players verwenden würden.

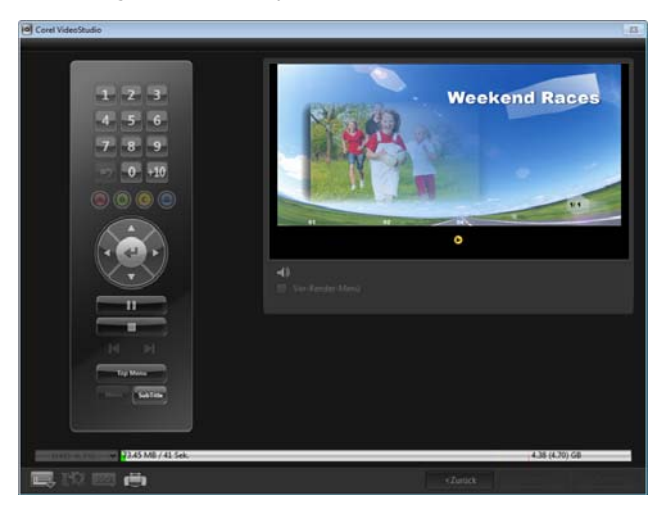

## Brennen Ihres Projekts auf eine Disk

Dies ist der abschließende Schritt bei der Erstellung einer Disk. Sie können Ihren Film auf eine Disk brennen, ihn in einem Ordner auf der Festplatte speichern oder eine Disk-Image-Datei erstellen, um den Film später zu brennen.

|     | reStudio                             |               |                         |                  |                                                                                                    |       | 1        |
|-----|--------------------------------------|---------------|-------------------------|------------------|----------------------------------------------------------------------------------------------------|-------|----------|
|     |                                      | T Medium hinn | diogen Z Menii und Vors | chour 3 Adagator |                                                                                                    |       |          |
|     |                                      |               |                         |                  |                                                                                                    |       |          |
|     |                                      | PRI 20131121  |                         |                  |                                                                                                    |       |          |
|     |                                      |               | D+ RW TS-HELSO DWID     |                  |                                                                                                    |       |          |
|     |                                      |               |                         |                  |                                                                                                    |       |          |
|     |                                      |               |                         |                  |                                                                                                    |       |          |
| 2   |                                      |               |                         |                  |                                                                                                    |       |          |
| N   |                                      |               |                         |                  |                                                                                                    | 10    |          |
| 2   |                                      |               |                         |                  |                                                                                                    | 80    |          |
| 3   | Audio normalicieren                  |               |                         |                  |                                                                                                    |       |          |
|     |                                      |               |                         |                  |                                                                                                    |       |          |
|     |                                      |               |                         |                  |                                                                                                    |       | 1        |
|     |                                      |               |                         |                  |                                                                                                    |       | R        |
|     |                                      |               |                         |                  |                                                                                                    |       | r.       |
|     |                                      |               |                         |                  |                                                                                                    |       | r,       |
|     | Benällgter/Verlägbarer Disk          | Speichergialz | (F)                     |                  | 134.02 ME / 41.12 G<br>931.22 ME / 38.69 GB<br>465.61 ME / 438 GE<br>(488.23 ME) / (4.71 GE<br>(488.24 ME) / 14.71 GE                                                  |       | fi       |
| DVD | Bendepter/Verligbarer Disk           | dpeicherplatz | F1                      | Q                | 134 62 MB / 433 0<br>931,22 MB / 33,09 GB<br>405,61 MB / 438 GB<br>(488,23 MB) / (471 GB<br>(488,23 MB) / (471 GB)<br>(488,23 MB) / (471 GB)<br>(438,23 MB) / (471 GB) | 0) GB | £.       |
| ovo | Bendöptet/verligbarer ()sik<br>4.765 | dpeicherplatz | 03)<br>Verscher         | Q                | 134 62 MB / 433 6<br>931,22 MB / 3369 6<br>465 61 MB / 438 6B<br>(488,23 MB) / (471 6B)<br>(488,23 MB) / (471 6B)<br>(438 (47                                          | 0) GB | <b>*</b> |

#### Brennoptionen

- **Disk-Brenner**: Legt die Einstellungen für das zum Brennen verwendete Gerät fest.
- Label: Mit dieser Option können Sie einen Volume-Namen für die Blu-ray-Disk/DVD eingeben. Das Label darf maximal 32 Zeichen enthalten.
- Laufwerk: Wählt den Disk-Brenner aus, mit dem Sie die Videodatei brennen möchten.
- Kopien: Legt die Anzahl der zu brennenden Disk-Kopien fest.
- **Disk-Typ**: Zeigt das Ausgabe-Diskformat für das aktuelle Projekt an.
- Auf Disk erstellen: Mit dieser Option können Sie das Videoprojekt direkt auf eine Disk brennen.
- Aufnahmeformat: Wählen Sie das Format DVD-Video aus, um den DVD-Industriestandard zu verwenden. Um Ihre Disk schnell nachbearbeiten zu können, ohne die Datei auf die Festplatte

kopieren zu müssen, wählen Sie "DVD-Video (schnell wiederbearbeitbar)", das noch dem Industriestandard entspricht und bei der Arbeit mit Set-Top-DVD-Playern und Computer-DVD-ROM eine sehr hohe Kompatibilität besitzt.

- DVD-Ordner erstellen: Diese Option ist nur aktiviert, wenn die Videodatei im Format DVD-Video erstellt werden soll. Die erstellten Dateien dienen der Vorbereitung für das Brennen der Videodatei auf eine AVCHD oder Blu-ray Disc. So haben Sie die Möglichkeit, die fertig gestellten Disk-Ordner mit einer DVD-Video-Software wie Corel WinDVD auf dem Computer anzuzeigen.
- Disk-Image erstellen: Wählen Sie diese Option aus, wenn Sie die Video-Disk mehrmals brennen möchten. Wenn Sie diese Option wählen, müssen Sie die Datei nicht erneut erstellen, wenn Sie die gleiche Video-Disk brennen möchten. Diese Option ist nur für DVD-Video verfügbar und für AVCHD- und Blu-ray-Disk-Projekte deaktiviert.
- Audio normalisieren: Verschiedene Videoclips können nach der Erstellung eine unterschiedliche Audio-Aufnahmelautstärke aufweisen. Wenn diese Videoclips zusammengefügt werden, können große Lautstärkeunterschiede auftreten. Zur Vereinheitlichung der Lautstärkepegel zwischen Clips beurteilt die Funktion Audio normalisieren die Audio-Waveform des gesamten Projekts und gleicht sie an, um einen einheitlichen Audiopegel auf dem gesamten Video sicherzustellen.
- Löschen: Löscht alle Daten auf einer wiederbeschreibbaren Disk.
- **Brennoptionen**: Passt die erweiterten Ausgabeeinstellungen zum Brennen des Projekts an.
- **Temporäre Dateien im Arbeitsordner löschen**: Entfernt alle nicht benötigten Dateien aus dem Arbeitsordner.
- Brennen: Startet den Brennvorgang.

- Benötigter Speicherplatz: Dient als Referenz beim Brennen des Projekts. Über diese Option können Sie prüfen, ob Sie über ausreichend Speicherplatz verfügen, um Ihr Projekt auf eine Disk zu brennen.
- **Benötigter/Verfügbarer Festplatten-Speicherplatz**: Zeigt den für das Projekt benötigten Speicherplatz und den verfügbaren Festplatten-Speicherplatz an.
- Benötigter/Verfügbarer Disk-Speicherplatz: Zeigt den für die Videodatei auf der Disk benötigten Speicherplatz sowie den nutzbaren Speicherplatz an.

## So brennen Sie Ihr Projekt auf eine Disk

- 1 Klicken Sie auf **Weiter**, nachdem Sie sich das Projekt in der Vorschau angesehen haben.
- 2 Klicken Sie auf **Weitere Ausgabeoptionen zeigen** und aktivieren Sie eine oder mehrere der nachstehenden Optionen:
  - **DVD-Ordner erstellen**: Erstellt DVD-Ordner an einem angegebenen Speicherort.
  - Disk-Image erstellen: Erstellt eine ISO-Image-Datei von der DVD.
  - Audio normalisieren: Gleicht unregelmäßige Audiopegel während der Wiedergabe aus.

**Hinweis: Disk-Image erstellen** ist für AVCHD- und Blu-ray-Disk-Projekte deaktiviert.

3 Klicken Sie auf Weitere Einstellungen zum Brennen.

Das Dialogfeld **Brennoptionen** wird angezeigt. Legen Sie weitere Brenner- und Ausgabeeinstellungen fest und klicken Sie auf **OK**.

- 4 Klicken Sie auf Brennen, um den Brennvorgang zu starten. Klicken Sie OK, wenn Sie nach Fertigstellen der Aufgabe dazu aufgefordert werden.
- **5** Klicken Sie auf **Schließen**, um Ihre Arbeit automatisch zu speichern und zum Corel VideoStudio Pro Editor zurückzukehren.

## Kopieren einer Disk-Image-Datei

Eine Disk-Image-Datei ist eine einzelne Datei, in der der gesamte Inhalt und die Dateistruktur einer Disk gespeichert sind. Die Erstellung einer Disk-Image-Datei auf Ihrem Computer erlaubt Ihnen, den Inhalt der Quell-Disk zu Sicherungszwecken oder für späteres Brennen zu archivieren. Sie benötigen ausreichend Speicherplatz auf Ihrem Computer, um die Disk-Image-Datei zu speichern.

#### So kopieren Sie eine Disk-Image-Datei:

- 1 Legen Sie eine leere Disk in den Disk-Brenner ein.
- Klicken Sie auf Werkzeuge > Von Disk-Image (ISO) brennen.
  Das Dialogfeld zum Disk-Kopieren wird angezeigt.

| 💽 Von Disk-Image brennen                                                                                                    | ×        |
|----------------------------------------------------------------------------------------------------|----------|
| ှ Quell-Disk-Image-Datei                                                                                                    |          |
| E:\PRJ_20131028.iso                                                                                                    | <b>1</b> |
| ∫ Ziel                                                                                                    |          |
| <f:> TSSTcorp DVD+-RW TS-H653G DW10</f:>                                                                                                    |          |
| Keine Disk im Laufwerk oder Disk nicht lesbar.                                                                                                    |          |
| Kopieren                                                                                                    | *        |
| Kopieren Sie direkt von einer Disk auf eine andere. Sie können die Daten auch zur Datensicherung ode<br>um später zu brennen als Disk-Image-Datei speichern. | er       |
| Schli                                                                                                    | ieβen    |

- **3** Suchen Sie unter **Quell-Disk-Image-Datei** nach der Image-Datei der Quell-Disk (\*.iso) und wählen Sie sie aus.
- 4 Wählen Sie unter **Ziel** das Brennerlaufwerk aus.

5 Klicken Sie auf Kopieren, um den Kopiervorgang zu starten.

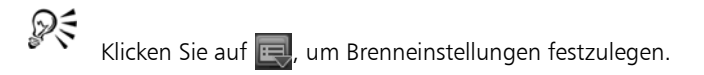

## Erstellen von Disk-Labels

Erstellen und drucken Sie Disk-Labels, Hüllen und Inlays in Corel VideoStudio Pro. Sie können Bilder, Text und Symbole hinzufügen und bearbeiten, um das Layout zu vervollständigen.

## So öffnen Sie das Dialogfeld zur Erstellung von Disk-Labels

• Klicken Sie links unten im Dialogfeld **Disk erstellen** auf das Symbol **DVD-Druck-Disc-Label**.

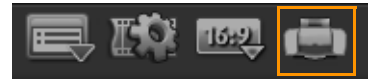

#### Registerkarte "Allgemein"

Die Registerkarte **Allgemein** erlaubt Ihnen, eine Vorlage für ein Disk-Label oder eine Disk-Hülle auszuwählen. Sie können dann das allgemeine Design des Disk-Labels, der Disk-Hülle, des Inlays oder des Booklets anpassen. Zur Orientierung werden Ihnen die Abmessungen des Mediums oder Labels im Verhältnis zur ausgewählten Papiergröße angezeigt.

#### Registerkarte "Bild"

Die Registerkarte **Bild** erlaubt Ihnen, die Eigenschaften von Bildern anzupassen.

#### Registerkarte "Text"

Die Registerkarte **Text** erlaubt Ihnen, die Eigenschaften von Texten zu formatieren und anzupassen.

## Optionen zur Erstellung von Disk-Labels

Beim Entwerfen eines Disk-Labels haben Sie folgende Optionen:

- Dateien
  - **Disc-Label laden**: Öffnet ein zuvor gespeichertes Disk-Label-Projekt.
  - Disc-Label speichern: Speichert ein Disk-Label-Projekt.
- **Bild hinzufügen**: Wählt ein Bild aus, das dem Label hinzugefügt wird.
- Text hinzufügen: Fügt dem Label ein Textobjekt hinzu.
- Symbol hinzufügen: Fügt dem Label ein Symbol hinzu.
- Wiedergabeliste: Öffnet das Dialogfeld
  Wiedergabelisteninformationen hinzufügen/bearbeiten, sodass
  Sie auf dem Label Angaben wie Albumtitel, Name des Künstlers und Datum hinzufügen können.
- Inhalt löschen: Entfernt alle Objekte und den Hintergrund vom Disk-Layout. Diese Funktion ist hilfreich, wenn Sie das Layout von Grund auf neu gestalten möchten.

#### Weitere Optionen

- Disc zeigen/ausblenden: Blendet den Umriss der Disk ein bzw. aus, um das Ausrichten von Bildern oder Text zu erleichtern.
- **Gitter zeigen/ausblenden**: Blendet Rasterlinien ein bzw. aus, um Bilder und Text symmetrisch auszurichten.

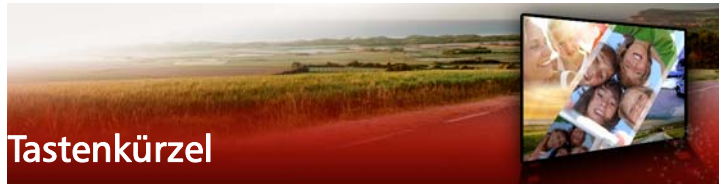

Dieser Abschnitt umfasst die folgenden Themen:

- Tastenkürzel für Menübefehle
- Tastenkürzel für den Arbeitsbereich
- Tastenkürzel für den Navigationsbereich
- Tastenkürzel für die Zeitachse
- Tastenkürzel für "Video mehrfach zuschneiden"
- Tastenkürzel für Layout-Einstellungen
- Tastenkürzel für die Bildschirmaufzeichnung
- Andere Tastenkürzel

## Tastenkürzel für Menübefehle

| Strg + N           | Neues Projekt erstellen       |
|--------------------|-------------------------------|
| Strg + M           | Neues HTML5-Projekt erstellen |
| Strg + O           | Projekt öffnen                |
| Strg + S           | Projekt speichern             |
| Alt + Eingabetaste | Projekteigenschaften          |
| F6                 | Einstellungen                 |
| Strg + Z           | Rückgängig                    |
| Strg + Y           | Wiederherstellen              |
| Strg + C           | Kopieren                      |
| Strg + V           | Einfügen                      |
| Entf               | Löschen                       |
|                    |                               |

Hilfe

## Tastenkürzel für den Arbeitsbereich

F1

| Alt + F10 | Zum Arbeitsbereich <b>Aufnahme</b><br>gehen   |
|-----------|-----------------------------------------------|
| Alt + F11 | Zum Arbeitsbereich <b>Bearbeiten</b><br>gehen |
| Alt + F12 | Zum Arbeitsbereich <b>Ausgeben</b><br>gehen   |

## Tastenkürzel für den Navigationsbereich

| F3                                      | Markierungsanfang einstellen                       |  |
|-----------------------------------------|----------------------------------------------------|--|
| F4                                      | Markierungsende einstellen                         |  |
| L                                       | Wiedergabe/Pause                                   |  |
| Strg + P                                | Wiedergabe/Pause                                   |  |
| Leertaste                               | Wiedergabe/Pause                                   |  |
| Umschalt + Schaltfläche<br>"Wiedergabe" | Aktuell ausgewählten Clip<br>wiedergeben           |  |
| К                                       | Zum Anfang des Clips oder<br>Projekts zurückkehren |  |
| Pos1                                    | Zum Anfang des Clips oder<br>Projekts zurückkehren |  |
| Strg + H                                | Zum Anfang des Clips oder<br>Projekts zurückkehren |  |
| Ende                                    | Zum Endsegment oder End-<br>Einsatzpunkt           |  |
| Strg + E                                | Ende                                               |  |
| D                                       | Vorheriges Bild                                    |  |
| F                                       | Nächstes Bild                                      |  |

| Strg + R | Wiederholen                                                                                                    |
|----------|----------------------------------------------------------------------------------------------------|
| Strg + L | Systemlautstärke                                                                                                    |
| S        | Video teilen                                                                                                    |
| Tab      | Zwischen Zuschneidegriffen und<br>Scrub-Leiste wechseln                                                                                                    |
| Eingeben | Wenn der linke Zuschneidegriff<br>aktiv ist, drücken Sie <b>[Tab]</b> oder<br><b>[Eingabe]</b> , um zum rechten Griff<br>zu wechseln.                                                                                                    |
| Links    | Falls Sie <b>[Tab]</b> oder <b>[Eingabe]</b><br>gedrückt haben, um die<br>Zuschneidegriffe oder die Scrub-<br>Leiste zu aktivieren, gelangen Sie<br>mit der Pfeiltaste "Links" zum<br>vorherigen Bild.                                                                                        |
| Rechts   | Falls Sie <b>[Tab]</b> oder <b>[Eingabe]</b><br>gedrückt haben, um die<br>Zuschneidegriffe oder die Scrub-<br>Leiste zu aktivieren, gelangen Sie<br>mit der Pfeiltaste "Rechts" zum<br>nächsten Bild.                                                                                         |
| ESC      | Falls Sie <b>[Tab]</b> oder <b>[Eingabe]</b><br>gedrückt haben, um zwischen<br>den Zuschneidegriffen und der<br>Scrub-Leiste zu wechseln bzw.<br>diese Komponenten zu<br>aktivieren, können Sie <b>[Esc]</b><br>drücken, um den<br>Zuschneidegriff oder die Scrub-<br>Leiste zu deaktivieren. |

## Tastenkürzel für die Zeitachse

| Strg + A                | Alle Clips in der Zeitachse<br>auswählen<br>Einzeltitel: Im<br>Bearbeitungsmodus alle<br>Buchstaben auswählen                                                          |
|-------------------------|----------------------------------------------------------------------------------------------------|
| Strg + X                | Einzeltitel: Im<br>Bearbeitungsmodus<br>ausgewählte Buchstaben<br>ausschneiden                                                                                         |
| Umschalt + Klicken      | Mehrere Clips in derselben Spur<br>auswählen (Verwenden Sie<br>[ <b>Umschalt</b> ] + [Klicken] oder<br>[Strg] + [Klicken], um mehrere<br>Clips im Archiv auszuwählen). |
| Links                   | Vorherigen Clip auf der Zeitachse<br>auswählen                                                                                                    |
| Rechts                  | Nächsten Clip auf der Zeitachse<br>auswählen                                                                                                    |
| +/-                     | Vergrößern/Verkleinern                                                                                                    |
| Strg + Rechts           | Vorwärts blättern                                                                                                    |
| Strg + Links            | Rückwärts blättern                                                                                                    |
| Strg + Auf/<br>Bild auf | Aufwärts blättern.                                                                                                    |
| Strg + Ab/<br>Bild ab   | Abwärts blättern.                                                                                                    |
| Pos1                    | Zum Anfang der Zeitachse                                                                                                    |
| Ende                    | Zum Ende der Zeitachse                                                                                                    |
| Strg + H                | Vorheriges Segment.                                                                                                    |
| Strg + E                | Nächstes Segment.                                                                                                    |

## Tastenkürzel für "Video mehrfach zuschneiden"

| Entf | Löschen                      |
|------|------------------------------|
| F3   | Markierungsanfang einstellen |
| F4   | Markierungsende einstellen   |
| F5   | Im Clip zurück               |
| F6   | Im Clip vorwärts             |
| Esc  | Abbrechen                    |

## Tastenkürzel für Layout-Einstellungen

| F7       | Wechseln zu Standard                   |
|----------|----------------------------------------|
| Strg + 1 | Wechseln zu Benutzerdefiniert 1        |
| Strg + 2 | Wechseln zu Benutzerdefiniert 2        |
| Strg + 3 | Wechseln zu Benutzerdefiniert 3        |
| Alt + 1  | Speichern unter<br>Benutzerdefiniert 1 |
| Alt + 2  | Speichern unter<br>Benutzerdefiniert 2 |
| Alt + 3  | Speichern unter<br>Benutzerdefiniert 3 |

## Tastenkürzel für die Bildschirmaufzeichnung

| F10 | Bildschirmaufzeichnung<br>anhalten            |
|-----|-----------------------------------------------|
| F11 | Bildschirmaufzeichnung<br>anhalten/fortsetzen |

## Andere Tastenkürzel

| ESC                                             | Aufzeichnen, Aufnehmen,<br>Rendern stoppen oder ein<br>Dialogfeld schließen, ohne<br>Änderungen vorzunehmen.<br>Falls Sie auf die Vollbildvorschau<br>umgeschaltet haben, drücken<br>Sie <b>[Esc]</b> , um zum von<br>Corel VideoStudio Pro<br>zurückzukehren                         |
|-------------------------------------------------|----------------------------------------------------------------------------------------------------|
| Auf Übergang im Effekte-Archiv<br>doppelklicken | Wenn Sie doppelt auf einen<br>Übergang im Archiv klicken,<br>wird er automatisch in den<br>ersten freien Übergangsplatz<br>zwischen zwei Clips eingefügt.<br>Wenn Sie diesen Vorgang<br>wiederholen, wird der Übergang<br>in den jeweils nächsten freien<br>Übergangsplatz eingefügt. |

## DV-auf-DVD-Assistent

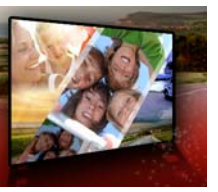

Mit dem **DV-auf-DVD-Assistenten** können Sie Videos von FireWirekompatiblen DV- und HDV-Camcordern aufnehmen, eine Themenvorlage hinzufügen und dann auf DVD brennen. Dieser Video-Bearbeitungsmodus bietet einen schnellen und direkten Weg, um Ihre Videos auf eine DVD zu übertragen.

Sie starten den **DV-auf-DVD-Assistenten**, indem Sie auf **Werkzeuge** > **DV-auf-DVD-Assistent** klicken.

Dieser Abschnitt umfasst die folgenden Themen:

- Nach Szenen scannen
- Vorlagen anwenden und auf DVDs brennen

## Nach Szenen scannen

Scannen Sie das DV-Band und wählen Sie die Szenen aus, die Sie Ihrem Film hinzufügen möchten.

## So scannen Sie nach Szenen

- Schließen Sie den Camcorder an den Computer an und schalten Sie ihn ein. Aktivieren Sie den Wiedergabemodus (oder VTR/VCR-Modus) des Camcorders.
- 2 Wählen Sie unter Gerät ein Aufnahmegerät aus.
- **3** Klicken Sie auf den Pfeil **Aufnahmeformat**, um ein Dateiformat für aufgezeichnete Videos auszuwählen.

4 Geben Sie an, ob Sie alle Videos auf Band brennen (Ganzes Band brennen) oder das DV-Band durchsuchen (Szenenerkennung) möchten.

## So brennen Sie das ganze Band

- 1 Wählen Sie **Ganzes Band brennen** aus und geben Sie dann unter **Dauer** die Spieldauer des Bands an.
- 2 Klicken Sie auf Weiter, um die Vorlage zu verwenden und das Ergebnis auf DVD zu brennen.

## So verwenden Sie die Szenenerkennung

- 1 Legen Sie nach Auswahl der Option **Szenenerkennung** fest, ab welcher Position das Band gescannt werden soll: **Anfang** oder **Aktuelle Position**.
  - Anfang: Scannt das Band ab dem Anfang nach Szenen. Das Band wird automatisch zurückgespult, falls es sich nicht am Anfang befindet.
  - Aktuelle Position: Scannt das Band nach Szenen von der aktuellen Bandposition aus.
- 2 Bestimmen Sie die Scan-Geschwindigkeit und klicken Sie dann auf Suche starten, um mit dem Scannen des DV-Geräts nach Szenen zu beginnen. Szenen sind Videosegmente, die durch Datums- und Zeitstempel auf dem DV-Band unterschieden werden.

| DV-auf-DVD-Assistent |                 |              |              |             | <b></b>        |
|----------------------|-----------------|--------------|--------------|-------------|----------------|
|                      | 23.152<br>41 14 | 000000200002 | 000001200013 | 00112900024 | 000340900114   |
|                      |                 |              |              |             |                |
|                      |                 |              |              |             |                |
| Aufnahmeformat:      |                 |              |              |             |                |
|                      |                 |              |              |             |                |
|                      |                 |              |              |             |                |
|                      |                 |              |              |             |                |
|                      |                 |              |              |             |                |
|                      |                 |              |              |             |                |
|                      |                 |              |              |             |                |
|                      |                 |              |              |             |                |
|                      |                 |              |              |             | lle löschen    |
|                      |                 |              |              | Wei         | ter> Schließen |

DV-auf-DVD-Assistent

3 In der Storyboardansicht wählen Sie jede Szene aus, die Sie in Ihren Film einfügen möchten und klicken Sie auf **Szene markieren**.

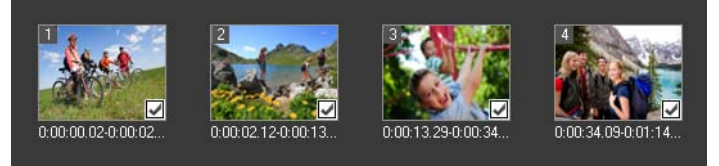

4 Klicken Sie auf Weiter.

Hinweis: Um die gescannte Datei zu speichern und zu importieren, ohne sie neu scannen zu müssen, klicken Sie auf

Optionen with the set of the set of the set

## Vorlagen anwenden und auf DVDs brennen

Wählen Sie eine Stilvorlage, legen Sie Einstellungen fest und brennen Sie Ihre Filme auf DVD.

## So verwenden Sie eine Stilvorlage und brennen das Ergebnis auf DVD

1 Bestimmen Sie einen Volume-Namen und ein Aufnahmeformat für Ihren Film

Hinweis: Falls Sie mehr als einen Brenner in Ihrem Computer installiert haben, oder falls es sich beim Standardlaufwerk nicht um einen Brenner handelt, bestimmen Sie den Brenner, den Sie verwenden möchten, im Dialogfeld Erweiterte Einstellungen.

- 2 Wählen Sie eine Stilvorlage unter den verfügbaren Vorlagen, um sie auf Ihren Film anzuwenden und wählen Sie dann die Videogualität für die Ausgabe.
- 3 Um den Text der Themenvorlage zu bearbeiten, klicken Sie auf Titel bearbeiten.
- 4 Doppelklicken Sie auf der Registerkarte Start des Dialogfelds Vorlagentitel bearbeiten auf den zu ändernden Text. Sie können auch die Textattribute wie Schriftart. Farbe oder Schatteneinstellungen ändern.
- 5 Klicken Sie auf die Registerkarte Ende, um den Text zu ändern. Klicken Sie auf **OK**
- 6 Wenn Sie Ihre Videoclips mit Datumsinformationen kennzeichnen möchten, klicken Sie unter Videodatum auf Als Titel hinzufügen. Wählen Sie Gesamtes Video, wenn dieses von Anfang bis Ende erscheinen soll, oder legen Sie die Dauer fest.
- 7 Klicken Sie auf Brennen , um Ihre Filmdatei auf Disk zu brennen.

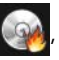

Hinweis: Wenn der Film zu groß für eine DVD ist, klicken Sie auf Anpassen und Brennen.

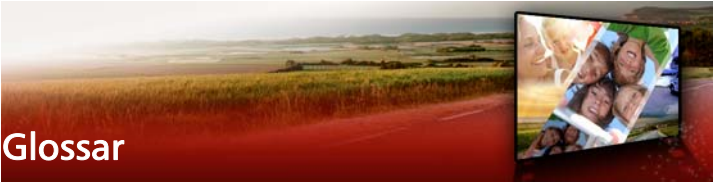

#### Blende

Mit dieser Kameraeinstellung wird die Größe der Öffnung im Objektiv gemessen. Sie bestimmt die Lichtmenge, die in die Kamera gelangt. Die Blendeneinstellung wird als Blendenzahl im Format f/Zahl angegeben. Beispiel: f/22.

## Seitenverhältnis

Das Verhältnis der Breite zur Höhe eines Bildes. Bei Größenänderungen wird das Seitenverhältnis beibehalten, indem Änderungen der Breite proportionale Höhenänderungen und Änderungen der Höhe proportionale Breitenänderungen mit sich bringen. Bei Videos sind die beiden häufigsten Seitenverhältnisse 4:3 und 16:9 für SD- (Standard Definition) und HD-Breitbildschirm-Videoformate (High Definition).

## AVI

Audio-Video Interleave ist ein Format für digitale Videodateien, das speziell für die Microsoft Windows-Umgebung entwickelt wurde und heute üblicherweise als Speicher für mehrere Audio- und Video-Codecs genutzt wird.

## AVCHD

Advanced Video Codec High Definition ist ein Videoformat, das für die Verwendung mit Camcordern entwickelt wurde. Er verwendet eine Disk-Struktur, die für Blu-ray-Disks/High-Definition-Kompatibilität entwickelt wurde und auf Standard-DVDs gebrannt werden kann.

## Blu-ray Disc

Die Blu-ray-Disk ist ein Format für optische Disks, das einen blauen Laser für die Aufzeichnung und Wiedergabe für High-Definition-Videos verwendet. Auf jede Disk können 25 GB (einschichtig) und 50 GB (zweischichtig) gebrannt werden. Das steigert die Speicherkapazität im Vergleich zur Standard-DVD um das Fünffache.

## Aufnahme

Die Erfassung von Videos oder Bildern auf der Festplatte des Computers.

## Aufzeichnungs-Plug-ins

Diese in Corel VideoStudio Pro integrierten Funktionen ermöglichen es dem Programm, Aufnahmegeräte zu erkennen und sie automatisch zu finden, wenn sie an den Computer angeschlossen werden.

## Clip

Ein kurzer Abschnitt oder Teil eines Films. Ein Clip kann Audio, Video, Standbilder oder einen Titel enthalten.

## **Cloudbasierter Speicher**

Externer Speicherplatz, der zum Speichern von Dateien genutzt werden kann. Statt Dokumente und Mediendateien auf einer lokalen Speicherplatte zu speichern, können Dateien in einer externen Datenbank gespeichert werden, auf die über ein mit dem Internet verbundenes Gerät zugegriffen werden kann. Verschiedene Unternehmen bieten cloudbasierte Speicherservices an, die über kostenlose oder zahlungspflichtige Konten verfügbar sind.

## Codec

Ein spezieller Algorithmus oder ein Programm zur Verarbeitung von Videos. Das Wort wurde aus *Co*mpression/*Dec*ompression bzw. *Co*der/*Dec*oder gebildet.

## Farbclip

Einfache Hintergrundfarbe, die in einem Film verwendet wird. Ein Farbclip wird oft für Titel und Abspänne verwendet, die vor einer Volltonfarbe besser zu erkennen sind.

## Komprimierung

Die Komprimierung erfolgt mit Hilfe eines Codecs; dabei werden redundante Daten entfernt oder in einer Weise beschrieben, die

entkomprimiert werden kann. Nahezu alle Videos sind in irgendeiner Weise komprimiert, wobei sich jedoch der Grad der Komprimierung unterscheidet. Je stärker die Komprimierung ist, um so mehr Ressourcen werden für die Wiedergabe benötigt.

## Datenrate

Die Menge an Daten, die pro Sekunde von einer Computerkomponente zu einer anderen übertragen wird. Diese Datenraten variieren je nach Medientyp.

#### Gerätesteuerung

Ein Softwaretreiber, der Programmen die Steuerung von Videoquellen wie Camcordern oder Videorecordern erlaubt.

## DNLE

Digital Non-Linear Editing (digitales nichtlineares Bearbeiten). Dies ist eine Methode der Zusammenstellung und Bearbeitung mehrerer Videoclips in einem Gesamtprodukt. DNLE bietet in jedem Stadium der Bearbeitung freien Zugriff auf das Quellenmaterial.

#### Treiber

Ein Softwareprogramm, das die Verbindung zwischen einem bestimmten Gerät und einem Computer steuert.

## DSLR

Eine Kamera, die mit Wechselobjektiven ausgestattet ist und Bilder mit einem Schwingspiegelsystem aufnimmt. Die Abkürzung DSLR steht für Digital Single Lens Reflex (digitale Spiegelreflexkamera). DSLRs bieten im Vergleich zu Schnappschusskameras mehr manuelle Einstellungsmöglichkeiten und eine höhere Bildqualität.

## DV

Digital Video ist ein spezielles Videoformat (wie auch VHS oder High-8). Dieses Format kann von DV-Camcordern und Computern interpretiert, also wiedergegeben und aufgezeichnet werden, wenn die entsprechende Hardware und Software installiert ist. DV kann zwischen Camcorder und Computer (natürlich nach Bearbeitung) kopiert werden, ohne dass es zu Qualitätsverlusten kommt.

## DVD

Digital Versatile Disc (DVD) ist aufgrund ihrer Qualität und der umfassenden Kompatibilität für die Videoproduktion sehr beliebt. Sie garantiert nicht nur die Audio- und Videoqualität. DVDs verwenden zudem das MPEG-2-Format, das zur Erstellung von Disks (ein- oder zweiseitig mit ein oder zwei Schichten) verwendet werden kann. DVDs können mit DVD-Spielern oder DVD-ROM-Laufwerken von PCs abgespielt werden.

## Effekt

In Corel VideoStudio Pro ist ein Effekt ein spezielles vom Computer erzeugtes Attribut, das auf Videoclips angewendet wird und die Erscheinung und die Qualität des Videos ändert, um eine entsprechende Wirkung zu erzielen.

#### Belichtungswert

Der Belichtungswert ist eine Kombination aus den Einstellungen für Blende, Verschlusszeit und ISO, wenn sich die Kamera im Modus P (Programmiert), S oder Tv (Verschlusspriorität) oder Av (Blendenpriorität) befindet. Durch Ändern des Belichtungswerts kann ein Bild absichtlich über- oder unterbelichtet werden.

#### Exportieren

Der Vorgang der Weitergabe von Dateien. Wenn Sie eine Datei exportieren, werden die Daten normalerweise in ein Format umgewandelt, welches das empfangende Anwendungsprogramm erkennt. Die Originaldatei bleibt hierbei unverändert.

#### Blenden

Ein Übergangseffekt, bei dem ein Clip allmählich aus- bzw. eingeblendet wird. Bei einem Video erfolgt der Übergang des Videobilds von oder zu einer bestimmten Vollfarbe oder von einem Bild zu einem anderen. Bei Audiodaten ist es ein Übergang von voller Lautstärke zu Stille (bzw. umgekehrt).

#### FireWire

Eine Standardschnittstelle zum Anschluss digitaler Audio-/Videogeräte (z. B. DV-Camcorder) an Computer. Dies ist der Markenname von Apple für den IEEE-1394-Standard.

#### Filmmaterial

Ein aufgenommener Filmabschnitt, der in einem größeren Projekt Verwendung findet.

#### Rahmen

Ein einzelnes Bild in einem Film.

## Bildrate, fps

Die Anzahl von Einzelbildern pro Sekunde in einem Video. NTSC-Video hat gewöhnlich eine Bildrate von 29,97 Bildern pro Sekunde (fps = frames per second), während PAL 25 Bilder pro Sekunde verwendet. Kleinere Videodateien können in einem Computer mit einer geringeren Bildrate erstellt werden.

## Bildgröße

Die Größe der in einem Video oder in einer Animationssequenz gezeigten Bilder. Falls die Größe eines darin zu zeigenden Bildes von der aktuellen Bildgröße abweicht, muss die Größe (z. B. durch Zuschneiden) entsprechend angepasst werden.

## HDV

HDV ist ein Format für die Aufnahme und Wiedergabe von High-Definition-Videos auf einem DV-Kassettenband. 2003 als kostengünstiges High-Definition-Format angekündigt, unterstützt HDV-Video Auflösungen von bis zu 1440 x 1080 und wird mit MPEG-2 komprimiert. HDV Audio wird mit MPEG-1 Layer 2 komprimiert.

## HTML5

Eine Version des HTML-Standards (Hypertext Markup Language), die im Vergleich zu den vorherigen Versionen mehr Funktionen unterstützt. HTML5 eignet sich besonders für die Integration von Audio- und Videodateien in Internetseiten.

#### IEEE-1394

IEEE-1394, auch als Firewire bekannt, ist ein Standard, der sehr schnelle serielle Verbindungen zwischen einem Computer und einem HDV/DV-Camcorder oder einem anderen schnellen Peripheriegerät ermöglicht. Geräte, die der aktuellen Version dieses Standards entsprechen, können digitale Daten mit 400 Megabit pro Sekunde übertragen.

## Sofortwiedergabe

Gestattet es Ihnen, das gesamte Projekt ohne Rendern zu betrachten. Alle Clips werden sofort im Vorschaufenster abgespielt, ohne dass eine temporäre Vorschaudatei auf Ihrem System erstellt wird. Die Wiedergabequalität ist abhängig von Ihrer Hardwarekonfiguration.

Falls **Sofortwiedergabe** zu Bildverlusten führt, verwenden Sie für die Projektvorschau **Qualitätswiedergabe**.

## ISO

Mit dieser Kameraeinstellung wird die Empfindlichkeit des Bildsensors gemessen. Eine niedrigere Einstellung wird benötigt, wenn genügend Licht vorhanden ist, eine höhere Einstellung, wenn es dunkel ist. Durch die Auswahl der richtigen ISO-Einstellung wird Rauschen oder Körnigkeit auf dem aufgenommenen Bild reduziert.

#### Schlüsselbild

Ein Einzelbild in einem Clip, das für bestimmte Bearbeitungsschritte oder andere Zwecke gekennzeichnet ist. Hierdurch können der Fluss, die Wiedergabe oder andere Merkmale der Animation besser gesteuert werden. Wenn Sie z. B. einen Videofilter anwenden, führt das Zuweisen von unterschiedlichen Effektstufen auf die Start- und Endbilder zu einer sich ändernden Erscheinung des Videos vom Startzum Endbild. Beim Erstellen eines Videos ist das Zuweisen von Schlüsselbildern an Stellen mit höheren Datentransferanforderungen nützlich, um eine gleichmäßige Wiedergabe des Videos zu erreichen.

#### Archiv (Corel VideoStudio Pro)

Das Archiv ist die Speicherposition für alle Medienclips. Hier können Sie Video-, Audio-, Titel- oder Farbclips einfügen und diese sofort abrufen, um sie in einem Projekt zu verwenden.

## Verknüpfung

Eine Methode, zuvor gespeicherte Daten in einem anderen Programm zu speichern, ohne dass sich die Größe der resultierenden Datei signifikant ändert. Ein weiterer Vorteil des Verknüpfens besteht darin, dass Änderungen der Originaldatei automatisch in das Programm übernommen werden, mit dem die Verknüpfung eingerichtet wurde.

#### Markierungsanfang/-ende

Punkte in einem Clip, die für Bearbeitungs- oder Zuschneidezwecke markiert wurden. Durch Bestimmen von Markierungsanfang und ende können Sie einen Teilbereich eines Clips markieren.

## Mess-Modus

Mit dieser Kameraeinstellung wird die Belichtung entsprechend der Helligkeit des Objekts angepasst. Typische Optionen für den Mess-Modus: Normal, Partiell, Spot, Mittenbasiert und Mehrfeld.

## Bewegungsverfolgung

Eine Film- und Videoproduktionstechnik, mit der bestimmte Objekte in Videoclips verfolgt werden. Videoelemente können mithilfe von ausgewählten und unterschiedlichen Pixelgruppen verfolgt werden, die zum Verfolgen von Bewegung verwendet werden. Die Verfolgung kann automatisch vom Programm, manuell oder vom Programm und manuell durchgeführt werden. Dabei werden Bewegungspfade erstellt, mit deren Hilfe 2D- und 3D-Grafiken nahtlos eingefügt werden können, die so aussehen, als wären sie bereits bei der Aufnahme des Videoclips vorhanden gewesen.

## MP3

Abkürzung für MPEG Audio Layer-3. MP3 ist eine Audio-Komprimierungsmethode, mit der eine Audioqualität ähnlich der von CDs erreicht wird. Wegen der geringen Größe lassen sich Dateien dieses Formats schnell im Internet übertragen.

## MPEG-2

Standardformat für Video- und Audiokomprimierung, das für Produkte wie etwa DVDs verwendet wird.

## MPEG-4

Ein Video- und Audio-Komprimierungsformat, das häufig bei Mobilgeräten und Videoübertragungen im Internet verwendet wird, um hochwertige Videos bei niedrigeren Datenraten zu ermöglichen.

## NLE

Nichtlineare Bearbeitung (Non Linear Editing). In der Vergangenheit war die herkömmliche Bearbeitung auf einem VCR notwendigerweise linear, da auf die Clips auf einem Videoband nur der Reihe nach zugegriffen werden konnte. Die nichtlineare Bearbeitung im Computer dagegen ermöglicht den Zugriff in beliebiger Reihenfolge.

## Bildrauschen

Rauschen kann sowohl bei Audio- als auch bei Videosignalen auftreten. Beim Audiosignal äußert es sich als nicht erwünschtes Restrauschen, während es sich bei einem Video in Form zufälliger Flecken- und Punktmuster auf dem Bildschirm zeigt. Es handelt sich um elektronische Störungen, die häufig in analogen Audio- und Videodaten vorkommen.

## NTSC/PAL

NTSC ist der Videostandard in Nordamerika, Japan, Taiwan und einigen anderen Regionen. Die Bildrate beträgt 29,97 fps. PAL dagegen wird in Europa, Australien, Neuseeland, China, Thailand und anderen asiatischen Ländern verwendet. Die Bildrate beträgt 25 fps. Es gibt noch weitere Unterschiede. NTSC hat z. B. für DV und DVD eine Videoauflösung von 720 x 480 Pixel, PAL dagegen eine Auflösung von 720 x 576 Pixel.

## Überlagerung

Dies sind Video- oder Bildclips, die über existierende Clips Ihres Projektes gelegt werden.

## Plug-ins

Plug-ins sind Hilfsprogramme, die in einem Programm zusätzliche Funktionen und Effekte bereitstellen. In Corel VideoStudio Pro helfen Plug-Ins dem Programm, automatisch Aufnahmegeräte zu erkennen sowie Videos für unterschiedliche Zwecke, beispielsweise E-Mails, Internetseiten, Videogrußkarten und DV-Aufnahmen, auszugeben.

## Profil

Ein Profil definiert verschiedene Attribute einer Datei, wie etwa Bitrate, Anzahl und Typ der Streams, Komprimierungsqualität, Bildgröße und so weiter.

## Projektdatei

In Corel VideoStudio Pro enthält eine Projektdatei (\*.vsp) alle Informationen, die nötig sind, um die zusammengehörigen Bild-, Audio- und Videodateien zu verknüpfen. In Corel VideoStudio Pro müssen Sie eine Projektdatei öffnen, damit Sie ein Video bearbeiten können.

#### Rendern

Rendern ist der Vorgang der Erstellung des endgültigen Films aus den Quelldateien eines Projekts.

## Szenen

Eine Szene bezeichnet eine Reihe von fortlaufenden Bildern. In Corel VideoStudio Pro werden Szenen, die mit der Funktion Nach Szenen schneiden aufgenommen wurden, nach Aufnahmedatum und -uhrzeit unterschieden. In DV-AVI-Dateien können Szenen entweder nach Aufnahmedatum und -zeit des Rohmaterials oder nach Änderungen im Videoinhalt in verschiedene Dateien aufgeteilt werden. Bei MPEG-2-Dateien werden die Änderungen am Inhalt verwendet, um die Szenen in Dateien aufzuteilen.

## Verschlusszeit

Mit dieser Kameraeinstellung wird gemessen, wie lange der Verschluss geöffnet bleibt. Die Verschlusszeit wird in Sekunden angegeben. Kurze Verschlusszeiten werden meist als Bruch einer Sekunde angegeben (1/ 500, 1/250, 1/125 usw.). Lange Verschlusszeiten werden als ganze Zahl angegeben (1, 10, 30 usw.).

## SmartRender

Die SmartRender-Technologie spart Zeit bei der Erstellung einer Vorschau, da nur die Teile gerendert werden, die seit dem letzten Rendern verändert wurden.

## Nach Szenen schneiden

Diese Funktion speichert verschiedene Szenen automatisch in eigenen Dateien. Wie Szenen von Corel VideoStudio Pro erkannt werden, hängt davon ab, welchen Schritt Sie gerade ausführen. Im Arbeitsbereich "Aufnahme" werden einzelne Szenen von der Funktion "Nach Szenen schneiden" anhand von Aufnahmedatum und -uhrzeit des ursprünglichen Materials erkannt. Im Arbeitsbereich "Bearbeiten" können Szenen auf zweierlei Art erkannt werden, wenn "Nach Szenen schneiden" auf eine DV-AVI-Datei angewandt wird: nach Aufnahmedatum und -zeit oder nach Änderungen im Videoinhalt. In MPEG-Dateien hingegen können einzelne Szenen nur auf Grund von Inhaltsänderungen erkannt werden.

#### Storyboard

Ein Storyboard ist eine optische Repräsentation Ihres Films. Einzelne Clips werden als Bildminiaturen auf der Zeitachse gezeigt.

## Streaming

Große Dateien können noch während des Herunterladens wiedergegeben werden. Das Streaming wird häufig für große Videound Audiodateien verwendet, die im Internet über Webseiten zur Weitergabe von Videos zur Verfügung gestellt werden.

## Vorlage

Ein Arbeitsmuster für ein Softwareprogramm. Eine Vorlage enthält vordefinierte Formate und Einstellungen, die als Grundlage für die Erstellung von Projekten dienen.

## Timecode

Der Timecode einer Videodatei ist eine nummerische Methode zum Anzeigen der Position in einem Video. Timecodes sind hilfreich, wenn präzise gearbeitet werden muss.

## Zeitachse

Die Zeitachse ist eine grafische Repräsentation eines Films in zeitlicher Reihenfolge. Die relative Größe der Clips auf der Zeitachse gibt Ihnen eine genaue Vorstellung von der Länge Ihrer Medienclips sowie von den relativen Positionen von Titeln, Überlagerungen und Audio.

#### Titel

Ein Titel kann ein Filmtitel, eine Überschrift oder ein Abspann sein. Jeder Text, der das Video überlagert, kann als Titel bezeichnet werden.

## Übergangseffekt

Eine Methode zum Zusammenfügen zweier Videoclips, z. B. Überblenden von einem Clip zu einem anderen.

#### Zuschneiden

Der Vorgang des Bearbeitens oder Zuschneidens eines Videoclips. Videos können Bild für Bild zugeschnitten werden.

#### Ultra HD (4K-Auflösung)

Eine Videoauflösung mit einer Breite von etwa 4.000 Pixel. Sie wird auch als Ultra High Definition oder Ultra HD bezeichnet. Damit werden alle Bildschirmstandards mit mindestens 3840 x 1080 Pixel bezeichnet.

## Videofilter

Ein Videofilter ist eine Methode zum Ändern des Erscheinungsbilds eines Videoclips (z. B. durch Mosaik- oder Wellenmuster). Erkannt zur Korrektur verwendet werden, um Aufnahmefehler auszugleichen, oder auch in kreativer Weise, um einen bestimmten Effekt im Video zu erzielen.

#### Begleitkommentar
Der Text zu einem Video oder Film wird in der Regel als Begleitkommentar bezeichnet. Am häufigsten findet er sich in Dokumentarfilmen.

#### Weißabgleich

Mit dieser Kameraeinstellung wird die Farbtemperatur des Objekts gemessen. Unterschiedliche Lichtbedingungen wirken sich darauf aus, wie eine Kamera die Farbe eines Motivs misst. Die meisten Digitalkameras bieten vordefinierte Einstellungen für Automatik, Sonnenlicht und Neonlicht sowie für bewölkte und hell leuchtende Umgebungen.

# Zahlen

#### Numerics

3D-Video Hinzufügen von Clips zur Zeitachse 101 Markieren von Dateien als 3D 82 Speichern 262

4K 163, 314

### Α

Aktualisierung der Anwendung 21

Analoge Videos 52

Ändern der Größe Clips 119 Fotos 102 Überlagerungen 162

#### Animation

Erstellen im Malstudio 224 Flash 150

Anpassen Animation 150 Arbeitsbereiche 41

Bewegung mit Pfaden 188 Finzelbilder 150 Filter 156 Objekte 150 Profile 253 Anti-Shake 153 Anwenden von Mosaik 199 Arbeitsbereiche 29 Anpassen 41 Layout 43 Wechseln 35 Archiv 75 Auswählen von Medien 77 Finzelbilder 149 Exportieren 79 Farbclips 147 Farbmuster 148 Hintergründe 148 Importieren von Audiodateien 204 Importieren von Medien 78 Löschen von Medien 78 Objekte 149

Pfade 200 Sortieren von Medien 80

#### Attribut (Registerkarte) 98

Audio 203 Hinzufügen zu Projekten 204 Speichern von Dateien 253

Audio Ducking 205

Audio normalisieren 285

Audio trennen 97

Audio-Normalisierung in FastFlick 232

Aufnahme (Arbeitsbereich) 30

Aufnehmen von DV-Video 51

Aufnehmen von Videos 46

Aufzeichnen des Bildschirms 237

Aus digitalen Medien importieren 52

Ausgeben (Arbeitsbereich) 33

Austauschen von Spuren 90

Autom. Musikerstellung 8, 208

AVI, Speichern 253

#### В

Bearbeiten (Arbeitsbereich) 31

Beenden, Anwendung 20

Begleitkommentar, Hinzufügen 204

Benutzerdefinierte Profile 266

Benutzerhandbuch 25

Bereiche, Verschieben 42

Bewegung abstimmen 180

Bewegung verfolgen 173

Bewegungsverfolgung 173, 310

Bildschirmaufzeichnungen 237

Blu-ray Disc 303

Brennen Disks 297 Projekte 283

# С

Camcorder Speichern von Dateien für 255

Community-Websites 27

Corel Corporation 21

Cues 70

# D

Diashows FastFlick 227 Tutorial 1

Discovery Center 26

Disk-Image-Dateien 287

Dokumentationskonventionen 23

#### Drehen

Text 141

Videoclips 96

DSLR-Kamera, Aufnehmen von 48

DV-auf-DVD-Assistent 297

DV-Schnell-Scan 51

# Ε

Effektfilter 153

Einsatzpunkt 70

Einsatzpunkte-Manager 71

Einzelbilder 149

aus Masken 169

Ersetzen von Clips und Fotos 109

Erweiterter DSLR-Modus 247

Exportieren des Archivs 79

### F

Facebook 234, 259

Farbclips 147

Farbe Anpassen 119

Farbkorrektur 119

Farbmuster 148

FastFlick 227 Bearbeiten von Projekten in VideoStudio 235 Bearbeiten von Titeln 229 Freigeben von Projekten 234 Hinzufügen von Fotos und Clips 228 Hinzufügen von Musik 231 Schwenken und Zoomen 232 Speichern von Projekten 233 Vorlagen 228

Favoriten Filter 154 Übergänge 130

#### Filmprofil-Manager 62

Filter 153 Anpassen 156 Anwenden 153 Anwenden mehrerer Filter 155 Favoriten 154 Schlüsselbilder 156

Flash-Animation 150

Flickr 234, 259

Formate, unterstützt 76

#### Fotos 101

Aufnehmen aus Videoclips 118 Ersetzen auf der Zeitachse 109 Herunterskalierung 101 hinzufügen 101

Freigeben 251 3D-Video 262 Optionen 251

### G

Geschwindigkeit Ändern der Wiedergabegeschwindigkei t 103

Smart-Proxy 63 Tipps zum Erhöhen der Leistung 18 Variabel 106 Glossar 303 Grafiken Einzelbilder 149 Farbclips 147 Farbmuster 148 Hintergründe 148 Objekte 149 Grauschlüssel 166 Greenscreen-Effekt 166 н H.264, Speichern 253

Handbuch 25

Hardwarebeschleunigung 17

HD 19 Zusammenfügen von Clips für UltraHD 163

HD-Vorschau 66

Helligkeit Anpassen 119

Hilfe

Hilfesystem 24 Webbasierte Ressourcen 27

Hintergründe 148

Hintergrundspur 88

Hinzufügen von Clips 100

HTML5 Erstellen von Projekten 57 Hintergrundspur 89 Speichern von Projekten 257

# I

Importieren 1, 52 Archiv 79 Audiodateien in Archiv 204 Medien in Archiv 78

Internet 259 Hochladen von Projekten 259

Intervall für automatisches Speichern 69

ISO 287

#### Κ

Kapitel 70 Bearbeiten 273 hinzufügen 273 Kapitel automatisch hinzufügen 275

Kapitel oder Cue hinzufügen/ entfernen 87

Kapitel-/Cue-Menü 70

Kapitelpunkt 71

Kommentar, Hinzufügen 204

Kommentarspur 88, 203

Kopieren von Disk-Image-Dateien 287

Kundendienst 21

#### L

Löschen von Medien aus dem Archiv 78

#### Μ

Malstudio 220

Markierungsanfang/-ende 38

Masken, Video 170

Maskieren 169

Mehrere Dateien Umwandeln 99

**MKV** 13

Mobilgeräte Speichern von Dateien für 255

Mosaik, Weichzeichnen 199

MOV 253

MPEG-2 Aufnehmen 50 Speichern von Dateien 253

MPEG-4 253

Musik Autom. Musikerstellung 8

Musikspur 89, 203

Muster 148

### Ν

Nach Szenen schneiden 47

Navigationsbereich 36

Neue Funktionen 11

#### Neue Projekte

Erstellen 57 FastFlick 227

NewBlue-Effekte 13

### 0

Objekte Bewegungsverfolgung 173 hinzufügen 149 Hinzufügen zu Trackingpfaden 197 Öffnen FastFlick-Projekt 228 Projekte 58 Optionen Attribut (Registerkarte) 98 Registerkarte "Farbe" 98 Registerkarte "Foto" 97 Registerkarte "Video" 96 Videoaufnahme 46 Optionenpalette Bearbeiten (Arbeitsbereich) 95 Organisieren von Medien 75 Ρ Pfadbibliothek 200 Pfade Benutzerdefinierte Bewegung 187 Tracking 193

Player-Bereich 35

Profile Benutzerdefiniert 62 Erstellen 62, 266

Projekte kombinieren 57 Neu 57 Öffnen 58

PSPIMAGE-Dateien 102

# R

Ränder Einzelbilder 149 in Überlagerungen 166 Rasterlinien 68 Reduzieren von Wackeln 153 Rendern 57, 251 Rippen von Audio 205 Rückgängigmachen 67 S

Schlüsselbild hinzufügen 167 Schlüsselbilder 156 Schnappschuss 118

Schnellere Bearbeitung, Smart-Proxy 63 Schnellstart 1 Schutzbereich für Titel 133 Schwenken 122 Schwenken und Zoomen 122 ScoreFitter 14, 208 Sidechaining 205 Smart Package Speichern von Projekten 69 Smartphones, Speichern von Dateien für 255 Smart-Proxy 63 Sofortprojektvorlagen 59, 228 Sofort-Timecode-Anzeige 112 Sofortwiedergabe 38, 65 Sortieren von Medien 80 Sound 203 Speichern Audio 253 Automatisch 69 AVI 253 Dateien für die Wiedergabe auf Computern 253

Dateien für Mobilgeräte 255 H.264 253 HTML5-Projekte 257 MPEG 253 Projekte 68, 251 Smart Package 69 Teil eines Projekts 264 WMV 253 zugeschnittene Clips 117 Speichern auf Disk 269 Spezial-Effekte 153 Spuren austauschen 90 hinzufügen 90 Stabilisieren 153 Standbild 107 Stapelumwandlung 99 Frstellen von Profilen 99 Starten, Anwendung 20 Stop-Motion 243 Aufnahmeeinstellungen 245 Bilder importieren 244 Frstellen 243 Öffnen 246 Projekteinstellungen 243 unterstützte DSLR-Kameras

Storyboardansicht 85 Stroboskop-Effekt 103 Suchen von Medien 75 Symbolleiste 39 Systemanforderungen 15 Szenenerkennung 298

249

#### Т

Tablets, Speichern von Dateien für 255

Tastenkürzel 291

Technischer Support 21

Texthintergrund 142

Titel 133 hinzufügen 5 Hinzufügen aus dem Archiv 134

Titelspur 88

Ton, Anpassen 119

Tracker 174

Trackingpfade 193 Anzeigen oder Ausblenden 193 Bearbeiten 193 Exportieren 202 hinzufügen 193 Hinzufügen von Objekten 197 Importieren 201 Speichern 201 Weichzeichnen von Bereichen 199

#### Transparenz

Anwenden auf Überlagerungen 165 Verwenden von Masken 169

#### Trennen 110

Audiospur von Video 208 Clips 110, 161 nach Szene 113

Triple Scoop Music 13

Tutorial 1

### U

Übergang durch Auflösen 127

Übergang durch Ausblenden 127

Übergang durch Überblendung 127

Übergänge 127

Anwenden auf mehrere Clips oder Fotos 129 automatisches Hinzufügen 129 Favoriten 130 hinzufügen 7 Löschen 130 Speichern 130 Voreinstellungen 129 Überlagerungen Ändern der Größe 162 Ausrichten 162 Bewegung 164 Hinzufügen von Rändern 166 Kombinieren von Clips für 4KUltraHD 163 Maskieren 169 mischen 166 Positionieren 161 Transparenz 165 Verzerren 162 Überlagerungsspuren 88, 159 Ultra HD (4K) 314 Ultra HD 4K 163

Unterstützte Dateiformate 76

| V                                                                                         |
|-------------------------------------------------------------------------------------------|
| Variable Geschwindigkeit 106                                                              |
| Vervielfachen 167                                                                         |
| <b>Verzerren</b><br>Clips 119<br>Überlagerungen 162                                       |
| Video mehrfach zuschneiden<br>114                                                         |
| <b>Videoclips</b><br>Ersetzen auf der Zeitachse<br>109<br>Hinzufügen zur Zeitachse<br>100 |
| Videomasken 170                                                                           |
| Videospur 88                                                                              |
| Video-Tutorials 26                                                                        |
| <b>Vimeo</b> 234, 259                                                                     |
| Vordefinierter Text 135                                                                   |
| <b>Vorlagen</b> 59<br>Erstellen 60<br>Importieren 61<br>Öffnen 59                         |
| Vorschau 65                                                                               |
| Vorschaubereich 66                                                                        |

#### w

Wackelreduzierung 153

Weichzeichnen von Bereichen 199

Weißabgleich 120

Wiedergabegeschwindigkeit/ Zeitraffer 103

Wiedergeben von Clips 65

Wiederherstellen 67

Wiederherstellen von Verknüpfungen mit Mediendateien 79

WMV, Speichern 253

# Х

XAVC S 14

# Υ

YouTube 234, 259

### Ζ

Zeichnung, Erstellen im Malstudio 224

Zeitachse 85 Hinzufügen von Medien 100 Zeitachsenansicht 86

Zeitlupe 103

Zeitraffer 103

Zoomen 122

#### Zuschneidemarkierungen 36

Zuschneiden 110, 153 Clips 110 Multi-trim 114 Speichern eines Teils eines Projekts 264 Speichern zugeschnittener Clips 117 Benutzerhandbuch Corel® VideoStudio® Pro X8 © 2015 Corel Corporation. Alle Rechte vorbehalten. Corel, das begleitende Corel-Logo und alle Kombinationen mit dem Ballon-Logo von Corel, VideoStudio, CorelDRAW, Corel DESIGNER, FastFlick, Painter, PaintShop, PaintShop Pro, Ulead, WinDVD, WinZip und WordPerfect sind Marken oder eingetragene Marken von Corel Corporation und/oder deren Tochtergesellschaften. Alle sonstigen Produktnamen und eingetragene oder nicht eingetragene Marken werden nur zu Identifizierungszwecken verwendet und bleiben das ausschließliche Eigentum der betreffenden Inhaber.

Patente: www.corel.com/patent

Produktspezifikationen, Preise, Verpackung, technischer Support und Informationen ("Spezifikationen") gelten nur für die englische Version. Die Spezifikationen für alle anderen Versionen (einschließlich anderer Sprachversionen) können hiervon abweichen.

INFORMATIONEN WERDEN VON COREL HIER "OHNE MÄNGELGEWÄHR" BEREITGESTELLT. ES GELTEN KEINE WEITEREN WEDER AUSDRÜCKLICHE NOCH KONKLUDENTE GEWÄHRLEISTUNGEN ODER BEDINGUNGEN. U.A. GEWÄHRLEISTUNGEN DER MARKTGÄNGIGKEIT. DER EIGNUNG FÜR EINEN BESTIMMTEN ZWECK. DES BESTEHENS RECHTMÄSSIGEN EIGENTUMS UND DER NICHTVERLETZUNG VON SCHUTZRICHTEN DRITTER ODER GEWÄHRLEISTUNGEN, DIE AUF RECHTSVORSCHRIFTEN, HANDELSSITTE ODER SONSTIGEM BERUHEN. DAS GANZE RISIKO IN BEZUG AUF DIE ERGEBNISSE DER BEREITGESTELLTEN INFORMATIONEN ODER DEREN NUTZUNG WIRD VON IHNEN GETRAGEN COREL HAFTET WEDER IHNEN NOCH ANDEREN NATÜRLICHEN ODER JURISTISCHEN PERSONEN GEGENÜBER FÜR INDIREKTE, BEILÄUFIGE, SPEZIELLE ODER FOLGESCHÄDEN, U.A. EINKOMMENS- ODER GEWINNVERLUSTE, VERLUST ODER BESCHÄDIGUNG VON DATEN ODER SONSTIGE KOMMERZIELLE ODER WIRTSCHAFTLICHE VERLUSTE, AUCH WENN COREL ÜBER DIE MÖGLICHKEIT SOLCHER SCHÄDEN IN KENNTNIS GESETZT WURDE ODER WENN SIE VORHERSEHBAR SIND. DARÜBER HINAUS HAFTET COREL NICHT FÜR ANSPRÜCHE DRITTER. CORELS MAXIMALE GESAMTHAFTUNG IHNEN GEGENÜBER ÜBERSCHREITET NICHT DEN VON IHNEN FÜR DIESE MATERIALIEN BEZAHLTEN PREIS. DA VON EINIGEN BUNDESSTAATEN BZW. LÄNDERN HAFTUNGSAUSSCHLÜSSE ODER -EINSCHRÄNKUNGEN FÜR FOLGE- ODER BEILÄUFIGE SCHÄDEN NICHT ZUGELASSEN WERDEN. GELTENDEN DIE VORGENANNTEN EINSCHRÄNKUNGEN U.U. NICHT FÜR SIE.

Dieses Benutzerhandbuch darf ohne vorherige schriftliche Genehmigung von Corel Corporation weder teilweise noch vollständig kopiert, fotokopiert, vervielfältigt, übersetzt oder auf ein elektronisches Medium oder in maschinenlesbare Form übertragen werden.